Version 3.2 September 2010

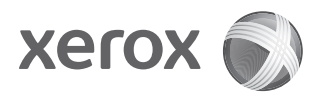

## Xerox<sup>®</sup> 4112/4127 Enterprise Printing Systems Benutzerhandbuch

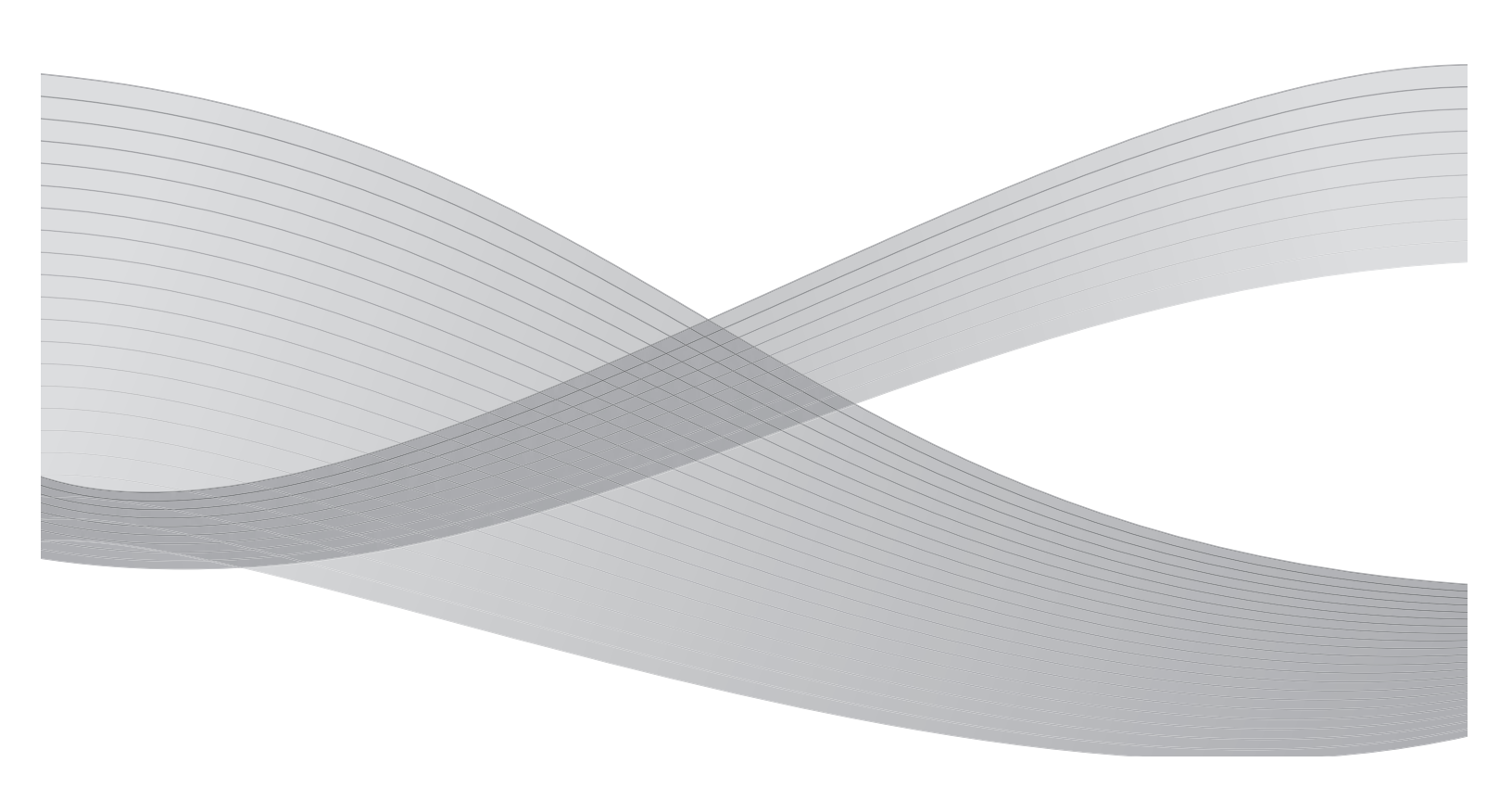

©2010 Xerox Corporation. Alle Rechte vorbehalten. Xerox, das Kugel-Logo und Xerox 4112/ 4127 Enterprise Printing Systems sind Marken der Xerox Corporation in den USA und/oder anderen Ländern.

Microsoft, MS-DOS, Windows, Microsoft Network und Windows Server sind Marken der Microsoft Corporation in den USA und/oder anderen Ländern.

Novell, NetWare, IntranetWare und NDS sind Marken von Novell, Inc. in den USA und anderen Ländern.

Adobe, Acrobat, PostScript, PostScript 3 und das PostScript-Logo sind Marken von Adobe Systems Incorporated.

Apple, AppleTalk, EtherTalk, LocalTalk, Macintosh, MacOS und TrueType sind Marken von Apple Computer, Inc. in den USA und anderen Ländern.

HP, HPGL, HPGL/2 und HP-UX sind Marken der Hewlett-Packard Corporation.

Dieses Dokument wird regelmäßig überarbeitet. Änderungen, technische Ungenauigkeiten sowie orthografische und typografische Korrekturen werden in den nachfolgenden Versionen berücksichtigt.

# Inhaltsverzeichnis

| 1 | Geräteübersicht                                           | 1-1  |
|---|-----------------------------------------------------------|------|
|   | Gerätekomponenten                                         | 1-1  |
|   | Bedienungsoberfläche                                      | 1-5  |
|   | Allaemeine Steuerelemente der Touchscreen-Anzeiaen        |      |
|   | Optionales Zubehör                                        |      |
|   | Optionale Zufuhrmodule                                    |      |
|   | Optionale Endverarbeitungsgeräte                          | 1-10 |
|   | Betriebsschalter                                          | 1-12 |
|   | Einschalten                                               | 1-12 |
|   | Ausschalten                                               | 1-12 |
|   | Schutzschalter                                            | 1-13 |
|   | Energiesparbetrieb                                        | 1-13 |
|   | Energiesparbetrieb beenden                                | 1-13 |
|   | Aktuelle Informationen                                    | 1-14 |
| 2 | Druckmaterial                                             | 2-1  |
|   | Übersicht                                                 | 2-1  |
|   | Allgemeine Hinweise                                       | 2-1  |
|   | Richtlinien                                               | 2-1  |
|   | Weitere Informationen                                     | 2-2  |
|   | Druckmaterial einlegen                                    | 2-2  |
|   | Behälter 1 und 2                                          | 2-2  |
|   | Behälter 3 und 4                                          | 2-3  |
|   | Zusatzzufuhr                                              | 2-5  |
|   | Behälter 6 und 7 (optionaler Großraumbehälter)            | 2-6  |
|   | Druckmaterial in Behälter 6 einlegen (optionaler          |      |
|   | Großraumbehälter für Überformate, Ein-Behälter-Modul)     | 2-8  |
|   | Behälter 8 (Zuschießeinheit)                              | 2-10 |
|   | Registermaterial einlegen                                 | 2-11 |
|   | Behälter 3 und 4                                          | 2-11 |
|   | Zusatzzufuhr                                              | 2-12 |
|   | Behälter 8 (Zuschießeinheit)                              | 2-13 |
|   | Behältereinstellung                                       | 2-14 |
|   | Behältereinstellung über die Anzeige "Alle Betriebsarten" | 2-14 |
|   | Standardbehältereinstellung über die Systemverwaltung     | 2-17 |
| 3 | Steuerung der Druckvorgänge am Computer                   | 3-1  |
|   | Netzwerkdruck                                             | 3-1  |
|   | Verwendung der PS-Druckertreiber                          | 3-1  |
|   | Verwendung der PCL-Druckertreiber                         | 3-2  |
|   | CentreWare Internet-Services                              | 3-5  |
|   | Druck über CentreWare Internet-Services                   | 3-5  |
|   | Drucken auf Registermaterial                              | 3-7  |
|   | Einstellung am Gerät                                      | 3-7  |
|   | Einstellung im Druckertreiber                             | 3-8  |

|   | PS-Druckertreiber                                         | 3-8  |
|---|-----------------------------------------------------------|------|
|   | PCL-Druckertreiber                                        | 3-10 |
| 4 | Auftragsstatus                                            | 4-1  |
|   | Überblick                                                 | 4-1  |
|   | Register "Aktive Aufträge"                                | 4-2  |
|   | Register "Fertig gestellte Aufträge"                      | 4-3  |
|   | Anstehende Aufträge drucken                               | 4-4  |
| 5 | Gerätestatus                                              | 5-1  |
|   | Übersicht                                                 | 5-1  |
|   | Register Systemdaten"                                     | 5-2  |
|   | Seriennummer                                              | 5-2  |
|   | Aktuelle Systemsoftware                                   | 5-2  |
|   | Gerätekonfiguration                                       | 5-2  |
|   | Softwareversion                                           | 5-3  |
|   | Materialbehälterstatus                                    | 5-4  |
|   | Berichte drucken                                          | 5-4  |
|   | Festplatte überschreiben                                  | 5-5  |
|   | Druckmodus                                                | 5-7  |
|   | PCI-Emulation                                             | 5-8  |
|   | HP-GL/2-Emulation                                         | 5-11 |
|   | PDF                                                       | 5-18 |
|   | Register Störungen"                                       | 5-20 |
|   | Aktuelle Fehler                                           | 5-20 |
|   | Aktuelle Meldungen                                        | 5-21 |
|   | Fehlerprotokoll                                           | 5-21 |
|   | Register Austauschmodule"                                 | 5-22 |
|   | Register Zählerstände"                                    | 5-23 |
|   | Zählerstände abrufen                                      | 5-23 |
|   | Zählerstände                                              | 5-24 |
|   | Zähler                                                    | 5-25 |
|   | Register Verwaltung"                                      |      |
| 6 | Wartung                                                   | 6-1  |
|   | Austausch von Verbrauchsmaterial                          | 6-1  |
|   | Austauschmodulstatus prüfen                               | 6-2  |
|   | Handhabuna von Austauschmodulen                           | 6-2  |
|   | Verbrauchsmaterial lagern                                 | 6-2  |
|   | Verbrauchsmaterial bestellen                              | 6-2  |
|   | Tonermodul austauschen                                    | 6-3  |
|   | Richtlinien                                               | 6-3  |
|   | Vorgehensweise                                            | 6-3  |
|   | Tonersammelbehälter austauschen                           | 6-5  |
|   | Richtlinien                                               | 6-5  |
|   | Vorgehensweise                                            | 6-6  |
|   | Heftklammermagazin austauschen                            | 6-8  |
|   | Heftklammermagazin (R1) des Standardfinishers austauschen | 6-8  |
|   | Hefterabfallbehälter des Standardfinishers austauschen    | 6-10 |
|   | Heftklammermagazin des Booklet Maker auswechseln          | 6-11 |
|   | Locherabfallbehälter leeren                               | 6-12 |
|   | Gerät reinigen                                            | 6-14 |

| 7 | Fehlerbeseitigung                                         | . 7-1  |
|---|-----------------------------------------------------------|--------|
|   | Erste Schritte bei der Behebung von Störungen             |        |
|   | Behebung von Betriebsstörungen                            |        |
|   | Bildaualitätsfehler                                       | 7-6    |
|   | Übersicht                                                 | 7-10   |
|   | Drucken nicht möglich                                     | 7-10   |
|   | Ausgabe nicht erwartungsgemäß                             | 7-12   |
|   | Fehlercodes                                               | 7-14   |
|   | Fehlercodes, Ursachen und Maßnahmen                       | 7-14   |
|   | Materialstaus                                             | 7-24   |
|   | Behälter 1-4                                              | 7-24   |
|   | Materialtransport 4                                       | 7-25   |
|   | Duplexmodul 3                                             | 7-26   |
|   | Zusatzzufuhr                                              | 7-27   |
|   | Behälter 6 und 7 (Großraumbehälter)                       | 7-28   |
|   | Papierstau im optionalen Behälter 6 (Großraumbehälter für |        |
|   | Überformate, Ein-Behälter-Modul)                          | 7-29   |
|   | Behälter 8 (Zuschießeinheit)                              | 7-30   |
|   | Bereich hinter der linken Abdeckung                       | 7-31   |
|   | Geräteinnenraum                                           | 7-32   |
|   | Bereich hinter der linken Finishertür                     | 7-35   |
|   | Staubeseitigung an Griff 1a und Knopf 1c                  | . 7-35 |
|   | Staubeseitigung an Griff 1d                               | . 7-36 |
|   | Staubeseitigung an Griff 1b                               | . 7-37 |
|   | Bereich hinter der rechten Finishertür                    | 7-38   |
|   | Staubeseitigung an Griff 3b und Knopf 3d                  | . 7-38 |
|   | Staubeseitigung an Griff 3e und Knopf 3c                  | . 7-39 |
|   | Staubeseitigung an Griff 3g und Knopf 3f                  | . 7-40 |
|   | Staubeseitigung an Griff 4b und Knopf 3a                  | . 7-41 |
|   | Materialstaus an der Leporellofalzeinheit (Z-Falz)        | 7-42   |
|   | Staubeseitigung an Griff 2a und Knopf 3a                  | . 7-42 |
|   | Staubeseitigung an Griff 2b und Knopf 2c                  | . 7-43 |
|   | Staubeseitigung an Knopf 2c, Griff 2e/2f und              |        |
|   | Falzausgabefach 2d                                        | . 7-44 |
|   | Staubeseitigung an Falzausgabefach 2d und Griff 2g        | . 7-45 |
|   | Staubeseitigung an Einheit 4 und Knopf 4a                 | . 7-46 |
|   | Staubeseitigung im Finisherausgabebereich                 | 7-47   |
|   | Materialstaus im Hauptausaabefach                         | . 7-47 |
|   | Materialstaus im Finisherfach                             | . 7-48 |
|   | Materialstaus im Broschürenausaabefach                    | . 7-48 |
|   | Staubeseitiauna im Großraumbehältermodul                  | 7-49   |
|   | Hinter der linken unteren Abdeckung.                      | . 7-49 |
|   | Staubeseitiauna an Griff 1a und Knopf 1c                  | . 7-50 |
|   | Staubeseitiauna an Griff 1b                               | . 7-51 |
|   | Staubeseitiauna an Griff 1d                               | . 7-52 |
|   | Hefterfehler                                              |        |
|   | Stau im Heftklammermaaazin                                |        |
|   | Stau im Heftklammermaaazin des Standardfinishers          | . 7-55 |
|   | Stau im Heftklammermagazin des Booklet Maker              | . 7-56 |
|   | Druckmaterialwellung                                      | 7-58   |

| Funktion der Glättung                                              | 7-59                                                                                                    |
|--------------------------------------------------------------------|----------------------------------------------------------------------------------------------------|
| Technische Daten                                                   | 8-1                                                                                                    |
| Druckmodul                                                         |                                                                                                    |
| Behälter 6 und 7 (opt. Großraumbehälter) Technische Daten          | 8-5                                                                                                    |
| Behälter 6 (Großraumzufuhr für Überformate Fin-Behälter-Modul) –   |                                                                                                    |
| ontional                                                           | 8-6                                                                                                    |
| Standardfinisher Technische Daten                                  | 8-7                                                                                                    |
| Booklet Maker                                                      | 8-8                                                                                                    |
| Falzeinheit Technische Daten                                       | 8-17                                                                                                    |
| Lagerung von Druckmaterial                                         | 8-12                                                                                                    |
| Druckharaich                                                       | 0-12<br>8-13                                                                                                    |
| Standarddruckboroich                                               | 2 1 2 Q                                                                                                    |
| Frweiterter Druckbereich                                           | 0 12                                                                                                    |
|                                                                    | 0 1/                                                                                                    |
| Pesendere Llinueise                                                | 0 1/                                                                                                    |
| Besondere Hinweise                                                 | 8-14                                                                                                    |
| Hinweise zum Betrieb                                               | 8-14                                                                                                    |
| Druckergebnis nicht wie erwartet                                   | 8-14                                                                                                    |
| Installation und Umsetzen des Gerats                               | 8-14                                                                                                    |
| Zahler bei Duplexbetrieb                                           | 8-14                                                                                                    |
| Datenschutz im Netzwerk                                            | 8-15                                                                                                    |
| Zeichensatz                                                        | 8-15                                                                                                    |
| Anhang                                                             | 9-1                                                                                                    |
| Optionaler Großraumbehälter (Zwei-Behälter-Modul) für              |                                                                                                    |
| Überformate (Behälter 6 und 7)                                     | 9-1                                                                                                    |
| Übersicht                                                          | 9-1                                                                                                    |
| Druckmaterial in die Großraumzufuhr für Überformate einlegen       | 9-2                                                                                                    |
| Druckmaterial in die Großraumzufuhr für Überformate einlegen       | 9-2                                                                                                    |
| Registermaterial in die Großraumzufuhr für Überformate einlegen    | 9-3                                                                                                    |
| Klarsichtfolien in die Großraumzufuhr für Überformate einlegen     | 9-5                                                                                                    |
| Vorgelochtes Material für 1-seitige oder 2-seitige Aufträge in die |                                                                                                    |
| Großraumzufuhr für Überformate einlegen                            | 9-7                                                                                                    |
| Schieflaufkorrekturhebel                                           | 9-9                                                                                                    |
| Großraumzufuhr für Überformate – Problemlösung                     | 9-11                                                                                                    |
| Großraumzufuhr für Überformate – Staubehebung                      | 9-11                                                                                                    |
| Papierstaus in den Behältern der Großraumzufuhr für Überformate    | . 9-12                                                                                                    |
| Papierstaus in den Behältern der Großraumzufuhr für                |                                                                                                    |
| Überformate an Hebel 1a und Knopf 1c                               | . 9-13                                                                                                    |
| Papierstaus in den Behältern der Großraumzufuhr für                |                                                                                                    |
| Überformate an Hebel 1b und Knopf 1c                               | 9-14                                                                                                    |
| Papierstaus in den Behältern der Großraumzufuhr für                |                                                                                                    |
| Überformate an Hebel 1d und Knonf 1c                               | 9-15                                                                                                    |
| Großraumzufuhr für Überformate - Fehlercodes                       | 9-16                                                                                                    |
| Großraumzufuhr für Überformate – Technische Daten                  | 9-18                                                                                                    |
| Schnittstellenmodul (IM)                                           | 9-19                                                                                                    |
| Stevernult                                                         | 9-20                                                                                                    |
| Danierwea                                                          | 0_20                                                                                                    |
| Materialwellupa                                                    | 0 21                                                                                                    |
| Automatische Glättung                                              | 12-6.1                                                                                                    |
| Manuelle Glättung                                                  | 12-6                                                                                                    |
| Initialite Olation y                                               | ۱ ۲-۶<br>د ۲                                                                                                    |
| Juubeselligulig                                                    | J-ZZ                                                                                                    |
|                                                                    | Funktion der Glättung. Technische Daten. Druckmodul Behälter 6 und 7 (opt. Großraumzufuhr für Überformate, Ein-Behälter-Modul) – optional Standardfnisher Technische Daten. Booklet Maker Falzeinheit Technische Daten Lagerung von Druckmaterial Druckbereich Erweiterter Druckbereich Erweiterter Druckbereich Erweiterter Druckbereich Druckergebnis nicht wie erwartet Installation und Umsetzen des Geräts Zähler bei Duplexbetrieb Datenschutz im Netzwerk Zeichensatz Anhang Optionaler Großraumzufuhr für Überformate einlegen Registermaterial in die Großraumzufuhr für Überformate einlegen Klarsichtölien in die Großraumzufuhr für Überformate einlegen Vorgelochtes Material für 1-seitige oder 2-seitige Aufträge in die Großraumzufuhr für Überformate – Staubehebung. Papierstaus in den Behältern der Großraumzufuhr für Überformate an Hebel 1b und Knopf 1c. Papierstaus in den Behältern der Großraumzufuhr für Überformate an Hebel 1b und Knopf 1c. Papierstaus in den Behältern der Großraumzufuhr für Überformate an Hebel 1b und Knopf 1c. Papierstaus in den Behältern der Großraumzufuhr für Überformate an Hebel 1b und Knopf 1c. Papierstaus in den Behältern der Großraumzufuhr für Überformate an Hebel 1b und Knopf 1c. Papierstaus in den Behältern der Großraumzufuhr für Überformate an Hebel 1b und Knopf 1c. Papierstaus in den Behältern der Großraumzufuhr für Überformate an Hebel 1b und Knopf 1c. Papierstaus in den Behältern der Großraumzufuhr für Überformate an Hebel 1b und Knopf 1c. Papierstaus in den Behältern der Großraumzufuhr für Überformate an Hebel 1b und Knopf 1c. Papierstaus in den Behältern der Großraumzufuhr für Überformate an Hebel 1b und Knopf 1c. Papierstaus in den Behältern der Großraumzufuhr für Überformate an Hebel 1b und Knopf 1c. Papierstaus in den Behältern der Großraumzufuhr für Überformate an Hebel 1b und Knopf 1c. Papierstaus in den Behältern der Großraumzufuhr für Überformate an Hebel 1b und Knopf 1c. Papierstaus in den Behältern der Großraumzufuhr für |

| Staus am Schnittstellenmodul                                   | 9-22   |
|----------------------------------------------------------------|--------|
| Behebung einfacher Störungen                                   | 9-22   |
| Fehlercodes                                                    | 9-23   |
| Technische Daten                                               | .9-23  |
| Stromzufuhr                                                    | 9-23   |
| Temperatur und Luftfeuchtigkeit                                | 9-23   |
| Großraumstapler                                                | 9-24   |
| Komponenten                                                    | .9-25  |
| Steuerpult                                                     | 9-26   |
| Großraumstaplerfächer                                          | .9-26  |
| Oberes Fach                                                    | 9-26   |
| Probeexemplarfunktion                                          | 9-26   |
| Staplerfach entladen                                           | 9-27   |
| Staubeseitigung                                                | . 9-28 |
| Staus im Eingangsbereich des Großraumstaplers (E1, E2 und E3)  | 9-28   |
| Staus im Transportbereich des Großraumstaplers (E4, E5 und E6) | 9-29   |
| Stau im oberen Fach des Großraumstaplers (E7)                  | 9-29   |
| Stau im Ausgangsbereich des Großraumstaplers (E8)              | 9-30   |
| Hinweise und Tipps zum Einsatz des Großraumstaplers            | . 9-30 |
| Fehlercodes                                                    | 9-31   |
| Unterbrechung der Stromzufuhr                                  | . 9-33 |
| Technische Daten                                               | . 9-34 |
| Druckmaterial                                                  | 9-34   |
| Stromzufuhr                                                    | 9-34   |
| Temperatur und Luftfeuchtigkeit                                | 9-34   |
| GlossarGloss                                                   | ar-1   |

Inhaltsverzeichnis

# Geräteübersicht

## Gerätekomponenten

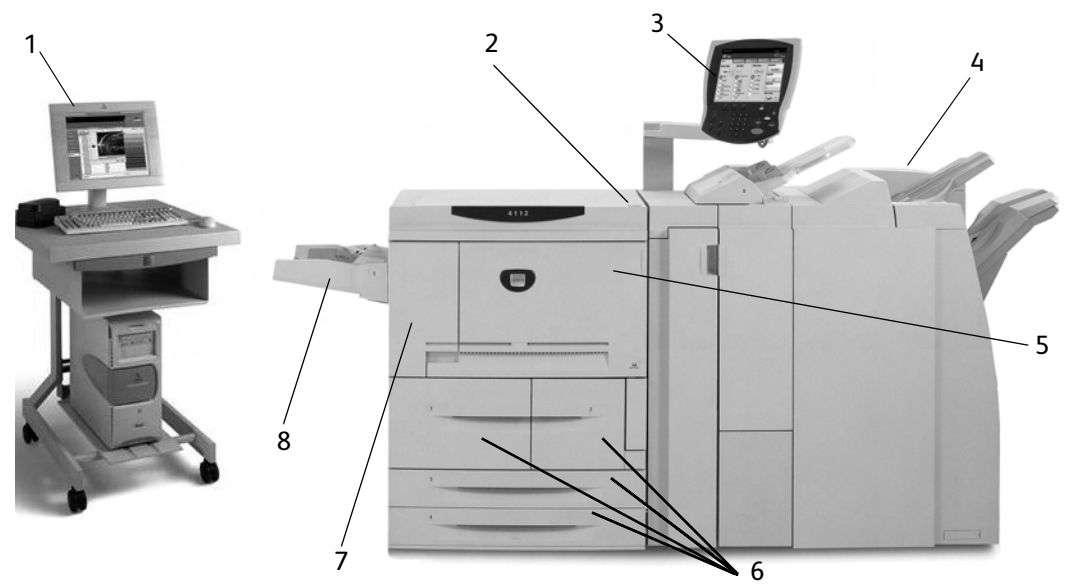

| Nr. | Komponente                                        | Funktion                                                                                                    |
|-----|---------------------------------------------------|----------------------------------------------------------------------------------------------------|
| 1   | Controller des<br>Xerox FreeFlow-<br>Druckservers | Die Softwareanwendung Xerox FreeFlow-Druckserver bietet eine<br>grafische Bedienungsoberfläche (GUI) mit großer Funktionsvielfalt.<br>Hierzu gehören u. A. Einrichtung und Drucken von Aufträgen,<br>Druckerkonfiguration, Steuerung von Einstellungen auf<br>Systemebene, Verwaltung von Schriftarten sowie Sicherheits- und<br>Kostenzählungsfunktionen. |
| 2   | Betriebsschalter                                  | Dient zum Ein-/Ausschalten des Geräts                                                                                                    |
| 3   | Bedienungs-<br>oberfläche                         | Umfasst Steuerpult und Touchscreen<br>Siehe "Bedienungsoberfläche", S. 1-5.                                                                                                    |
| 4   | Standardfinisher                                  | Gedruckte Dokumente werden hier ausgegeben.                                                                                                    |
| 5   | Rechte Gerätetür                                  | Diese Tür öffnen, um Materialstaus zu beheben oder den<br>Tonersammelbehälter auszutauschen.                                                                                                    |
| 6   | Behälter 1, 2, 3, 4                               | Zwei-Behälter-Modul für Druckmaterialien.                                                                                                    |
| 7   | Linke Gerätetür                                   | Diese Tür öffnen, um das Tonermodul auszutauschen.                                                                                                    |
| 8   | Zusatzzufuhr                                      | Zufuhr für Sonderdruckmaterialien (z. B. Karton), die nicht über die<br>Behälter 1 bis 4 zugeführt werden können.                                                                                                    |

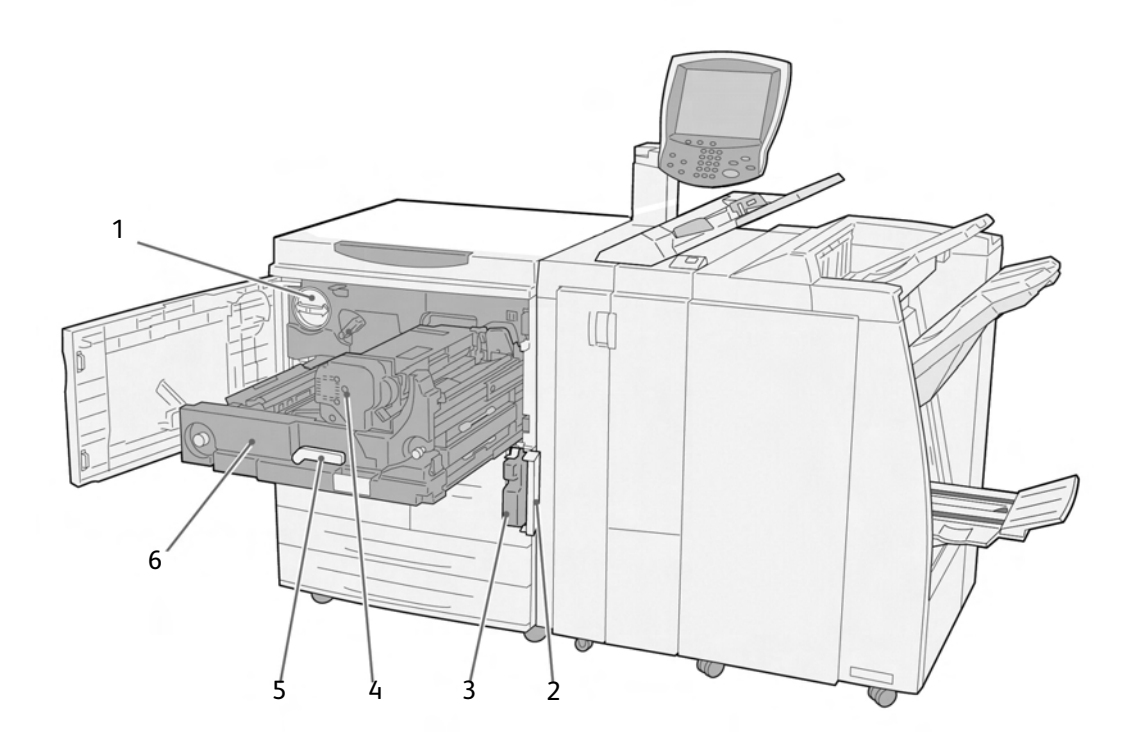

| Nr. | Komponente                            | Funktion                                                                                                    |
|-----|---------------------------------------|----------------------------------------------------------------------------------------------------|
| 1   | Tonermodul                            | Behälter mit Tonerpulver.                                                                                                    |
| 2   | Abdeckung des<br>Tonersammelbehälters | Diese Abdeckung öffnen, um den Tonersammelbehälter<br>auszutauschen.                                                                                                    |
| 3   | Tonersammelbehälter                   | Behälter, in dem der verbrauchte Toner aufgefangen wird                                                                                                    |
| 4   | Fixieranlage                          | Gerätekomponente, in der der Toner auf dem Druckmaterial<br>fixiert wird.<br><b>VORSICHT</b> : Die Fixieranlage ist sehr heiß. Beim Beseitigen<br>von Materialstaus nicht berühren! |
| 5   | Haltegriff                            | Dient zum Herausziehen der Übertragungseinheit                                                                                                    |
| 6   | Transfermodul                         | Einheit, in der die Übertragung des Druckbilds von der<br>Trommel auf das Druckmaterial stattfindet                                                                                 |

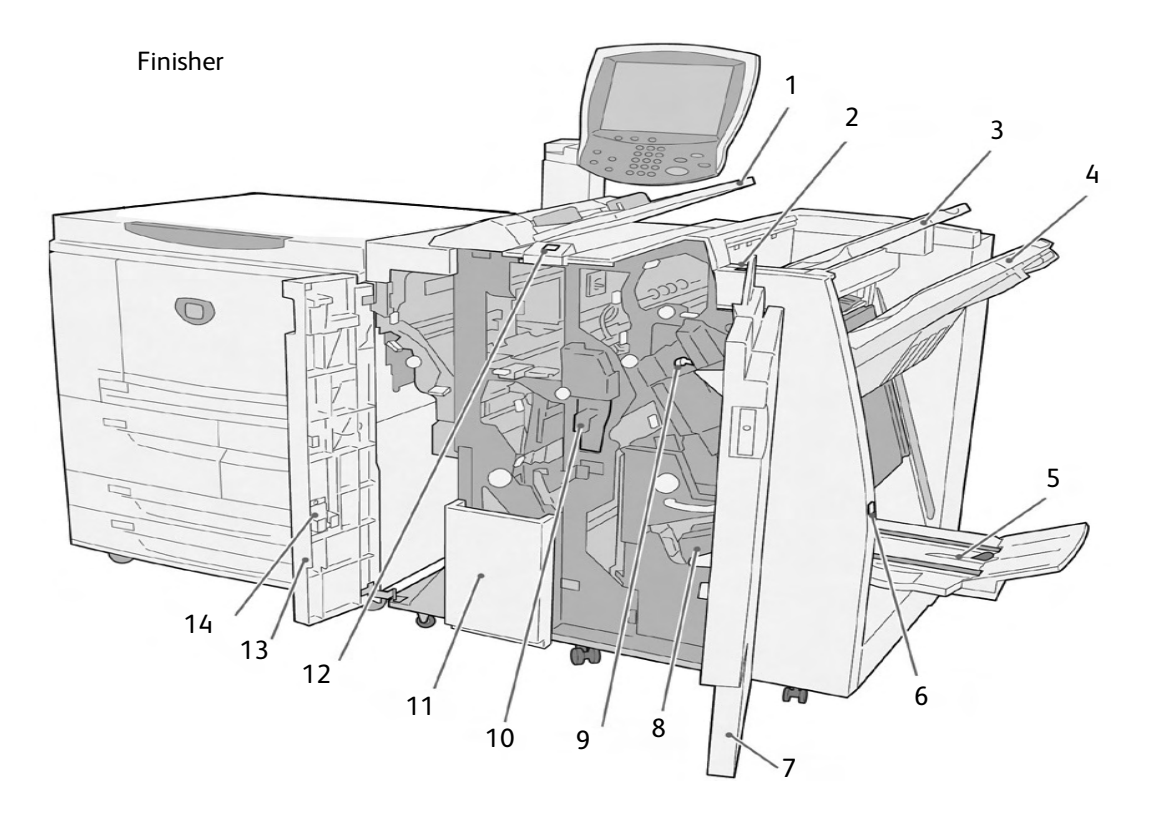

| Nr. | Komponente                                                                            | Funktion                                                                                                    |
|-----|---------------------------------------------------------------------------------------|----------------------------------------------------------------------------------------------------|
| 1   | Zuschießeinheit (Behälter<br>für Deck-/Klarsichtfolien-<br>trennblätter) / Behälter 8 | Material für vorgedruckte Registerkarten, Deckblätter oder<br>Klarsichtfolientrennblätter in diesen Behälter einlegen;<br>(wird auch als "Interposer" oder "Inserter" bezeichnet) |
| 2   | Glättungstaste                                                                        | Mit dieser Taste wird eine Glättungsfunktion für das<br>Ausgabematerial aktiviert. Besonders für leichte<br>Druckmaterialarten zu verwenden.                                      |
| 3   | Hauptausgabefach                                                                      | Drucke werden in diesem Fach ausgegeben, wenn<br>bestimmte Ausgabefunktionen, wie z.B. automatische<br>Sortierung, Sortiert, Unsortiert oder Normal, ausgewählt<br>wurden.        |
| 4   | Finisherfach                                                                          | Ausgabefach für geheftete und gelochte Dokumente und solche mit Leporellofalz (Z-Falz)                                                                                            |
| 5   | Broschüren-<br>ausgabefach                                                            | Ausgabefach für Dokumente mit Einbruchfalz oder<br>Einbruchfalz mit Heftung                                                                                                    |
| 6   | Broschüren-<br>ausgabefach-Taste                                                      | Durch Drücken dieser Taste wird das Broschürenaus-<br>gabefach zur Entnahme der Broschüren aus dem<br>Ausgabebereich angehoben.                                                   |
| 7   | Rechte Finishertür                                                                    | Diese Tür öffnen, um Materialstaus zu beheben,<br>Heftklammern nachzufüllen, Heftklammerstaus zu beheben<br>und den Locherabfallbehälter zu leeren.                               |
| 8   | Heftklammermagazine für<br>Broschüren                                                 | Es sind zwei Heftklammermagazine für die Broschürenhef-<br>tung vorhanden. Magazin herausnehmen, um Heftklam-<br>mern nachzufüllen und Heftklammernstaus zu beseitigen.           |

| Nr. | Komponente                  | Funktion                                                                                                  |
|-----|-----------------------------|----------------------------------------------------------------------------------------------------|
| 9   | Heftklammermagazin          | Heftklammermagazin zum Nachfüllen von Heftklammern<br>und zur Beseitigung von Heftklammerstaus entnehmen. |
| 10  | Locherabfallbehälter        | Auffangbehälter für Locherabfall; muss von Zeit zu Zeit geleert werden.                                   |
| 11  | Falzausgabefach (optional)  | Ausgabefach für Dokumente mit Wickel- oder Leporellofalz<br>(Z-Falz)                                      |
| 12  | Falzausgabefach-Taste       | Taste zum Öffnen des Falzausgabefachs                                                                     |
| 13  | Linke Gerätetür             | Diese Tür öffnen, um Zugang zum Gerät zu erhalten und<br>Materialstaus zu beheben.                        |
| 14  | Halterung für Ersatzmagazin | Zusätzliche Halterung für Ersatzheftklammermagazin (nur<br>Standardfinisher)                              |

In diesem Handbuch werden der Standardfinisher und der Booklet Maker manchmal der Einfachheit halber als **Finisher** bezeichnet.

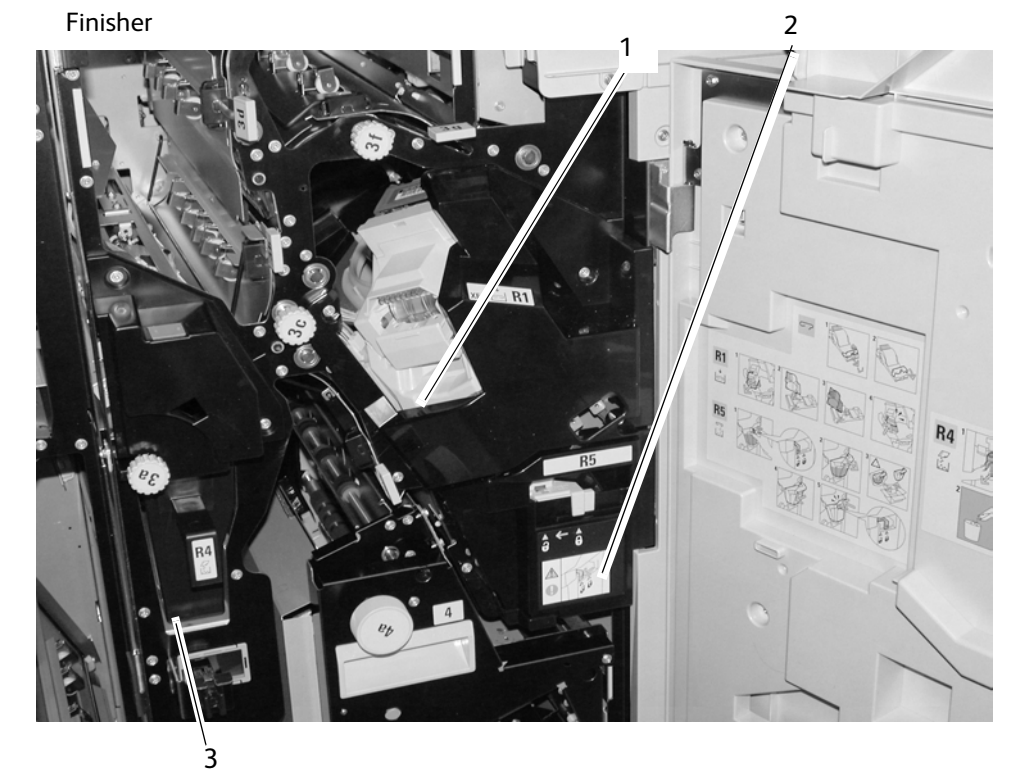

| Nr. | Komponente                   | Funktion                                                                                                    |
|-----|------------------------------|----------------------------------------------------------------------------------------------------|
| 1   | Heftklammermagazin           | Heftklammermagazin zum Nachfüllen von Heftklammern und zur Beseitigung von Heftklammerstaus entnehmen.                                      |
| 2   | Hefterabfallbehälter         | Hefterabfallbehälter (nur Standardfinisher)                                                                                                 |
| 3   | Zuschießeinheit (Behälter 8) | Material für Deckblätter oder Klarsichtfolientrennblätter in<br>diesen Behälter einlegen; hier eingelegtes Material wird<br>nicht bedruckt. |

## Bedienungsoberfläche

Die Bedienungsoberfläche besteht aus Steuerpult und Touchscreen. Im Folgenden werden die Namen und Funktionen der Komponenten auf dem Steuerpult beschrieben.

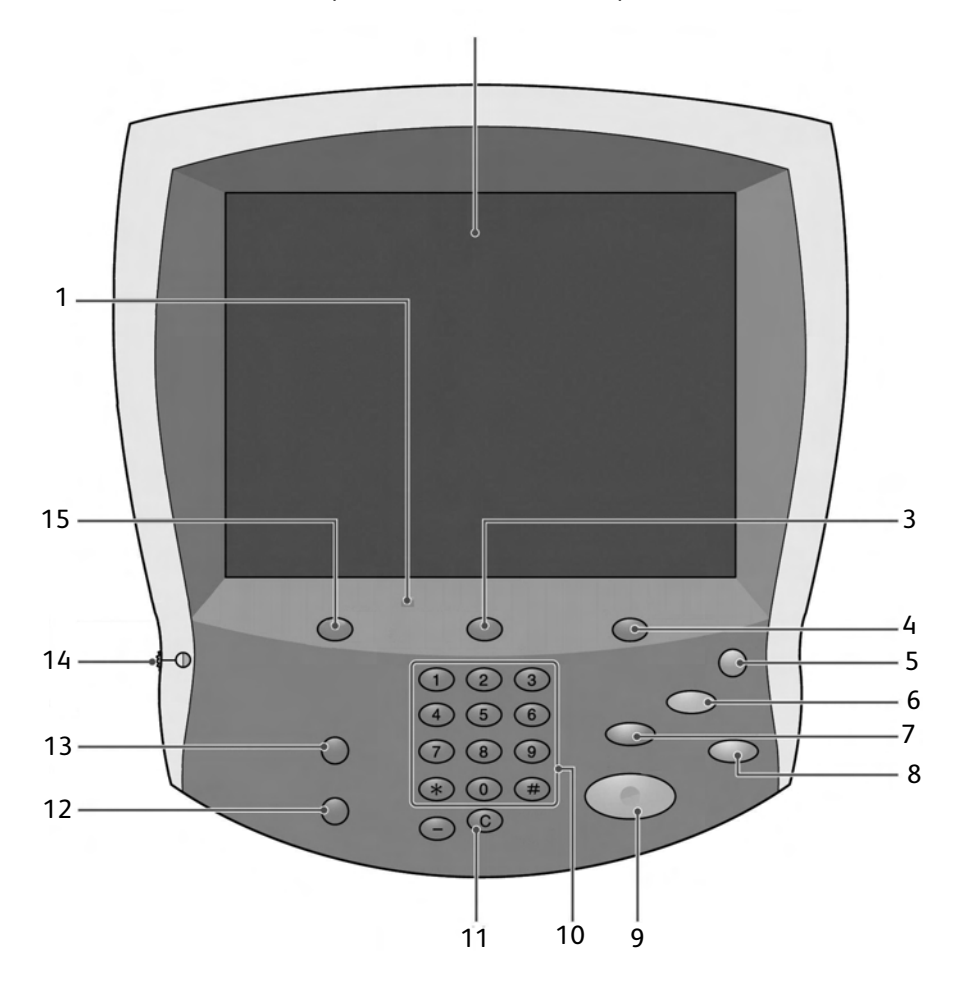

| Nr. | Komponente     | Funktion                                                                                                    |
|-----|----------------|----------------------------------------------------------------------------------------------------|
| 1   | Steuerpult     | Ermöglicht die Auswahl von Funktionen über<br>Tasten.                                                                                                    |
| 2   | Touchscreen    | Ermöglicht die Auswahl von Funktionen durch<br>Berühren des Bildschirms.                                                                                                    |
| 3   | Auftragsstatus | Zur Ansicht der verschiedenen <b>Auftragsstatus</b> -<br>Funktionsbildschirme. Diese Taste drücken, um<br>momentan verarbeitete oder bereits fertig<br>gestellt Aufträge zu bestätigen oder abzubrechen<br>oder um gespeicherte Dokumente zu bestätigen<br>oder zu drucken. |
| 4   | Gerätestatus   | Über diese Taste wird die Anzeige <b>Gerätestatus</b><br>aufgerufen, in der verschiedene Optionen, wie<br>z. B. Informationen zu Zählerständen und<br>Austauschmodulen, ausgewählt werden können.                                                                           |

| Nr. | Komponente          | Funktion                                                                                                    |
|-----|---------------------|----------------------------------------------------------------------------------------------------|
| 5   | Energiesparbetrieb  | Diese Taste leuchtet, wenn sich das Gerät im<br>Energiesparbetrieb befindet. Durch Drücken der<br>Taste wird der Energiesparbetrieb beendet.                                                                                                    |
| 6   | Alles löschen       | Mit dieser Taste werden alle Einstellungen<br>rückgängig gemacht und die Standardein-<br>stellungen wiederhergestellt.                                                                                                    |
| 7   | Unterbrechen        | Diese Taste dient zum Unterbrechen eines<br>laufenden Druckauftrags, damit ein eiliger<br>Auftrag ausgeführt werden kann. Wird ein<br>Auftrag unterbrochen, leuchtet die Unterbre-<br>chugnsanzeige auf. Zum Wiederaufnehmen des<br>ursprünglichen Auftrags die Taste erneut<br>betätigen. |
| 8   | Stopp               | Diese Taste dient zum Abbrechen des laufenden<br>Druckauftrags oder Vorgangs                                                                                                    |
| 9   | Start ()            | Diese Taste drücken, um den Druckvorgang zu<br>starten.                                                                                                    |
| 10  | Ziffernblock        | Diese Tasten dienen zur Eingabe der<br>gewünschten Auflage oder sonstiger<br>numerischer Werte.                                                                                                    |
| 11  | Löschen             | Diese Taste drücken, um eine numerische<br>Fehleingabe zu korrigieren oder einer<br>Aufforderung auf dem Touchscreen<br>nachzukommen.                                                                                                    |
| 12  | Sprache             | Diese Taste zur Auswahl der Displaysprache des<br>Geräts drücken.                                                                                                    |
| 13  | Anmeldung/Abmeldung | Diese Taste dient dem Systemadministrator zum<br>Aufrufen des Verwaltungsmodus oder der<br>Zugriffssteuerung.                                                                                                    |
| 14  | Helligkeitsregler   | Dient zum Einstellen der <b>Touchscreen</b> -Helligkeit.                                                                                                    |
| 15  | Betriebsarten       | Diese Taste drücken, um auf die verschiedenen<br>Anzeigen für die Betriebsarten zuzugreifen.<br>Diese Taste ist evtl. nicht auf EPS-Systemen<br>verfügbar.                                                                                                    |

## Allgemeine Steuerelemente der Touchscreen-Anzeigen

Einige Steuerelemente, wie bestimmte Schaltflächen und Textfelder usw., werden in fast allen Anzeigen auf dem Touchscreen verwendet. Diese allgemeinen Komponenten der Anzeige werden im Folgenden beschrieben.

| Komponente / Steuerelement       | Funktion                                                                                                    |  |
|----------------------------------|----------------------------------------------------------------------------------------------------|--|
|                                  | Über diese Pfeilschaltfläche wird ein bestimmter Wert<br>schrittweise verringert oder die nächste Anzeige in einer<br>Reihe von Anzeigen aufgerufen. |  |
| Verringern / Weiter              |                                                                                                    |  |
| Optionsschaltfläche              | Diese Schaltfläche dient zur Auswahl und Ausführung der<br>betreffenden Option, Einstellung oder Funktion.                                           |  |
| Erhöhen / Zurück                 | Über diese Pfeilschaltfläche wird ein bestimmter Wert<br>schrittweise erhöht oder die vorherige Anzeige in einer Reihe<br>von Anzeigen aufgerufen.   |  |
| Benutzerkennung<br>▶<br>Textfeld | Dieses Feld dient zur Eingabe und/oder Anzeige von Daten<br>oder Text bezüglich einer Eigenschaft, Option oder Funktion.                             |  |
| Abbrechen                        | Mit dieser Schaltfläche wird der laufende Vorgang<br>abgebrochen.                                                                                    |  |
| Speichern Speichern              | Diese Schaltfläche dient zur Speicherung des ausgewählten<br>Vorgangs oder der geänderten Einstellung                                                |  |
| 1 2 3<br>4 5 6<br>7 8 9<br>0 C   | Über den Ziffernblock werden auf den verschiedenen<br>Anzeigen Zahlenwerte eingegeben oder geändert, z.B.<br>Auflagen, Koordinatenwerte usw.         |  |
| Ziffernblock                     |                                                                                                    |  |

| Komponente / Steuerelement | Funktion                                                                                                    |  |
|----------------------------|----------------------------------------------------------------------------------------------------|--|
| X / Y-Steuerelemente       | Diese Steuerelemente dienen zur Eingabe oder Änderung der<br>X- und Y-Koordinaten. In manchen Fällen kann auch der<br>Ziffernblock verwendet werden. |  |

## Optionales Zubehör

## Optionale Zufuhrmodule

| Zufuhrmodul                                                                | Beschreibung                                                                                                    | Weitere<br>Informationen                                                                                                    |  |
|----------------------------------------------------------------------------|----------------------------------------------------------------------------------------------------|----------------------------------------------------------------------------------------------------|--|
| Groβraumbehälter (Behälter 6 und 7)                                        | Dieses Modul mit zwei<br>Großraumbehältern bietet<br>eine zusätzliche Kapazität<br>von 4000 Blatt im<br>A4-Format. Jeder der beiden<br>Behälter fasst 2000 Blatt mit<br>einem Gewicht von<br>52 - 216 g/m².                                                                                                    | Informationen zu den<br>Großraumbehältern<br>(Behälter 6 und 7)<br>finden sich an vielen<br>Stellen in diesem<br>Benutzerhandbuch. Die<br>genauen Seitenangaben<br>sind dem Inhaltsver-<br>zeichnis und dem Index<br>zu entnehmen.                                                                  |  |
| Groβraumbehälter für Überformat<br>(Behälter 6)                            | Dieser Behälter bietet eine<br>Kapazität von 2000 Blatt für<br>Überformate (B5 bis SRA3)<br>mit einem Gewicht von<br>64 - 300 g/m² (ungestrichen)<br>und 106 - 300 g/m²<br>(gestrichen).                                                                                                    | Informationen zum<br>Großraumbehälter für<br>Überformat (Behälter 6)<br>finden sich an vielen<br>Stellen in diesem<br>Benutzerhandbuch. Die<br>genauen Seitenangaben<br>sind dem Inhaltsver-<br>zeichnis und dem Index<br>zu entnehmen.                                                             |  |
| Groβraumzufuhr (Zwei-Behälter-Modul)<br>für Überformate (Behälter 6 und 7) | Tip<br>Dieses Zubehörteil ist<br>möglicherweise nicht in<br>jedem Vertriebsbereich<br>verfügbar.<br>Die optionale<br>Großraumzufuhr mit zwei<br>Behältern für Übergrößen<br>kann eine Vielzahl an<br>Druckmaterialformaten<br>zuführen, einschließlich der<br>Standardgrößen und<br>Übergrößen bis zu 330,2 x<br>488 mm. Jeder Behälter hat<br>ein Fassungsvermögen von<br>2.000 Blatt. | Informationen zu der<br>Großraumzufuhr (Behälter<br>6 und 7) finden sich an<br>vielen Stellen in diesem<br>Handbuch. Spezielle<br>Informationen hierzu<br>enthält der Abschnitt<br>Optionaler<br>Großraumbehälter (Zwei-<br>Behälter-Modul) für<br>Überformate (Behälter 6<br>und 7) auf Seite 9-1. |  |

## Optionale Endverarbeitungsgeräte

| Endverarbeitungsgerät                                                             | Beschreibung                                                                                                    | Weitere<br>Informationen                                                                                                    |  |
|-----------------------------------------------------------------------------------|----------------------------------------------------------------------------------------------------|----------------------------------------------------------------------------------------------------|--|
| Standardfinisher (mit optionalem oder<br>ohne optionales Falzmodul)               | Der Standardfinisher<br>(mit optionalem oder ohne<br>optionales Falzmodul)<br>ermöglicht es, die Ausgabe<br>zu heften oder zu<br>lochen. Die Kapazität<br>des oberen Fachs beträgt<br>500 Blatt (80 g/m²), die<br>des Staplerfachs 3000 Blatt<br>(80 g/m²).<br>Das optionale Falzmodul<br>ermöglicht Wickel- und<br>Leporellofalz für A4- und<br>A3-Formate. | Informationen zum<br>Standardfinisher und zum<br>optionalen Falzmodul<br>finden sich an vielen<br>Stellen in diesem<br>Benutzerhandbuch. Die<br>genauen Seitenangaben<br>sind dem Inhaltsver-<br>zeichnis und dem Index<br>zu entnehmen. |  |
| Booklet Maker mit optionalem Falzmodul<br>Ausgabe-<br>fach                        | Zum Booklet Maker (mit<br>optionalem oder ohne<br>optionales Falzmodul)<br>gehören neben den<br>Funktionen des<br>Standardfinishers noch<br>folgende Funktionen:<br>• Automatische<br>Erstellung von<br>Broschüren mit max.<br>25 Seiten<br>• Erstellung von<br>Broschüren im SRA3-,<br>A3- und A4-Format                                                    | Informationen zum<br>Booklet Maker und zum<br>optionalen Falzmodul<br>finden sich an vielen<br>Stellen in diesem<br>Benutzerhandbuch. Die<br>genauen Seitenangaben<br>sind dem Inhaltsver-<br>zeichnis und dem Index<br>zu entnehmen.    |  |
| Großraumstapler und erforderliches<br>Schnittstellenmodul<br>Großraum-<br>stapler | Der Großraumstapler bietet<br>Stapler- und Versatz-<br>funktionen für die Ausgabe.<br>Das Schnittstellenmodul<br>dient als Kommunikations-<br>gerät und Papierweg<br>zwischen dem Drucker und<br>dem Großraumstapler.<br>Hinweis:<br>Das Schnittstellenmodul<br>ist für den Einsatz des<br>Großraumstaplers<br>erforderlich.                                 | Informationen zum<br>Großraumstapler und zum<br>Schnittstellenmodul<br>enthält der Anhang<br>(Kapitel 9) dieses<br>Handbuchs.                                                                                                    |  |

| Endverarbeitungsgerät    | Beschreibung                                                                                                    | Weitere<br>Informationen                                                                                                    |
|--------------------------|----------------------------------------------------------------------------------------------------|----------------------------------------------------------------------------------------------------|
| SquareFold-Schneidegerät | <ul> <li>Das optionale SquareFold-<br/>Schneidegerät wird<br/>zusammen mit dem Booklet<br/>Maker verwendet:</li> <li>Es empfängt<br/>Broschüren vom<br/>Booklet Maker.</li> <li>Es glättet den<br/>Broschürenrücken und<br/>reduziert die Stärke der<br/>Broschüre, sodass diese<br/>wie eine Buch mit<br/>Klebebindung aussieht.</li> <li>Es beschneidet den<br/>Rand der Broschüre.</li> </ul> | Informationen zum<br>SquareFold-Schneidegerät<br>enthält das<br>Benutzerhandbuch<br>auf der CD mit der<br>Benutzerdokumentation<br>zu diesem Schneidegerät.<br>Die letzte Version kann<br>auch von der Website<br><u>www.xerox.com</u><br>heruntergeladen werden.<br>Hierzu den Produktnamen<br>in das Feld <b>Suchen</b><br>eingeben und<br><b>Dokumentation</b><br>auswählen. |
| Erweiterter GBC-Locher   | Der erweiterte GBC-Locher<br>ermöglicht die Lochung von<br>A4-Dokumenten, sodass<br>diese auf viele verschiedene<br>Arten gebunden werden<br>können. A4-Druckmaterial<br>kann mit 21 bis 47 Löchern<br>pro Blatt versehen werden.                                                                                                    | Informationen zum<br>erweiterten GBC-Locher<br>enthält das<br>Benutzerhandbuch<br>auf der CD mit der<br>Benutzerdokumentation<br>für diesen Locher.                                                                                                    |
| Schnittstellenmodul      |                                                                                                    |                                                                                                    |

## Betriebsschalter

## VORSICHT

Mit diesem Symbol gekennzeichnete Bereiche nicht berühren - Bei Zuwiderhandlung besteht Verbrennungsgefahr.

Nach dem Einschalten des Geräts durchläuft dieses eine ca. 5-minütige Aufwärmphase und kann dann zum Kopieren benutzt werden.

Wichtig

Das Gerät abends und bei längeren Betriebspausen ausschalten. Zudem empfiehlt es sich, den Energiesparbetrieb zu verwenden.

Hinweis

Weitere Informationen zum Energiesparbetrieb siehe "Energiesparbetrieb", S. 1-13.

#### Einschalten

- 1. Die Schalterklappe öffnen.
- 2. Betriebsschalter einschalten (I).

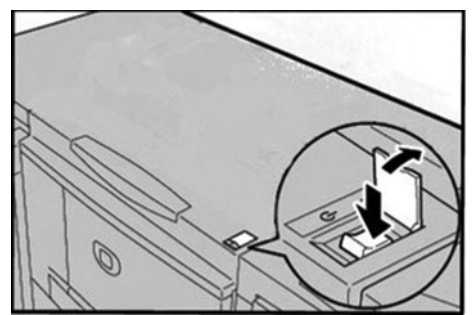

#### Hinweis

Während der Aufwärmphase wird die Meldung **Bitte warten...** eingeblendet. Das Gerät ist noch nicht betriebsbereit.

#### Ausschalten

#### ACHTUNG

In folgenden Fällen das Gerät keinesfalls ausschalten:

- bei laufender Datenübertragung
- während Daten gesendet werden (FTP/SMB/E-Mail)
- bei laufendem Druckvorgang
- während Daten vom Computer importiert werden
- 1. Betriebsschalter **aus**schalten ( 🕛 ).
- 2. Wenn das Gerät aus- und wieder eingeschaltet werden soll, muss der Touchscreen vollständig ausgeschaltet sein, bevor das Gerät wieder eingeschaltet werden kann.

#### Wichtig

Bei der Abschaltung durchläuft das Gerät verschiedene Abschaltroutinen. Daher darf das Netzkabel nicht unmittelbar nach dem Ausschalten abgezogen werden.

## Schutzschalter

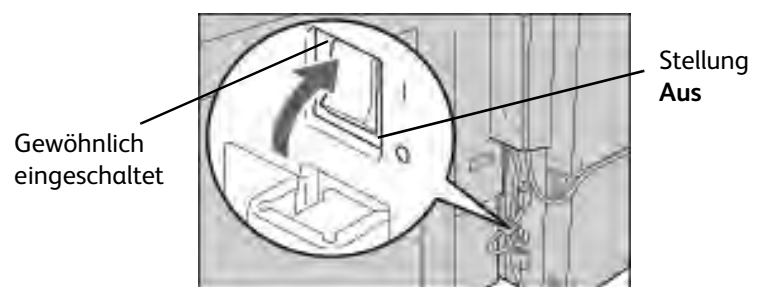

Beim Auftreten von Spannungsverlusten unterbricht der Schutzschalter automatisch die Stromzufuhr, um Beschädigungen oder den Ausbruch eines Feuers zu vermeiden.

Befindet sich der Schutzschalter in der Position **Aus** ( U) ), den Xerox-Kundendienst verständigen.

## Energiesparbetrieb

Die Funktion "Energiesparbetrieb" verfügt über zwei Modi: reduzierter Betrieb und Ruhezustand.

Das Gerät geht zunächst in den reduzierten Betrieb über, wenn es über einen festgesetzten Zeitraum nicht benutzt wird.

Erfolgt darüber hinaus weiterhin kein Bedienvorgang, schaltet das Gerät nach einem weiteren Zeitraum in den Ruhezustand um.

Beispiel:

- Wenn das Intervall bis zum Umschalten in den reduzierten Betrieb 15 Minuten und bis zum Ruhezustand 60 Minuten beträgt, schaltet das Gerät 60 Minuten nach dem letzten Bedienvorgang in den Ruhezustand um und nicht 60 Minuten, nachdem der reduzierte Betrieb aktiviert wurde.
- Wenn das Intervall bis zum Umschalten in den reduzierten Betrieb 15 Minuten und in den Ruhezustand 20 Minuten beträgt, wird 5 Minuten nach dem Wechsel in den reduzierten Betrieb in den Ruhezustand umgeschaltet.

#### Energiesparbetrieb beenden

Der Energiesparbetrieb wird durch Drücken der Taste **Energiesparbetrieb** oder Übertragung von Druckdaten beendet.

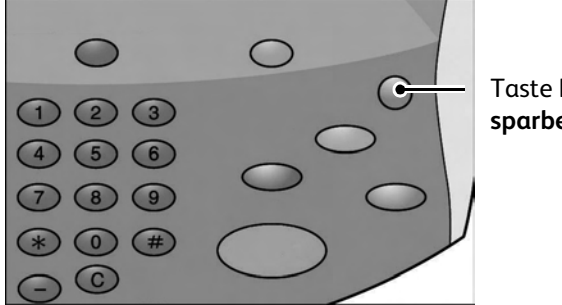

Taste Energiesparbetrieb

## Aktuelle Informationen

Die jeweils aktuelle Dokumentation zu den Geräten ist unter <u>www.xerox.com</u> erhältlich. Diese Website regelmäßig auf neue Informationen zu den Geräten prüfen.

# Druckmaterial

# 2

## Übersicht

#### Wichtig

Die in diesem Handbuch abgebildeten Anzeigen können von den Anzeigen auf dem verwendeten Gerät abweichen. Die Anzeigen der Bedienungsoberfläche sind systemabhängig, Die Abbildungen in diesem Handbuch haben daher lediglich Beispielcharakter.

#### Hinweis

Von Xerox empfohlene Druckmaterialien verwenden, um Materialstaus, Druckqualitätsmängel und Betriebsstörungen zu verhindern.

## Allgemeine Hinweise

#### Richtlinien

| Wichtige Schritte:   |                                                                                              |  |  |
|----------------------|----------------------------------------------------------------------------------------------|--|--|
| •                    | Druckmaterial nur in sauberen Stapeln einlegen.                                              |  |  |
| •                    | Klarsichtfolien und Etiketten vor dem Einlegen auffächern.                                   |  |  |
| •                    | Jeweils 20 ausgegebene Klarsichtfolien auffächern, damit sie nicht<br>zusammenkleben.        |  |  |
| •                    | Nach dem Einlegen von Druckmaterial Formataufkleber an der<br>Behältervorderseite anbringen. |  |  |
| •                    | Behälterattribute an das im Behälter eingelegte Druckmaterial anpassen.                      |  |  |
| Unbedingt vermeiden: |                                                                                              |  |  |
| •                    | Beschädigte, zerknitterte, gewellte oder gefaltete Druckmaterialien                          |  |  |
| •                    | Mehrere Druckmaterialformate in demselben Behälter                                           |  |  |

#### Weitere Informationen

- Anweisungen zur Handhabung von Druckmaterial im Sonderformat sowie Informationen bezüglich der Einstellung von Materialart, Materialpriorität, Behälterpriorität, Materialqualität und Materialersatz enthält das Systemhandbuch.
- Format und Ausrichtung des Druckmaterials in den Materialbehältern werden vom Gerät automatisch erkannt. Die Materialart muss jedoch angegeben werden. Detaillierte Angaben zur Änderung der Materialart sind dem Systemhandbuch zu entnehmen.

#### Druckmaterial einlegen

Wird ein Materialbehälter während des Druckvorgangs leer, erscheint eine entsprechende Meldung auf dem Display. Dann muss Druckmaterial gemäß der angezeigten Anweisungen nachgelegt werden. Der Druckbetrieb wird nach Einlegen des Druckmaterials automatisch wieder aufgenommen.

Folgendes beachten:

- Material nur bis zur Füllhöhenmarkierung einlegen. Andernfalls kann es zu Störungen oder Materialstaus kommen.
- Druckmaterial mit der zu bedruckenden Seite nach oben in den Behälter einlegen. Dies gilt eventuell nicht für Registermaterial.

#### Behälter 1 und 2

1. Behälter langsam bis zum Anschlag herausziehen.

## VORSICHT

Nicht zu kräftig ziehen, um Knieverletzungen zu vermeiden.

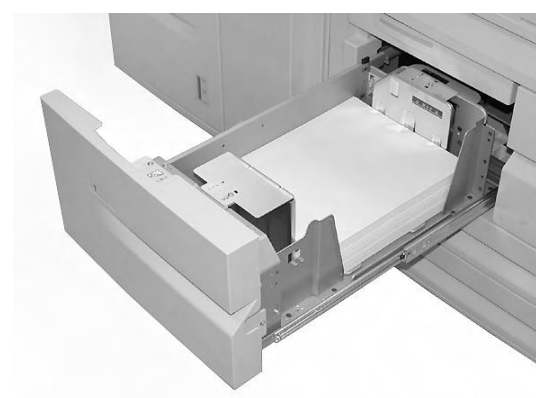

2. Material so einlegen, dass es an der linken Behälterwand anliegt.

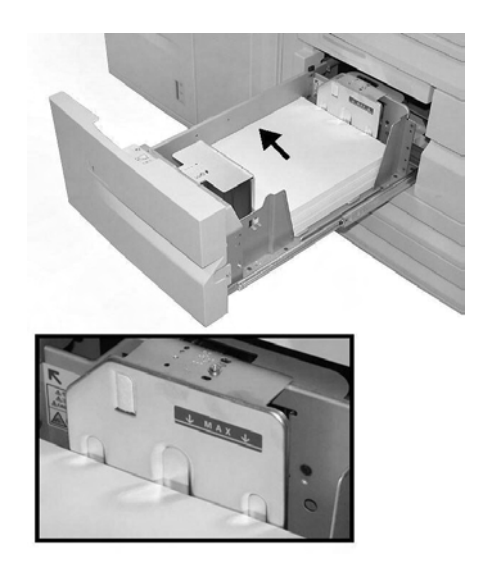

Hinweis

Material nur bis zur Füllhöhenmarkierung einlegen.

3. Behälter vorsichtig bis zum Anschlag in das Gerät einschieben.

Hinweis

Müssen Behälter 1 und 2 auf ein anderes Format eingestellt werden, an den Kundendienst wenden.

#### Behälter 3 und 4

1. Behälter langsam bis zum Anschlag herausziehen.

#### VORSICHT

Nicht zu kräftig ziehen, um Knieverletzungen zu vermeiden.

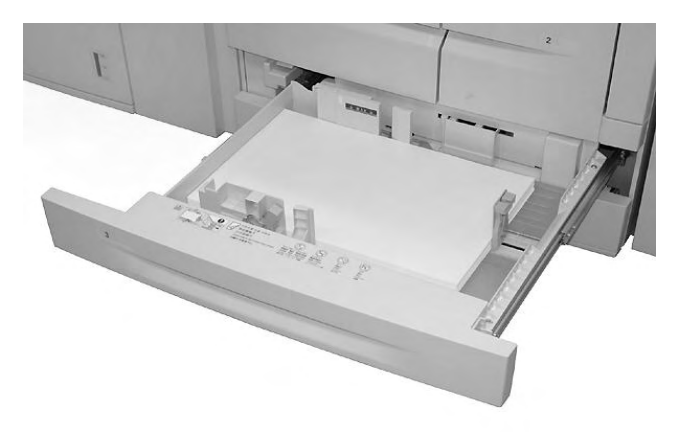

2. Material so einlegen, dass es an der linken Behälterwand anliegt.

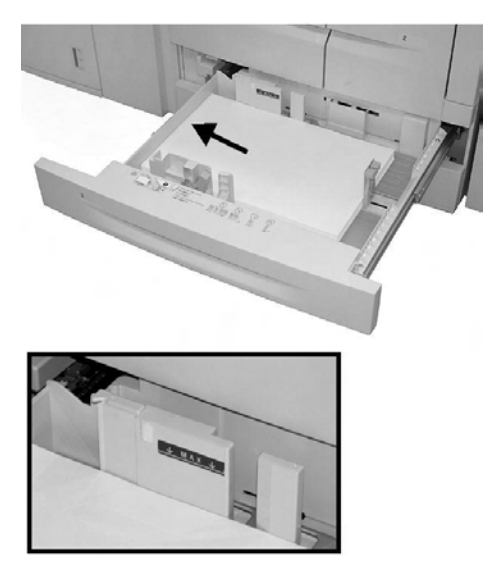

Hinweis

Material nur bis zur Füllhöhenmarkierung einlegen.

3. Die beiden Hebel der Materialführung zusammendrücken und die Führungen an die gewünschte Position schieben.

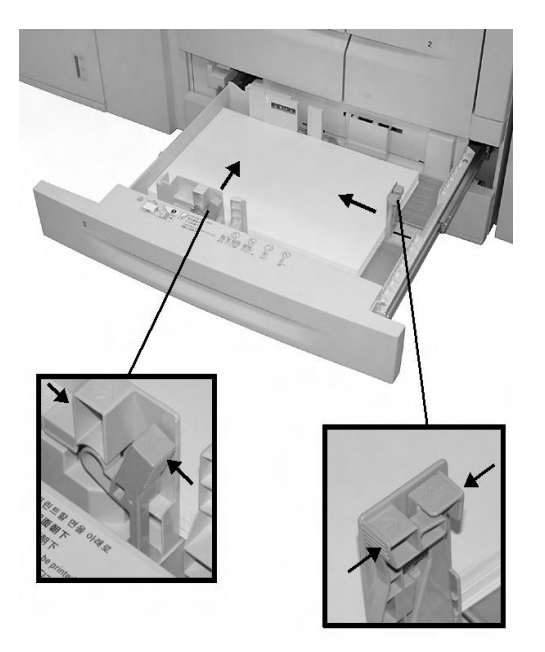

4. Behälter vorsichtig bis zum Anschlag in das Gerät einschieben.

#### Zusatzzufuhr

Folgendes beachten:

- Das Format muss von Hand eingegeben werden.
- Wird ein Materialformat, das nicht als Standardformat definiert ist, häufig verwendet, kann es im Gerät voreingestellt werden. Dieses voreingestellte Format erscheint dann unter **Standardformate** in der Anzeige **Zusatzzufuhr**. Detaillierte Angaben zur Voreinstellung von Formaten sind dem Systemhandbuch zu entnehmen.
- Es können bis zu 280 Blatt 75 g/m²-Druckmaterial eingelegt werden.

#### Wichtig

Keine Mischformate in die Zusatzzufuhr einlegen

1. Zusatzzufuhr zum Einlegen von Druckmaterial ggf. ausziehen.

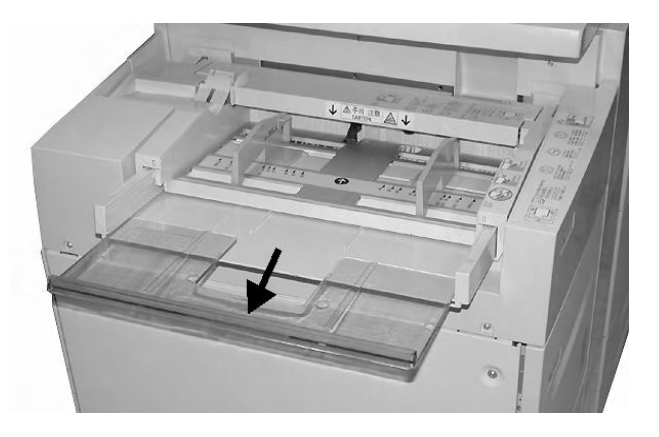

2. Materialführungen in der Mitte anfassen und auf das gewünschte Format einstellen.

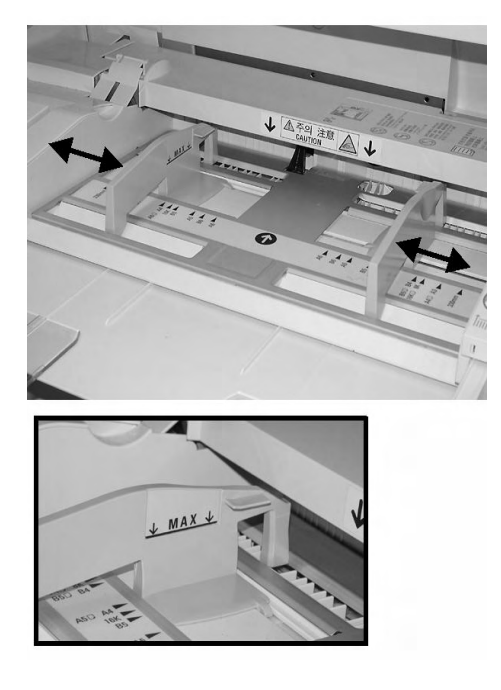

3. Druckmaterial vorsichtig bis zum Anschlag entlang der Materialführung einlegen.

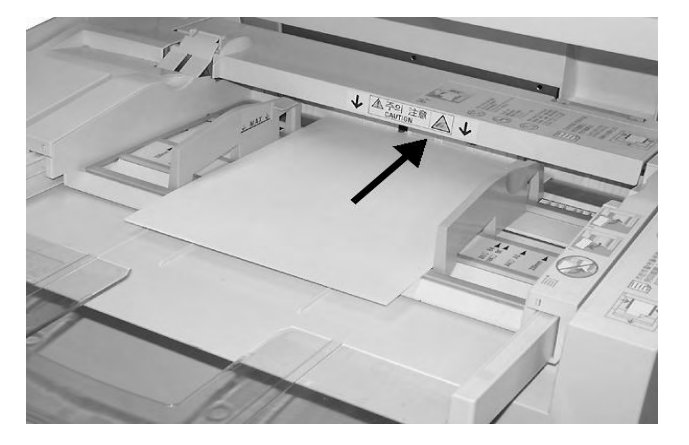

4. Drucken antippen.

#### Behälter 6 und 7 (optionaler Großraumbehälter)

1. Behälter langsam bis zum Anschlag herausziehen.

#### VORSICHT

Nicht zu kräftig ziehen, um Knieverletzungen zu vermeiden.

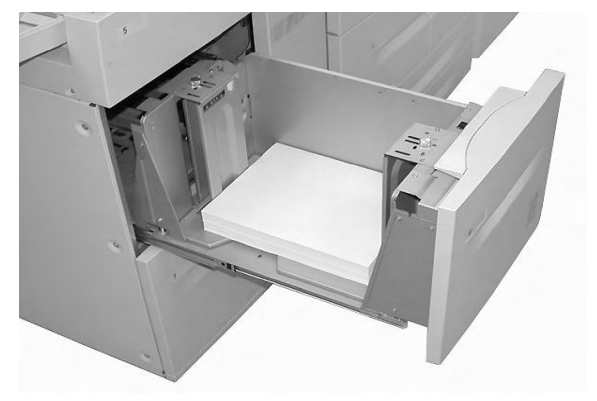

2. Material auffächern und so einlegen, dass es an der rechten Behälterwand anliegt.

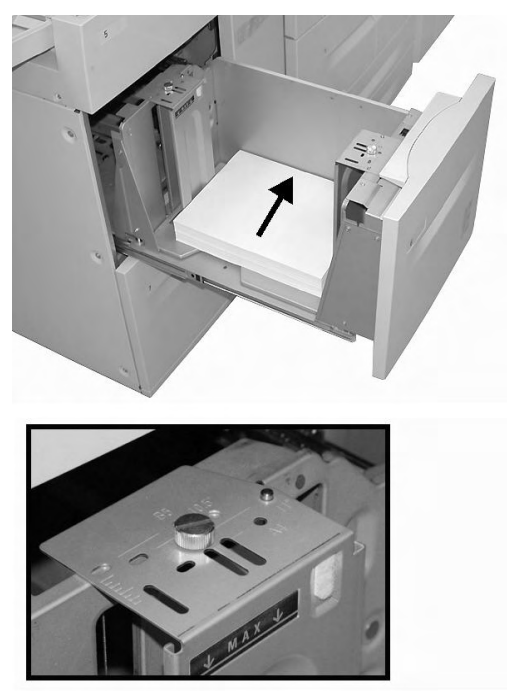

Bei Änderung des Materialformats mit Schritt 3 fortfahren, andernfalls zu Schritt 6 übergehen.

- 3. Sämtliches Druckmaterial aus dem Behälter nehmen.
- 4. Die beiden Schrauben lösen, Führungen abnehmen.

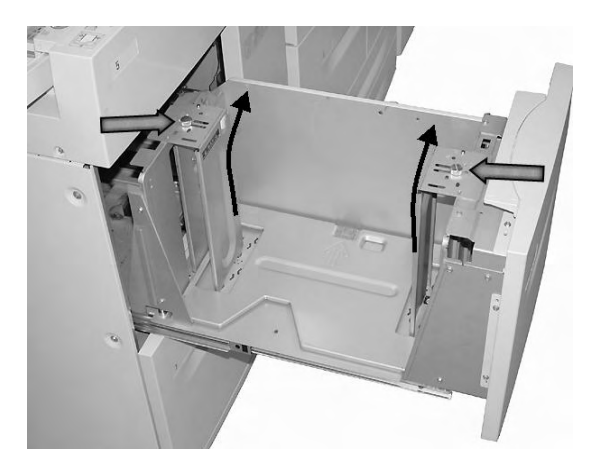

5. Führungen passend für das neue Format anlegen und die beiden Schrauben festziehen.

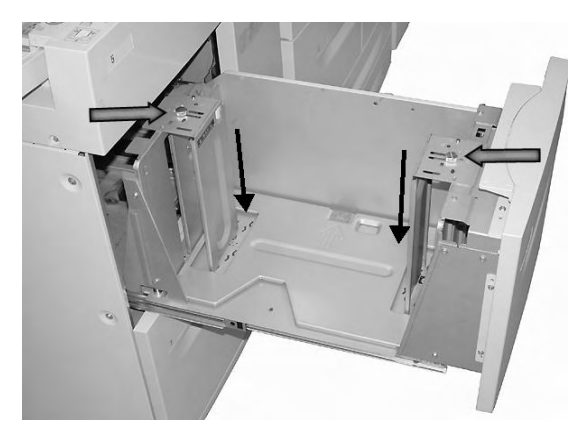

6. Behälter vorsichtig bis zum Anschlag in das Gerät einschieben.

#### Druckmaterial in Behälter 6 einlegen (optionaler Großraumbehälter für Überformate, Ein-Behälter-Modul)

#### Hinweis

Wenn das System über die optionale Großraumzufuhr für Überformate (Zwei-Behälter-Modul) verfügt, siehe unter *Optionaler Großraumbehälter (Zwei-Behälter-Modul) für Überformate (Behälter 6 und 7) auf Seite 9-1*. Dieser Abschnitt enthält spezielle Informationen dazu. Die optionale Großraumzufuhr für Überformate (Zwei-Behälter-Modul) ist möglicherweise nicht in jedem Vertriebsbereich verfügbar.

1. Behälter langsam bis zum Anschlag herausziehen.

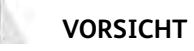

Wird der Behälter zu schnell herausgezogen, kann es zu Knie- und Beinverletzungen kommen.

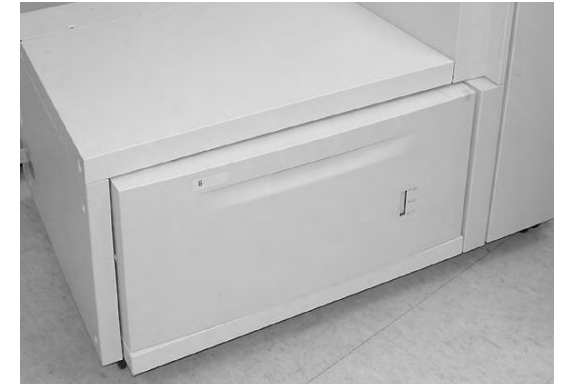

2. Druckmaterial auffächern und einlegen, dann beide Materialführungen zusammendrücken und an den Druckmaterialstapel schieben.

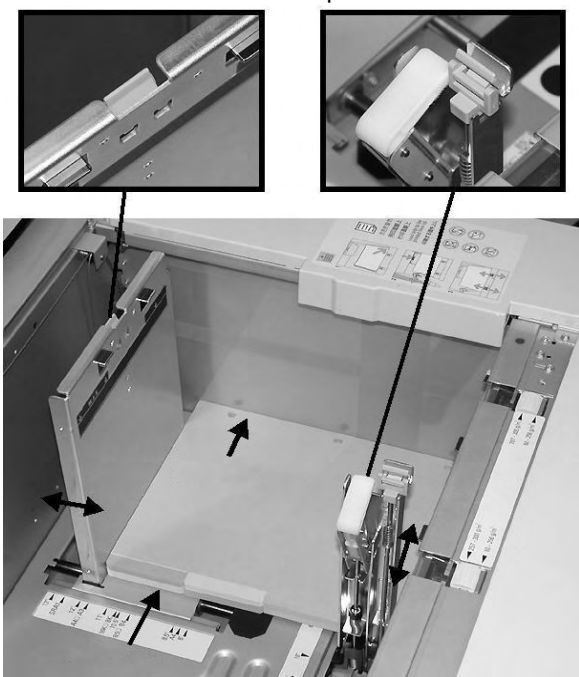

#### Hinweis

Vorgelochtes Material so einlegen, dass die Löcher nach rechts zeigen. Registerblätter so einlegen, dass die Register nach links zeigen.

3. Materialgewichtschieber auf das im Behälter eingelegte Druckmaterial einstellen.

#### Hinweis

Für Druckmaterialien mit einem Gewicht von mehr als 256 g/m² die beiden Schieber für das Materialgewicht auf 257 - 300 g/m² einstellen. Andernfalls kann es zu Materialstaus kommen.

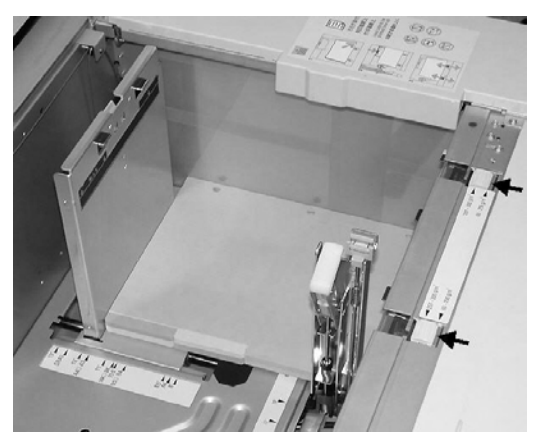

4. Behälter vorsichtig bis zum Anschlag in das Gerät einschieben.

#### Hinweis

Durch das Schließen des Behälters werden die Materialführungen automatisch dem Format des eingelegten Materials entsprechend eingestellt.

#### Behälter 8 (Zuschießeinheit)

Die Zuschießeinheit ist für Trenn- und Deckblattmaterial vorgesehen. Mit der Zuschießeinheit können keine Kopien erstellt werden.

Hinweis

Sämtliches Material aus der Zuschießeinheit nehmen.

1. Materialführungen in der Mitte anfassen und auf das gewünschte Format einstellen.

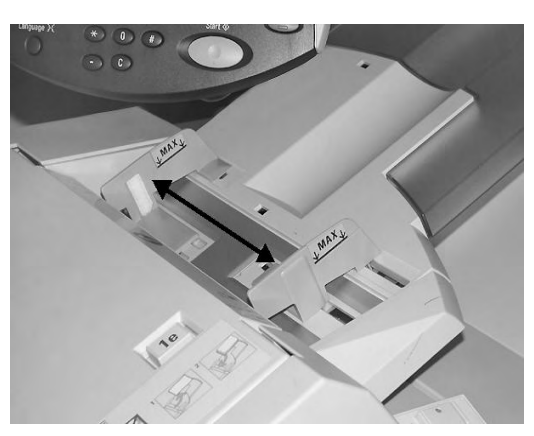

2. Materialstapel an der Behältervorderseite ausrichten. Vorgedrucktes Material so einlegen, dass die bedruckte Seite nach oben und der Registerreiter zum Einzug weist.

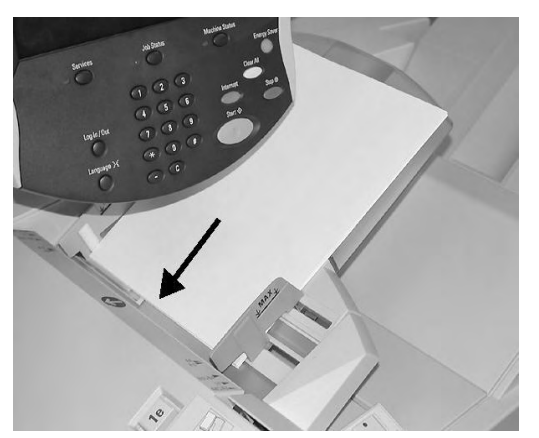

#### Registermaterial einlegen

Im Folgenden wird das Einlegen von Registermaterial in Behälter 3 und 4 (unten), in die Zusatzzufuhr (Seite 12) und in die Zuschießeinheit (Seite 13) beschrieben.

Wichtig

Material nur bis zur Füllhöhenmarkierung einlegen. Andernfalls kann es zu Störungen oder Materialstaus kommen.

#### Behälter 3 und 4

1. Behälter langsam bis zum Anschlag herausziehen.

#### VORSICHT

Nicht zu kräftig ziehen, um Knieverletzungen zu vermeiden.

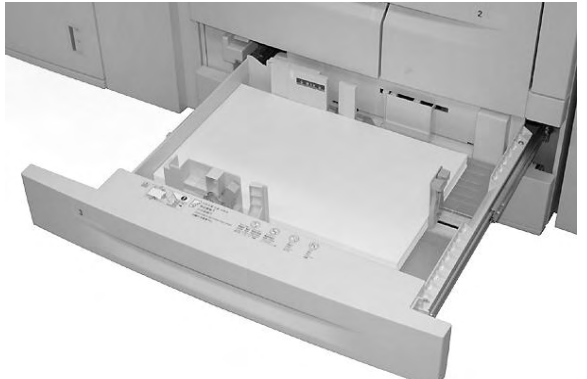

2. Druckmaterialstapel an der rechten Behälterwand ausrichten, wobei die zu bedruckende Seite unten liegen muss. Materialführungen an den Stapel heranschieben.

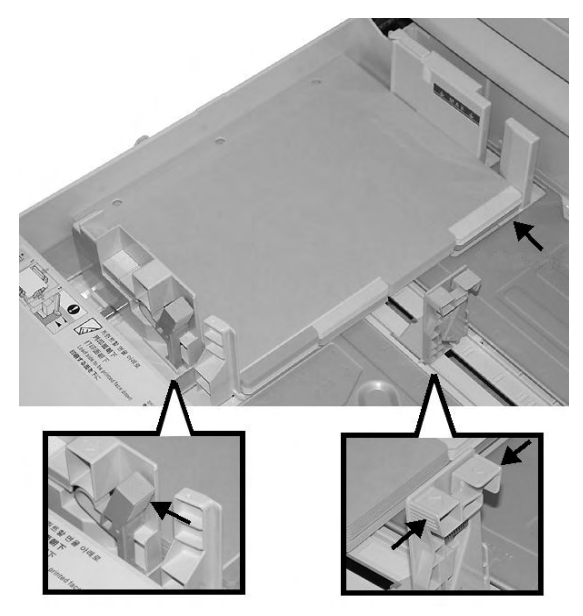

#### Zusatzzufuhr

1. Zusatzzufuhr zum Einlegen von Druckmaterial ggf. ausziehen.

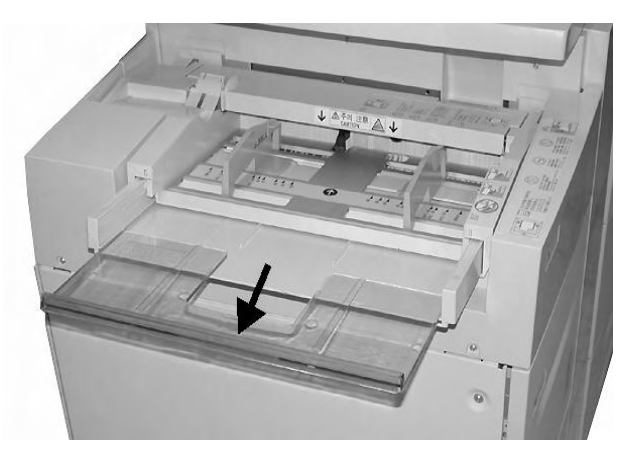

2. Materialführungen in der Mitte anfassen und auf das gewünschte Format einstellen.

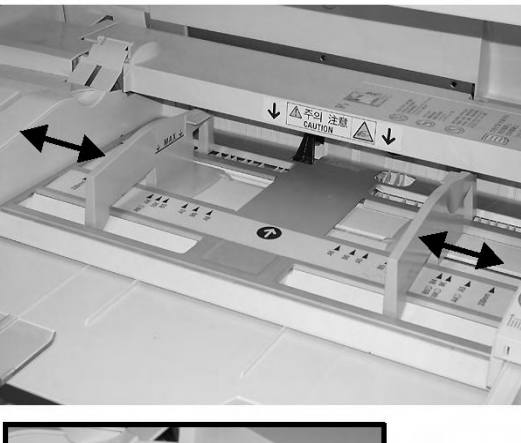

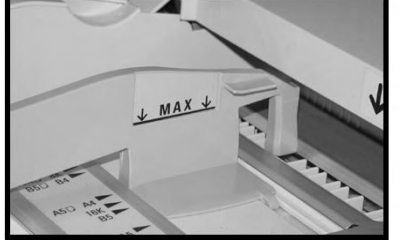

- 3. Registermaterial wie folgt einlegen:
  - zu bedruckende Seite nach oben
  - Unterseite zum Einzug
  - vorsichtig bis zum Anschlag entlang der Materialführung einlegen

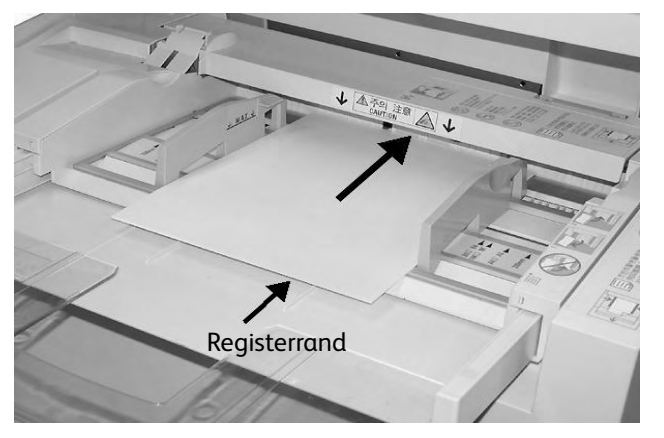

Hinweis

Anleitungen zum Bedrucken von Registermaterial siehe "Einstellung im Druckertreiber", S. 3-8.

#### Behälter 8 (Zuschießeinheit)

1. Materialführungen in der Mitte fassen und auf das gewünschte Format einstellen.

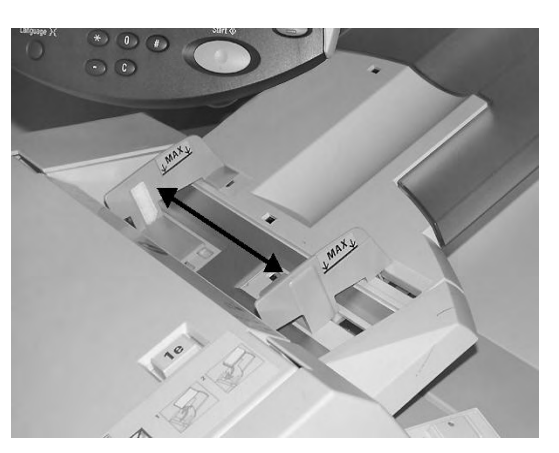

2. Vorgedrucktes Material so einlegen, dass die bedruckte Seite nach oben und der Registerreiter zum Einzug weist.

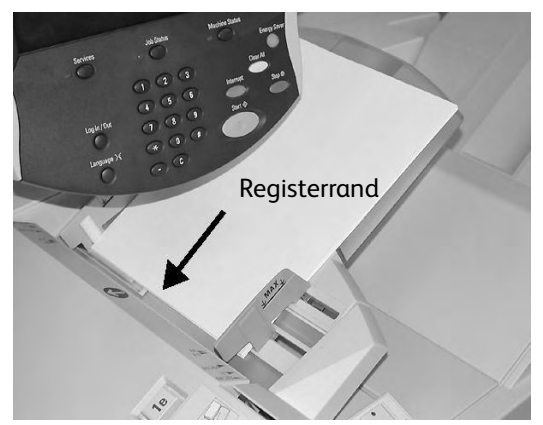

## Behältereinstellung

Wurde anderes Druckmaterial eingelegt, muss die Behältereinstellung entsprechend angepasst werden. Im Folgenden wird das Ändern oder Bestätigen der Druckmaterialeinstellungen für die Behälter beschrieben.

#### Behältereinstellung über die Anzeige "Alle Betriebsarten"

#### Hinweis

Die Anzeigen der Bedienungsoberfläche sind systemabhängig, daher können die in diesem Handbuch abgebildeten Anzeigen von den Anzeigen auf dem verwendeten Gerät abweichen.

Die Materialeinstellungen (Format, Art, Gewicht usw.) können bestätigt und/oder geändert werden.

#### Wichtig

Eine Bestätigung oder Änderung der Einstellungen durch den Benutzer ist nur möglich, wenn der Systemadministrator die **Behälterattribute** aktiviert hat. Systemadministrator um Hilfe bitten oder Kapitel 8 des Systemhandbuchs hinzuziehen.

- 1. Die Taste Gerätestatus am Steuerpult drücken.
- 2. In der Anzeige Gerätestatus folgende Schritte ausführen:
  - a. Das Register Verwaltung öffnen.
  - b. Behälterattribute antippen.

| Systemdaten | Störungen | Austauschmodule | Zählerstände | Verwaltung |
|-------------|-----------|-----------------|--------------|------------|
| Verwaltung  | Gruppe    |                 |              |            |
|             | ► Behä    | terattribute    | <u> </u>     |            |
|             |           |                 |              |            |
|             |           |                 |              |            |
|             |           |                 |              |            |
|             |           |                 |              |            |
|             |           |                 |              |            |
|             |           |                 |              |            |
3. Gewünschten Behälter auswählen und die Schaltfläche Einstellung ändern antippen.

#### Hinweis

In diesem Beispiel wurde Behälter 3 ausgewählt, da für Behälter 1 und 2 keine benutzerdefinierten Materialformate zulässig sind.

| Behälter        |             |              | Schließen   |
|-----------------|-------------|--------------|-------------|
| Element         | Einstellung |              |             |
| 1. Behälter 1   | Auto-Format | Normalpapier |             |
| 2. Behälter 2   | Auto-Format | Normalpapier |             |
| 3. Behälter 3   | Auto-Format | Normalpapier | <u> </u>    |
| 4. Behälter 4   | Auto-Format | Normalpapier |             |
| 5. Zusatzzufuhr | Auto-Format | Normalpapier |             |
|                 |             |              | Finstellung |
|                 |             |              | ändern      |

4. Einstellung ändern antippen.

| Behälter 3                          | Abbrechen Bestätigen                                               |
|-------------------------------------|--------------------------------------------------------------------|
| 220 x 220mm<br>Normalpapier<br>Weiß | Wenn Materialformat und -art korrekt sind,<br>"Bestätigen" wählen. |

- 5. Materialoptionen und eine der folgenden Optionen für das Materialformat auswählen:
  - Auto-Format: Diese Option antippen, wenn eine automatische Formaterkennung gewünscht wird. Anschließend "Speichern" antippen, um die Einstellung zu speichern und die Anzeige zu schließen.

| Behälter 3                 |   | Abbrechen       | Speichern |
|----------------------------|---|-----------------|-----------|
|                            |   |                 |           |
| Normalpapier (64-105 g/m²) |   | 1. Sonderformat |           |
| Dünnes Papier (52-63 g/m²) |   | 2. Auto-Format  |           |
| Umweltpapier (64-104 g/m²) |   | 3.              |           |
| Normal (Rücks.)            |   | 4.              |           |
| Materialfarbe              |   |                 |           |
| Weiß                       |   |                 |           |
| Blau                       |   |                 |           |
| Gelb                       | Ţ |                 |           |
|                            |   |                 |           |
|                            |   |                 |           |

- Sonderformat:
- a. Die Breite und die Länge des Druckmaterials mithilfe der Pfeilschaltflächen einstellen.
- b. Speichern antippen.

| Behälter 3, benutzerdefiniertes Format                   | Abbrechen | Speichern |
|----------------------------------------------------------|-----------|-----------|
| 148 - 297<br>20 mm<br>210 - 432<br>220 mm<br>V<br>V<br>V |           |           |

6. Die Materialeinstellungen prüfen, und dann Bestätigen antippen.

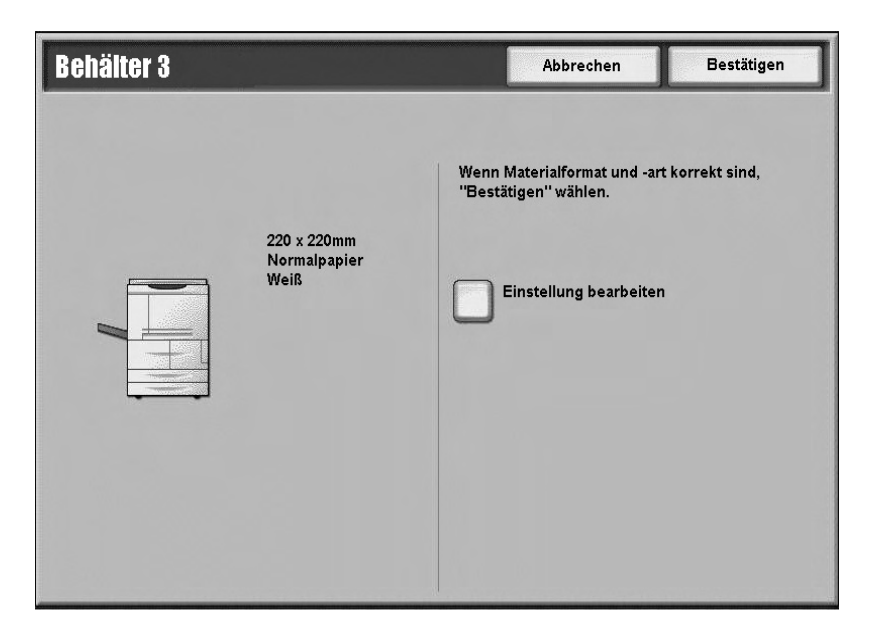

- 7. Schließen auf dem nächsten Bildschirm antippen.
- 8. Die Taste **Start** drücken, um den Auftrag zu drucken.

## Standardbehältereinstellung über die Systemverwaltung

1. Die Taste Anmelden/Abmelden am Steuerpult drücken.

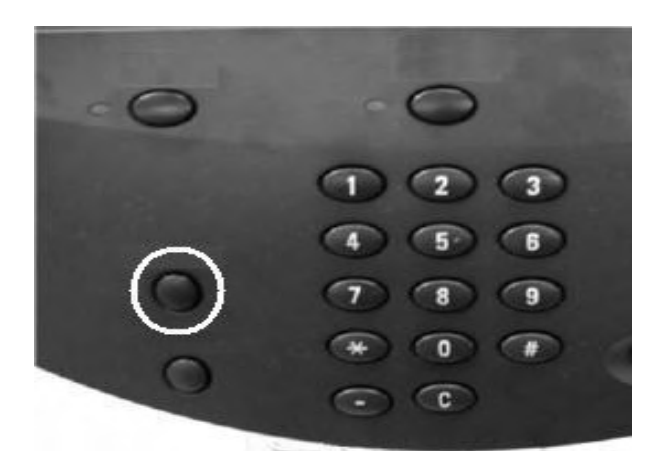

2. Die Systemadministratorkennung über den Ziffernblock eingeben. Anschließend **Eingabe** antippen.

| Administratoranmeldung             | Abbrechen                | Eingabe      |
|------------------------------------|--------------------------|--------------|
|                                    |                          |              |
| Systemadministratorkennung: ****** |                          | Text löschen |
| 123456                             | 7 8 9 0                  | - Rücktaste  |
| l q w e r t y                      | u i o p                  |              |
| a s d f g                          | h j k l                  | ŀ            |
| Umsch. z x c v b                   | ) n m , .                | / Umsch      |
| Mehr Zeichen Leertaste             | $\leftarrow \rightarrow$ |              |

#### Hinweis

Die Standardbenutzerkennung lautet **11111**. Bei Verwendung der Authentifizierungsfunktion ist ein Kennwort erforderlich. Das Standardkennwort lautet **x-admin**. Weitere Hinweise siehe Systemhandbuch.

- 3. Wie folgt vorgehen:
  - a. Das Register Verwaltung öffnen.
  - b. Systemeinstellung antippen.
  - c. Allgemeine Funktionen antippen.
  - d. Behälter antippen.

| Systemeinstellung            | Gruppe                   | Funktionen           |
|------------------------------|--------------------------|----------------------|
| Einrichtung und Kalibrierung | ► Allgemeine Funktionen  | Systemuhr/Intervalle |
| Kostenzählung                | Kopiermodus einrichten   | Signaltöne           |
| Authentifizierung/Sicherheit | Anschlüsse und Netzwerk  | Anzeige/Tasten       |
|                              | ODruckbetrieb einrichten | ► Behälter           |
| 6-201                        | Scanbetrieb einrichten   | Bildqualität         |
|                              | Faxbetrieb einrichten    | Berichte             |

4. Behälterattribute antippen.

5. Den gewünschten Behälter und dann Einstellung ändern auswählen.

| Behälter                                |                                  | Schließen                        |
|-----------------------------------------|----------------------------------|----------------------------------|
| Benutzerdefinierte(s)<br>Material/Farbe | Behälterattribute                |                                  |
|                                         | Behälterattribute beim<br>Füllen | Behälterpriorität                |
| Materialpriorität                       | Zusatzzufuhr,<br>Standardformate | Automatischer<br>Behälterwechsel |
|                                         |                                  |                                  |
|                                         |                                  |                                  |

#### Hinweis

In diesem Beispiel wurde Behälter 3 ausgewählt, da für Behälter 1 und 2 keine benutzerdefinierten Materialformate zulässig sind.

| Behälter        |             |              |              | Schließen             |
|-----------------|-------------|--------------|--------------|-----------------------|
| Element         | Einstellung |              |              |                       |
| 1. Behälter 1   | Auto-Format | Normalpapier |              |                       |
| 2. Behälter 2   | Auto-Format | Normalpapier |              |                       |
| 3. Behälter 3   | Auto-Format | Normalpapier | $\leftarrow$ |                       |
| 4. Behälter 4   | Auto-Format | Normalpapier |              |                       |
| 5. Zusatzzufuhr | Auto-Format | Normalpapier |              |                       |
|                 |             |              |              |                       |
|                 |             |              |              |                       |
|                 |             |              |              |                       |
|                 |             |              |              | Einstellung<br>ändern |

6. Einstellung ändern antippen.

| Behälter 3 |                                     |                | Abbrechen                                                        | Bestätigen      |
|------------|-------------------------------------|----------------|------------------------------------------------------------------|-----------------|
|            | 220 x 220mm<br>Normalpapier<br>Weiß | Wenn<br>"Bestå | Materialformat und -ar<br>itigen'' wählen.<br>Einstellung ändern | t korrekt sind, |
|            |                                     |                |                                                                  |                 |

- 7. Materialoptionen und eine der folgenden Optionen für das Materialformat auswählen:
  - Auto-Format: Diese Option antippen, wenn eine automatische Formaterkennung gewünscht wird. Anschließend "Speichern" antippen, um die Einstellung zu speichern und die Anzeige zu schließen.

| ehälter 3                    | Abbrechen Speichern |
|------------------------------|---------------------|
|                              |                     |
| Normalpapier (64-105 g/m²)   | 1. Sonderformat     |
| Dünnes Papier (52-63 g/m²)   | 2. Auto-Format      |
| Limweltnanier (64-104 g/m²)  | 3                   |
| Oniwertpapier (04-104 g/iiF) |                     |
| Normal (Rücks.)              |                     |
| Normal (Rücks.)              |                     |
| Materialfarbe                |                     |
| Materialfarbe Weiß Blau      |                     |

- Sonderformat:
- a. Die Breite und die Länge des Druckmaterials mithilfe der Pfeilschaltflächen einstellen.
- b. Speichern antippen.

| Behälter 3, benutzerdefiniertes Format                    | Abbrechen | Speichern |
|-----------------------------------------------------------|-----------|-----------|
| 148 - 297<br>220 mm<br>210 - 432<br>220 mm<br>220 mm<br>V |           |           |

#### Hinweis

Wenn der optionale Großraumbehälter für Überformat (Behälter 6) installiert ist, kann als **Materialart** zusätzlich gestrichenes Papier ausgewählt werden.

8. Nach Auswahl und Prüfung der Materialoptionen Bestätigen antippen.

| Behälter 3   | Abbrechen Bestätigen                       |
|--------------|--------------------------------------------|
| 220 x 220m   | Wenn Materialformat und -art korrekt sind, |
| Normalpapier | "Bestätigen" wählen.                       |
| Weiß         | Einstellung bearbeiten                     |

9. In den nächsten beiden Anzeigen **Schließen** antippen, um zum Register "Verwaltung" zurückzukehren.

#### Hinweis

Anleitungen zum Zuweisen eines Namens für ein benutzerdefiniertes Material sind dem Systemhandbuch zu entnehmen.

Druckmaterial

# Steuerung der Druckvorgänge am Computer

# 3

Hinweis

Die in diesem Kapitel abgebildeten Anzeigen können sich von den tatsächlichen Druckertreiberanzeigen unterscheiden. Das Erscheinungsbild der Anzeigen hängt von der Treiberkonfiguration und dem gewählten Gebietsschema ab. Die nachfolgenden Abbildungen dienen lediglich zur Veranschaulichung.

# Netzwerkdruck

Der Ablauf des Druckvorgangs richtet sich jeweils nach der verwendeten Anwendungssoftware. Weitere Informationen enthält die Dokumentation zur Anwendung.

Hinweis Die Druckfunktionen werden in der Online-Hilfe eingehend erläutert. In der Druckertreiberanzeige auf **Hilfe** klicken.

Verwendung der PS-Druckertreiber

- 1. Material in den Behälter einlegen. Siehe Kapitel Druckmaterial.
- 2. Am Computer das zu druckende Dokument öffnen.
- 3. Auf Datei > Drucken klicken.
- 4. Den gewünschten Drucker auswählen.
- 5. Auf Eigenschaften klicken.
- 6. Das Register Material/Ausgabe öffnen.

7. Die gewünschten Einstellungen für **Materialbehälter**, **Materialformat** und **Materialart** vornehmen.

| Druck    | einstellungen für Xerox 4112 P5 | _           | ?                                   |
|----------|---------------------------------|-------------|-------------------------------------|
| Erweiter | t Material/Ausgabe Layout       |             |                                     |
| F        | Auftragsart:                    |             | Seitenaufdru <u>c</u> k:            |
|          | Normal                          | Einstellung | 1-seitig                            |
|          | Materialformat:                 |             |                                     |
|          | US Letter (8,5 x 11")           | Bearbeiten  |                                     |
|          | Materialbehälter:               |             |                                     |
|          | Manueller Einzug                | •           | Heften:                             |
|          | <u>M</u> aterialart:            |             | Aus                                 |
|          | Druckereinstellung              | •           | Lochen(k):                          |
|          | Materialfarbe:                  |             | Aus                                 |
|          | Weiß                            | Z           | Heften/Locher [Mischformate]        |
|          | -                               |             | Ealzen:                             |
|          |                                 |             | Aus                                 |
|          |                                 |             | Ausgabeziel:                        |
|          |                                 |             | Automatische Auswahl                |
|          |                                 |             | , Gespeicherte Profile:             |
|          |                                 |             | Laden Speichem                      |
| NE       | R RITT                          |             |                                     |
| XE       | ROX                             |             | Standardwerte Alle Standardwerte(v) |
| _        |                                 |             | DV Allenter   Duriting   10K        |
|          |                                 |             | UN Abbrechen Ubernehmen Hilfe       |

- 8. Das Register Erweitert öffnen und beliebige Erweiterte Funktionen auswählen.
- 9. Auf **OK** klicken, um die Einstellungen zu speichern und das Dialogfeld **Eigenschaften** zu schließen.
- 10. Die gewünschte Auflage auswählen, und auf **OK** klicken, um den Auftrag zu drucken.

Hinweis

Weitere Informationen enthält die Druckertreiberdokumentation.

## Verwendung der PCL-Druckertreiber

- 1. Material in den Behälter einlegen. Siehe Kapitel Druckmaterial.
- 2. Am Computer das zu druckende Dokument öffnen.
- 3. Auf Datei > Drucken klicken.
- 4. Den gewünschten Drucker auswählen.

5. Darauf achten, dass die Kontrollkästchen **Automatisch drehen und zentrieren** und **Papierquelle anhand Seitengröße der PDF-Datei wählen** nicht aktiviert sind.

| rucken                                                                                                 |                                             | ? |
|----------------------------------------------------------------------------------------------------|---------------------------------------------|---|
| Drucker<br>Name: Xerox 4112 PCL 6<br>Status: Bereit<br>Typ: Xerox 4112 PCL 6                           | Eigensc <u>h</u> aften<br>Ausdruck in Datei |   |
| Druckbereich       C Alles       Sktuelle Ansicht       C Aktuelle Seite       C Seiten von: 1 bis: 1  | Vorschau<br><u>k</u> 210,02                 | * |
| Drugken Alls-angegebenen Seiten im Eseiten umkehren<br>Seiteneinstellungen<br>Exemplare: 1 - Sortieren |                                             |   |
| Automatisch drehen und zentrieren     Papierguelle anhand Seitengröße der PDF-Datei wählen             | - Minder - Stranger                         |   |
| Drucklipps Erweitert                                                                                   | Einheiten: mm Zoom: 72%                     |   |

#### Hinweis

Diese Optionen sind nicht in allen Versionen von Adobe Acrobat oder Adobe Reader verfügbar.

6. Auf Eigenschaften klicken und das Register Material/Ausgabe öffnen.

| Druckeinstellungen für Xerox 4112 PCL 6                | 1                            | 3     |
|--------------------------------------------------------|------------------------------|-------|
| Naterial/Ausgabe   Bildoptionen   Layout   Aufdruck/Ov | erlay   Zusatzeinstellung    |       |
| Auftragsart:                                           | Seitenaufdruc <u>k</u> :     |       |
| Normal 🗾                                               | 1-seitig                     | -     |
| Einstellung,                                           | Hetten:                      |       |
| A4, Automatisch(Weiß)                                  | Aus Sortier                  | ren   |
|                                                        | Lochen:                      |       |
| Line (                                                 | Aus C 3 Löcher               |       |
| <u>M</u> aterialauswani                                | Heften/Lochen (Mischformate) |       |
| Auftragsprofile:                                       |                              |       |
|                                                        | Ausgabe:                     | -     |
| Speichern Bearbeiten                                   | Automatisch                  |       |
|                                                        | Versatzausgabe:              |       |
|                                                        | Aus                          |       |
| - KA                                                   | Aufjage:                     |       |
|                                                        | 1                            | 14    |
|                                                        |                              |       |
|                                                        | Alles rücksetze              | en    |
| FROX                                                   | Standardwert                 | e     |
| LINDA                                                  |                              | 3     |
|                                                        | OK Abbrechen Übernehmen      | Hilfe |
|                                                        |                              |       |

7. Auf die Schaltfläche Materialauswahl klicken.

| Letter (8,5 x 11")                |                             |
|-----------------------------------|-----------------------------|
| erialbehälter:                    |                             |
| Zusatzzufuhr Normalp              | apier                       |
| Zusatzzufuhreinstellung           | Automatische Materialzufuhr |
| De <u>c</u> kblätter/Trennblätter | Klarsjohtfolientrennblätter |

- 8. Bei Verwendung von Behälter 3 oder 4 auf **Automatische Materialzufuhr** klicken und anschließend eine geeignete Materialart auswählen.
- 9. Zweimal auf **OK** klicken, um zum Dialogfeld "Eigenschaften" zurückzukehren.
- 10. Das Register **Zusatzeinstellung** öffnen und die gewünschten Zusatzfunktionen auswählen.

| Druckeinstellungen für Xerox 4127 PCL E                       |                   | and the second second second second second second second second second second second second second second second | ?           |
|---------------------------------------------------------------|-------------------|----------------------------------------------------------------------------------------------------|-------------|
| aterial/Ausgabe   Bildoptionen   Layout   Aufo                | lruck/Overlay Zus | atzeinstellung                                                                                                   |             |
| 🗌 Leerseiten überspringen 👘 E <u>n</u> tw                     | urf               | Begleitblatt:                                                                                                    |             |
| Auftragsendebenachrichtigung per E- <u>M</u> ail              |                   | Druckereinstellung                                                                                               | *           |
| E-Maj-Adresse eingeben                                        |                   | Materialersatz.                                                                                                  |             |
|                                                               |                   | Druckerstandardeinstellung                                                                                       | *           |
| Zusatzschriftbildeinstellung                                  |                   |                                                                                                    |             |
| Element:                                                      |                   |                                                                                                    |             |
| Seitendruckmodus<br>Materialhandhabung ändern                 | Aus<br>Aus        |                                                                                                    |             |
| Registerrandverschiebung                                      | Aus               |                                                                                                    |             |
| Bitmap-Glätten<br>Alle Farben -> Schwarz<br>Linien verstärken | Aus<br>Aus<br>Aus |                                                                                                    |             |
| Einstellung:                                                  |                   |                                                                                                    |             |
| Registerrandverschiebung:                                     |                   |                                                                                                    |             |
| Aus                                                           | <u> </u>          | Enrichten.                                                                                                    |             |
| (1) Diet Ein                                                  | f Registern       | von Registerblättern.                                                                                            |             |
|                                                               |                   | A CONTRACTOR OF A CONTRACTOR OF A CONTRACTOR OF A CONTRACTOR OF A CONTRACTOR OF A CONTRACTOR OF A CONTRACTOR OF  |             |
|                                                               |                   |                                                                                                    |             |
|                                                               | -                 | i i                                                                                                    |             |
|                                                               | Schriftein        | stellung Info Si                                                                                                 | andardwerte |
|                                                               |                   |                                                                                                    |             |
|                                                               |                   | UK Abbrechen Uberneh                                                                                             | men Hilfe   |

- 11. Auf **OK** klicken, um die Einstellungen zu speichern und das Dialogfeld **Eigenschaften** zu schließen.
- 12. Die gewünschte Auflage auswählen, und auf **OK** klicken, um den Auftrag zu drucken.

#### Hinweis

Weitere Informationen enthält die Druckertreiberdokumentation.

# CentreWare Internet-Services

CentreWare Internet Services dient zur Überwachung des Geräte- und Auftragsstatus sowie zur Übertragung von Druckaufträgen in einer TCP/IP-Umgebung.

| Internet Services                                        |                 |           | Xero                                                     | x 4127                                                             |              |  |
|----------------------------------------------------------|-----------------|-----------|----------------------------------------------------------|--------------------------------------------------------------------|--------------|--|
| Status                                                   | <u>Aufträge</u> | Drucken   | <u>Scannen</u>                                           | Einstellung                                                        | Kundendienst |  |
| Status<br>Xerox 4127<br>Behaiter Fach<br>Austauschmodule |                 | Allgemein | Name:41<br>IP-Adresse:<br>IP<br>Status:Tri<br>Aktualisie | 27<br>A4: 13.220.173.32<br>Ir'Abdeckung Behälter<br>ren Neu starte | ist offen.   |  |
| XERO                                                     | х               |           |                                                          |                                                                    |              |  |

## Druck über CentreWare Internet-Services

#### Hinweis

Über die Webseite für CentreWare Internet-Services können nur **druckfertige Dateien** (\*.ps, \*.pcl, \*.jpeg, \*.tiff, \*.pdf usw.) an das Gerät übertragen werden.

- 1. Computer einschalten und Browser öffnen.
- 2. IP-Adresse des Geräts oder Internetadresse im Adressfeld des Browsers eingeben und durch Drücken der **Eingabetaste** bestätigen.

#### Hinweis

Sollte es nicht möglich sein, über CentreWare Internet-Services auf das Gerät zuzugreifen, den Systemadministrator um Hilfe bitten.

3. Auf der Webseite für CentreWare Internet Services auf die Registerkarte "Drucken" klicken.

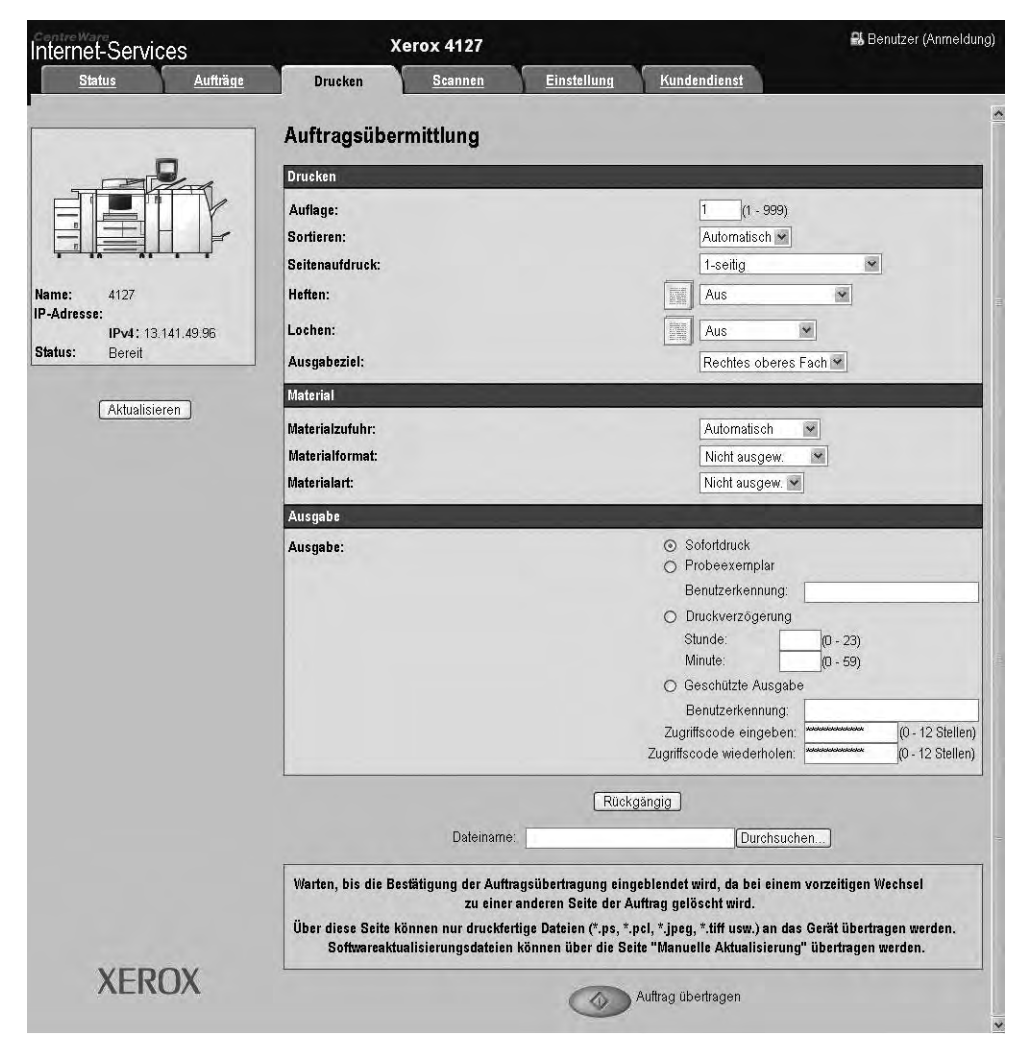

- 4. Auf die Schaltfläche **Durchsuchen** klicken und die zu druckende Datei auswählen.
- 5. Die gewünschten Druckoptionen auswählen.
- 6. Auf die Schaltfläche Auftrag übertragen klicken, um den Auftrag zu drucken.

# Drucken auf Registermaterial

## Einstellung am Gerät

- 1. Registermaterial in die Zusatzzufuhr einlegen (siehe Zusatzzufuhr).
- 2. Die Anzeige "Zusatzzufuhr" wird automatisch geöffnet. Das Materialformat über das Steuerpult bestätigen oder ändern.
  - a. **Bestätigen** antippen, wenn die Angaben zu Materialformat und Materialart korrekt sind.
  - b. Andernfalls **Einstellung ändern** antippen, um die richtigen Materialeinstellungen auszuwählen.

| Zusatzzufuhr |                     |                     | Abbrechen                                 | Bestätigen    |
|--------------|---------------------|---------------------|-------------------------------------------|---------------|
| Re           | A4<br>gisterblätter | Wenn M<br>''Bestäti | laterialformat und -art<br>igen'' wählen. | korrekt sind, |
|              | gourballer          | <b>•</b>            | instellung ändern                         |               |
|              |                     |                     |                                           |               |

- 3. Registermaterial auswählen:
  - Unter "Materialart" den Eintrag "Registerblätter" antippen.
  - Unter "Materialformat" das Standardformat "A4" antippen.

| Materialformat       tten (106-216 g/m²)       Etiketten (217-253 g/m²)       sterblätter (106-216 g/m²)       Registerblätter (217-253 g/m²) | usatzzufuhr                                    |      | Abbrechen                     | Speichern |
|----------------------------------------------------------------------------------------------------|------------------------------------------------|------|-------------------------------|-----------|
| tten (106-216 g/m²)       Sonderformat         Etiketten (217-253 g/m²)       8.5 x 11"         sterblätter (106-216 g/m²)       44           | Materialart                                    | Mate | rialformat                    |           |
| Etiketten (217-253 g/m²)       8.5 x 11"         sterblätter (106-216 g/m²)       8.5 x 13"         Registerblätter (217-253 g/m²)       X    | Etiketten (106-216 g/m²)                       | Son  | derformat                     |           |
| sterblätter (106-216 g/m <sup>2</sup> )<br>Registerblätter (217-253 g/m <sup>2</sup> )                                                        | HW Etiketten (217-253 g/m²)                    | 8.5  | x 11"                         |           |
| Registerblätter (217-253 g/m²)                                                                                                    | Registerblätter (106-216 g/m <sup>2</sup> )    | 8.5  | x 13"                         |           |
|                                                                                                    | HW Registerblätter (217-253 g/m <sup>2</sup> ) | A4   | terrest and the second second |           |
|                                                                                                    | HW Registerblätter (217-253 g/m²)              |      |                               |           |
|                                                                                                    |                                                |      |                               |           |
|                                                                                                    |                                                |      |                               |           |
|                                                                                                    |                                                |      |                               |           |
|                                                                                                    |                                                |      |                               |           |
|                                                                                                    |                                                |      |                               |           |
|                                                                                                    |                                                |      |                               |           |
|                                                                                                    |                                                |      |                               |           |

- 4. So lange **Speichern/Bestätigen/Schließen** antippen, bis das Register **Verwaltung** angezeigt wird.
- 5. Mit Start den Druckvorgang beginnen.
- 6. Nächsten Abschnitt ("Einstellung im Druckertreiber", S. 3-8) lesen.

## Einstellung im Druckertreiber

#### **PS-Druckertreiber**

- 1. Registermaterial in Behälter 3, Behälter 4 oder in die Zusatzzufuhr einlegen (siehe **Registermaterial einlegen** in Kapitel 2, "Druckmaterial").
- 2. Am Computer das zu druckende Dokument öffnen.
- 3. Auf Datei > Drucken klicken.
- 4. Den gewünschten Drucker auswählen.
- 5. Auf Eigenschaften klicken.
- 6. Das Register Material/Ausgabe öffnen.

7. Die gewünschten Einstellungen für **Materialbehälter** und **Materialformat** vornehmen. Bei Verwendung der Zusatzzufuhr **Registermaterial**, andernfalls **Druckereinstellung** als **Materialart** auswählen.

| veitert Matenal/Ausgabe   Layout |             |                                           |
|----------------------------------|-------------|-------------------------------------------|
| Auftragsart:                     |             | Seitenaufdruck:                           |
| Normal                           | Einstellung | 1-seitig                                  |
| Materialf <u>o</u> rmat:         |             |                                           |
| US Letter (8,5 x 11")            | Bearbeiten  |                                           |
| Materialbehälter:                |             |                                           |
| Manueller Einzug                 | -           | Heften:                                   |
| <u>M</u> aterialart:             |             | Aus                                       |
| Druckereinstellung               | •           | Lochen(k):                                |
| Materialfarbe:                   |             | Aus                                       |
| Weiß                             | <u>*</u>    | Heften/Lochen [Mischformate]              |
| -                                |             | Ealzen:                                   |
|                                  |             | Aus Aus                                   |
|                                  | 1           | Ausgabeziel:                              |
|                                  | V           | Automatische Auswahl                      |
|                                  | Y           | . Caustichasta Darillar                   |
|                                  |             | Contraction Contraction                   |
| n n n n n n                      | -           | Eaden Speicheim                           |
| (FROX                            |             | Standard <u>w</u> erte Alle Standardwerte |
| the state of the                 |             |                                           |

8. Auf das Register Erweitert klicken und Zusatzfunktionen auswählen.

| oruckeinstellungen für Xerox 4112 PS          |                              |
|-----------------------------------------------|------------------------------|
| manar   material/Ausyabe   Layout             |                              |
| Ausrichtung: Hochformat                       |                              |
| Versetzeusneher Aus                           |                              |
| Deckhätter/Trennhätter                        |                              |
| Klarsichtfolientrennblätter                   |                              |
| Handler Bilder                                |                              |
|                                               |                              |
| Drehung (180°); Aus                           |                              |
| Doppeldruck: Aus                              |                              |
| Leerseiten überspringen: Aus                  |                              |
| Entwurf: Aus                                  |                              |
| Begleitblatt: Druckereinstellung              |                              |
| Trennblätter: <u>Aus</u>                      |                              |
| Auftragsendebenächrichtigung per E-Mail : Aus |                              |
| Materialersatz: Druckereinstellung            |                              |
| Registerrandverschiebung: Ein 💌 Verschieben   |                              |
| Ben.def. Material autom. ausrichten: Ein      |                              |
| Mischformatdruck; Gleiches Format             |                              |
| Linienmodifizierung: <u>Aus</u>               |                              |
| Info                                          |                              |
| Hilfe                                         |                              |
| Funktionen auf Standardwerte setzen           |                              |
|                                               |                              |
|                                               | OK Abbroken   Übereckung     |
|                                               | un Abbrechen üğerneninen mit |

9. Für die Funktion "Registerrandverschiebung" Ein auswählen.

| Registerrand | ? ×      |  |  |
|--------------|----------|--|--|
| Verschiebung | 0-15 mm: |  |  |
| 12.7         |          |  |  |
| -            | -        |  |  |
|              |          |  |  |

- 10. Die gewünschte Verschiebung einstellen.
- 11. Auf **OK** klicken, um die Einstellung zu speichern und das Dialogfeld **Registerrandverschiebung** zu schließen.
- 12. Auf **OK** klicken, um die Einstellungen zu speichern und das Dialogfeld **Eigenschaften** zu schließen.
- 13. Die gewünschte Auflage auswählen, und auf **OK** klicken, um den Auftrag zu drucken.

Hinweis

Weitere Informationen enthält die Druckertreiberdokumentation.

#### PCL-Druckertreiber

- 1. Registermaterial in Behälter 3, Behälter 4 oder in die Zusatzzufuhr einlegen (siehe **Registermaterial einlegen** in Kapitel 2, "Druckmaterial").
- 2. Am Computer das zu druckende Dokument öffnen.
- 3. Auf Datei > Drucken klicken.
- 4. Den gewünschten Drucker auswählen.
- 5. Darauf achten, dass die Kontrollkästchen Automatisch drehen und zentrieren und Papierquelle anhand Seitengröße der PDF-Datei wählen nicht aktiviert sind.

| Prucken                                                                                                    | ?                                      | × |
|----------------------------------------------------------------------------------------------------|----------------------------------------|---|
| Drucker           Name:         Xerox 4112 PCL 6           Status:         Bereit           Typ:         Xerox 4112 PCL 6                                                | Eigenschaften  <br>T Ausdruck in Datei |   |
| Druckbereich  C Alles  C Alles  C Aktuelle Ansicht  C Aktuelle Seite  C Seiten von: 1 bis: 1  Drucken Alle angegebenen Seiten 🐨 🗖 Seiten umkehren  - Seitensinstellungen | Vorschau<br><u>k</u> 210,02 <u> </u>   |   |
| Exemplare: 1 Sortjeren<br>Seitenangassung: Große Seiten verkleinem 💌                                                                                                    |                                        |   |
| Drycken: Dokument                                                                                                    | Einheiten: mm Zoom: 72%                |   |

#### Hinweis

Diese Optionen sind nicht in allen Versionen von Adobe Acrobat oder Adobe Reader verfügbar.

| Druckeinstellungen für Xerox 4112 PCL 6       |                               |
|-----------------------------------------------|-------------------------------|
| Material/Ausgabe Bildoptionen Layout Aufdruck | :/Overlay Zusatzeinstellung   |
| Auftragsart:                                  | Seitenaufdruc <u>k</u> :      |
| Normal                                        | I-seitig                      |
| Einstellung                                   | Heften:                       |
| A4, Automatisch(Weiß)                         | Aus 🔽 Sortieren               |
|                                               | Lochen:                       |
|                                               | Aus C 31 ocher                |
| Materialauswahl                               | Heften/l ochen (Mischformate) |
| Auftragsprofile:                              |                               |
|                                               | Ausgabe:                      |
| Speighern Bearbeiten                          | Automatisch                   |
|                                               | <u>V</u> ersatzausgabe:       |
|                                               | Aus                           |
|                                               | Auflage:                      |
|                                               | 1 4                           |
|                                               | <u> </u>                      |
|                                               | Alles rücksetze <u>n</u>      |
| VEDOV                                         | Clandardwarte                 |
| AEITUA                                        |                               |
|                                               | OK Abbrechen Übernehmen Hilfe |

6. Auf Eigenschaften klicken und das Register Material/Ausgabe öffnen.

7. Auf die Schaltfläche Materialauswahl klicken.

| terialformat:            |                             |
|--------------------------|-----------------------------|
| Letter (8,5 x 1 L)       |                             |
| Zusatzzufuhr Normalp     | apier                       |
| Zusatzzufuhreinstellung  | Automatische Materialzufuhr |
| Deckblätter/Trennblätter | Klarsjchtfolientrennblätter |
|                          |                             |

- 8. Wenn Behälter 3 oder 4 für das Registermaterial verwendet wird, auf die Schaltfläche **Automatische Materialzufuhr** klicken und "Registermaterial" als Materialart auswählen.
- 9. Wenn die Zusatzzufuhr für das Registermaterial verwendet wird, auf **Zusatzzufuhreinstellung** klicken und "Registermaterial" als Materialart auswählen.
- 10. Zweimal auf **OK** klicken, um zum Dialogfeld "Eigenschaften" zurückzukehren.

11. Das Register **Zusatzeinstellung** öffnen und die Option **Registerrandverschiebung** aktivieren.

| Druckeinstellungen für Xerox 4127 PCL 5               | ?                                  |
|-------------------------------------------------------|------------------------------------|
| Naterial/Ausgabe Bildoptionen Layout Aufdruck/Overlay | Zusatzeinstellung                  |
| 🗖 Leerseiten überspringen 🗖 E <u>n</u> twurf          | Begleitblatt:                      |
| Auftragsendebenachrichtigung per E- <u>M</u> ail      | Druckereinstellung                 |
| E-Majl-Adresse eingeben                               | M <u>a</u> terialersatz.           |
|                                                       | Druckerstandardeinstellung         |
| -Zusatzschriftbildeinstellung                         |                                    |
| Element:                                              |                                    |
| Seitendruckmodus Aus                                  |                                    |
| Störungsbericht Aus                                   |                                    |
| Registerrandverschiebung Aus                          |                                    |
| Bitmap-Glatten Aus                                    |                                    |
| Linen verstarken Aus                                  | *                                  |
| Einstellung:<br>Benisterrandverschiebung              |                                    |
| Aus                                                   | Etorichten                         |
| Aus                                                   | 1. 11 (11. 11. 2007) 1             |
| (1) Die Fin                                           | stern von Registerblättern.        |
|                                                       |                                    |
|                                                       |                                    |
| 1                                                     |                                    |
| Seb                                                   | ritteinstellung Info Standardwarte |
|                                                       | internetending                     |
|                                                       |                                    |
|                                                       | UN Abbrechen Ubernehmen Hilfe      |

12. In der Dropdown-Liste **Registerrandverschiebung** die Option **Ein** auswählen.

| Haterial/Ausgabe Bildoptionen Layout Aufdruck/Overlay Zusatzeinstellung                                                        |                            |
|----------------------------------------------------------------------------------------------------|----------------------------|
| Leerseiten überspringen 🗖 Entwurf Begleitblatt:                                                                                |                            |
|                                                                                                    |                            |
| Auftragsendebenachrichtigung per E-Mail     Druckereinstel                                                                     | llung 🗾                    |
| E-Majl-Adresse eingeben: Materialersatz:                                                                                       |                            |
| Druckerstanda                                                                                                    | ardeinstellung 🗾           |
| Zusatzschriftbildeinstellung                                                                                                   |                            |
| Element:                                                                                                    |                            |
| Seitendruckmodus Aus<br>Materiahandbagn ändern Aus<br>Störungsbericht Aus<br>Registerrandverschiebung Aus<br>Binnap-Glaten Aus | <u>د</u>                   |
| Linien verstärken Aus                                                                                                    | I                          |
| Einstellung                                                                                                    |                            |
| Aus Einnchten.                                                                                                    |                            |
| (2) Het Ein Rei stern von Registerblättern.                                                                                    |                            |
|                                                                                                    |                            |
| Schrifteinstellung                                                                                                    | Info Standardwerte         |
| OK                                                                                                    | Abbrechen Dhernehmen Hilfe |

13. Die gewünschte Registerrandverschiebung einstellen.

| Leerseite Registerrandverschiebung                                                                                                    | 13                                                                           | 1X                              |             |
|----------------------------------------------------------------------------------------------------|------------------------------------------------------------------------------|---------------------------------|-------------|
| Auftragse Verschieben 0.00 - 0,59":<br>EMel/Adn 0.50 Zoll                                                                                                    | - Einheit<br>© Millimeter<br>© Zoll                                          | tellung<br>z<br>dardeinstellung |             |
| Element: OK Abbrechen Störungsbericht<br>Störungsbericht<br>Bensternarkverschläbung<br>Bitmap-Glätten<br>Alle Faben > Schwarz<br>Linien verstärken<br>Einstellung: | Standardweite <u>H</u> ilfe<br>Aus<br>Aus<br>Aus<br>Aus<br>Aus<br>Aus<br>Aus |                                 | ×           |
| Registerrandverschiebung:<br>Aus<br>Dient zur Verschiebung des Schriftbild                                                                                         | Eir<br>les auf Registern von Register                                        | richten.                        |             |
|                                                                                                    | Schritteinstellung                                                           | l Info I St                     | andardwerte |

- 14. Auf **OK** klicken, um die Einstellung zu speichern und das Dialogfeld **Registerrandverschiebung** zu schließen.
- 15. Auf **OK** klicken, um die Einstellungen zu speichern und das Dialogfeld **Eigenschaften** zu schlieβen.
- 16. Die gewünschte Auflage auswählen, und auf **OK** klicken, um den Auftrag zu drucken.

#### Hinweis

Weitere Informationen enthält die Druckertreiberdokumentation.

Steuerung der Druckvorgänge am Computer

# 4

# Auftragsstatus

#### Wichtig

Die in diesem Handbuch abgebildeten Anzeigen können von den Anzeigen auf dem verwendeten Gerät abweichen. Die Anzeigen der Bedienungsoberfläche sind systemabhängig, Die Abbildungen in diesem Handbuch haben daher lediglich Beispielcharakter.

# Überblick

Die Funktion "Auftragsstatus" ermöglicht die Überprüfung aktiver, anstehender und fertig gestellter Aufträge. Mit dieser Funktion können auch Aufträge abgebrochen und anstehende Aufträge gedruckt werden.

Die Anzeige **Auftragsstatus** wird durch Drücken der Taste **Auftragsstatus** am Steuerpult zugänglich.

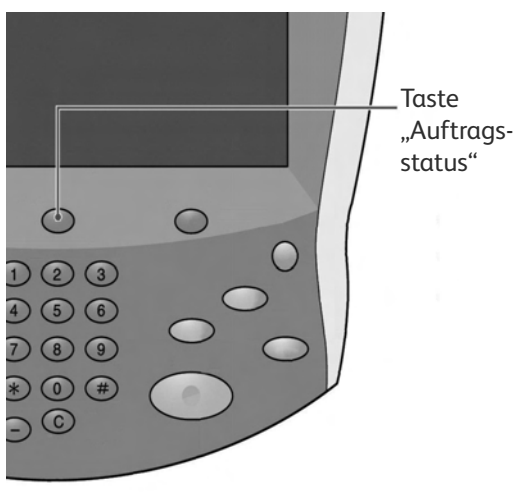

# Register "Aktive Aufträge"

Über das Register "Aktive Aufträge" können Aufträge geprüft oder abgebrochen werden oder Einzelheiten zu den individuellen Aufträgen eingesehen werden.

- 1. Die Taste Auftragsstatus am Steuerpult drücken.
- 2. Das Register Aktive Aufträge antippen.

| Aktiv | e Aufträge          | ertig gestellte A<br>Aufträge | ngehaltene<br>Aufträge | Anstehende<br>Aufträge drucken |   |
|-------|---------------------|-------------------------------|------------------------|--------------------------------|---|
| Alle  | Aufträge            |                               |                        | Dauer                          |   |
| #     | Eigentümer          | Name                          |                        | Status                         |   |
| 001   | Administrator       | Kopie                         | 02222                  | Wartet/Drucker                 |   |
| 002   | -                   | Info-Ermittlung               | -                      |                                |   |
| 003   | 2                   | P Info-Ermittlung             | -                      |                                | ] |
| 004   | NAMAE               | Kopie                         | 02222                  | Wartet/Drucker                 |   |
| 005   | 123                 | Kopie                         | 02222                  | Wartet/Drucker                 |   |
| 006   | 6666                | SCRTY SPL DOC                 | 12345                  | Angehalt.: Geschützt           |   |
| 007   | Administrator       | RF SPL DOC                    | 06789                  | Angehalt.: Probe               |   |
| 008   | Kundendienstzugriff | DLY SPL DOC                   | 06789                  | Angehalt.: Geschützt           |   |
| 009   | Lokaler Benutzer    | SMB-Übertragung               | 00001                  | Protokollerstellung            |   |
| 010   | -                   | 123456787911234               | 00111                  | Drucken                        |   |
|       |                     |                               |                        |                                | 9 |

- 3. Den entsprechenden Auftrag in der angezeigten Liste auswählen. Mithilfe der Pfeile in der Bildlaufleiste durch die Liste blättern.
- 4. Bei Bedarf Dauer antippen, um die zur Verarbeitung benötigte Zeit anzuzeigen.

| Aktive A | ufträge Fertig gest<br>Aufträge | ellte Angehaltene<br>e Aufträge | T       | Anstehende<br>Aufträge drucken |                 |   |
|----------|---------------------------------|---------------------------------|---------|--------------------------------|-----------------|---|
| Dokumer  | t/Auftragsart                   | Gesamtseiten, Ve                | orlagen | Einzelauftragsdauer            | Dauer<br>Seiten | ] |
| 02222 -  | Drucken                         | 77/88 -                         | 77      | 80 Minuten                     | 55/66           |   |
| -        | Info-Ermittlung                 | -                               |         | -                              |                 |   |
| т        | Info-Ermittlung                 | -                               |         | -                              |                 |   |
| 02222 -  | Drucken                         | 77/88 -                         | 77      | 80 Minuten                     | 55/66           |   |

#### Hinweis

Weitere Informationen zu den Zeiteinstellungen sind dem Systemhandbuch zu entnehmen oder können beim Systemadministrator erfragt werden.

- 5. Den betreffenden Auftrag in der Liste auswählen.
- 6. Im eingeblendeten Menü die gewünschte Option auswählen:
  - Löschen: Bricht den aktuellen oder anstehenden Auftrag ab.
  - **Details:** Zeigt Einzelheiten zum ausgewählten Dokument an.
  - Menü schließen: Schließt das Popupmenü.

| Aktiv | e Aufträge    | Fertig ge<br>Aufträ | estellte Ar<br>äge | ngehaltene<br>Aufträge |       | Ansteh<br>Aufträge | ende<br>drucken |
|-------|---------------|---------------------|--------------------|------------------------|-------|--------------------|-----------------|
| #     | Eigentümer    | Name                |                    |                        | Statu | IS                 | Löschen         |
| 001   | Administrator | ille k              | Kopieren           | 02222                  | Ô     | Wartet/<br>Drucker | Details         |
| 002   |               | <b>?</b> Ir         | nfo-Ermittlung     | 14 L                   |       |                    | Menü schließen  |
| 003   | 7             | <b>?</b> 11         | nfo-Ermittlung     | -                      |       |                    |                 |
|       |               | SI.                 |                    | ~~~~                   | -     |                    | ()              |

### Register "Fertig gestellte Aufträge"

Über das Register "Fertig gestellte Aufträge" kann geprüft werden, ob ein Auftrag erfolgreich fertig gestellt wurde. Außerdem können hier spezifische Einzelheiten zu den individuellen Aufträgen aufgerufen werden.

- 1. Die Taste Auftragsstatus am Steuerpult drücken.
- 2. Das Register Fertig gestellte Aufträge antippen.

| ,<br>Aktiv | e Aufträge          | ertig gestellte<br>Aufträge | Angehaltene<br>Aufträge |                       |                   |  |  |
|------------|---------------------|-----------------------------|-------------------------|-----------------------|-------------------|--|--|
| Alle       | Alle Aufträge       |                             |                         |                       |                   |  |  |
| #          | Eigentümer          | Name                        |                         | Status F              | ertig gestellt um |  |  |
| 001        | Administrator       | Mailboxdruck                | 99999                   | Sertig, Warnmeldung   | 5/28 11:59 AM     |  |  |
| 002        | Kundendienstzugriff | Kopie                       | 7                       | V Fertig, Warnmeldung | 5/28 11:59 AM     |  |  |
| 003        | Kundendienstzugriff | Kopie                       | -                       | V Fertig, Warnmeldung | 5/28 11:59 AM     |  |  |
| 004        | Lokaler Benutzer    | Kopie                       | 4                       | Vertig, Warnmeldung   | 5/28 11:59 AM     |  |  |
| 005        | 123456789112        | Kopie                       | -                       | Vertig, Warnmeldung   | 5/28 11:59 AM     |  |  |
| 006        | Lokaler Benutzer    | Kopie                       | -                       | V Fertig, Warnmeldung | 5/28 11:59 AM     |  |  |
| 007        | SYS NAME            | Kopie                       | ÷                       | V Fertig, Warnmeldung | 5/28 11:59 AM     |  |  |
| 008        | -                   | Kopie                       | -                       | V Fertig, Warnmeldung | 5/28 11:59 AM     |  |  |
| 009        | Lokaler Benutzer    | Auftragsverarbeitu          | ing -                   | V Fertig gestellt     | 5/28 11:59 AM     |  |  |
| 010        | Lokaler Benutzer    | Verknüpfung mit Anw         | endung -                | Fertig gestellt       | 5/28 11:59 AM     |  |  |
|            |                     |                             |                         |                       | 9                 |  |  |

3. Zur Prüfung von Auftragsdetails den gewünschten Auftrag auswählen. Ggf. die Liste mit der Bildlaufleiste durchblättern.

| Fax/Em     | pfang                       | :Document 33333                     |                    | Schließen |
|------------|-----------------------------|-------------------------------------|--------------------|-----------|
|            |                             |                                     |                    |           |
| Amt<br>Art | :FAX_PLNG0<br>:Abrufempfang |                                     |                    |           |
| Status     | :Fertig gestellt            | Übermittelt um<br>Fertigstellung um | :1969/7/14 8:59 AN | AM        |
|            |                             |                                     |                    |           |

4. Nach Prüfung der Auftragsdetails **Schließen** antippen.

# Anstehende Aufträge drucken

Alle anstehenden Aufträge können gedruckt werden.

Hinweis

Die Option **Anstehende Aufträge drucken** steht nur zur Verfügung, wenn im System mindestens ein Auftrag zum Drucken ansteht.

- 1. Die Taste Auftragsstatus am Steuerpult drücken.
- 2. Anstehende Aufträge drucken antippen.

| Aktive | e Aufträge          | ertig gestellte An<br>Aufträge A | igehaltene<br>Aufträge | Anstehende<br>Aufträge drucken |   |
|--------|---------------------|----------------------------------|------------------------|--------------------------------|---|
| Alle A | Aufträge            |                                  |                        | Daue                           | r |
| #      | Eigentümer          | Name                             |                        | Status                         |   |
| 001    | Administrator       | Kopie                            | 02222                  | Wartet/Drucker                 |   |
| 002    | -                   | P Info-Ermittlung                | -                      |                                |   |
| 003    | 2                   | P Info-Ermittlung                | -                      |                                |   |
| 004    | NAMAE               | Kopie                            | 02222                  | Wartet/Drucker                 |   |
| 005    | 123                 | Kopie                            | 02222                  | Wartet/Drucker                 |   |
| 006    | 6666                | SCRTY SPL DOC                    | 12345                  | Angehalt.: Geschützt           |   |
| 007    | Administrator       | PRF SPL DOC                      | 06789                  | Angehalt.: Probe               |   |
| 008    | Kundendienstzugriff | DLY SPL DOC                      | 06789                  | Angehalt.: Geschützt           |   |
| 009    | Lokaler Benutzer    | SMB-Übertragung                  | 00001                  | Protokollerstellung            |   |
| 010    | -                   | 123456787911234                  | 00111                  | Drucken                        |   |
|        |                     |                                  |                        |                                |   |

# 5

# Gerätestatus

#### Wichtig

Die in diesem Handbuch abgebildeten Anzeigen können von den Anzeigen auf dem verwendeten Gerät abweichen. Die Anzeigen der Bedienungsoberfläche sind systemabhängig, Die Abbildungen in diesem Handbuch haben daher lediglich Beispielcharakter.

# Übersicht

Die Taste **Gerätestatus** bietet Zugang zu Gerätestatusinformationen und dazugehörenden Funktionen.

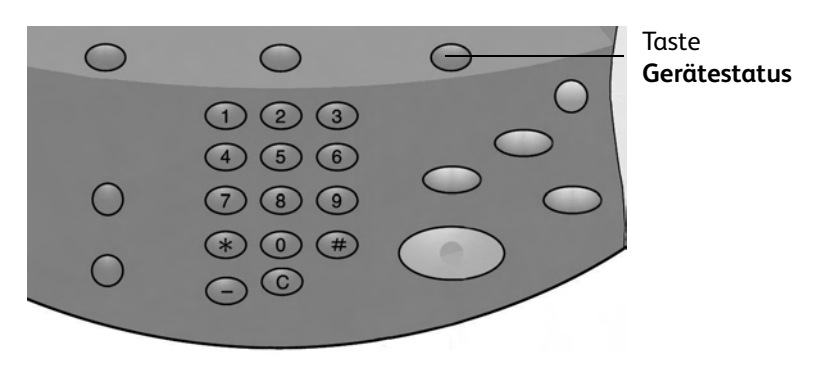

Die Taste **Gerätestatus** am Steuerpult drücken, um Zugang zu folgenden Registern zu erhalten:

- Systemdaten
- Störungen
- Austauschmodule
- Zählerstände
- Verwaltung

# Register "Systemdaten"

Das Register **Systemdaten** bietet allgemeine Informationen zum Drucker und Schaltflächen zum Zugriff auf die Systemdatenfunktionen.

| Systemdaten                                                   | törungen           | Austauschmodule | Zählerstände                | Verwaltung           |
|---------------------------------------------------------------|--------------------|-----------------|-----------------------------|----------------------|
| Allgemeine Informationen<br>Website:<br>http:// www.xerox.com |                    |                 | Materialbehälter-<br>status | Druckmodus<br>Online |
| Geräteseriennummer<br>HAA111111<br>Aktuelle Systemsoftware    | 1                  |                 | Berichte drucken            |                      |
| IP-Adresse<br>11.111.11.11                                    |                    |                 |                             |                      |
|                                                               | Softwar<br>version | e-<br>          |                             |                      |

## Seriennummer

Die Geräteseriennummer befindet sich im Bereich "Allgemeine Informationen" im Register "Systemdaten". Diese Nummer ist erforderlich, wenn der Xerox-Kundendienst kontaktiert werden muss.

## Aktuelle Systemsoftware

Unter "Aktuelle Systemsoftware" wird die gegenwärtig installierte Version der Systemsoftware angegeben.

## Gerätekonfiguration

Die Schaltfläche **Gerätekonfiguration** antippen, um eine Liste der auf dem Gerät verfügbaren Hardwarekomponenten und Optionen sowie die dazugehörenden Statusinformationen einzusehen.

#### Hinweis

Mithilfe der Pfeiltasten 🛦 und 🐺 wird weiter- bzw. zurückgeblättert.

| Gerätekonfiguration     |                                  | Schließen |
|-------------------------|----------------------------------|-----------|
| Element                 | Status                           |           |
| 1. Konfigurationscode   |                                  |           |
| 2. Vorlageneinzug       | Installiert                      |           |
| 3. Materialbehälter     | 4-Fächer-Konfiguration           |           |
| 4. Großraumbehälter     | 2 Behälter                       | Seite     |
| 5. Zuschießeinheit      | Installiert                      |           |
| 6. Ausgabemodul         | Standardfinisher mit Falzeinheit | 2         |
| 7. Falzer               | Installiert                      |           |
| 8. Booklet Maker        | Installiert                      |           |
| 9. Festplatte           | Installiert                      |           |
| 10. Seitenspeichergröße | 128MB                            |           |

# Softwareversion

Die Schaltfläche **Softwareversion** antippen, um die Softwareversionen der Gerätekomponenten zu prüfen.

| Softwareversion      |         | Schließen |  |
|----------------------|---------|-----------|--|
| Element              | Status  |           |  |
| 1. Controller+PS ROM | 0.238.0 |           |  |
| 2. IOT ROM           | 43.11.0 |           |  |
| 3. HFC ROM           | 216.0   |           |  |
| 4. Finisher D ROM    | 20.0    |           |  |
| 5. IIT ROM           | 151.3   |           |  |
| 6. IIT Option ROM    | 124.0   |           |  |
| 7. ADF ROM           | 122.2   |           |  |
| 8. SJFI              | 3.0.7   |           |  |
| 9. SSMI              | 1.7.0   |           |  |

# Materialbehälterstatus

Die Schaltfläche **Materialbehälterstatus** antippen, um aktuelle Statusinformationen zu den einzelnen Behältern abzurufen.

| Behälter   | Status | Füllstand | Materialformat | Materialart  |
|------------|--------|-----------|----------------|--------------|
| Behälter 1 | Bereit | 100%      | A4D            | Normalpapier |
| Behälter 2 | Bereit | 75%       | A3D            | Normalpapier |
| Behälter 3 | Bereit | 50%       | A4D            | Normalpapier |
| Behälter 4 | Bereit | 25%       | A3⊡            | Umweltpapier |
| Rohältor 5 | 2      |           | Auto-Format    | Normalpapier |

## Berichte drucken

Die Schaltfläche **Berichte drucken** muss vom Systemadministrator aktiviert werden, damit Berichte gedruckt werden können. Einige Funktionen in dieser Anzeige sind nur für den Systemadministrator verfügbar.

Die gewünschten Berichtkriterien auswählen, dann mit **Start** den Bericht ausdrucken.

| Berichte drucken | Schließen    |
|------------------|--------------|
| Auftragsstatus   | Druckbetrieb |
|                  |              |
|                  |              |
|                  |              |

Die folgende Tabelle enthält Informationen zu den verschiedenen Berichten.

| Bericht-<br>kategorie                                        | Berichtname                               | Beschreibung                                                                                                    |
|--------------------------------------------------------------|-------------------------------------------|----------------------------------------------------------------------------------------------------|
| Auftragsstatus                                               | Auftragsprotokoll                         | Liste der letzten 200 auf dem Gerät<br>verzeichneten Aufträge. Aufträge können<br>nach Auftragsart gefiltert werden.                      |
|                                                              | Fehlerprotokoll                           | Liste der zuletzt aufgetretenen Fehler.                                                                                                   |
| Druckbetrieb<br><b>Hinweis</b> : Einige<br>Berichtnamen sind | Konfigurationsbericht                     | Liste allgemeiner Einstellungen wie Hardwarekon-<br>figuration, Netzwerkinformationen und aktuelle<br>Funktionseinstellungen.             |
| evtl. nicht auf dem<br>betreffenden                          | PCL-Einstellung                           | Liste der Einstellungen für die PCL-Emulation.                                                                                            |
| System verfügbar.                                            | PCL-Makroliste                            | Liste der für die PCL-Emulation registrierten<br>Makros.                                                                                  |
|                                                              | PDF-Einstellung                           | Liste der Einstellungen für den PDF-Druckmodus.                                                                                           |
|                                                              | TIFF-/JPEG-Einstellung                    | Liste der Einstellungen für den TIFF/JPEG-<br>Druckmodus.                                                                                 |
|                                                              | Liste der logischen<br>TIFF-/JPEG-Drucker | Liste der Einstellungen für bis zu 20 im<br>TIFF/JPEG-Druckmodus erstellte logische Drucker.                                              |
|                                                              | Liste der logischen<br>PostScript-Drucker | Liste der im Postscript-Modus erstellten<br>logischen Drucker.                                                                            |
|                                                              | HP-GL/2-Einstellung                       | Liste der Einstellungen für die HP-GL/2-<br>Emulation.                                                                                    |
|                                                              | Liste der logischen HP-GL/2-<br>Drucker   | Liste der gespeicherten Einstellungen für die<br>HP-GL/2-Emulation.                                                                       |
|                                                              | Schriftartenliste                         | Liste der auf dem Gerät verfügbaren Schriftarten.                                                                                         |
|                                                              | PCL-Schriftartenliste                     | Liste der im PCL-Emulationsmodus verfügbaren<br>Schriftarten.                                                                             |
|                                                              | PostScript-Schriftartenliste              | Liste der verfügbaren PostScript-Schriftarten.                                                                                            |
| Auftragszähler-<br>bericht<br>(System-<br>administrator)     | Auftragszählerbericht                     | Liste der Auftragszählerberichte für die einzelnen<br>Funktionen.                                                                         |
| Kostenzählung<br>(System-<br>administrator)                  | Zählerbericht<br>(Druckaufträge)          | Liste der Anzahl gedruckter Seiten pro Benutzer<br>und insgesamt. (Nur verfügbar, wenn die<br>"Kostenzählungsart" auf "Aus" gesetzt ist). |
|                                                              | Kostenzählungsbericht<br>(Druckauftr.)    | Liste der Kostenzählungsberichte für alle<br>Druckaufträge, die von den ausgewählten<br>Benutzern fertig gestellt worden sind.            |

# Festplatte überschreiben

#### Hinweis

Hierbei handelt es sich um eine optionale Funktion, die bei dem Gerät möglicherweise nicht verfügbar ist. Diese Funktion gehört zum Datensicherheits-Kit. Mit dieser Funktion werden

Informationen auf der Festplatte überschrieben, um höchsten Datenschutzanforderungen zu genügen. Diese Option muss vom Systemadministrator aktiviert werden.

Die Funktion "Festplatte überschreiben" verhindert, dass Unbefugte auf die auf der Festplatte gespeicherten Dokument- und sonstigen Daten zugreifen.

1. Der Zugriff auf diese Funktion erfolgt über die Schaltfläche **Gerätestatus** auf dem Steuerpult.

| Systemdaten Störr        | ingen Austaus        | schmodule | Zählerstände          | Verwaltung |
|--------------------------|----------------------|-----------|-----------------------|------------|
| Allgemeine Informationen |                      |           |                       |            |
| Website:                 |                      |           | Motorialbahältar      | Druckmodus |
| http:// www.xerox.com    |                      | U         | status                |            |
| Geräteseriennummer       |                      |           | Berichte drucken      |            |
| HAA 111111               |                      |           |                       |            |
| Aktuelle Systemsoftware  |                      |           |                       |            |
| 0.243.0                  |                      |           | Festplatte überschrei | iben       |
| IP-Adresse               |                      |           |                       |            |
| 11.111.11                |                      |           |                       |            |
| Gerätekonfiguration      |                      |           |                       |            |
|                          | Software-<br>version |           |                       |            |
| -                        | -                    |           |                       |            |

- 2. Die Schaltfläche Festplatte überschreiben auf dem Touchscreen berühren.
  - Während der Überschreibvorgang läuft, wird der Bildschirm **Festplatte überschreiben Status: Bereit** angezeigt.

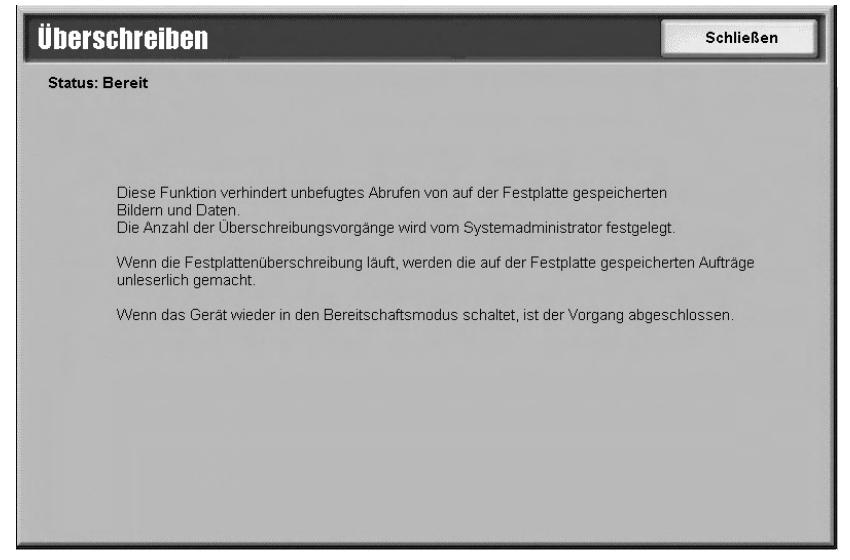

3. Wenn **Bereit** neben der Schaltfläche auf der Registerkarte "Gerätedaten" eingeblendet wird, ist der Überschreibvorgang abgeschlossen.

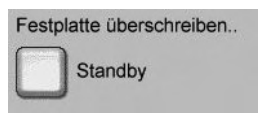

Der Abschnitt zum Überschreiben der Festplatte im Systemhandbuch enthält weiterführende Informationen.

## Druckmodus

Mit dieser Funktion können Standarddruckermodus und Emulationsparameter geändert werden.

Hinweis

Einige der folgenden Druckmodusfunktionen sind möglicherweise nicht am betreffenden System verfügbar.

Ist in der Anzeige "Druckmodus" die Einstellung **Online** ausgewählt, kann das Gerät Daten annehmen. Ist **Offline** ausgewählt, kann das Gerät keine Daten annehmen.

| Druckmodus |                   | Schließen     |
|------------|-------------------|---------------|
| O Offline  | HP-GL/2-Emulation | PCL-Emulation |
| Online     | PDF               |               |
|            |                   |               |
|            |                   |               |

### **PCL-Emulation**

Die Schaltfläche **PCL-Emulation** antippen, um die Parameterwerte zum Drucken von Aufträgen mit PCL-Emulation festzulegen.

- 1. Auf der Anzeige **Druckmodus** die Option **PCL-Emulation** antippen.
- 2. Die dreistellige Nummer des zu ändernden Parameters eingeben. Die Elementnummern sind in der folgenden Tabelle aufgelistet.
- 3. Wert ändern antippen.
- 4. Den erforderlichen Wert eingeben.
- 5. Speichern antippen.

| Parameter                    | Element | Werte                                                                                                    |
|------------------------------|---------|----------------------------------------------------------------------------------------------------|
| Material-<br>behälter        | 201     | 0: Automatisch (Standard)<br>1: Behälter 1<br>2: Behälter 2<br>3: Behälter 3<br>4: Behälter 4<br>5: Zusatzzufuhr<br>6: Behälter 6 (GRB)<br>7: Behälter 7 (GRB)<br>Legt den Materialbehälter fest. Bei Auswahl von <b>Automatisch</b> wird<br>automatisch derjenige Behälter ausgewählt, der Druckmaterial in dem<br>Format enthält, das in der Anzeige "Materialzufuhr" angegeben ist. |
| Auto-Format                  | 202     | 3: A3<br>4: A4 (Standard)<br>5: A5<br>14: B4<br>15: B5<br>21: 8,5 x 14 Zoll<br>22: 8,5 x 13 Zoll<br>23: 8,5 x 11 Zoll (Standard)<br>24: 11 x 17 Zoll<br>30: 8K<br>Legt das Standardmaterialformat fest, wenn das Gerät auf automatische<br>Materialformatauswahl eingestellt ist. Der Standardwert ist je nach<br>Einsatzgebiet entweder A4 oder 8,5 x 11 Zoll.                        |
| Zusatz-<br>zufuhr-<br>format | 203     | 3: A3<br>4: A4 (Standard)<br>5: A5<br>14: B4<br>15: B5<br>21: 8,5 x 14 Zoll<br>22: 8,5 x 13 Zoll<br>23: 8,5 x 11 Zoll (Standard)<br>24: 11 x 17 Zoll<br>Stellt das Materialformat für die Zusatzzufuhr ein. Nur verfügbar, wenn<br>Materialbehälter auf Zusatzzufuhr eingestellt wurde. Der Standardwert ist<br>je nach Einsatzgebiet entweder A4 oder 8,5 x 11 Zoll.                  |
| Ausrichtung                  | 205     | 0: Hochformat (Standard)<br>1: Querformat                                                                                                    |

| Parameter               | Element | Werte                                                                                                    |                                                                                                    |  |
|-------------------------|---------|----------------------------------------------------------------------------------------------------|----------------------------------------------------------------------------------------------------|--|
| Seiten-<br>aufdruck     | 206     | 0: Aus (Standard)<br>1: Ein                                                                                                    |                                                                                                    |  |
| Standard-<br>schriftart | 207     | <ul> <li>0: CG Times</li> <li>1: CG Times Italic</li> <li>2: CG Times Bold</li> <li>3: CG Times Bold Italic</li> <li>4: Univers Medium</li> <li>5: Univers Medium Italic</li> <li>6: Univers Bold Italic</li> <li>8: Univers Medium Condensed</li> <li>9: Univers Medium Condensed Italic</li> <li>10: Univers Bold condensed</li> <li>11: Univers Bold Condensed Italic</li> <li>12: Antique Olive</li> <li>13: Antique Olive Italic</li> <li>14: Antique Olive Bold</li> <li>15: CG Omega</li> <li>16: CG Omega Italic</li> <li>17: CG Omega Bold</li> <li>18: CG Omega Bold Italic</li> <li>19: Garamond Antiqua</li> <li>20: Garamond Kursiv</li> <li>21: Garamond Kursiv</li> <li>21: Garamond Kursiv</li> <li>22: Garamond Kursiv</li> <li>23: Courier (Default)</li> <li>24: Courier Italic</li> <li>25: Courier Bold Italic</li> <li>27: Letter Gothic</li> <li>28: Letter Gothic Italic</li> <li>29: Letter Gothic Italic</li> <li>30: Albertus Medium</li> <li>31: Albertus Extra Bold</li> <li>32: Clarendon Condensed</li> <li>33: Coronet</li> <li>34: Marigold</li> <li>35: Arial Italic</li> <li>36: Arial Italic</li> <li>37: Arial Bold Italic</li> </ul> | <ul> <li>39: Times New</li> <li>40: Time New Italic</li> <li>41: Times New Bold</li> <li>42: Times New Bold Italic</li> <li>43: Symbol</li> <li>44: Wingdings</li> <li>45: Line Printer</li> <li>46: Times Roman</li> <li>47: Times Italic</li> <li>48: Times Bold</li> <li>49: Times Bold Italic</li> <li>50: Helvetica</li> <li>51: Helvetica Oblique</li> <li>52: Helvetica Bold</li> <li>53: Helvetica Bold Oblique</li> <li>54: CourierPS</li> <li>55: CourierPS Bold Oblique</li> <li>54: CourierPS Bold</li> <li>57: CourierPS Bold Oblique</li> <li>58: SymbolPS</li> <li>59: Palatino Roman</li> <li>60: Palatino Bold Italic</li> <li>63: ITC Bookman Light</li> <li>64: ITC Bookman Demi</li> <li>66: ITC Bookman Demi</li> <li>66: ITC Bookman Demi</li> <li>66: ITC Bookman Demi</li> <li>66: ITC Bookman Demi</li> <li>67: Helvetica Narrow</li> <li>68: Helvetica Narrow Bold</li> <li>70 Helvetica Narrow Bold</li> <li>70 Helvetica Narrow Bold</li> <li>70 Helvetica Narrow Schoolbook Roman</li> <li>72: New Century Schoolbook Bold</li> <li>74: New Century Schoolbook Bold Italic</li> </ul> |  |

| Parameter            | Element | Werte                                                                                                    |                                                                                                    |
|----------------------|---------|----------------------------------------------------------------------------------------------------|----------------------------------------------------------------------------------------------------|
| Zeichensatz          | 208     | Roman 8 (Default)<br>1: ISO 8859-1 Latin 1<br>2: ISO 8859-2 Latin 2<br>3: ISO 8859-9 Latin 5<br>4: ISO 8859-10 Latin 6<br>5: PC-8<br>6: PC-8 DN<br>7: PC-775<br>8: PC-850<br>9: PC-852<br>10: PC-1004 (QS/2)<br>11: PC Turkish<br>12: Windows 3.1 Latin 1<br>13: Windows 3.1 Latin 2<br>14: Windows 3.1 Latin 5<br>15: DeskTop<br>16: PS Text<br>17: MC Text | 18: Microsoft Publishing<br>19: Math 8<br>20: PS Math<br>21: Pi Font<br>22: Legal<br>23: ISO 4 United Kingdom<br>24: ISO 6 ASCII<br>25: ISO 11 Swedish<br>26: ISO 15 Italian<br>27: ISO 17 Spanish<br>28: ISO 21 German<br>29: ISO 60 Norwegian v1<br>30: ISO 69 French<br>31: Windows 3.0 Latin 1<br>32: Windows Baltic<br>33: Symbol<br>34: Wingdings |
| Schriftgrad          | 209     | 400-5000 (Standard: 1200): Legt die Punktgröße einer Schriftart in<br>Schritten von 25 fest. Der Wert 100 stellt 1 Punkt dar.                                                                                                    |                                                                                                    |
| Laufweite            | 210     | 600-2400 (Standard: 1000): Legt die Zeichenbreite oder Dickte einer<br>Schriftart fest. Der Wert 100 stellt die Zeichenbreite 1 dar.                                                                                                    |                                                                                                    |
| Zeilen/Seite         | 211     | 5-128 (Standard: 64 oder 60, je nach Einsatzgebiet): gibt die Anzahl Zeilen<br>auf einer Seite an.                                                                                                    |                                                                                                    |
| Auflage              | 212     | 1-999 (Standard: 1): legt die Anzahl                                                                                                    | der Drucksätze fest.                                                                                                    |
| Bild-<br>optimierung | 213     | 0: Aus<br>1: Ein (Standard)<br>Aktiviert oder deaktiviert die erweiterte Bildoptimierung.                                                                                                    |                                                                                                    |
| Hex Dump             | 214     | 0: Aus (Standard)<br>1: Ein<br>Legt fest, ob die Funktion "Hex Dump" aktiviert ist.                                                                                                    |                                                                                                    |
| Entwurfs-<br>modus   | 215     | 0: Aus (Standard)<br>1: Ein<br>Legt fest, ob der Entwurfmodus aktiviert ist.                                                                                                    |                                                                                                    |
| Bindung              | 217     | 0: LSZ (Standard)<br>1: SSZ<br>Legt fest, welche Materialkante gebunden wird.                                                                                                    |                                                                                                    |
| Zeilenende           | 218     | 0: Aus (Standard)<br>1: LF hinzufügen (Fügt ein LF zu CR hinzu)<br>2: CR hinzufügen (Fügt ein CR zu LF und FF hinzu)<br>3: CR XX (Fügt ein CR zu LF und FF sowie LF zu CR hinzu)                                                                                                    |                                                                                                    |
#### HP-GL/2-Emulation

In der Anzeige "Druckmodus" die Schaltfläche "HP-GL/2-Emulation" antippen, um die Parameterwerte für die HP-GL/2-Emulation festzulegen. Es können bis zu 20 Emulationseinstellungen gespeichert und abgerufen werden.

| HP-GL/2-Emulation   |             | Schließen                        |
|---------------------|-------------|----------------------------------|
| Einstellung abrufen | Einstellung | Einstellung<br>speichern/löschen |
| Standardeinstellung |             |                                  |
|                     |             |                                  |

#### HP-GL/2, Einstellung abrufen

In der Anzeige "HP-GL/2, Einstellung abrufen" die Option **Werkseitige Einstellung** antippen, um die Standardeinstellungen zu verwenden, oder **Benutzerdefinierte Einstellung** antippen, um eigene Emulationseinstellungen zu verwenden.

| HP-GL/2, Einstellu                | ing abrufen          |                      | Schließen |
|-----------------------------------|----------------------|----------------------|-----------|
|                                   |                      |                      |           |
| Werkseitige<br>Einstellung        | 1 (Nicht benutzt)    | 2 (Nicht benutzt)    |           |
| •                                 | 3 (Nicht benutzt)    | 4 (Nicht benutzt)    |           |
| Benutzerdefinierte<br>Einstellung | 5 (Nicht benutzt)    | 6 (Nicht benutzt)    |           |
|                                   | 7 (Nicht benutzt)    | 8 (Nicht benutzt)    |           |
|                                   | 9 (Nicht benutzt)    | 10   (Nicht benutzt) |           |
|                                   | 11 (Nicht benutzt)   | 12   (Nicht benutzt) |           |
|                                   | 13 (Nicht benutzt)   | 14 (Nicht benutzt)   |           |
|                                   | 15   (Nicht benutzt) | 16 (Nicht benutzt)   |           |
|                                   | 17   (Nicht benutzt) | 18   (Nicht benutzt) |           |
|                                   | 19 (Nicht benutzt)   | 20 (Nicht benutzt)   |           |

#### HP-GL/2, Einstellung

Mit der Option "Einstellung" können die Emulationsparameter festgelegt werden.

1. In der Anzeige "HP-GL/2-Emulation" die Schaltfläche **Einstellung** antippen.

| HP-GL/2, Einstellun | ÿ              | Schließen   |
|---------------------|----------------|-------------|
| Elementnr.          | Aktueller Wert | Bestätigen  |
|                     |                | Wert ändern |
|                     |                |             |
|                     |                |             |

- 2. In das Feld **Elementnr**. die dreistellige Elementnummer der festzulegenden Funktion über den Ziffernblock eingeben. Die Elementnummern und die dazugehörenden Werte sind in der folgenden Tabelle aufgelistet.
- 3. Wert ändern antippen.
- 4. Den neuen Wert über den Ziffernblock eingeben.
- 5. Speichern antippen.
- 6. Schließen antippen.

| Parameter      | Element | Werte                                                                                                    |
|----------------|---------|----------------------------------------------------------------------------------------------------|
| Dokumentformat | 101     | 99: Automatisch (Standard)<br>100: Papier<br>0: A0<br>1: A1<br>2: A2<br>3: A3<br>4: A4<br>5: A5<br>10: B0<br>11: B1<br>12: B2<br>13: B3                                          |
|                |         | 14: B4<br>15: B5<br>Stellt das Format des logischen PDL-Dokuments ein. Wenn<br>"Automatisch" ausgewählt ist, wird das Dokumentformat mittels<br>Skaliermodus (Nr. 160) bestimmt. |

| Parameter               | Element | Werte                                                                                                    |
|-------------------------|---------|----------------------------------------------------------------------------------------------------|
| Materialformat          | 102     | 99: Automatisch<br>101: A-Format (Standard)<br>3: A3<br>4: A4<br>5: A5<br>14: B4<br>15: B5                                                                     |
|                         |         | wird das Dokumentformat mittels Skaliermodus (Nr. 160) bestimmt.                                                                                               |
| Materialbehälter        | 103     | 0: Automatisch (Standard)<br>1: Behälter 1<br>2: Behälter 2<br>3: Behälter 3<br>4: Behälter 4<br>5: Zusatzzufuhr<br>6: Behälter 6 (GRB)<br>7: Behälter 7 (GRB) |
| Koordinaten-<br>drehung | 104     | 0: 0°<br>1: 90°                                                                                                    |
|                         |         | Legt die Materialausrichtung fest.                                                                                                    |
| Auto-Layout             | 106     | 0: Ein (Standard)<br>1: Aus<br>Legt fest, ob die Ausrichtung von Vorlagenstellung und Material<br>automatisch erfolgt.                                         |
| Aktive Palette          | 107     | 0: Befehl (Standard)<br>1: Steuerpult                                                                                                    |
|                         |         | Legt fest, ob die per Befehl oder die über das Steuerpult<br>vorgegebene Palette verwendet wird.                                                               |
| Auflage                 | 108     | 1-250 (1: Standard)                                                                                                    |
|                         |         | Gibt die Anzahl der Ausdrucke an.                                                                                                    |
| Hauptausgabefach        | 109     | 0: Mittleres Fach (Standard)<br>1: Seitliches Fach<br>80: Finisherfach                                                                                         |
| 2-seitig                | 110     | 0: Aus (Standard)<br>1: Kopf-Kopf<br>2: Kopf-Fuβ<br>Legt die Ausrichtung von 2-seitigen Vorlagen fest.                                                         |
| Chinesische Zeichen     | 111     | 0: Stroke<br>1: Mincho<br>2: Gothic                                                                                                    |
|                         |         | Legt das Ausgabetormat für Doppelbyte-Zeichen fest.                                                                                                    |

| Parameter                                   | Element | Werte                                                                                                    |
|---------------------------------------------|---------|----------------------------------------------------------------------------------------------------|
| Alphanumerische<br>Zeichen                  | 112     | 0: Stroke<br>1: Roman<br>2: Sans-serif                                                                                                    |
|                                             |         | Legt das Ausgabeformat für Einzelbyte-Zeichen fest.                                                                                                    |
| Vertikale Schriftbild-<br>verschiebung      | 113     | 0: Aus (Standard)<br>1-250: -1 bis -250 mm<br>251-500: +1 bis +250 mm                                                                                                    |
|                                             |         | Legt die vertikale Schriftbildverschiebung fest.                                                                                                    |
| Horizontale<br>Schriftbild-<br>verschiebung | 114     | 0: Aus (Standard)<br>1-250: -1 bis -250 mm<br>251-500: +1 bis +250 mm                                                                                                    |
|                                             |         | Legt die horizontale Schriftbildverschiebung fest.                                                                                                    |
| Auflagen-<br>einstellung                    | 115     | 0: Protokoll (Standard)<br>1: Steuerpult<br>2: Befehl                                                                                                    |
|                                             |         | Legt die Methode zur Angabe der Druckauflage fest.                                                                                                    |
| HP-GL-Modus                                 | 150     | 0: HP-GL (Standard)<br>1: HP-GL/2                                                                                                    |
|                                             |         | Legt die PDL (Druckbeschreibungssprache) fest.                                                                                                    |
| Plotbereich                                 | 151     | 0: Standard<br>2: Material (Standard)                                                                                                    |
|                                             |         | Legt den Plotbereich fest. Der [Standard]-Plotbereich für DIN A4-,<br>Letter- und Ledger-Formate entspricht dem der Hewlett Packard<br>HP7550A. Bei anderen Formaten entspricht der Plotbereich dem<br>bedruckbaren Bereich. Der [Material]-Plotbereich hat das gleiche<br>Format wie das Druckmaterial |
| Auswurfbefehl SP                            | 152     | 0: Aus (Standard)<br>1: Ein                                                                                                    |
|                                             |         | Legt fest, ob der Befehl als Auswurfbefehl verarbeitet wird.                                                                                                    |
| Auswurfbefehl SPO                           | 153     | 0: Aus<br>1: Ein (Standard)                                                                                                    |
|                                             |         | Legt fest, ob der Befehl als Auswurfbefehl verarbeitet wird.                                                                                                    |
| Auswurfbefehl NR                            | 154     | 0: Aus (Standard)<br>1: Ein                                                                                                    |
|                                             |         | Legt fest, ob der Befehl als Auswurfbefehl verarbeitet wird.                                                                                                    |
| Auswurfbefehl FR                            | 155     | 0: Aus (Standard)<br>1: Ein                                                                                                    |
|                                             |         | Legt fest, ob der Befehl als Auswurfbefehl verarbeitet wird.                                                                                                    |

| Parameter                                       | Element | Werte                                                                                                    |
|-------------------------------------------------|---------|----------------------------------------------------------------------------------------------------|
| Auswurfbefehl PG                                | 156     | 0: Aus (Standard)<br>1: Ein                                                                                                    |
|                                                 |         | Legt fest, ob der Befehl als Auswurfbefehl verarbeitet wird.                                                                                                    |
| Auswurfbefehl AF                                | 157     | 0: Aus (Standard)<br>1: Ein                                                                                                    |
|                                                 |         | Legt fest, ob der Befehl als Auswurfbefehl verarbeitet wird.                                                                                                    |
| Auswurfbefehl AH                                | 158     | 0: Aus (Standard)<br>1: Ein                                                                                                    |
|                                                 |         | Legt fest, ob der Befehl als Auswurfbefehl verarbeitet wird.                                                                                                    |
| Größe                                           | 159     | 0: Aus<br>1: Ein (Standard)                                                                                                    |
|                                                 |         | Legt fest, ob eine Skalierung des Vorlagenformats auf das<br>Materialformat durchgeführt werden soll.                                                                                                    |
| Skaliermodus                                    | 160     | 0: Materialformat (Standard)<br>1: Aktiver Koordinatenbereich                                                                                                    |
|                                                 |         | Legt fest, wie das Vorlagenformat angegeben wird, wenn<br>[Dokumentformat] (101) auf [Auto] (99) gesetzt ist.                                                                                                    |
|                                                 |         | [Materialformat]: Stellt das Vorlagenformat auf die Mindestgröße<br>ein, die sich aus der Kombination des mittels der Feststel-<br>lungsmethode für aktive Koordinaten bestimmten aktiven<br>Koordinatenbereichs mit der mittels der Einstellungen Ursprungs-<br>position und Papierrand festgestellten aktiven Koordinate ergibt.                                                                                                    |
|                                                 |         | [Aktiver Koordinatenbereich] Stellt das Vorlagenformat auf den<br>Bereich ein, von dem aus der Papierrand von dem mittels der<br>Feststellungsmethode für aktive Koordinaten bestimmten aktiven<br>Koordinatenbereich abgezogen wird.                                                                                                    |
| Befehl zur Feststellung<br>des aktiven Bereichs | 161     | 0: Automatisch (Standard)<br>1: PS<br>2: IW<br>3: IP<br>4: Angepasst                                                                                                    |
|                                                 |         | Legt die Methode zur Festlegung des aktiven Koordinatenbereichs<br>fest.<br>[Automatisch]: Bestimmt automatisch die Methode zur Festlegung<br>des aktiven Koordinatenbereichs.<br>[PS]: Der rechteckige Bereich wird über den mit dem ersten<br>[PS]-Befehl festgelegten Bereich definiert.<br>[W]: Der rechteckige Bereich wird über den mit dem letzten<br>[IW]-Befehl festgelegten Bereich definiert.<br>[IP]: Der rechteckige Bereich wird über den Bereich definiert, der alle<br>[IP]-Befehle umfasst.<br>[Angepasst]: Der rechteckige Bereich wird über einen Bereich<br>definiert, der aus den Max./MinKoordinaten des Bereichs und den<br>Koordinaten, die von den Zeichnen-Befehlen geplottet werden,<br>sowie der Höchstgröße für Zeichen und Linienbreiten auf der Seite<br>berechnet wird. |

| Parameter                             | Element | Werte                                                                                                    |
|---------------------------------------|---------|----------------------------------------------------------------------------------------------------|
| Papierrand                            | 162     | 0-99: 0 bis 99 mm (0: Standard)                                                                                                    |
|                                       |         | Legt die Papierränder fest.                                                                                                    |
| Bildoptimierung                       | 163     | 0: Aus<br>1: Ein (Standard)<br>Legt fest, ob die Auflösung künstlich erhöht und Kanten geglättet<br>werden sollen                                                                                                    |
| Heften                                | 164     | 0: Aus (Standard)<br>1: Einzelheftung, oben links<br>2: Doppelheftung, oben<br>3: Einzelheftung, oben rechts<br>4: Doppelheftung, links<br>5: Doppelheftung, rechts<br>6: Einzelheftung, unten links<br>7: Doppelheftung, unten<br>8: Einzelheftung, unten rechts<br>9: Mitte<br>Legt die Heftposition fest. |
| Manuelles Zufuhrfach<br>- Prüfanzeige | 165     | 0: Aus<br>1: Ja (Standard)<br>Legt fest, ob die Prüfanzeige für die manuelle Zufuhrfach aktiviert<br>ist.                                                                                                    |
| Stiftstärke<br>(Nr. 0- 15)            | 800-815 | 0-255: 0 bis 25,5 mm (3: Standard)<br>Legt die Breite des Stifts in 0,1 mm-Schritten fest.                                                                                                    |
| Linienendeform<br>(Nr. 0 - 15)        | 850-865 | 0: Gerade (Standard)<br>1: Abgerundet<br>2: Rechteck<br>Legt die Linienendeform fest.                                                                                                    |
| Schnittpunkte<br>(Nr. 0 - 15)         | 900-915 | 0: Aus (Standard)<br>1: Schnitt<br>2: Rund<br>3: Gerade<br>Legt die Schnittpunktform fest.                                                                                                    |
| Stiftfarbe (Nr. 0 - 15)               | 950-965 | 0-100: Schwarzweiß                                                                                                    |
|                                       |         | Legt die Farbhelligkeit fest.                                                                                                    |

#### HP-GL/2, Einstellung speichern/löschen

Für die HP-GL/2-Emulation können bis zu 5 Druckmodi gespeichert werden.

Aktuelle Einstellungen speichern:

1. Einstellung speichern/löschen antippen.

| HP-GL/2, Einstellung speichern/löschen Schließen |                          |                         |  |
|--------------------------------------------------|--------------------------|-------------------------|--|
| Aktuelle Auswahl                                 | 1 (Nicht eingestellt)    | 2   (Nicht eingestellt) |  |
| speichern                                        | 3   (Nicht eingestellt)  | 4 (Nicht eingestellt)   |  |
| löschen                                          | 5   (Nicht eingestellt)  | 6 (Nicht eingestellt)   |  |
|                                                  | 7   (Nicht eingestellt)  | 8 (Nicht eingestellt)   |  |
|                                                  | 9   (Nicht eingestellt)  | 10 (Nicht eingestellt)  |  |
|                                                  | 11   (Nicht eingestellt) | 12 (Nicht eingestellt)  |  |
|                                                  | 13   (Nicht eingestellt) | 14 (Nicht eingestellt)  |  |
|                                                  | 15   (Nicht eingestellt) | 16 (Nicht eingestellt)  |  |
|                                                  | 17   (Nicht eingestellt) | 18 (Nicht eingestellt)  |  |
|                                                  | 19   (Nicht eingestellt) | 20 (Nicht eingestellt)  |  |

- 2. Aktuelle Auswahl speichern antippen.
- 3. Gewünschte Speichernummer auswählen.
- 4. Schließen antippen.

#### Wichtig

Enthält die ausgewählte Speichernummer bereits eine Einstellung, wird diese unwiederbringlich überschrieben.

Einstellung löschen:

- 1. Einstellung speichern/löschen antippen.
- 2. Löschen antippen.
- 3. Speichernummer der zu löschenden Informationen auswählen.
- 4. Schließen antippen.

#### Wichtig

Eine einmal gelöschte Einstellung kann nicht wiederhergestellt werden.

#### HP-GL/2, Standardeinstellung

Als Standardeinstellungen für den Drucker können entweder die werkseitige Vorgaben oder eigene Vorgaben verwendet werden.

1. Standardeinstellung antippen.

| HP-GL/2, Standardei                                             | nstellung                                                                                                    | Abbrechen                                                                                                    | Speichern                  |
|-----------------------------------------------------------------|----------------------------------------------------------------------------------------------------|----------------------------------------------------------------------------------------------------|----------------------------|
| Werkseitige<br>Einstellung<br>Benutzerdefinierte<br>Einstellung | <ol> <li>(Nicht benutzt)</li> <li>(Nicht benutzt)</li> </ol> | <ul> <li>2 (Nicht benutzt</li> <li>4 (Nicht benutzt</li> <li>6 (Nicht benutzt</li> <li>8 (Nicht benutzt</li> <li>10 (Nicht benutzt</li> <li>11 (Nicht benutzt</li> <li>12 (Nicht benutzt</li> <li>14 (Nicht benutzt</li> <li>16 (Nicht benutzt</li> <li>18 (Nicht benutzt</li> <li>20 (Nicht benutzt</li> </ul> | )<br>)<br>)<br>)<br>)<br>) |

- 2. Werkseitige Einstellung oder Benutzerdefinierte Einstellung antippen.
- 3. Bei Auswahl von **Benutzerdefinierte Einstellung** die gewünschte Speichernummer antippen.
- 4. Speichern antippen.

#### PDF

Mit der Option "PDF" können ein Kennwort und Parameterwerte für den PDF-Direktdruck festgelegt werden. Diese Funktion ist nur mit dem PostScript-Treiber verfügbar.

#### Kennwort

- 1. Kennwort antippen, um die Anzeige Tastatur einzublenden.
- 2. Kennwort eingeben (max. 32 Zeichen) und Speichern antippen.

#### Einstellung

- 1. In der Anzeige **Druckmodus** die Schaltfläche **PDF** antippen.
- 2. Einstellung antippen.
- 3. Die dreistellige Elementnummer in das Feld **Elementnr.** eingeben. Siehe die folgende Tabelle für Parameter, Elementnummer und Werte.
- 4. Wert ändern antippen.
- 5. Den erforderlichen Wert in das Feld **Neuer Wert** eingeben.
- 6. Speichern antippen.

| Parameter           | Element | Werte                                                                                                    |
|---------------------|---------|----------------------------------------------------------------------------------------------------|
| Probe-<br>exemplare | 401     | 1-999 (Standard:1)                                                                                                    |
|                     |         | Legt die Anzahl der Drucksatze fest.                                                                                                    |
| Seiten-<br>aufdruck | 402     | 0: Aus (Standard)<br>1: LSZ-Bindung<br>2: SSZ-Bindung                                                                                                    |
|                     |         | Legt fest, welcher Rand des Blatts für den Duplexdruck<br>gebunden werden soll, Längsseite oder Schmalseite.                                                                                                    |
| Druck-<br>modus     | 403     | 0: Standard (Standard)<br>1: Hohe Geschwindigkeit<br>2: Hohe Qualität                                                                                                    |
| Sortieren           | 404     | 0: Aus (Standard)<br>1: Ein                                                                                                    |
|                     |         | Legt fest, ob die Ausgabe sortiert wird.                                                                                                    |
| Layout              | 405     | 0: Automatisch (Standard)<br>1: Broschüre<br>2: 2 auf 1<br>3: 4 auf 1                                                                                                    |
|                     |         | 4: 100 % (keine Gröβenänderung)                                                                                                    |
|                     |         | Beim Drucken mit der Einstellung "Automatisch" wird<br>die Größe des Druckbilds an das Format des<br>Druckmaterials angepasst.<br>[Broschüre] aktiviert die Duplexdruckfunktion.<br>Mit den Optionen [2 auf 1] und [4 auf 1] werden<br>jeweils zwei bzw. vier Seiten auf ein Blatt Papier<br>gedruckt. |
| Material-<br>format | 406     | 0: Automatisch<br>1: A4 oder Letter (Standard)                                                                                                    |

Gerätestatus

# Register "Störungen"

Über das Register "Störungen" kann auf Informationen und Meldungen zugegriffen werden.

| Systemdaten Störungen | Austauschmodule Zählerstände Verwaltung |
|-----------------------|-----------------------------------------|
| Aktuelle Fehler       | Aktuelle Meldungen Fehlerprotokoll      |
|                       |                                         |
|                       |                                         |
|                       |                                         |

#### Aktuelle Fehler

Die Schaltfläche **Aktuelle Fehler** antippen, um eine Liste von Gerätefehlern, die gegenwärtig den Drucker beeinträchtigen, einzusehen.

| Aktuelle Fehler                   | Anweisung | Schließen |
|-----------------------------------|-----------|-----------|
|                                   |           |           |
| Fehlermeldung                     |           |           |
| Materialstau (Gerät)              |           | <b>_</b>  |
| Jetzt austauschen: Trommeleinheit |           |           |
| Jetzt austauschen: Trommeleinheit |           |           |
| Jetzt austauschen: Trommeleinheit |           |           |
| Jetzt austauschen: Trommeleinheit |           |           |
| Jetzt austauschen: Trommeleinheit |           |           |
| Jetzt austauschen: Trommeleinheit |           |           |
| Jetzt austauschen: Trommeleinheit |           |           |
| Jetzt austauschen: Trommeleinheit |           |           |
| Jetzt austauschen: Trommeleinheit |           |           |
|                                   |           | 0         |
|                                   |           |           |

- 1. Im Register Störungen die Schaltfläche Aktuelle Fehler antippen.
- 2. Eine Störungsmeldung in der Liste auswählen.
- 3. Anweisung antippen.
- 4. Den Anweisungen in der Anzeige folgen, um die Störung zu beheben.

#### Aktuelle Meldungen

Die Schaltfläche **Aktuelle Meldungen** im Register **Störungen** antippen, um eine Liste der Gerätemeldungen einzusehen. Aus diesen Meldungen geht hervor, welche Aktionen ausgeführt werden müssen, damit der Druckbetrieb ordnungsgemäß fortgesetzt oder wiederaufgenommen werden kann. Beispiel: Die Meldungen in der folgenden Abbildung weisen darauf hin, dass die Trommeleinheit ausgetauscht werden muss.

| Aktuelle Meldungen                | Schließen |
|-----------------------------------|-----------|
| Fehlermeldung                     |           |
| Jetzt austauschen: Trommeleinheit |           |
| Störung: Gerät                    |           |
| Störung: Finisher                 |           |
| Störung                           |           |
| Störung                           |           |
| Störung                           |           |
| Jetzt austauschen: Trommeleinheit |           |
| Jetzt austauschen: Trommeleinheit |           |
| Trommeleinheit überprüfen         |           |
| Trommeleinheit überprüfen         |           |
|                                   |           |

#### Fehlerprotokoll

Die Schaltfläche **Fehlerprotokoll** im Register **Störungen** antippen, um eine Liste der Fehlercodes einzusehen. Diese Informationen dienen zur Diagnose und Behebung von Gerätestörungen.

| Fel | hlerprotoko | 1          |          |               | Schließen |
|-----|-------------|------------|----------|---------------|-----------|
| F   | Fehlercode  | Datum      | Uhrzeit  | Anzahl Bilder |           |
| 1   | 003-004     | 2004/2/3   | 4:05 AM  | 5             |           |
| 2   | 004-005     | 2004/3/4   | 5:06 AM  | 6             |           |
| 3   | 005-006     | 2004/4/5   | 6:07 AM  | 7             |           |
| 4   | 006-007     | 2004/5/6   | 7:08 AM  | 8             |           |
| 5   | 007-008     | 2004/6/7   | 8:09 AM  | 9             |           |
| 6   | 008-009     | 2004/7/8   | 9:10 AM  | 10            |           |
| 7   | 009-010     | 2004/8/9   | 10:11 AM | 11            |           |
| 8   | 010-011     | 2004/9/10  | 11:12 AM | 12            |           |
| 9   | 011-012     | 2004/10/11 | 12:13 PM | 13            |           |
| 10  | 012-013     | 2004/11/12 | 1:14 PM  | 14            |           |

Siehe Kapitel 7, Fehlerbeseitigung, für weitere Informationen.

# Register "Austauschmodule"

Das Register **Austauschmodule** enthält Statusinformationen über die im Drucker verwendeten Austauschmodule.

Der verbleibende Toner wird auf einer Füllstandsanzeige in Prozent (100 bis 0 %) angezeigt.

Der Status anderer Austauschmodule wird als **OK**, **Bald auswechseln** oder **Jetzt austauschen** angezeigt.

| Systemdaten   | Störungen              | Austauschmodule | Zählerstände | Verwaltung |   |
|---------------|------------------------|-----------------|--------------|------------|---|
| Toner         |                        |                 |              |            |   |
|               |                        |                 |              |            |   |
|               |                        |                 |              |            |   |
| Smart Kits    |                        | Status          |              |            |   |
| Trommeleinhe  | eit                    | 100 %           | ОК           |            | - |
| Sammelbehäl   | ter                    | OK              |              |            |   |
| Reinigungseir | nheit                  | OK              |              |            |   |
| Heftklammerr  | nagazin [R1]           | OK              |              |            |   |
| Broschürenhe  | eftklammermagazin [R2] | OK              |              |            | - |

Siehe Kapitel 6, Wartung, für weitere Informationen.

#### Wichtig

Wird ein teilweise verbrauchter Tonerbehälter in den Drucker eingesetzt, entspricht der im Register "Austauschmodule" angezeigte Status u. U. nicht der tatsächlich verbleibenden Tonermenge. Daher wird die Verwendung neuer Tonerbehälter empfohlen.

# Register "Zählerstände"

#### Hinweis

Die in diesem Handbuch abgebildeten Anzeigen können von den Anzeigen auf dem verwendeten Gerät abweichen. Das Erscheinungsbild der Anzeigen hängt von der Gerätekonfiguration und dem gewählten Gebietsschema ab. Die nachfolgenden Abbildungen dienen lediglich zur Veranschaulichung.

#### Zählerstände abrufen

1. Die Taste Gerätestatus am Steuerpult drücken.

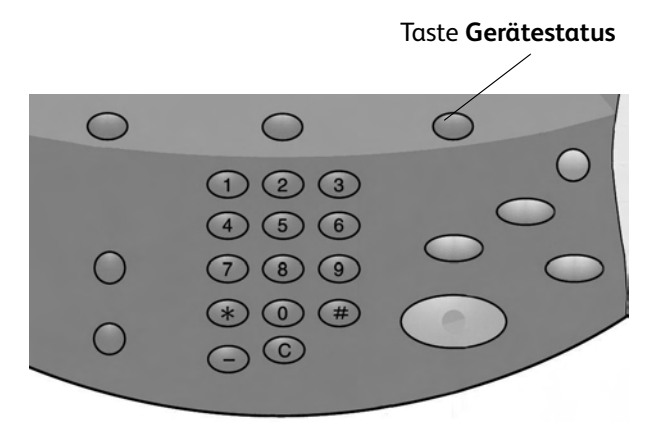

2. Folgende Anzeige wird eingeblendet:

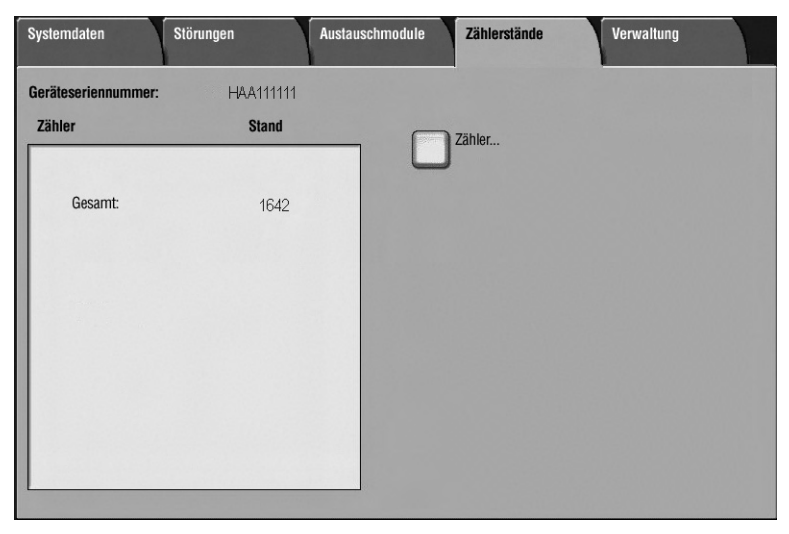

#### Gerätestatus

3. Das Register **Zählerstände** öffnen.

| Systemdaten         | Störungen | Austauschmodule | hlerstände | Verwaltung |  |
|---------------------|-----------|-----------------|------------|------------|--|
| Geräteseriennummer: | HAA111111 | C               |            |            |  |
| Zähler              | Stand     | Zähle           | er         |            |  |
|                     |           |                 |            |            |  |
| Gesamt:             | 1642      |                 |            |            |  |
|                     |           |                 |            |            |  |
|                     |           |                 |            |            |  |
|                     |           |                 |            |            |  |
|                     |           |                 |            |            |  |
|                     |           |                 |            |            |  |
|                     |           |                 |            |            |  |
|                     |           |                 |            |            |  |
|                     |           |                 |            |            |  |

#### Zählerstände

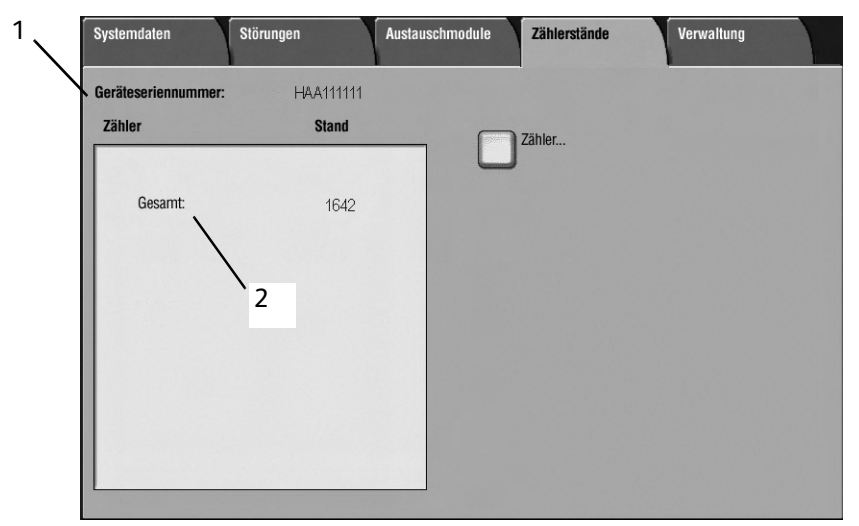

Mit der Zählerstandfunktion können die Gesamtzahl der vom Gerät ausgegebenen Drucke sowie bestimmte Zählerstände abgerufen werden.

Im Register "Zählerstände" werden folgende Details aufgeführt:

- 1. Geräteseriennummer
- 2. Gesamt: vom Gerät insgesamt ausgegebene Drucke.

#### Zähler

Die Schaltfläche **Zähler** antippen, um die einzelnen Zähler und deren gegenwärtige Zählerstände einzusehen.

| Zähler                  | Aktualisieren Schließen               |
|-------------------------|---------------------------------------|
| Bildzähler              |                                       |
| Bildzähler              | Stand                                 |
| Blattzähler             | 1642                                  |
| Sendezähler             | 1642                                  |
| Alle                    | 1406                                  |
| Drucke                  | 236                                   |
| Große Drucke            | 157                                   |
| Große Schwarzweißdrucke | 157                                   |
|                         |                                       |
|                         |                                       |
|                         | · · · · · · · · · · · · · · · · · · · |

In der Dropdown-Liste einen der folgenden Zähler auswählen:

- **Bildzähler:** Gibt an, wie viele Druckseiten insgesamt ausgegeben wurden. Ein "Bild" ist dabei das Schriftbild auf <u>einer Seite</u> eines <u>Blatts</u> des jeweiligen Druckmaterials. Dieser Zähler erfasst die Gesamtanzahl der ausgegebenen Drucke und Großdrucke.
  - Schwarzweiβ: Drucke: Dieser Wert gibt die Anzahl der Bilder aller SW-Druckaufträge an, die vom Computer des Benutzers über das Netzwerk an den Drucker gesendet wurden.
  - Große Drucke: Die Anzahl der Bilder auf <u>einer Seite eines Dokuments im Großformat</u> (z. B. A3). Als große Drucke bzw. Großformat werden alle Dokumente/Vorlagen oder Drucke bezeichnet, deren Format größer als B4 (8,5 x 14 Zoll) ist.
- **Blattzähler:** Gibt an, wie viele Blätter das Gerät insgesamt ausgegeben hat. Jedes Blatt wird dabei als eine Zählereinheit erfasst (dies gilt sowohl für einseitige als auch für zweiseitige Kopier-/Druckaufträge).
- Sendezähler: Gibt an, wie viele Faxseiten, Internetfaxseiten, E-Mail-Seiten und Scans übertragen wurden.
- Alle: Gibt den Gesamtzählerstand sämtlicher Zähler, einschlieβlich der Bild-, Blatt- und Sendezähler, an.

# Register "Verwaltung"

Falls diese Funktion vom Systemadministrator aktiviert wurde, kann über das Register "Verwaltung" auf die Materialbehälterattribute zugegriffen werden.

| Systemdaten Störu | ngen Austauschmodule Zählerstände Ver | rwaltung |
|-------------------|---------------------------------------|----------|
| Verwaltung        | Gruppe                                |          |
|                   | Behälterattribute                     |          |
|                   |                                       |          |
|                   |                                       |          |
|                   |                                       |          |
|                   |                                       |          |
|                   |                                       |          |

# 6

# Wartung

#### Wichtig

Die in diesem Handbuch abgebildeten Anzeigen können von den Anzeigen auf dem 'verwendeten Gerät abweichen. Die Anzeigen der Bedienungsoberfläche sind systemabhängig, Die Abbildungen in diesem Handbuch haben daher lediglich Beispielcharakter.

# Austausch von Verbrauchsmaterial

Als Verbrauchsmaterial werden alle Teile oder Austauschmodule bezeichnet, die in regelmäßigen Abständen ausgetauscht werden müssen, so dass der Drucker betriebsbereit bleibt.

#### Wichtig

Nur das von Xerox empfohlene Verbrauchsmaterial verwenden. Verbrauchsmaterial, das nicht speziell von Xerox empfohlen wurde, kann sowohl die Ausgabequalität als auch die Leistung mindern.

| Austauschmodul/<br>Verbrauchsmaterial                         | Bestellnr. | Gebinde                        |
|---------------------------------------------------------------|------------|--------------------------------|
| Tonermodul                                                    | 6R1237     | 1/Karton                       |
| Tonersammelbehälter                                           | 8R13036    | 1/Karton                       |
| Heftklammermagazin (R1) für Standardfinisher                  |            |                                |
| Heftklammermagazin (einschließlich Hefterabfallbehälter (R5)) | 8R13041    | 1/Karton                       |
| Heftklammern für Broschürenheftung                            |            |                                |
| Heftklammermagazin für Broschürenheftung                      | 8R12925    | 4-Kassetten à<br>5000 Klammern |

#### Hinweis

Es wird empfohlen, stets ein Ersatz-Tonermodul vorrätig zu haben.

#### Hinweis

Der Standardfinisher/Booklet Maker ist leicht an seinem Hefterabfallbehälter zu erkennen.

#### Austauschmodulstatus prüfen

Über das Register Austauschmodule kann der Status der Austauschmodule geprüft werden.

- Mögliche Statusmeldungen sind z. B. "Bereit", "Nachbestellen" oder "Jetzt austauschen".
- Der verbleibende Toner wird auf einer Füllstandsanzeige in Prozent (0 100 %) angezeigt.

| Systemdaten   | Störungen             | Austauschmodule | Zählerstände | Verwaltung |   |
|---------------|-----------------------|-----------------|--------------|------------|---|
| Toner         |                       |                 |              |            |   |
|               |                       |                 |              |            |   |
| Smart Kits    |                       | Status          |              |            |   |
| Trommeleinhe  | iit                   | 100 %           | ок           |            |   |
| Sammelbehält  | ter                   | OK              |              |            |   |
| Reinigungsein | heit                  | OK              |              |            |   |
| Heftklammern  | nagazin [R1]          | OK              |              |            |   |
| Broschürenhe  | ftklammermagazin [R2] | OK              |              |            | - |

#### Hinweis

Weitere Informationen zur Prüfung des Austauschmodulstatus enthält der Abschnitt "Register "Austauschmodule"", S. 22.

#### Handhabung von Austauschmodulen

- Vor dem Einsetzen von Austauschmodulen die Anweisungen auf der Packung sorgfältig lesen.
- Austauschmodule erst kurz vor dem Einbau auspacken.

#### Verbrauchsmaterial lagern

Pakete, die Verbrauchsmaterial enthalten, stets horizontal lagern.

Bei der Lagerung Folgendes vermeiden:

- hohe Temperaturen und/oder hohe Luftfeuchtigkeit
- offene Flammen
- direkte Sonnenlichteinwirkung
- Staub

#### Verbrauchsmaterial bestellen

- Xerox-Verbrauchsmaterial kann beim Kundendienst unter Angabe der Bestellnummer angefordert werden.
- Eine Vorrathaltung an Verbrauchsmaterial wird empfohlen.

#### Tonermodul austauschen

#### Richtlinien

Folgende Warnhinweise und Richtlinien bei der Handhabung und dem Austausch des Tonermoduls unbedingt beachten:

#### VORSICHT

Verbrauchte Tonersammelbehälter niemals verbrennen. Explosionsgefahr!

#### ACHTUNG

Falls Toner auf die Haut oder Bekleidung geraten ist, kein warmes Wasser oder Reinigungsmittel zum Entfernen verwenden. Dadurch wird der Toner fixiert und ist dann schwieriger zu entfernen. Stattdessen entweder abbürsten, wegblasen oder mit kaltem Wasser und milder Seife waschen.

#### ACHTUNG

Falls Toner im Gerät oder in der Nähe verschüttet wurde, keinen herkömmlichen Staubsauger zum Entfernen verwenden. Solche Staubsauger verfügen nicht über die erforderlichen Filter und würden stattdessen die Umgebung verschmutzen.

#### Wichtig

Es wird empfohlen, den Boden mit Papier abzudecken.

#### Vorgehensweise

Wenn das Tonermodul ausgetauscht werden muss, wird eine entsprechende Meldung angezeigt. Danach können noch etwa 5000 Seiten ausgegeben werden, bevor das Gerät den Betrieb einstellt.

1. Die linke Gerätetür öffnen.

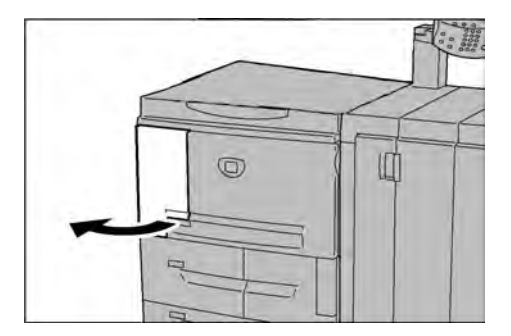

2. Tonermodul zum Entriegeln nach links drehen.

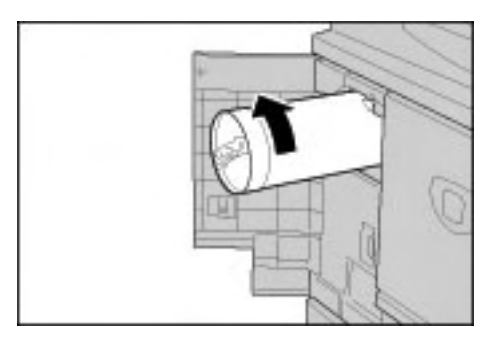

3. Das Modul vorsichtig aus dem Gerät ziehen und dann anheben, um es zu entfernen.

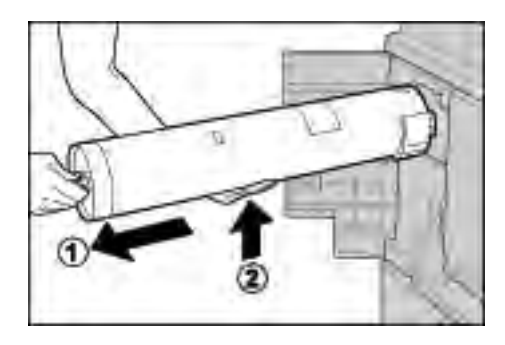

### VORSICHT

Den verbrauchten Tonersammelbehälter niemals verbrennen. Explosionsgefahr!

#### Wichtig

Leere Tonerpatrone den örtlichen Bestimmungen entsprechend entsorgen.

4. Das neue Tonermodul aus der Verpackung nehmen. Das Tonermodul **vor** dem Herausnehmen aus dem Beutel einige Male vorsichtig horizontal schütteln, um den sich evtl. abgesetzten Toner zu vermischen.

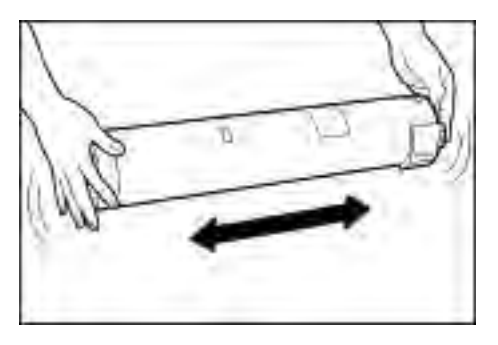

5. Das Tonermodul so halten, dass der Pfeil ( $\uparrow$ ) oben sichtbar ist.

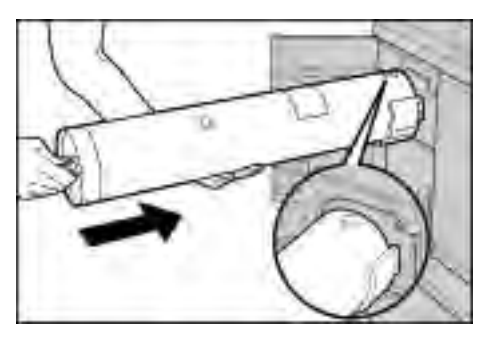

6. Das Tonermodul in das Gerät einsetzen und bis zum Anschlag einschieben. Dann das Modul zum Verriegeln nach rechts drehen.

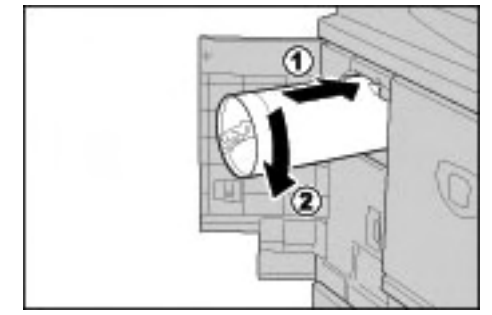

7. Die linke Gerätetür schließen.

#### Hinweis

Bei der in der Meldung angegebenen Seitenzahl handelt es sich um einen ungefähren Wert. Wie viele Seiten tatsächlich noch ausgegeben werden können, hängt u. a. von der Flächendeckung sowie dem Format und der Art des Druckmaterials ab.

#### Tonersammelbehälter austauschen

#### Richtlinien

Folgende Warnhinweise und Richtlinien bei der Handhabung und dem Austausch des Tonersammelbehälters unbedingt beachten:

#### VORSICHT

Verbrauchte Tonersammelbehälter niemals verbrennen. Explosionsgefahr!

#### ACHTUNG

Falls Toner auf die Haut oder Bekleidung geraten ist, kein warmes Wasser oder Reinigungsmittel zum Entfernen verwenden. Dadurch wird der Toner fixiert und ist dann schwieriger zu entfernen. Stattdessen entweder abbürsten, wegblasen oder mit kaltem Wasser und milder Seife waschen.

#### ACHTUNG

Falls Toner im Gerät oder in der Nähe verschüttet wurde, keinen herkömmlichen Staubsauger zum Entfernen verwenden. Solche Staubsauger verfügen nicht über die erforderlichen Filter und würden stattdessen die Umgebung verschmutzen.

Wichtig

Es wird empfohlen, den Boden mit Papier abzudecken.

Wichtig

Nur die von Xerox für das Gerät empfohlenen Tonermodule verwenden.

- Leere Tonersammelbehälter den örtlichen Bestimmungen entsprechend entsorgen.
- Den Tonersammelbehälter immer bei eingeschaltetem Gerät austauschen.

#### Vorgehensweise

Wenn der Tonersammelbehälter ausgetauscht werden muss, wird eine entsprechende Meldung angezeigt. Danach können noch etwa 18.000 Seiten ausgegeben werden, bevor das Gerät den Betrieb einstellt.

1. Sicherstellen, dass der Gerätebetrieb eingestellt wurde, und dann die Vordertür des Geräts öffnen.

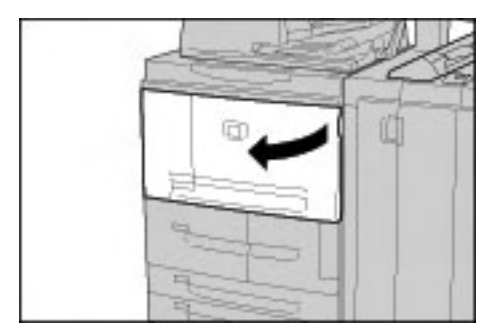

2. Die Abdeckung des Tonersammelbehälters öffnen und Hebel drücken.

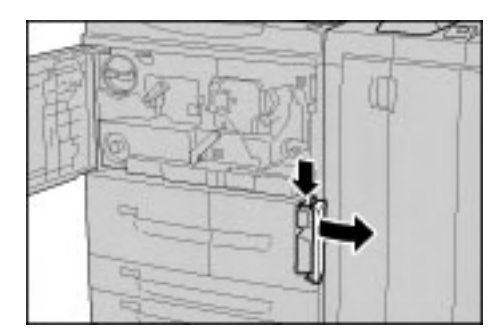

3. Den Griff des Tonersammelbehälters mit einer Hand fassen und den Tonersammelbehälter halb aus dem Gerät ziehen.

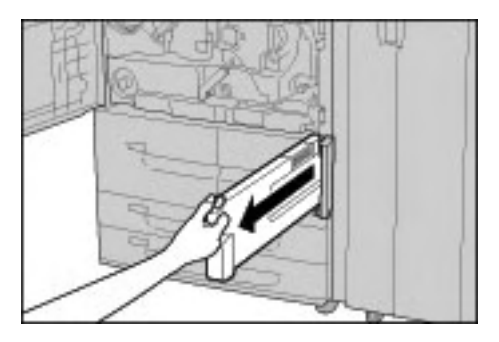

4. Mit der anderen Hand den Behälter oben in der Mitte fassen und dann mit beiden Händen den Behälter aus dem Gerät ziehen.

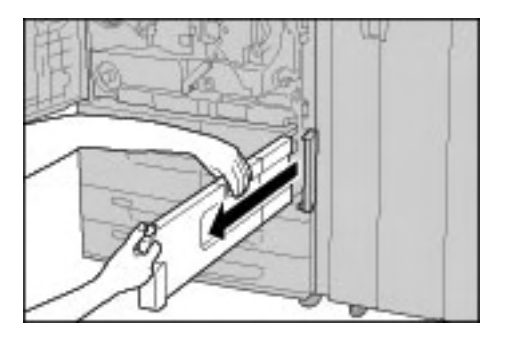

 Den Tonersammelbehälter in die mit dem neuen Behälter gelieferte Plastiktüte stecken. Die Plastiktüte verschließen und den vollen Tonersammelbehälter den örtlichen Bestimmungen entsprechend entsorgen.

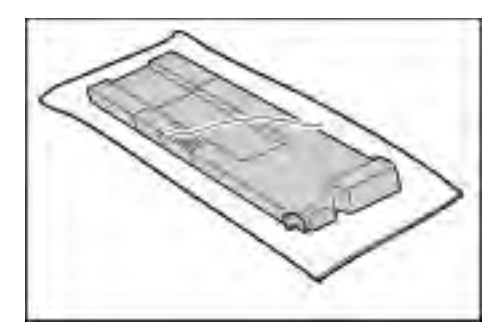

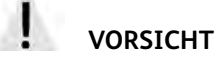

Den verbrauchten Tonersammelbehälter niemals verbrennen. Explosionsgefahr!

6. Den neuen Behälter auspacken.

7. Den Behälter nicht am Griff fassen. Den neuen Behälter oben in der Mitte anfassen, ausrichten und bis zum hörbaren Einrasten in das Gerät einschieben.

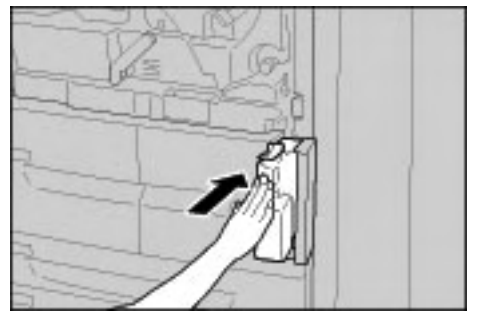

- 8. Die Tonersammelbehälterabdeckung schließen.
- 9. Die Vordertür schließen.

#### Hinweis

Wird die Vordertür nicht richtig geschlossen, wird eine entsprechende Meldung angezeigt und der Gerätebetrieb ist nicht möglich.

Hinweis

Bei der in der Meldung angegebenen Seitenzahl handelt es sich um einen ungefähren Wert. Wie viele Seiten tatsächlich noch ausgegeben werden können, hängt u. a. von der Flächendeckung sowie dem Format und der Art des Druckmaterials ab.

#### Heftklammermagazin austauschen

Wenn das Heftklammermagazin ausgetauscht werden muss, wird eine entsprechende Meldung angezeigt.

#### Heftklammermagazin (R1) des Standardfinishers austauschen

1. Sicherstellen, dass der Gerätebetrieb eingestellt wurde. Dann die rechte Tür des Standardfinishers öffnen.

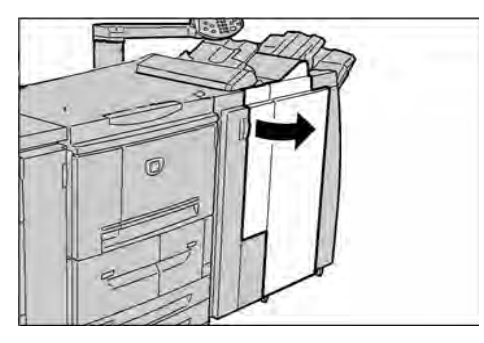

2. Das Heftklammermagazin am Griff bei R1 fassen, leicht anheben und herausziehen.

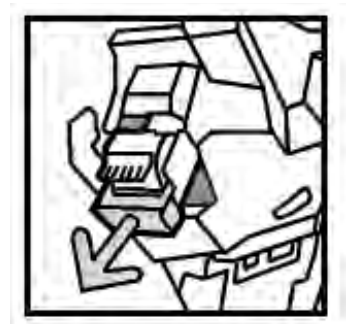

6-8 Xerox 4112/4127 EPS Benutzerhandbuch

3. Die seitlichen Positionsmarkierungen am Magazin drücken und den Heftklammerbehälter aus dem Magazin nehmen.

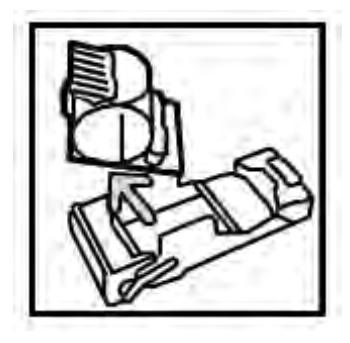

4. Den neuen Heftklammerbehälter in das Magazin einsetzen.

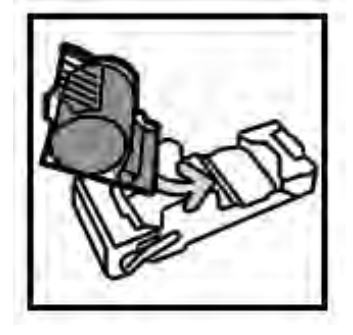

5. Das Heftklammermagazin wieder einsetzen und bis zum hörbaren Einrasten in das Gerät schieben.

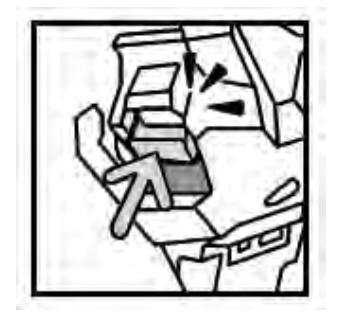

6. Die rechte Tür des Finishers schließen.

#### Hinweis

Wird die rechte Tür des Finishers nicht ordnungsgemäß geschlossen, wird eine entsprechende Meldung angezeigt und der Gerätebetrieb ist nicht möglich.

#### Hefterabfallbehälter des Standardfinishers austauschen

Die Meldung, dass der Hefterabfallbehälter voll ist, wird angezeigt. Behälter austauschen:

1. Sicherstellen, dass der Gerätebetrieb eingestellt wurde. Dann die rechte Tür des Finishers öffnen.

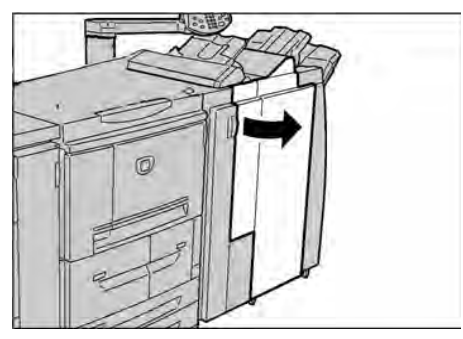

- 2. Den Hefterabfallbehälter (R5) im Finisher suchen.
- 3. Den Behälter anfassen und entriegeln. Dazu den Hebel nach rechts bewegen.

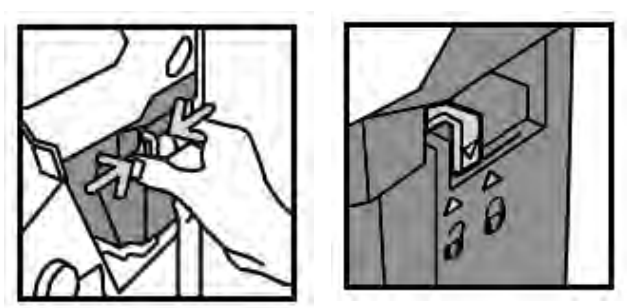

4. Den Behälter aus dem Finisher nehmen.

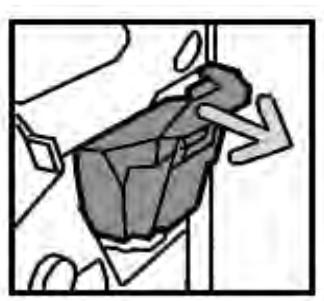

5. Den neuen Behälter auspacken. Zum Entsorgen des vollen Behälters die Verpackung des neuen Moduls verwenden.

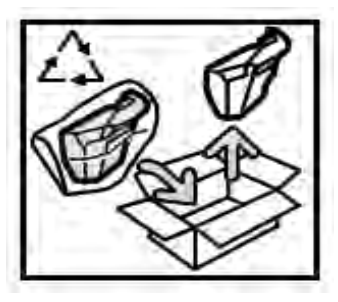

6. Den neuen Behälter in den Finisher einsetzen.

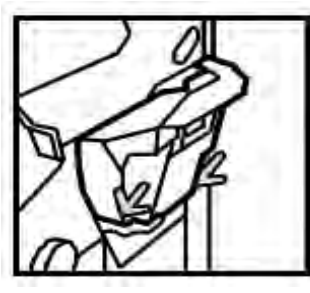

7. Den Hebel nach links drehen, um den Behälter zu verriegeln.

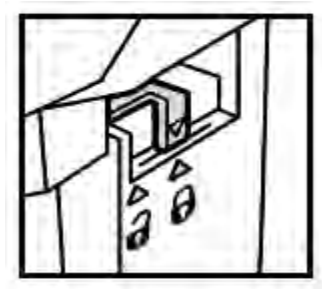

8. Die rechte Tür des Finishers schließen.

#### Heftklammermagazin des Booklet Maker auswechseln

Auf dem Steuerpult wird eine Meldung angezeigt, dass das Heftklammermagazin des Booklet Maker ausgetauscht werden muss. Folgendes Verfahren zum Austauschen des Magazins auf diesem optionalen Finisher verwenden.

1. Sicherstellen, dass der Gerätebetrieb eingestellt wurde. Dann die rechte Tür des Finishers öffnen.

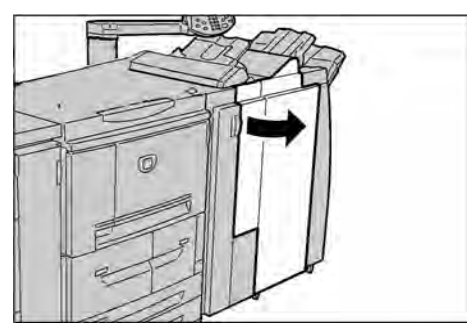

2. Den Hebel nach rechts drücken und das Heftklammermagazin herausziehen.

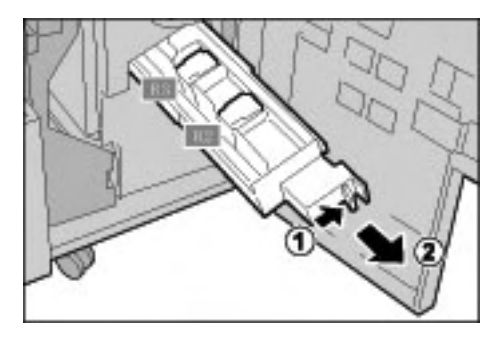

3. Das Heftklammermagazin an den Verriegelungslaschen fassen und anheben, um es zu entnehmen.

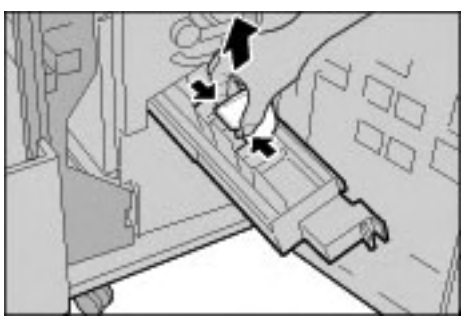

4. Das neue Heftklammermagazin an den Verriegelungslaschen halten, wieder an der ursprünglichen Position einsetzen und bis zum hörbaren Einrasten eindrücken.

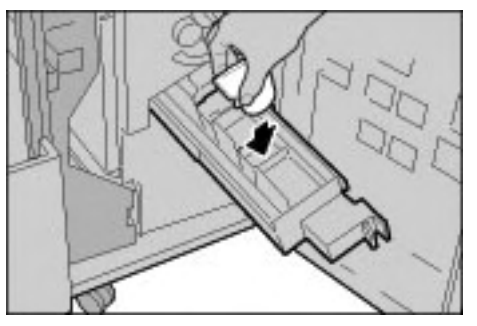

5. Die Einheit in die Betriebsposition zurückschieben.

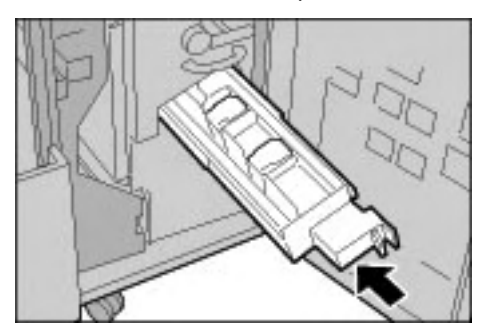

6. Die rechte Tür des Finishers schließen.

#### Hinweis

Wird die rechte Tür des Finishers nicht ordnungsgemäß geschlossen, wird eine entsprechende Meldung angezeigt und der Gerätebetrieb ist nicht möglich.

#### Locherabfallbehälter leeren

Wenn der Locherabfallbehälter geleert werden muss, wird am Touchscreen eine entsprechende Meldung angezeigt.

Da der Locherzähler bei jedem Öffnen des Locherabfallbehälters auf 0 zurückgesetzt wird, ist dieser Behälter bei jedem Öffnen zu entleeren.

#### Wichtig

Den Locherabfallbehälter bei eingeschaltetem System herausnehmen. Wird der Behälter bei ausgeschaltetem Gerät geleert, wird die Leerung nicht vom System registriert und der Locherzähler nicht zurückgesetzt.

1. Sicherstellen, dass der Gerätebetrieb eingestellt wurde. Dann die rechte Tür des Finishers öffnen.

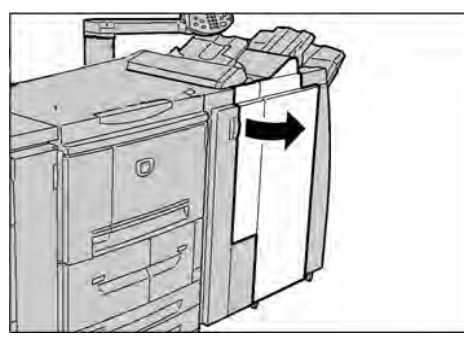

2. Den Locherabfallbehälter herausziehen.

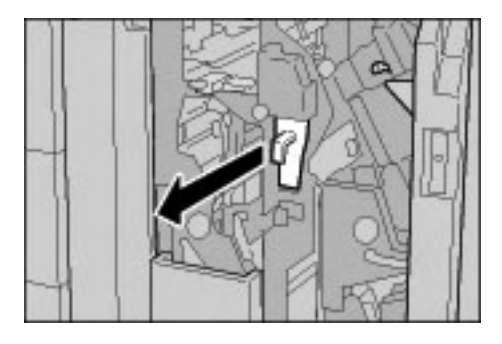

3. Sämtlichen Locherabfall in einem geeigneten Behälter leeren.

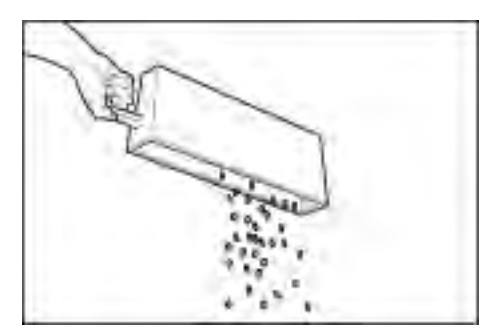

4. Den Locherabfallbehälter wieder einsetzen.

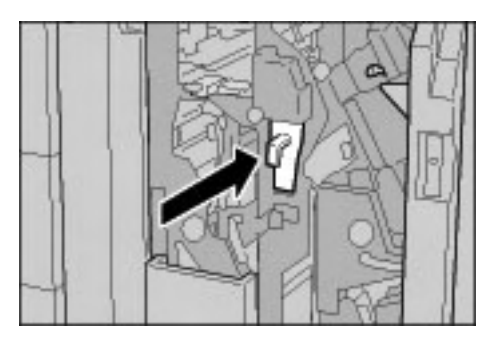

5. Die rechte Tür des Finishers schließen.

#### Hinweis

Wird die rechte Tür des Finishers nicht ordnungsgemäß geschlossen, wird eine entsprechende Meldung angezeigt und der Gerätebetrieb ist nicht möglich.

## Gerät reinigen

### VORSICHT

Vor der Reinigung das Gerät ausschalten und den Netzstecker ziehen. Andernfalls besteht Stromschlaggefahr.

#### ACHTUNG

Keine aggressiven Reinigungsmittel verwenden.

#### ACHTUNG

Bei der Reinigung nur geringe Mengen an Wasser verwenden, da ansonsten Fehlfunktionen und/oder Beschädigungen der Kopien auftreten können.

1. Das Gehäuse mit einem weichen, mit Wasser angefeuchteten Tuch abreiben. Bei stärkerer Verschmutzung kann ein mildes Reinigungsmittel verwendet werden.

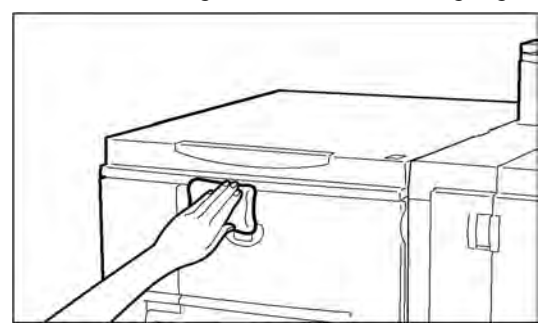

2. Gehäuse mit einem weichen Tuch abtrocknen.

# 7

# Fehlerbeseitigung

#### Wichtig

Die in diesem Handbuch abgebildeten Anzeigen können von den Anzeigen auf dem verwendeten Gerät abweichen. Die Anzeigen der Bedienungsoberfläche sind systemabhängig, Die Abbildungen in diesem Handbuch haben daher lediglich Beispielcharakter.

# Erste Schritte bei der Behebung von Störungen

Vorgehensweise:

- 1. Zuerst das erste Symptom links auf der Seite lesen.
- Ist die Beschreibung des Symptoms falsch (NEIN), mit dem nächsten Symptom fortfahren. Solange durch die Liste der Symptome blättern, bis das die Störung beschreibende Symptom gefunden wird.
- 3. Die **Ursachen und Maßnahmen** rechts neben dem entsprechenden Symptom lesen. Die empfohlenen Maßnahmen durchführen, um die Störung zu beheben.

| Symptom                                                |    |               | Ursachen und Maßnahmen                                                                                                    |
|--------------------------------------------------------|----|---------------|----------------------------------------------------------------------------------------------------|
| Stromversorgung unterbrochen                           | Ja | Ursache       | Betriebsschalter auf "Aus"?                                                                                                    |
| Wenn <b>NEIN</b> , weiter mit dem<br>nächsten Symptom. | •  | Maß-<br>nahme | Betriebsschalter einschalten.<br>Siehe "Betriebsschalter", S. 1-12.                                                                   |
|                                                        |    |               | Wenn das Problem damit nicht behoben wird,<br>weiter mit der nächsten Ursache/Maßnahme.                                               |
|                                                        |    | Ursache       | Netzstecker eingesteckt?                                                                                                    |
|                                                        |    | Mαβ-<br>nahme | Betriebsschalter auf "Aus" stellen und<br>Netzstecker richtig einstecken. Gerät<br>einschalten.<br>Siehe "Betriebsschalter", S. 1-12. |
|                                                        |    |               | Wenn das Problem damit nicht behoben wird,<br>weiter mit der nächsten Ursache/Maßnahme.                                               |
|                                                        |    | Ursache       | Netzkabel am Gerät angeschlossen?                                                                                                    |
|                                                        |    | Mαβ-<br>nahme | Betriebsschalter auf "Aus" stellen und<br>Netzstecker richtig einstecken. Gerät<br>einschalten.<br>Siehe "Betriebsschalter", S. 1-12. |
|                                                        |    |               | Wenn das Problem damit nicht behoben wird,<br>weiter mit der nächsten Ursache/Maßnahme.                                               |

| Symptom                                                |    |               | Ursachen und Maßnahmen                                                                                                    |
|--------------------------------------------------------|----|---------------|----------------------------------------------------------------------------------------------------|
|                                                        |    | Ursache       | Stromspannung korrekt?                                                                                                    |
|                                                        |    | Maβ-<br>nahme | Sicherstellen, dass die Stromspannung<br>200 - 240 V bei 15 A beträgt.<br>Sicherstellen, dass die Bemessungsleistung der<br>Stromversorgung der Gerätespezifikation<br>(2,8 - 3,1 kVA) entspricht. |
|                                                        |    |               |                                                                                                    |
| Display dunkel                                         | JA | Ursache       | Energiesparbetrieb aktiviert?                                                                                                    |
| Wenn <b>NEIN</b> , weiter mit dem<br>nächsten Symptom. | -  | Maβ-<br>nahme | Gerät im Energiesparmodus. Die Taste<br>Energiesparbetrieb am Steuerpult drücken,<br>um den Energiesparbetrieb zu beenden.<br>Siehe "Energiesparbetrieb", S. 1-13.                                 |
|                                                        |    |               | Wenn das Problem damit nicht behoben wird, weiter mit der nächsten Ursache/Maßnahme.                                                                                                    |
|                                                        |    | Ursache       | Helligkeit zu niedrig eingestellt?                                                                                                    |
|                                                        |    | Maß-<br>nahme | Helligkeit mithilfe des Reglers einstellen.<br>Siehe "Bedienungsoberfläche", S. 1-5.                                                                                                    |
|                                                        |    |               |                                                                                                    |
| Fehlermeldung                                          | JA | Ursache       | Druckmaterial-/Vorlagenstau?                                                                                                    |
| Wenn <b>NEIN</b> , weiter mit dem<br>nächsten Symptom. | -  | Maß-<br>nahme | Informationen zu Materialstaus befinden sich unter "Materialstaus", S. 7-24.                                                                                                    |
|                                                        |    |               | Wenn das Problem damit nicht behoben wird, weiter mit der nächsten Ursache/Maßnahme.                                                                                                    |
|                                                        |    | Ursache       | Wird ein Fehlercode angezeigt?                                                                                                    |
|                                                        |    | Maß-<br>nahme | Siehe "Fehlercodes", S. 7-14.                                                                                                    |
|                                                        |    |               |                                                                                                    |
| Gerät arbeitet nicht einwandfrei.                      | JA | Maß-<br>nahme | Siehe "Behebung von Betriebsstörungen",<br>S. 7-3.                                                                                                    |
| Wenn <b>NEIN</b> , weiter mit dem<br>nächsten Symptom. |    |               |                                                                                                    |
| Schlechte Schriftbildqualität.                         | JA | Maß-<br>nahme | Siehe "Bildqualitätsfehler", S. 7-6.                                                                                                    |
| Wenn <b>NEIN</b> , weiter mit dem<br>nächsten Symptom. | -  |               | ·                                                                                                    |
| Fehler im Druckbetrieb                                 | JA | Maß-<br>nahme | Siehe "Übersicht", S. 7-10.                                                                                                    |

# Behebung von Betriebsstörungen

Gerätestatus auf Hinweise zur Störungsbehebung prüfen.

## VORSICHT

In diesem Gerät werden Präzisionskomponenten und Netzteile mit hoher Spannung verwendet. Mit Schrauben befestigte Abdeckplatten niemals öffnen oder entfernen (außer im Handbuch wird speziell dazu angewiesen). Hochspannungskomponenten können Stromschläge verursachen. Werden angeschraubte Abdeckplatten geöffnet, um Zubehör zu installieren oder zu entfernen, die Anweisungen im jeweiligen Handbuch befolgen. Gerät und Komponenten dürfen in keiner Weise modifiziert werden. Modifikationen können zu Betriebsstörungen und Brandgefahr führen.

| Symptom                         | Ursache                            | Maßnahme                                                                                                    |
|---------------------------------|------------------------------------|----------------------------------------------------------------------------------------------------|
| Stromversorgung<br>unterbrochen | Betriebsschalter auf "Aus"?        | Betriebsschalter einschalten.<br>Siehe "Betriebsschalter", S. 1-12.                                                                                                    |
|                                 | Netzstecker eingesteckt?           | Betriebsschalter auf "Aus" stellen und                                                                                                    |
|                                 | Netzkabel am Gerät angeschlossen?  | Netzstecker richtig einstecken. Gerät<br>einschalten.<br>Siehe "Betriebsschalter", S. 1-12.                                                                                                    |
|                                 | Stromspannung korrekt?             | Sicherstellen, dass die Stromspannung<br>200 - 240 V bei 15 A beträgt.<br>Sicherstellen, dass die Bemessungs-<br>leistung der Stromversorgung der<br>Gerätespezifikation (2,8 - 3,1 kVA)<br>entspricht. |
| Display dunkel                  | Energiesparbetrieb aktiviert?      | Gerät im Energiesparbetrieb. Die Taste<br>Energiesparbetrieb am Steuerpult<br>drücken, um den Energiesparbetrieb zu<br>beenden.<br>Siehe "Energiesparbetrieb", S. 1-13.                                 |
|                                 | Helligkeit zu niedrig eingestellt? | Helligkeit einstellen.<br>Siehe "Bedienungsoberfläche", S. 1-<br>5.                                                                                                    |
| Drucken nicht möglich           | Wird eine Meldung angezeigt?       | Den dort angezeigten Anweisungen<br>folgen.                                                                                                    |
|                                 | Druckmodus <b>Offline</b> ?        | Die Taste <b>Gerätestatus</b> drücken und in<br>der Anzeige <b>Druckmodus</b> die Option<br><b>Online</b> antippen.                                                                                     |
|                                 | Netzkabel am Gerät angeschlossen?  | Betriebsschalter auf "Aus" stellen und<br>Netzstecker richtig einstecken. Gerät<br>einschalten.<br>Siehe "Betriebsschalter", S. 1-12.                                                                   |

| Symptom                                                                           | Ursache                                            | Maßnahme                                                                                                    |
|-----------------------------------------------------------------------------------|----------------------------------------------------|----------------------------------------------------------------------------------------------------|
| <b>Online</b> -Lampe leuchtet<br>nicht, obwohl<br>Druckauftrag gesendet<br>wurde. | Schnittstellenkabel angeschlossen?                 | Gerät ausschalten, Netzstecker ziehen<br>und Schnittstellenkabel prüfen.<br>Informationen zu Netzwerkeinstel-<br>lungen enthält das Systemhandbuch.                                                                                          |
|                                                                                   | Druckertreiber richtig eingerichtet?               | Druckertreiber und andere<br>Umgebungseistellungen am Computer<br>prüfen.                                                                                                    |
| Kein Druck über<br>Zusatzzufuhr                                                   | Korrektes Material in der<br>Zusatzzufuhr?         | Druckmaterial den angezeigten<br>Anweisungen entsprechend laden und<br>Druckauftrag erneut senden.<br>Siehe "Zusatzzufuhr", S. 2-5.                                                                                                    |
| Druckqualität<br>unzureichend                                                     | Bildqualitätsmängel                                | Siehe "Bildqualitätsfehler", S. 7-6.                                                                                                    |
| Text wird nicht richtig<br>gedruckt                                               | Verwendung ungeeigneter<br>Schriftarten?           | Einstellung in der Anwendung bzw. im<br>Druckertreiber prüfen.                                                                                                    |
| <b>Online</b> -Lampe leuchtet,<br>doch es erfolgt keine<br>Ausgabe                | Daten bleiben im Gerätespeicher.                   | Auftrag abbrechen bzw. Daten<br>löschen.<br>Siehe "Register "Aktive Aufträge"",<br>S. 4-2.                                                                                                    |
| Behälter können nicht<br>geöffnet/geschlossen<br>werden.                          | Tür geöffnet oder Stromversorgung<br>unterbrochen? | Gerät abschalten. Behälter dabei nicht<br>öffnen bzw. schließen. Einige<br>Sekunden warten, dann das Gerät<br>einschalten. Warten, bis das Gerät<br>bereit für den Datenempfang (online)<br>ist. Dann den Behälter schließen bzw.<br>öffnen. |
| Hefterfehler                                                                      | -                                                  | Siehe "Hefterfehler", S. 7-54.                                                                                                    |
| Druckmaterial häufig<br>zerknittert oder gestaut                                  | Liegt das Material richtig im<br>Behälter?         | Material richtig einlegen.<br>Siehe "Allgemeine Hinweise", S. 2-1.                                                                                                    |
|                                                                                   | Behälter richtig geschlossen?                      | Behälter so weit wie möglich<br>einschieben.<br>Siehe "Allgemeine Hinweise", S. 2-1.                                                                                                    |
|                                                                                   | Material feucht?                                   | Material aus einem neuen Paket<br>einlegen.<br>Siehe "Allgemeine Hinweise", S. 2-1.                                                                                                    |
|                                                                                   | Druckmaterial gewellt?                             | Material wenden, sodass die Wellung<br>nach unten zeigt, oder Material aus<br>einem neuen Paket einlegen.<br>Siehe "Allgemeine Hinweise", S. 2-1.<br>Siehe "Druckmaterialwellung", S. 7-<br>58.                                              |
|                                                                                   | Behälter-/Druckmaterialeinstellung<br>korrekt?     | Sicherstellen, dass das eingelegte<br>Druckmaterial mit der Behälterein-<br>stellung übereinstimmt.<br>Siehe Systemhandbuch.                                                                                                    |

| Symptom                                                                                                    | Ursache                                   | Maßnahme                                                                                                    |
|----------------------------------------------------------------------------------------------------|-------------------------------------------|----------------------------------------------------------------------------------------------------|
| Druckmaterial häufig<br>zerknittert oder gestaut<br>(Forts.)                                                    | Materialreste/Fremdkörper im<br>Gerät?    | Gerätetür bzw. Behälter öffnen und<br>Fremdkörper oder Druckmaterialreste<br>entfernen.<br>Siehe "Materialstaus", S. 7-24 bzw.<br>"Allgemeine Hinweise", S. 2-1.  |
|                                                                                                    | Ungeeignetes Material eingelegt?          | Empfohlenes Druckmaterial einlegen.<br>Siehe "Allgemeine Hinweise", S. 2-1.                                                                                       |
|                                                                                                    | Behälter überfüllt?                       | Druckmaterial entnehmen, sodass<br>Max-Fülllinie nicht überschritten wird.<br>Siehe "Allgemeine Hinweise", S. 2-1.                                                |
|                                                                                                    | Materialführung richtig eingestellt?      | Druckmaterial richtig einlegen und<br>Materialführungen an den Stapel<br>schieben.<br>Siehe "Allgemeine Hinweise", S. 2-1<br>bzw. "Behältereinstellung", S. 2-14. |
| Fehlermeldung, wenn<br>Material in die<br>Zusatzzufuhr eingelegt<br>und die Taste <b>Start</b><br>gedrückt wird | Materialführungen richtig<br>eingestellt? | Führungen richtig einstellen.<br>Siehe "Zusatzzufuhr", S. 2-5.                                                                                                    |

# Bildqualitätsfehler

Bei unzureichender Schriftbildqualität folgende Tabelle verwenden.

Kann das Problem anhand der angegebenen Maßahmen nicht behoben werden, den Kundendienst verständigen.

| Symptom                                     | Ursache                                              | Maßnahme                                                                                                   |
|---------------------------------------------|------------------------------------------------------|----------------------------------------------------------------------------------------------------|
| Das Druckbild ist leicht<br>verschoben.     | Druckmaterial nicht gerade eingelegt?                | Material so einlegen, dass es an den<br>Behälterecken anliegt.<br>Siehe "Allgemeine Hinweise", S. 2-<br>1. |
| Das Druckbild ist schief.                   | Druckmaterial richtig im Behälter<br>eingelegt?      | Material richtig einlegen.<br>Siehe "Allgemeine Hinweise", S. 2-<br>1.                                     |
|                                             | Materialführung in Zusatzzufuhr richtig eingestellt? | Material richtig einlegen.<br>Siehe "Zusatzzufuhr", S. 2-5.                                                |
|                                             | Behälter richtig geschlossen?                        | Behälter vollständig in das Gerät<br>einschieben.<br>Siehe "Allgemeine Hinweise", S. 2-<br>1.              |
| Schriftbildteile auf<br>Ausdrucken fehlen.  | Material feucht?                                     | Material aus einem neuen Paket<br>einlegen.                                                                |
|                                             | Eingelegtes Druckmaterial gefaltet/<br>zerknittert?  | Material aus einem neuen Paket<br>einlegen.<br>Siehe "Allgemeine Hinweise", S. 2-<br>1.                    |
| Drucke blass<br>(fleckig, unscharf) Printer | Material feucht?                                     | Material aus einem neuen Paket<br>einlegen.<br>Siehe "Allgemeine Hinweise", S. 2-<br>1.                    |
|                                             | Trommel beschädigt/Lebenszeit<br>abgelaufen?         | Kundendienst verständigen.                                                                                 |
| Schwarze Punkte auf<br>Drucken              | Trommel beschädigt/Lebenszeit<br>abgelaufen?         | Kundendienst verständigen.                                                                                 |
| Symptom                                                                                                    | Ursache                                                                             | Maßnahme                                                                                                    |
|----------------------------------------------------------------------------------------------------|-------------------------------------------------------------------------------------|----------------------------------------------------------------------------------------------------|
| Schwarze Linien auf<br>Drucken                                                                                               | Trommel beschädigt/Lebenszeit<br>abgelaufen?                                        | Kundendienst verständigen.                                                                                                    |
| Streifen/Flecke in<br>gleichmäßigen<br>Abständen                                                                             | Verschmutzung im Materialtransport?<br>Trommel beschädigt/Lebenszeit<br>abgelaufen? | Einige Seiten ausgeben lassen.<br>Kundendienst verständigen.                                                                                                    |
| Weiße Punkte in<br>schwarzen Flächen                                                                                         | Druckmaterial ungeeignet?<br>Trommel beschädigt/Lebenszeit<br>abgelaufen?           | Geeignetes Material einlegen.<br>Siehe "Allgemeine Hinweise",<br>S. 2-1.<br>Kundendienst verständigen.                                                             |
| <ul> <li>Toner lässt sich abreiben.</li> <li>Toner ist nicht auf dem Druckmaterial fixiert.</li> <li>Tonerflecken</li> </ul> | Material feucht?<br>Druckmaterial ungeeignet?                                       | Material aus einem neuen Paket<br>einlegen.<br>Siehe "Allgemeine Hinweise",<br>S. 2-1.<br>Geeignetes Material einlegen.<br>Siehe "Allgemeine Hinweise",<br>S. 2-1. |

| Symptom                               | Ursache                                                                                                    | Maßnahme                                                                                                    |
|---------------------------------------|----------------------------------------------------------------------------------------------------|----------------------------------------------------------------------------------------------------|
| Ausgegebene Seite<br>komplett schwarz | Trommel beschädigt/Lebenszeit<br>abgelaufen?                                                                                   | Kundendienst verständigen.                                                                                                    |
|                                       | Stromversorgungsfehler.                                                                                                    | Kundendienst verständigen.                                                                                                    |
| Ausgegebene Seite<br>komplett weiβ    | Werden mehrere Blätter gleichzeitig<br>eingezogen?                                                                             | Druckmaterial auffächern und neu<br>einlegen.<br>Siehe "Allgemeine Hinweise",<br>S. 2-1.                                                   |
|                                       | Stromversorgungsfehler.                                                                                                    | Kundendienst verständigen.                                                                                                    |
| Weiße Bereiche/Streifen               | Material feucht?                                                                                                    | Material aus einem neuen Paket<br>einlegen.<br>Siehe "Allgemeine Hinweise",<br>S. 2-1.                                                     |
|                                       | Druckmaterial ungeeignet?                                                                                                    | Geeignetes Material einlegen.<br>Siehe "Allgemeine Hinweise",<br>S. 2-1.                                                                   |
| Ausdruck blass                        | Bei Verwendung der Zusatzzufuhr:<br>Stimmen Behältereinstellung im<br>Druckertreiber und eingelegtes<br>Druckmaterial überein? | Korrektes Format in die<br>Zusatzzufuhr einlegen<br>Druckmaterial gründlich<br>auffächern, dann einlegen.<br>Siehe "Zusatzzufuhr", S. 2-5. |
|                                       | Zwei Blatt gleichzeitig eingezogen?                                                                                            | Druckmaterial gründlich auffächern<br>und neu einlegen.<br>Siehe "Allgemeine Hinweise",<br>S. 2-1.                                         |

| Symptom                                                      | Ursache                                             | Maßnahme                                                                 |
|--------------------------------------------------------------|-----------------------------------------------------|--------------------------------------------------------------------------|
| Material zerknittert,<br>Druckbild unscharf                  | Druckmaterial ungeeignet?                           | Material aus einem neuen Paket<br>einlegen.                              |
| (mail)                                                       | Einzugs nachgelegt?                                 | Siehe "Allgemeine Hinweise",<br>S. 2-1.                                  |
|                                                              | Material feucht?                                    |                                                                          |
| Printer<br>Printer<br>Printer<br>Printer                     |                                                     |                                                                          |
| Auslassungen in<br>Längsrichtung auf<br>farbigem Hintergrund | Trommel beschädigt/Lebenszeit<br>abgelaufen?        | Kundendienst verständigen.                                               |
| P: ini ir<br>P: ini ir<br>P: ini ir<br>P: ini ir             |                                                     |                                                                          |
| Druckbild schief                                             | Materialführung im Behälter richtig<br>eingestellt? | Führungen richtig einstellen.<br>Siehe "Allgemeine Hinweise",<br>S. 2-1. |

# Übersicht

In diesem Abschnitt wird die Beseitigung von Fehlern im Druckbetrieb beschrieben.

- Drucken nicht möglich
- "Ausgabe nicht erwartungsgemäß", S. 7-12

## Drucken nicht möglich

| Symptom                                             |    |               | Ursachen und Maßnahmen                                                                                                    |
|-----------------------------------------------------|----|---------------|----------------------------------------------------------------------------------------------------|
| Daten verbleiben im<br>Druckersymbol.               | JA | Ursache       | Gerät nicht eingeschaltet.                                                                                                    |
| Wenn <b>NEIN</b> , weiter mit dem nächsten Symptom. |    | Maß-<br>nahme | Gerät einschalten.                                                                                                    |
|                                                     |    |               | Wenn das Problem damit nicht behoben wird,<br>weiter mit der nächsten Ursache/Maßnahme.                                                                                                    |
|                                                     |    | Ursache       | Netzwerkkabel am Computer nicht<br>angeschlossen.                                                                                                    |
|                                                     |    | Maß-<br>nahme | Netzwerkkabel anschließen.                                                                                                    |
|                                                     |    |               | Wenn das Problem damit nicht behoben wird,<br>weiter mit der nächsten Ursache/Maßnahme.                                                                                                    |
|                                                     |    | Ursache       | Netzwerkkabel nicht am Gerät angeschlossen.                                                                                                    |
|                                                     |    | Maß-<br>nahme | Netzwerkkabel anschließen.<br>Informationen zu Netzwerkeinstellungen enthält<br>das Systemhandbuch.                                                                                                    |
|                                                     |    |               | Wenn das Problem damit nicht behoben wird,<br>weiter mit der nächsten Ursache/Maßnahme.                                                                                                    |
|                                                     |    | Ursache       | Drucker offline.                                                                                                    |
|                                                     |    | Maß-<br>nahme | Die Taste <b>Gerätestatus</b> drücken, um die Anzeige<br><b>Gerätestatus</b> aufzurufen, und prüfen, welcher<br><b>Druckmodus</b> aktiviert ist. Ist die Option <b>Offline</b><br>als <b>Druckmodus</b> aktiviert, <b>Online</b> antippen. |
|                                                     |    |               | Wenn das Problem damit nicht behoben wird,<br>weiter mit der nächsten Ursache/Maßnahme.                                                                                                    |
|                                                     |    | Ursache       | Eine Druckerstörung ist aufgetreten.                                                                                                    |
|                                                     |    | Maß-<br>nahme | Fehlermeldungen prüfen.                                                                                                    |
|                                                     |    |               | Wenn das Problem damit nicht behoben wird,<br>weiter mit der nächsten Ursache/Maßnahme.                                                                                                    |
|                                                     |    | Ursache       | IP-Adresse oder SMB-Netzwerkpfad nicht korrekt.                                                                                                    |
|                                                     |    | Maß-<br>nahme | IP-Adresse bzw. SMB-Netzwerkpfad korrigieren.<br>Informationen zu Netzwerkeinstellungen enthält<br>das Systemhandbuch.                                                                                                    |
|                                                     |    | _             | Wenn das Problem damit nicht behoben wird,<br>weiter mit der nächsten Ursache/Maßnahme.                                                                                                    |

| Symptom                             |    |               | Ursachen und Maßnahmen                                                                                           |
|-------------------------------------|----|---------------|----------------------------------------------------------------------------------------------------|
|                                     |    | Ursache       | Störung in der Netzwerkverbindung zwischen<br>Computer und Drucker                                               |
|                                     |    | Maß-<br>nahme | Systemadministrator verständigen.                                                                                |
|                                     |    |               | Wenn das Problem damit nicht behoben wird, weiter mit der nächsten Ursache/Maßnahme.                             |
|                                     |    | Ursache       | Anschluss ist nicht aktiviert.                                                                                   |
|                                     |    | Maß-<br>nahme | Verwendeten Anschluss aktivieren.<br>Informationen zu Netzwerkeinstellungen enthält<br>das Systemhandbuch.       |
|                                     |    |               | Wenn das Problem damit nicht behoben wird, weiter mit der nächsten Ursache/Maßnahme.                             |
|                                     |    | Ursache       | Speichermangel auf Festplatte.                                                                                   |
|                                     |    | Maß-<br>nahme | Nicht benötigte Daten von der Festplatte<br>löschen.                                                             |
|                                     |    |               | Wenn das Problem damit nicht behoben wird,<br>weiter mit der nächsten Ursache/Maßnahme.                          |
|                                     |    | Ursache       | Drucker ist an mehrere Computer angeschlossen.                                                                   |
|                                     |    | Maß-<br>nahme | Eine Weile warten und Druckauftrag erneut senden.                                                                |
|                                     |    |               |                                                                                                    |
| Druckauftrag an Drucker<br>gesendet | JA | Ursache       | Kein Druckmaterial.                                                                                              |
|                                     | 1  | Maß-<br>nahme | Druckmaterial nachlegen.                                                                                         |
|                                     |    |               | Wenn das Problem damit nicht behoben wird,<br>weiter mit der nächsten Ursache/Maßnahme.                          |
|                                     |    | Ursache       | Kein Druckmaterial des gewünschten Formats geladen.                                                              |
|                                     |    | Maß-<br>nahme | Material des benötigten Formats einlegen.<br>Siehe "Allgemeine Hinweise", S. 2-1 bzw.<br>"Zusatzzufuhr", S. 2-5. |
|                                     |    |               | Wenn das Problem damit nicht behoben wird, weiter mit der nächsten Ursache/Maßnahme.                             |
|                                     |    | Ursache       | Eine Druckerstörung ist aufgetreten.                                                                             |
|                                     |    | Maß-<br>nahme | Fehlermeldungen prüfen.                                                                                          |

# Ausgabe nicht erwartungsgemäß

| Symptom                                                |    |               | Ursachen und Maßnahmen                                                                                                    |
|--------------------------------------------------------|----|---------------|----------------------------------------------------------------------------------------------------|
| Heftung erfolgt nicht                                  | JA | Ursache       | Heftsatz besteht aus mehr als 100 Seiten.                                                                                                    |
| Wenn <b>NEIN</b> , weiter mit dem<br>nächsten Symptom. | -  | Maβ-<br>nahme | Die Anzahl der zu heftenden Seiten je nach<br>installiertem Hefter auf maximal 50 bzw.<br>100 Blatt einstellen. Bei Auswahl der<br>Z-Falzfunktion dürfen Heftsätze je nach<br>verwendetem Material 10 oder 5 Blatt<br>enthalten, bei Broschüren bis zu<br>15 Blatt. Die Druckseitenanzahl je nach<br>verwendetem Heftklammermagazin<br>verringern. |
|                                                        |    |               | Wenn das Problem damit nicht behoben wird,<br>weiter mit der nächsten Ursache/Maßnahme.                                                                                                    |
| Falzung erfolgt nicht                                  | JA | Ursache       | Keine Falzeinheit angeschlossen.                                                                                                    |
| Wenn <b>NEIN</b> , weiter mit dem<br>nächsten Symptom. | _  | Maß-<br>nahme | Druckerkonfiguration im Treiber korrigieren.                                                                                                    |
|                                                        |    |               |                                                                                                    |
| Falsches Materialformat                                | A  | Ursache       | Behälter enthält anderes Druckmaterial als im<br>Treiber angefordert wurde.                                                                                                    |
| Wenn <b>NEIN</b> , weiter mit dem<br>nächsten Symptom. | -  | Maß-<br>nahme | Richtiges Druckmaterial einlegen bzw. einen<br>Behälter mit dem benötigten Material im<br>Druckertreiber auswählen.                                                                                                    |
|                                                        |    |               |                                                                                                    |
| Schriftbildteile fehlen                                | JA | Ursache       | Schriftbildgröße übersteigt bedruckbaren<br>Bereich.                                                                                                    |
| Wenn <b>NEIN</b> , weiter mit dem<br>nächsten Symptom. | -  | Maß-<br>nahme | Bedruckbaren Bereich vergrößern oder<br>Schriftbild verkleinern.                                                                                                    |
|                                                        |    |               |                                                                                                    |
| Schriftart nicht wie gewünscht                         | JA | Ursache       | Schriftersetzung im Druckertreiber aktiviert.                                                                                                    |
| Wenn <b>NEIN</b> , weiter mit dem<br>nächsten Symptom. | _  | Maß-<br>nahme | Schriftersetzungstabelle prüfen.                                                                                                    |
|                                                        |    |               | Wenn das Problem damit nicht behoben wird,<br>weiter mit der nächsten Ursache/Maßnahme.                                                                                                    |
|                                                        |    | Ursache       | Verwendung ungeeigneter Schriftarten?                                                                                                    |
|                                                        |    | Mαβ-<br>nahme | Einstellung in der Anwendung bzw. im<br>Druckertreiber prüfen.<br>Bei Einsatz von PostScript die gewünschte<br>Schriftart auf den Drucker laden.                                                                                                    |

| Symptom                                                  |    |               | Ursachen und Maßnahmen                                                                                                    |
|----------------------------------------------------------|----|---------------|----------------------------------------------------------------------------------------------------|
| Druckverarbeitung ist langsam                            | JA | Ursache       | Druck erfolgt mit hoher Druckqualität.                                                                                                    |
| Wenn <b>NEIN</b> , weiter mit dem<br>nächsten Symptom.   |    | Maß-<br>nahme | Die Ausgabe erfolgt langsamer, wenn eine<br>hohe Druckqualität (hohe Auflösung)<br>angefordert wird. Ist die Ausgabequalität<br>nicht vorrangig, die Option "Hohe Qualität"<br>deaktivieren. |
|                                                          |    |               |                                                                                                    |
| Die Einstellungen im<br>Druckertreiber werden ignoriert. | AL | Ursache       | Es wird der falsche Druckertreiber verwendet.                                                                                                    |
| Wenn <b>NEIN</b> , weiter mit dem<br>nächsten Symptom.   | -  | Maß-<br>nahme | Den zu dem Druckermodell gehörenden<br>Druckertreiber installieren.                                                                                                    |
|                                                          |    |               | Wenn das Problem damit nicht behoben wird, weiter mit der nächsten Ursache/Maßnahme.                                                                                                    |
|                                                          |    | Ursache       | Ggf. ist ein Zusatzmodul nicht installiert.                                                                                                    |
|                                                          |    | Maß-<br>nahme | Druckerkonfiguration im Treiber korrigieren.                                                                                                    |
|                                                          |    |               |                                                                                                    |
| Drucke haben keinen Rand                                 | JA | Ursache       | Schriftbildgröße übersteigt bedruckbaren<br>Bereich.                                                                                                    |
|                                                          | -  | Maß-<br>nahme | Bedruckbaren Bereich vergrößern oder<br>Schriftbild verkleinern.                                                                                                    |

# Fehlercodes

Ist ein Druckauftrag aufgrund eines Fehlers fehlgeschlagen oder ist eine Druckerstörung aufgetreten, wird ein Fehlercode in der Form (\*\*\*-\*\*\*) angezeigt.

Die folgende Tabelle enthält die Fehlercodes, Ursachen und Maßnahmen zur Fehlerbeseitigung. Wird ein Code angezeigt, der nicht in der nachfolgenden Tabelle aufgeführt ist, oder der sich nicht beheben lässt, den Kundendienst verständigen.

#### Wichtig

Wird ein Fehlercode angezeigt, werden sämtliche Druckdaten sowie Daten im Gerätespeicher gelöscht.

Es gibt folgende Fehlerkategorien:

- D: Druck
- A: Anderes

## Fehlercodes, Ursachen und Maßnahmen

| Druck/AnderesOrsache Das Materialformat in dem für die automatische<br>Behälterwahl vorgesehenen Behälter unterscheidet sich von<br>dem über die Druckmaterialpriorität vorgegebenen Format.<br>Maβnahme Materialformat des Behälters oder<br>Materialpriorität ändern.012-211AUrsache Fehler im Finisher.<br>Maβnahme Gerät aus- und wieder einschalten. Kann das<br>Finisherproblem so nicht beseitigt werden, den Kundendienst<br>verständigen.012-216012-217<br>012-218<br>012-221012-218<br>012-221<br>012-221<br>012-225<br>012-226<br>012-226<br>012-227<br>012-228Ursache Fehler im Finisher.<br>Maβnahme Gerät aus- und wieder einschalten. Kann das<br>Finisherproblem so nicht beseitigt werden, den Kundendienst<br>verständigen. | Feblercode                                                                                                    | Kategorie     | Ursache und Maßnahme                                                                                                    |
|----------------------------------------------------------------------------------------------------|----------------------------------------------------------------------------------------------------|---------------|----------------------------------------------------------------------------------------------------|
| 003-761DUrsache Das Materialformat in dem für die automatische<br>Behälterwahl vorgesehenen Behälter unterscheidet sich von<br>dem über die Druckmaterialpriorität vorgegebenen Format.<br>Maβnahme Materialformat des Behälters oder<br>Materialpriorität ändern.012-211AUrsache Fehler im Finisher.<br>Maβnahme Gerät aus- und wieder einschalten. Kann das<br>Finisherproblem so nicht beseitigt werden, den Kundendienst<br>verständigen.012-216012-217<br>012-218<br>012-219012-219<br>012-223<br>012-226<br>012-226<br>012-227<br>012-228                                                                                                    | Temercode                                                                                                    | Druck/Anderes |                                                                                                    |
| 012-211AUrsache Fehler im Finisher.012-212Maßnahme Gerät aus- und wieder einschalten. Kann das<br>Finisherproblem so nicht beseitigt werden, den Kundendienst<br>verständigen.012-214verständigen.012-215verständigen.012-216verständigen.012-217verständigen.012-218verständigen.012-2210verständigen.012-2211verständigen.012-2212verständigen.012-2213verständigen.012-2214verständigen.012-2215verständigen.012-2216verständigen.012-2217verständigen.012-223verständigen.012-223verständigen.012-224verständigen.012-225verständigen.012-226verständigen.012-228verständigen.                                                                                                    | 003-761                                                                                                    | D             | Ursache Das Materialformat in dem für die automatische<br>Behälterwahl vorgesehenen Behälter unterscheidet sich von<br>dem über die Druckmaterialpriorität vorgegebenen Format.<br>Maβnahme Materialformat des Behälters oder<br>Materialpriorität ändern. |
| 012-229<br>012-230<br>012-235<br>012-236<br>012-237<br>012-238<br>012-239<br>012-240<br>012-241<br>012-241<br>012-243<br>012-243<br>012-247                                                                                                    | 012-211<br>012-212<br>012-213<br>012-214<br>012-215<br>012-216<br>012-217<br>012-218<br>012-219<br>012-221<br>012-223<br>012-225<br>012-226<br>012-225<br>012-226<br>012-227<br>012-228<br>012-229<br>012-230<br>012-235<br>012-236<br>012-237<br>012-236<br>012-237<br>012-238<br>012-239<br>012-238<br>012-239<br>012-238<br>012-239<br>012-240<br>012-241<br>012-243<br>012-246<br>012-247 | A             | Ursache Fehler im Finisher.<br>Maβnahme Gerät aus- und wieder einschalten. Kann das<br>Finisherproblem so nicht beseitigt werden, den Kundendienst<br>verständigen.                                                                                        |

| Fablarcada                                                                                                    | Kategorie     | Ursacho und Maßnahmo                                                                                                    |
|----------------------------------------------------------------------------------------------------|---------------|----------------------------------------------------------------------------------------------------|
| remercode                                                                                                    | Druck/Anderes |                                                                                                    |
| 012-248<br>012-250<br>012-251<br>012-252<br>012-253<br>012-254<br>012-255<br>012-260<br>012-264<br>012-265<br>012-282<br>012-283<br>012-283<br>012-284<br>012-285<br>012-291 | A             |                                                                                                    |
| 012-400                                                                                                    | A             | <b>Ursache</b> Hefterabfallbehälter fast voll.<br><b>Maßnahme</b> Die Anweisungen zum Entfernen und Ersetzen<br>des Hefterabfallbehälters im Finisher befolgen.                                                                                                    |
| 012-949                                                                                                    | A             | <b>Ursache</b> Finisher-Locherabfallbehälter ist nicht installiert.<br><b>Maβnahme</b> Sicherstellen, dass der Locherabfallbehälter im<br>Finisher vorhanden und korrekt eingesetzt ist.                                                                                                    |
| 016-210<br>016-211<br>016-212<br>016-213<br>016-214<br>016-215                                                                                                    | A             | <b>Ursache</b> Softwareeinstellungsfehler.<br><b>Maßnahme</b> Drucker aus- und wieder einschalten.<br>Kundendienst verständigen.                                                                                                    |
| 016-701                                                                                                    | D             | Ursache PCL-Druckdaten konnten wegen unzureichendem<br>Speicherplatz nicht verarbeitet werden.<br>Maβnahme Auflösung verringern, 2-seitige Ausgabe oder<br>Mehrfachnutzen deaktivieren und Druckvorgang<br>wiederholen.<br>Weiteres hierzu s. Onlinehilfe des Druckertreibers.                                                                                                    |
| 016-702                                                                                                    | D             | Ursache PCL-Druckdaten konnten wegen unzureichendem<br>Druckseitenpuffer nicht verarbeitet werden.<br>Maβnahme Eine der folgenden Maßnahmen ergreifen:<br>Als Druckmodus "Hohe Geschwindigkeit" aktivieren.<br>Druck sicherstellen verwenden.<br>Druckseitenpuffer vergrößern.<br>Speicher erweitern.<br>Näheres zu den einzelnen Druckmodi ist der Onlinehilfe des<br>Druckertreibers zu entnehmen. |
| 016-708                                                                                                    | A             | <b>Ursache</b> Textfeld wegen unzureichendem<br>Festplattenspeicher nicht möglich.<br><b>Maβnahme</b> Nicht benötigte Daten von der Festplatte<br>löschen, um Speicherplatz freizugeben.                                                                                                    |
| 016-709                                                                                                    | D             | <b>Ursache</b> Fehler bei der PCL-Verarbeitung.<br><b>Maβnahme</b> Druckauftrag erneut senden.                                                                                                    |

| Fablarcada | Kategorie     | Ireache und Magnahme                                                                                                    |
|------------|---------------|----------------------------------------------------------------------------------------------------|
| remercode  | Druck/Anderes | orsache una Mashanne                                                                                                    |
| 016-721    | D, A          | Ursache Fehler bei der Druckverarbeitung. Wahrscheinlicher<br>Grund:<br>Die automatische Behälterwahl wurde aktiviert, in<br>Gemeinsame Einstellungen wurde jedoch unter<br>Materialpriorität für sämtliche Materialarten der<br>automatische Behälterwechsel deaktiviert.<br>Maßnahme Wenn der Materialbehälter automatisch<br>ausgewählt werden soll, unter Materialpriorität den<br>automatischen Behälterwechsel für eine Materialart<br>aktivieren. |
| 016-722    | D             | Ursache Heftposition unzulässig.<br>Maßnahme Die Position prüfen und die Druckdaten erneut<br>angeben.                                                                                                    |
| 016-723    | D             | <b>Ursache</b> Lochposition unzulässig.<br><b>Maβnahme</b> Die Position prüfen und die Druckdaten erneut<br>angeben.                                                                                                    |
| 016-732    | D             | <b>Ursache</b> Das über "Emulation" angegebene Formular kann<br>auf dem Host nicht verwendet werden.<br><b>Maßnahme</b> Formulardaten erneut senden.                                                                                                    |
| 016-738    | D             | <b>Ursache</b> Broschürenerstellung beim ausgewählten Format<br>nicht möglich.<br><b>Maßnahme</b> Für den Broschürendruck geeignetes Format<br>auswählen.                                                                                                    |
| 016-739    | D             | <b>Ursache</b> Vorlagenformat zur Broschürenerstellung nicht<br>geeignet.<br><b>Maßnahme</b> Für den Broschürendruck geeignetes Format<br>auswählen.                                                                                                    |
| 016-740    | D             | <b>Ursache</b> Broschürenerstellung mit dem ausgewählten<br>Materialbehälter nicht möglich.<br><b>Maßname</b> Für den Broschürendruck geeigneten<br>Materialbehälter auswählen.                                                                                                    |
| 016-746    | D             | <b>Ursache</b> Empfangenes PDF enthält eine nicht unterstützte<br>Funktion.<br><b>Maβnahme</b> Über Druckertreiber drucken.                                                                                                    |
| 016-748    | D, A          | <b>Ursache</b> Drucken wegen unzureichendem<br>Festplattenspeicher nicht möglich.<br><b>Maβnahme</b> Anzahl der Seiten mit Druckdaten reduzieren,<br>z. B. durch Aufteilen der Druckdaten.                                                                                                    |
| 016-749    | D             | <b>Ursache</b> Syntaxfehler im PJL-Befehl.<br><b>Maßnahme</b> Druckeinstellungen prüfen oder PJL-Befehl<br>korrigieren.                                                                                                    |
| 016-755    | D             | <b>Ursache</b> Es wurde versucht, eine PDF-Datei zu drucken, die<br>nicht gedruckt werden darf.<br><b>Maßnahme</b> Drucksperre in Adobe Reader aufheben und den<br>Druckvorgang wiederholen.                                                                                                    |

| Fablarcada | Kategorie     | Ursacho und Maßnahmo                                                                                                    |
|------------|---------------|----------------------------------------------------------------------------------------------------|
| remercoue  | Druck/Anderes |                                                                                                    |
| 016-761    | D             | <b>Ursache</b> Fehler bei der Bildverarbeitung.<br><b>Maßnahme</b> Den <b>Druckmodus</b> auf <b>Hohe Geschwindigkeit</b><br>einstellen und erneut drucken. Lässt sich der Fehler so nicht<br>beheben, Modus zur Sicherstellung des Drucks verwenden. |
| 016-762    | D             | <b>Ursache</b> Es wurde eine nicht auf dem Gerät installierte<br>Druckersprache angegeben.<br><b>Maβnahme</b> Druckersprache unter <b>Anschlüsse</b> in<br><b>Druckmodus</b> angeben.                                                                |
| 016-774    | A             | <b>Ursache</b> Komprimierungsvorgang wegen unzureichendem<br>Festplattenspeicher nicht möglich.<br><b>Maβnahme</b> Nicht benötigte Daten von der Festplatte<br>löschen, um Speicherplatz freizugeben.                                                |
| 016-775    | A             | <b>Ursache</b> Bildkonvertierung wegen unzureichendem<br>Festplattenspeicher nicht möglich.<br><b>Maßnahme</b> Nicht benötigte Daten von der Festplatte<br>löschen, um Speicherplatz freizugeben.                                                    |
| 016-776    | A             | <b>Ursache</b> Fehler bei der Bildkonvertierung.<br><b>Maßnahme</b> Ein Teil der Bilddaten ist möglicherweise bereits<br>konvertiert. Daten prüfen.                                                                                                  |
| 016-777    | A             | <b>Ursache</b> Festplattenfehler bei der Bildverarbeitung.<br><b>Maßnahme</b> Festplatte ist möglicherweise beschädigt. Zum<br>Auswechseln der Festplatte an den Kundendienst wenden.                                                                |
| 016-792    | A             | Ursache Angegebene Auftragsdaten konnten bei der<br>Ausgabe des Auftragszählerberichts nicht abgerufen<br>werden.<br>Maβnahme Angegebene Auftragsdaten nicht vorhanden.                                                                              |
| 016-793    | A             | <b>Ursache</b> Kein Platz mehr auf der Festplatte.<br><b>Maβnahme</b> Nicht benötigte Daten von der Festplatte<br>löschen, um Speicherplatz freizugeben, oder Festplatte neu<br>initialisieren.                                                      |
| 016-799    | D             | <b>Ursache</b> Unzulässige Druckparameterkombination<br>eingestellt.<br><b>Μαβπαhme</b> Druckdaten und -option prüfen und Druckdaten<br>erneut angeben.                                                                                              |
| 024746     | D             | <b>Ursache</b> Die ausgewählte Option (Materialformat, Behälter,<br>Ausgabefach oder Seitenaufdruck) ist mit dem angegebenen<br>Material nicht kompatibel.<br><b>Maβnahme</b> Druckdaten prüfen.                                                     |
| 024-747    | D             | Ursache Unzulässige Druckparameterkombination<br>eingestellt. Beispiel: Es wurde ein Sonderformat angegeben<br>und die automatische Behälterwahl aktiviert.<br>Maβnahme Druckdaten prüfen. Zusatzzufuhr auswählen.                                   |
| 024-931    | A             | <b>Ursache</b> Hefterabfallbehälter fast voll oder voll.<br><b>Maßnahme</b> Hefterabfallbehälter entfernen und neuen<br>einsetzen.                                                                                                    |
| 024-932    | A             | <b>Ursache</b> Hefterabfallbehälter ist nicht installiert.<br><b>Maßnahme</b> Sicherstellen, dass der Hefterabfallbehälter im<br>Finisher vorhanden und korrekt eingesetzt ist.                                                                      |

| Fablarada  | Kategorie     | Linescho und Maßnahme                                                                                                    |
|------------|---------------|----------------------------------------------------------------------------------------------------|
| rentercode | Druck/Anderes | Orsache una Mashanme                                                                                                    |
| 024-956    | A             | <b>Ursache</b> Behälter 7 ist leer.<br><b>Maßnahme</b> Druckmaterial in Behälter 7 einlegen.                                                                                                    |
| 024-957    | A             | <b>Ursache</b> Zuschießeinheit ist leer.<br><b>Maßnahme</b> Druckmaterial in die Zuschießeinheit einlegen.                                                                                                    |
| 024-974    | A             | <b>Ursache</b> Angegebenes Materialformat und tatsächliches<br>Materialformat in der Zuschießeinheit stimmen nicht<br>überein.<br><b>Maßnahme</b> Materialformat erneut einstellen oder Auftrag<br>abbrechen. |
| 024-976    | A             | <b>Ursache</b> Heftklammern sind nicht richtig eingelegt.<br><b>Maßnahme</b> Heftklammern prüfen und korrekt einlegen.                                                                                        |
| 024-977    | A             | <b>Ursache</b> Finisher-Heftzufuhr nicht bereit.<br><b>Maßnahme</b> Heftklammern prüfen und korrekt einlegen.                                                                                                 |
| 024-978    | A             | <b>Ursache</b> Broschüren-Heftzufuhr nicht bereit.<br><b>Maßnahme</b> Heftklammern prüfen und korrekt einlegen.                                                                                               |
| 024-979    | A             | <b>Ursache</b> Heftklammermagazin ist leer.<br><b>Maßnahme</b> Heftklammern prüfen. Die Verfahren zum<br>Austausch des Heftklammermagazins befolgen.                                                          |
| 024-980    | A             | <b>Ursache</b> Das Finisher-Staplerfach ist voll.<br><b>Maßnahme</b> Sämtliches Druckmaterial aus dem Staplerfach<br>nehmen.                                                                                  |
| 024-981    | A             | <b>Ursache</b> Das obere Finisherfach ist voll.<br><b>Maßnahme</b> Sämtliches Druckmaterial aus dem oberen<br>Finisherfach nehmen.                                                                            |
| 024-982    | A             | <b>Ursache</b> Sicherheitswarnhinweis für das untere Finisherfach<br>wird angezeigt.<br><b>Maßnahme</b> Sämtliches Druckmaterial aus dem Staplerfach<br>nehmen und mögliche andere Fremdkörper entfernen.     |
| 024-983    | A             | <b>Ursache</b> Das Finisher-Broschürenfach ist voll.<br><b>Maßnahme</b> Sämtliches Druckmaterial aus dem<br>Broschürenfach nehmen.                                                                            |
| 024-984    | A             | <b>Ursache</b> Warnhinweis F für fast leeres Broschüren-<br>Heftklammermagazin wird angezeigt.<br><b>Maßnahme</b> Sämtliches Druckmaterial aus dem<br>Broschürenfach nehmen.                                  |
| 024-985    | A             | <b>Ursache</b> Warnhinweis R für fast leeres Broschüren-<br>Heftklammermagazin wird angezeigt.<br><b>Maßnahme</b> Sämtliches Druckmaterial aus dem<br>Broschürenfach nehmen.                                  |
| 024-987    | A             | <b>Ursache</b> Das Umschlagfalzfach ist ist voll.<br><b>Maßnahme</b> Sämtliches Druckmaterial aus dem Fach<br>nehmen. Ausgabefach für Leporello- oder Wickelfalz<br>einstellen.                               |
| 024-988    | A             | <b>Ursache</b> Das Umschlagfalzfach wird nicht erkannt.<br><b>Maßnahme</b> Prüfen, ob das Falzfach richtig angebracht und<br>eingestellt ist.                                                                 |

| Fehlercode         | Kategorie     | Ursache und Maßnahme                                                                                                    |
|--------------------|---------------|----------------------------------------------------------------------------------------------------|
|                    | Druck/Anderes |                                                                                                    |
| 024-989            | A             | <b>Ursache</b> Warnhinweis R für fast leeres Broschüren-<br>Heftklammermagazin wird angezeigt.<br><b>Maβnahme</b> Heftklammermagazin prüfen und korrekt<br>einsetzen.                                                                                                    |
| 027-770            | A             | Ursache Während der Verarbeitung eines Druckauftrags über<br>das Netzwerk wurde vom FreeFlow Print Services Controller<br>ein PDL-Fehler (Printer Description Language) festgestellt.<br>Maßnahme Druckauftrag abbrechen und erneut<br>senden. Tritt das Problem weiterhin auf, den FreeFlow Print<br>Services Controller und den Drucker neu starten und den<br>Auftrag erneut senden. Tritt das Problem danach immer<br>noch auf, Kundendienst verständigen. |
| 027-771            | A             | Ursache Fehlermeldung am FreeFlow Print Services<br>Controller, dass die Festplatte voll ist.<br>Maβnahme Auftrag abbrechen. Nicht mehr benötigte<br>Dateien vom FreeFlow Print Services Controller löschen.<br>Druckauftrag über das Netzwerk erneut senden.                                                                                                    |
| 065-210            | A             | Ursache Gerätefehler.<br>Maβnahme Den Kundendienst verständigen.                                                                                                    |
| 071-210            | A             | <b>Ursache</b> Fehlfunktion bei Behälter 1.<br><b>Maβnahme</b> Den Kundendienst verständigen. Andere<br>Behälter können weiterhin verwendet werden.                                                                                                    |
| 072-210            | A             | <b>Ursache</b> Fehlfunktion bei Behälter 2.<br><b>Maβnahme</b> Den Kundendienst verständigen. Andere<br>Behälter können weiterhin verwendet werden.                                                                                                    |
| 073-210            | A             | <b>Ursache</b> Fehlfunktion bei Behälter 3.<br><b>Maβnahme</b> Den Kundendienst verständigen. Andere<br>Behälter können weiterhin verwendet werden.                                                                                                    |
| 074-210            | A             | <b>Ursache</b> Fehlfunktion bei Behälter 4.<br><b>Maβnahme</b> Den Kundendienst verständigen. Andere<br>Behälter können weiterhin verwendet werden.                                                                                                    |
| 075-210<br>075-211 | A             | <b>Ursache</b> Fehlfunktion bei der Zusatzzufuhr.<br><b>Maßnahme</b> Gerät aus- und wieder einschalten. Kann das<br>Problem so nicht beseitigt werden, den Kundendienst<br>verständigen.                                                                                                    |
| 077-142            | D             | Ursache Stau bei eingeschaltetem Vorübertragungssensor,<br>möglicherweise verursacht durch eine Störung am<br>Vorübertragungssensor, Abnutzungen an der Fixierwalze,<br>Fremdkörper im Papierweg oder Verwendung von<br>ungeeignetem Druckmaterial.<br>Maßnahme Gestautes Druckmaterial entfernen.                                                                                                    |
| 078-210<br>078-211 | A             | <b>Ursache</b> Fehlfunktion beim Großraumbehälter (Behälter 6<br>und 7).<br><b>Maßnahme</b> Materialeinstellung für Behälter 6 und 7 prüfen<br>und Gerät aus- und wieder einschalten. Kann das Problem so<br>nicht behoben werden, den Kundendienst verständigen. In<br>der Zwischenzeit können die anderen Behälter (1 - 4) und die<br>Zusatzzufuhr verwendet werden.                                                                                         |

|                                                                                                    | Kategorie     |                                                                                                    |
|----------------------------------------------------------------------------------------------------|---------------|----------------------------------------------------------------------------------------------------|
| Fehlercode                                                                                                    | Druck/Anderes | Ursache und Maßnahme                                                                                                    |
| 078-213<br>078-214<br>078-282<br>078-283                                                                                                    | A             | <b>Ursache</b> Fehlfunktion bei der Zusatzzufuhr.<br><b>Maßnahme</b> Gerät aus- und wieder einschalten. Kann das<br>Problem so nicht behoben werden, den Kundendienst<br>verständigen.                                                           |
| 078-260<br>078-261<br>078-262<br>078-263<br>078-264<br>078-265<br>078-265<br>078-266<br>078-267<br>078-268<br>078-269<br>078-270<br>078-270<br>078-271<br>078-272<br>078-273<br>078-273<br>078-275<br>078-275<br>078-275<br>078-276<br>078-277<br>078-278<br>078-279<br>078-280 | A             | Ursache Fehlfunktion bei Behälter 6.<br>Maßnahme Druckmaterial in Behälter 6 prüfen und Gerät<br>aus- und wieder einschalten. Kann das Problem so nicht<br>behoben werden, den Kundendienst verständigen.                                        |
| 078-281                                                                                                    | A             | Druckmaterial in der Zusatzzufuhr prüfen und Drucker aus-<br>und wieder einschalten.                                                                                                    |
| 078-282                                                                                                    | A             | Drucker aus- und wieder einschalten.                                                                                                    |
| 091-311                                                                                                    | A             | <b>Ursache</b> ERU (vom Kundendiensttechniker auszutauschende<br>Einheit für die Trommeleinheit) verursacht Störung am<br>Ladekorotron-Reiniger.<br><b>Μαβnahme</b> Kundendienst verständigen.                                                   |
| 091-320                                                                                                    | A             | <b>Ursache</b> Fehler beim Ladekorotron.<br><b>Maβnahme</b> Gerät aus- und wieder einschalten.                                                                                                    |
| 112-700                                                                                                    | A             | <b>Ursache</b> Locherabfallbehälter fast voll oder voll.<br><b>Maßnahme</b> Locherabfallbehälter entnehmen, leeren und<br>neu einsetzen.                                                                                                    |
| 116-701                                                                                                    | D             | <b>Ursache</b> Zweiseitige Ausgabe nicht möglich.<br><b>Maßnahme</b> Auftrag einseitig ausgeben lassen.                                                                                                    |
| 116-702                                                                                                    | D             | <b>Ursache</b> Zum Drucken wurde eine Ersatzschrift verwendet.<br><b>Maßnahme</b> Druckdaten prüfen.                                                                                                    |
| 116-703                                                                                                    | D             | <b>Ursache</b> Fehler bei der PostScript-Verarbeitung.<br><b>Maβnahme</b> Druckdaten prüfen oder im Druckertreiber auf<br>dem Register <b>Details</b> auf "Spool-Einstellungen" klicken, um<br>die bidirektionale Kommunikation zu deaktivieren. |
| 116-710                                                                                                    | D             | <b>Ursache</b> Ein wahrscheinlicher Grund ist, dass das Format<br>nicht ermittelt werden konnte, weil das HP-GL/2-<br>Spoolspeicherlimit überschritten wurde.<br><b>Maßnahme</b> HP-GL/2-Layoutspeicher vergrößern.                              |

| Fehlercode                                                                                      | Kategorie     |                                                                                                    |
|-------------------------------------------------------------------------------------------------|---------------|----------------------------------------------------------------------------------------------------|
|                                                                                                 | Druck/Anderes | orsache una Maphanne                                                                                                    |
| 116-713                                                                                         | A             | <b>Ursache</b> Der Auftrag wurde wegen mangelndem<br>Festplattenspeicher aufgeteilt und dann gedruckt.<br><b>Maβnahme</b> Nicht benötigte Daten von der Festplatte<br>löschen, um Speicherplatz freizugeben.                                                                                                    |
| 116-714                                                                                         | D             | <b>Ursache</b> Fehler in einem HP-GL/2-Befehl.<br><b>Maβnahme</b> Druckdaten prüfen.                                                                                                    |
| 116-720                                                                                         | D             | <b>Ursache</b> Beim Drucken ist ein Fehler aufgetreten, weil nicht<br>genügend Speicherplatz zur Verfügung stand.<br><b>Maßnahme</b> Nicht benötigte Anschlüsse schließen und nicht<br>benötigte Daten von der Festplatte löschen, um den<br>Speicherplatz zu erhöhen.                                                                                                    |
| 116-740                                                                                         | D             | <b>Ursache</b> Fehler bei einer numerischen Operation, da die<br>Druckdaten einen Wert enthalten, der das Limit des Druckers<br>übersteigt.<br><b>Μαβnahme</b> Druckdaten prüfen.                                                                                                    |
| 116-747                                                                                         | D             | <b>Ursache</b> Zu viele Papierrandwerte für den effektiven<br>HP-GL/2-Koordinatenbereich.<br><b>Maβnahme</b> Papierrandwerte verringern und Druckbefehl<br>erneut erteilen.                                                                                                    |
| 116-748                                                                                         | D             | <b>Ursache</b> Keine Plotdaten im HP-GL/2-Datenstrom.<br><b>Maβnahme</b> Druckdaten prüfen.                                                                                                    |
| 116-749                                                                                         | D             | <b>Ursache</b> Auftrag auf Grund einer nicht verfügbaren<br>Schriftart abgebrochen.<br><b>Maβnahme</b> Schrift installieren oder im Druckertreiber<br>Schriftersatz aktivieren.                                                                                                    |
| 116-771<br>116-772<br>116-773<br>116-774<br>116-775<br>116-776<br>116-777<br>116-778<br>116-790 | D             | <b>Ursache</b> Fehler bei Parametern in JBIG-Daten. Daten wurden<br>automatisch modifiziert.<br><b>Maβnahme</b> Tritt ein Problem auf, den Auftrag erneut<br>übermitteln.                                                                                                    |
| 123-400                                                                                         | D             | <b>Ursache</b> Fehler im Gerät.<br><b>Maßnahme</b> Gerät aus- und wieder einschalten. Kann das<br>Problem so nicht beseitigt werden, den Kundendienst<br>verständigen.                                                                                                    |
| 127-210                                                                                         | D, A          | Ursache Kommunikationsfehler zwischen dem Drucker und<br>dem FreeFlow Print Services Controller. Fehler vom Drucker<br>entdeckt.<br>Maβnahme Kabelverbindung zwischen dem Drucker und<br>dem FreeFlow Print Services Controller herausziehen und<br>wieder einstecken. Drucker und FreeFlow Print Services<br>Controller aus- und wieder einschalten. Tritt das Problem<br>weiterhin auf, den Kundendienst verständigen. |

| Fehlercode                                                      | Kategorie     | Ursacho und Maßnahmo                                                                                                    |
|-----------------------------------------------------------------|---------------|----------------------------------------------------------------------------------------------------|
|                                                                 | Druck/Anderes |                                                                                                    |
| 127-211                                                         | D, A          | Ursache Kommunikationsproblem zwischen dem Drucker<br>und dem FreeFlow Print Services Controller entdeckt.<br>Maßnahme Kabelverbindung zwischen dem Drucker und<br>dem FreeFlow Print Services Controller herausziehen und<br>wieder einstecken. Drucker und FreeFlow Print Services<br>Controller aus- und wieder einschalten. Tritt das Problem<br>weiterhin auf, den Kundendienst verständigen.   |
| 127-212                                                         | D, A          | Ursache Der FreeFlow Print Services Controller hat einen<br>internen Druckprüffehler entdeckt.<br>Maβnahme Befehl-/Videokabel zwischen dem Drucker und<br>dem FreeFlow Print Services Controller herausziehen und<br>wieder einstecken. Drucker und FreeFlow Print Services<br>Controller aus- und wieder einschalten. Tritt das Problem<br>weiterhin auf, den Kundendienst verständigen.            |
| 127-213                                                         | D, A          | Ursache Falsche Softwareversion auf dem FreeFlow Print<br>Services Controller.<br>Μαβnahme Kundendienst um Informationen bzw.<br>Anweisungen zur Behebung dieses Problems bitten.                                                                                                    |
| 127-220                                                         | D, A          | <b>Ursache</b> Der FreeFlow Print Services Controller hat ein<br>Kommunikationsproblem mit dem Videosystem entdeckt.<br><b>Ursache</b> Kabel zwischen dem Drucker und dem FreeFlow<br>Print Services Controller abziehen und erneut anschließen.<br>Drucker und FreeFlow Print Services Controller aus- und<br>wieder einschalten. Tritt der Fehler weiterhin auf, den<br>Kundendienst verständigen. |
| 127-221                                                         | D, A          | <b>Ursache</b> Der FreeFlow Print Services Controller hat einen<br>Kommunikationsfehler entdeckt.<br><b>Maßnahme</b> Kabelverbindung zwischen dem Drucker und<br>dem FreeFlow Print Services Controller herausziehen und<br>wieder einstecken. Drucker und FreeFlow Print Services<br>Controller aus- und wieder einschalten. Tritt das Problem<br>weiterhin auf, den Kundendienst verständigen.     |
| 127-311                                                         | D, A          | Ursache Der FreeFlow Print Services Controller hat einen<br>schwerwiegenden Fehler entdeckt.<br>Maβnahme FreeFlow Print Services Controller und Drucker<br>aus- und wieder einschalten. Tritt das Problem weiterhin auf,<br>den Kundendienst verständigen.                                                                                                    |
| Störung. Gerät<br>aus- und wieder<br>einschalten. (xxx-<br>yyy) | D, A          | <b>Ursache</b> Es ist ein Fehler aufgetreten.<br><b>Maβnahme</b> Gerät ausschalten, warten, bis das Steuerpult<br>dunkel wird, und Gerät wieder einschalten.Wird die Meldung<br>weiterhin angezeigt, Fehlercode <b>(xxx-yyy)</b> notieren. Gerät<br>sofort ausschalten, warten, bis das Steuerpult dunkel wird,<br>und den Kundendienst verständigen.                                                |
| Fertig gestellt mit<br>Fehler.<br>(xxx-yyy)                     | D, A          | <b>Ursache</b> Auftrag wurde mit Fehlern fertig gestellt.<br><b>Maßnahme</b> Einen Moment warten und den Vorgang<br>wiederholen.                                                                                                    |

| Fehlercode                                                                                                    | Kategorie     | Ursache und Maßnahme                                                                                                    |
|----------------------------------------------------------------------------------------------------|---------------|----------------------------------------------------------------------------------------------------|
|                                                                                                    | Druck/Anderes |                                                                                                    |
| Es ist ein Fehler<br>aufgetreten. Das<br>Gerät wurde neu<br>gestartet.<br><b>Schließen</b><br>antippen. Im<br>Zweifelsfall den<br>Kundendienst über<br>die Störung<br>informieren.<br>(xxx-yyy) | D, A          | Ursache Es ist ein interner Fehler aufgetreten, der durch<br>einen automatischen Neustart wahrscheinlich behoben<br>wurde.<br>Maßnahme Schaltfläche Schließen antippen. Das Gerät<br>müsste jetzt normal funktionieren. Tritt der Fehler weiterhin<br>auf, den Kundendienst verständigen. |

# Materialstaus

Materialstaus beheben:

- Bei einem Materialstau ertönt ein Alarm und der Betrieb wird eingestellt.
- Stau nach den Anweisungen auf dem Display beseitigen.
- Druckmaterial vorsichtig entfernen, ohne dass es reißt. Darauf achten, dass keine Materialreste zurückbleiben.
- Verbleibt gestautes Material im Gerät, wird die Staumeldung nicht ausgeblendet.
- Materialstaus können bei eingeschaltetem Gerät beseitigt werden. Wird das Gerät ausgeschaltet, werden sämtliche Daten im Gerätespeicher gelöscht.
- Komponenten im Geräteinnenraum nicht berühren. Dies kann zu Druckqualitätsfehlern führen.
- Nach dem Beheben eines Materialstaus wird der Druck automatisch dort fortgesetzt, wo er unterbrochen wurde.

## VORSICHT

Beim Entfernen von zerissenem Material sicherstellen, dass keine Stücke im Gerät verbleiben. Verbleiben Druckmaterialreste im Gerät, besteht Brandgefahr. Sind Materialteile in einem unzugänglichen Bereich des Geräts eingeklemmt oder haben sie sich um die Fixieranlage oder Rollen gewickelt, die Teile nicht mit Gewalt entfernen, da Verletzungs- oder Verbrennungsgefahr besteht. Das Gerät sofort ausschalten und an den Kundendienst wenden.

### Behälter 1-4

Tipp

Stets darauf achten, dass alle Materialstaus behoben und sämtliches gestaute Material, selbst kleine Papierfetzen, aus dem Gerät entfernt wurden, bevor der Kopier- oder Druckauftrag fortgesetzt wird.

1. Behälter herausziehen, in dem der Materialstau aufgetreten ist.

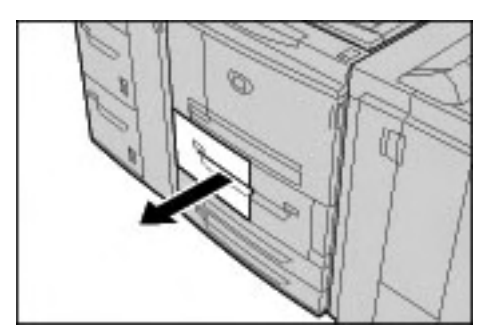

#### Hinweis

Prüfen, wo der Materialstau aufgetreten ist, bevor durch Herausziehen von Behältern Blätter zerrissen werden. Im Gerät verbleibende Druckmaterialfetzen können zu Betriebsstörungen führen. 2. Gestautes Material und Materialfetzen entfernen.

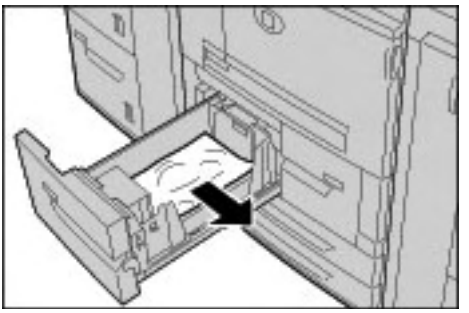

3. Behälter vorsichtig bis zum Anschlag in das Gerät einschieben.

## Materialtransport 4

Tipp

Stets darauf achten, dass alle Materialstaus behoben und sämtliches gestaute Material, selbst kleine Papierfetzen, aus dem Gerät entfernt wurden, bevor der Kopier- oder Druckauftrag fortgesetzt wird.

1. Sicherstellen, dass sich keine Aufträge in Verarbeitung befinden. Dann die vordere Abdeckung öffnen.

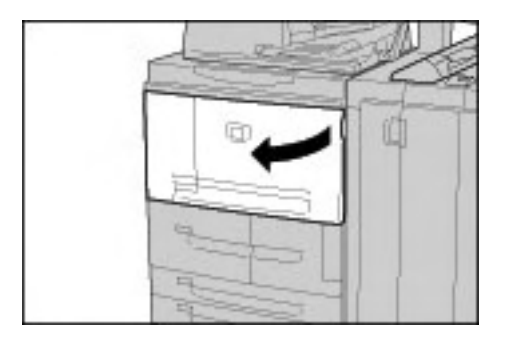

2. Behälter 1 herausziehen.

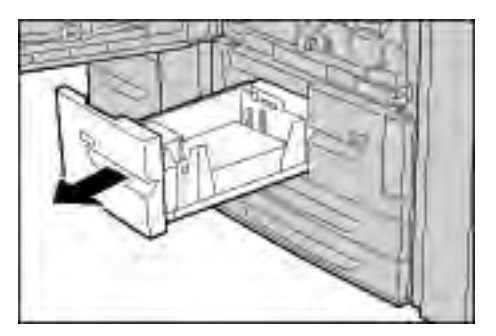

3. Materialtransport 4 herausziehen. Damit wird Behälter 2 ebenfalls herausgezogen.

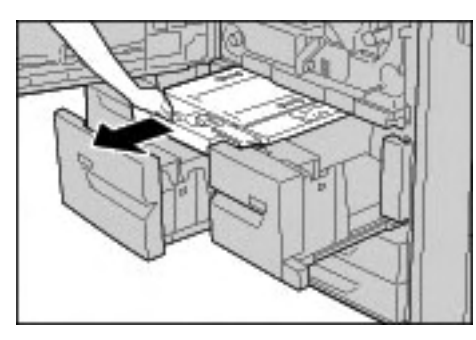

4. Griff 4a anheben und gestautes Druckmaterial entfernen.

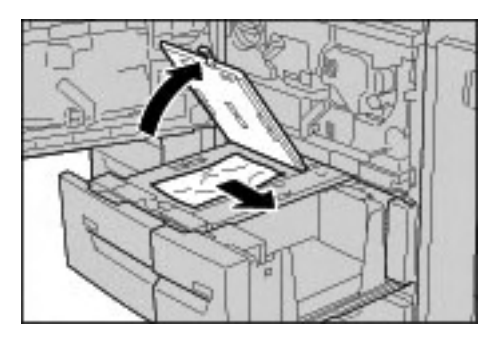

#### Hinweis

Darauf achten, dass keine Materialreste zurückbleiben.

- 5. Griff 4a in die Ausgangsposition zurückbringen.
- 6. Behälter 2 vorsichtig bis zum Anschlag in das Gerät einschieben. Materialtransport 4 wird gleichzeitig eingezogen.
- 7. Behälter 1 vorsichtig bis zum Anschlag in das Gerät einschieben.
- 8. Die vordere Abdeckung schließen. Wird diese Abdeckung nicht richtig geschlossen, ist kein Gerätebetrieb möglich.

## Duplexmodul 3

Tipp

Stets darauf achten, dass alle Materialstaus behoben und sämtliches gestaute Material, selbst kleine Papierfetzen, aus dem Gerät entfernt wurden, bevor der Kopier- oder Druckauftrag fortgesetzt wird.

1. Sicherstellen, dass sich keine Aufträge in Verarbeitung befinden. Dann die vordere Abdeckung öffnen.

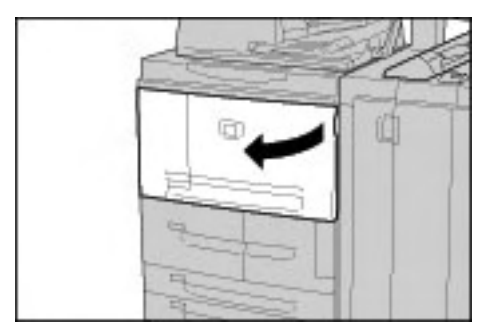

2. Duplexmodul 3 herausziehen.

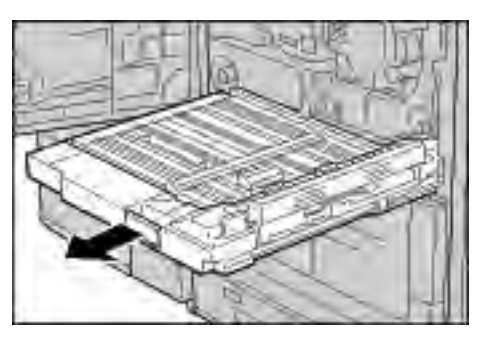

3. Griff 3a anheben und gestautes Druckmaterial entfernen.

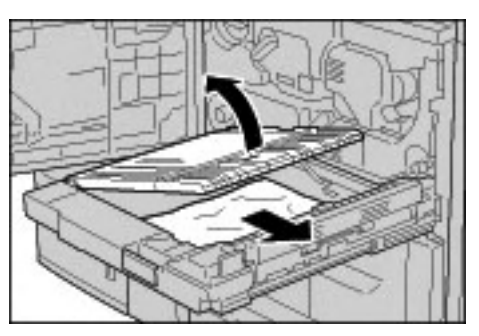

#### Hinweis

Darauf achten, dass keine Materialreste zurückbleiben.

4. Griff 3b nach rechts umlegen und gestautes Druckmaterial entfernen.

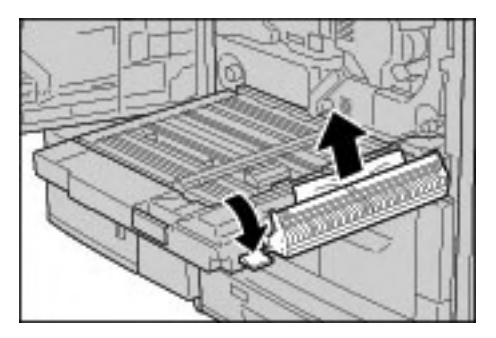

#### Hinweis

Darauf achten, dass keine Materialreste zurückbleiben.

- 5. Duplexmodul vorsichtig bis zum Anschlag in das Gerät einschieben.
- 6. Griffe wieder in die Ausgangsstellung bringen.
- 7. Die vordere Abdeckung schließen. Wird diese Abdeckung nicht richtig geschlossen, ist kein Gerätebetrieb möglich.

### Zusatzzufuhr

#### Tipp

Stets darauf achten, dass alle Materialstaus behoben und sämtliches gestaute Material, selbst kleine Papierfetzen, aus dem Gerät entfernt wurden, bevor der Kopier- oder Druckauftrag fortgesetzt wird.

1. Ist das Großraumbehältermodul nicht installiert, die obere Abdeckung der Zusatzzufuhr öffnen.

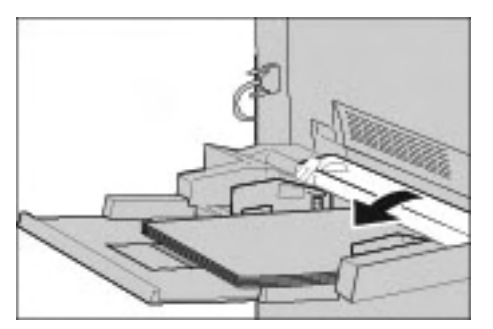

2. Gestautes Material sowie sämtliches Material aus der Zusatzzufuhr entfernen.

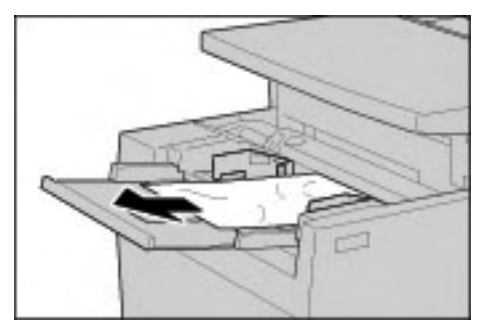

#### Hinweis

Darauf achten, dass keine Materialreste zurückbleiben.

- 3. Material auffächern und ordentlich stapeln.
- 4. Material wieder so einlegen, dass die zu bedruckende Seite nach oben weist und die Einzugskante am Einzug anliegt.

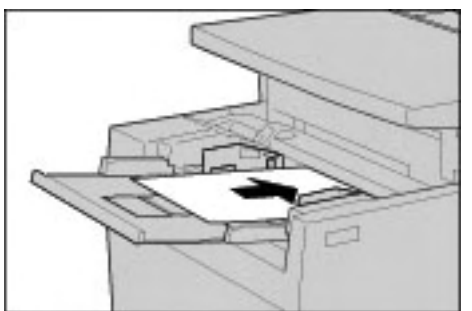

## Behälter 6 und 7 (Großraumbehälter)

Tipp

Stets darauf achten, dass alle Materialstaus behoben und sämtliches gestaute Material, selbst kleine Papierfetzen, aus dem Gerät entfernt wurden, bevor der Kopier- oder Druckauftrag fortgesetzt wird.

1. Behälter herausziehen, in dem der Materialstau aufgetreten ist.

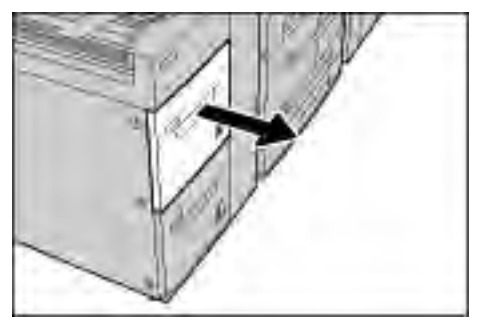

#### Hinweis

Prüfen, wo der Materialstau aufgetreten ist, bevor durch Herausziehen von Behältern Blätter zerrissen werden. Im Gerät verbleibende Druckmaterialfetzen können zu Betriebsstörungen führen. 2. Gestautes Druckmaterial entfernen.

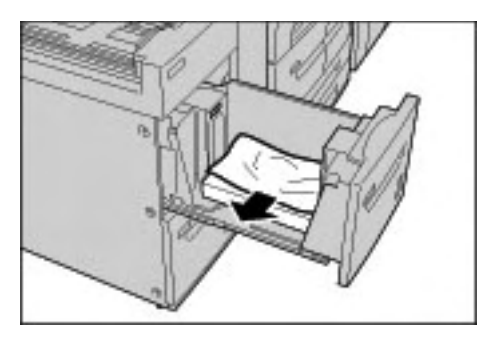

Hinweis Darauf achten, dass keine Materialreste zurückbleiben.

3. Behälter vorsichtig bis zum Anschlag in das Gerät einschieben.

## Papierstau im optionalen Behälter 6 (Großraumbehälter für Überformate, Ein-Behälter-Modul)

#### Hinweis

Wenn das System über die optionale Großraumzufuhr für Überformate (Zwei-Behälter-Modul) verfügt, siehe unter Optionaler Großraumbehälter (Zwei-Behälter-Modul) für Überformate (Behälter 6 und 7) auf Seite 9-1. Dieser Abschnitt enthält spezielle Informationen dazu. Die optionale Großraumzufuhr für Überformate (Zwei-Behälter-Modul) ist möglicherweise nicht in jedem Vertriebsbereich verfügbar.

#### Tipp

Stets darauf achten, dass alle Materialstaus behoben und sämtliches gestaute Material, selbst kleine Papierfetzen, aus dem Gerät entfernt wurden, bevor der Kopier- oder Druckauftrag fortgesetzt wird.

1. Behälter 6 herausziehen.

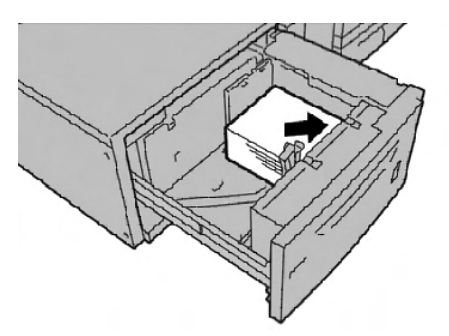

#### Hinweis

Prüfen, wo der Materialstau aufgetreten ist, bevor durch Herausziehen von Behältern Blätter zerrissen werden. Im Gerät verbleibende Druckmaterialfetzen können zu Betriebsstörungen führen.

2. Gestautes Druckmaterial entfernen.

#### Hinweis

Darauf achten, dass keine Materialreste zurückbleiben.

3. Behälter vorsichtig bis zum Anschlag in das Gerät einschieben.

## Behälter 8 (Zuschießeinheit)

#### Tipp

Stets darauf achten, dass alle Materialstaus behoben und sämtliches gestaute Material, selbst kleine Papierfetzen, aus dem Gerät entfernt wurden, bevor der Kopier- oder Druckauftrag fortgesetzt wird.

1. Taste auf der Abdeckung drücken.

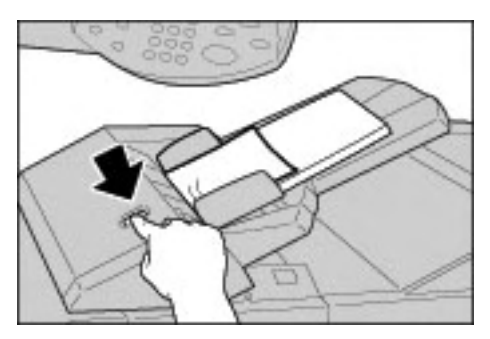

2. Abdeckung 1e öffnen und das gestaute sowie sämtliches eingelegte Druckmaterial vollständig entfernen.

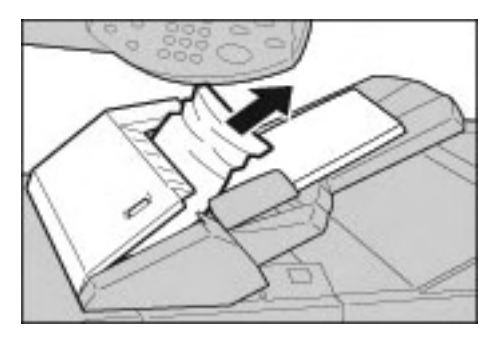

#### Hinweis

Darauf achten, dass keine Materialreste zurückbleiben.

- 3. Material auffächern, ordentlich stapeln und wieder einlegen.
- 4. Abdeckung 1e nach unten drücken, bis sie einrastet.

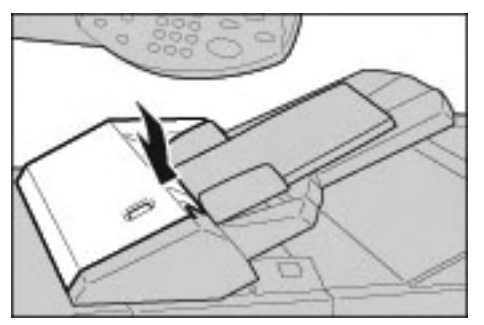

#### Hinweis

Wird diese Abdeckung nicht richtig geschlossen, wird eine entsprechende Meldung angezeigt, und der Gerätebetrieb ist nicht möglich.

### Bereich hinter der linken Abdeckung

#### Tipp

Stets darauf achten, dass alle Materialstaus behoben und sämtliches gestaute Material, selbst kleine Papierfetzen, aus dem Gerät entfernt wurden, bevor der Kopier- oder Druckauftrag fortgesetzt wird.

#### Hinweis

Im Folgenden wird die Beseitigung von Materialstaus erläutert, wenn kein Großraumbehältermodul (Behälter 6 und 7) installiert ist. Ist dieses Modul installiert, die vordere Abdeckung von Behälter 6 und 7 öffnen, um Zugang zum Staubereich zu erhalten.

1. Die linke Abdeckung öffnen.

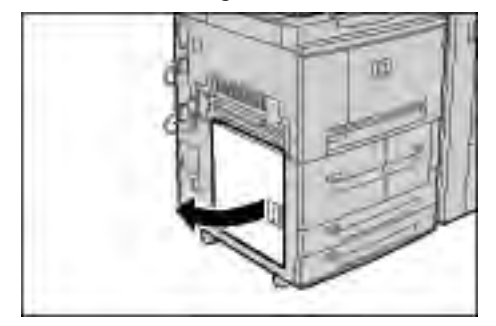

2. Gestautes Druckmaterial entfernen.

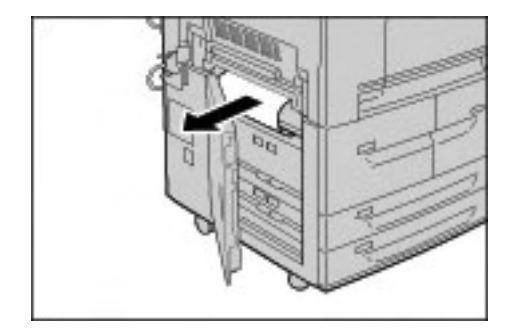

#### Hinweis

Darauf achten, dass keine Materialreste zurückbleiben.

3. Die linke untere Abdeckung schließen. Wird diese Tür nicht richtig geschlossen, ist kein Gerätebetrieb möglich.

## Geräteinnenraum

Tipp

Stets darauf achten, dass alle Materialstaus behoben und sämtliches gestaute Material, selbst kleine Papierfetzen, aus dem Gerät entfernt wurden, bevor der Kopier- oder Druckauftrag fortgesetzt wird.

1. Sicherstellen, dass sich keine Aufträge in Verarbeitung befinden. Dann die vordere Abdeckung öffnen.

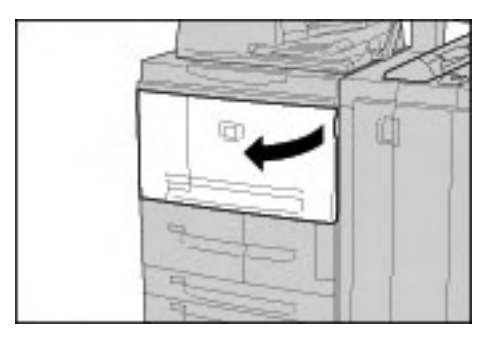

2. Grünen Griff an der Transfereinheit nach rechts umlegen und Transfereinheit bis zum Anschlag aus dem Gerät ziehen.

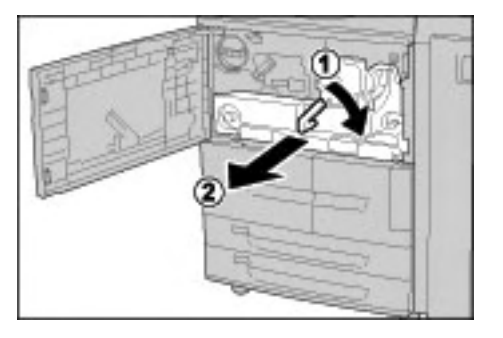

3. Griff 2b anheben und gestautes Druckmaterial entfernen. Anschließend Knopf 2b drehen und gestautes Material entfernen.

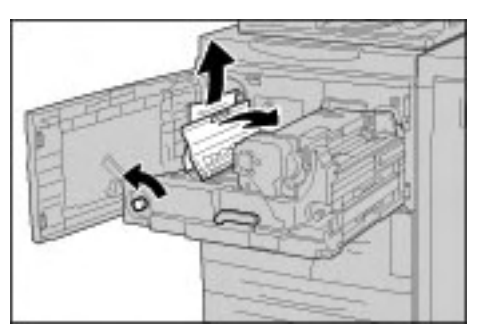

## VORSICHT

Keine mit "Vorsicht heiß" gekennzeichneten Bereiche (auf und in der Nähe der Fixiereinheit) berühren. Verbrennungsgefahr!

- 4. Bei Stau an der Oberseite der Übertragungseinheit oder in der Fixiereinheit:
  - a. Die vordere Abdeckung öffnen.
  - b. Hebel 2 niederdrücken.
  - c. Fixiererfach bis zum Anschlag herausziehen.
  - d. Gestautes Druckmaterial durch Herausziehen nach links entfernen. Wenn das nicht möglich ist:
  - e. Griff 2c anheben und gestautes Material entfernen.

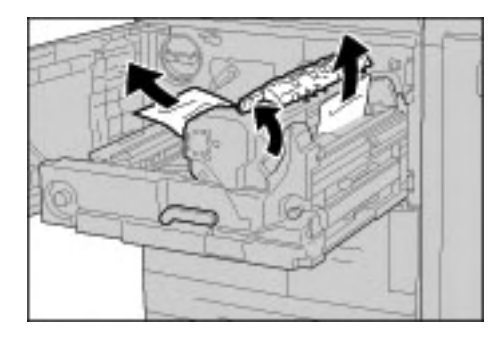

## VORSICHT

Die durch das Anheben von Griff 2c frei gelegten sechs Fixiererabstreiffinger nicht berühren. Fixiererabstreiffinger sind sehr HEISS!

## VORSICHT

Keine mit "Vorsicht heiß" gekennzeichneten Bereiche (auf und in der Nähe der Fixiereinheit) berühren. Verbrennungsgefahr!

5. Griff 2c anheben, Griff 2d drehen und gestautes Druckmaterial entfernen.

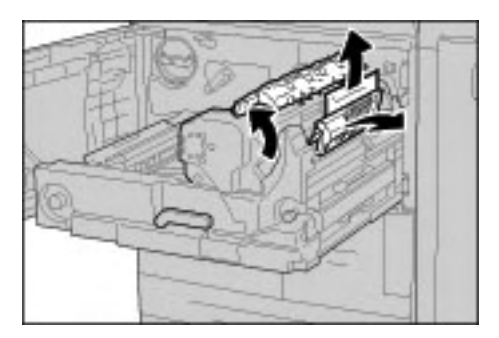

6. Knopf 2f drehen und gestautes Material entfernen.

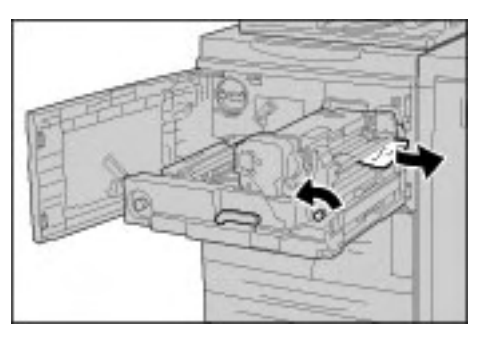

7. Griff 3b rechts neben der Fixiereinheit absenken und gestautes Material entfernen.

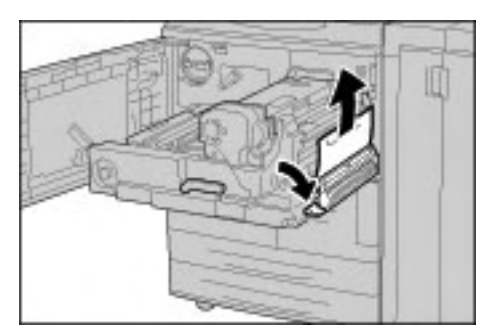

#### Wichtig

Kann das Druckmaterial nicht problemlos beseitigt werden, die Transfereinheit in das Gerät einschieben und das Duplexmodul herausziehen. Dann das Material entfernen.

8. Transfereinheit einschieben und grünen Griff (2) nach links umlegen.

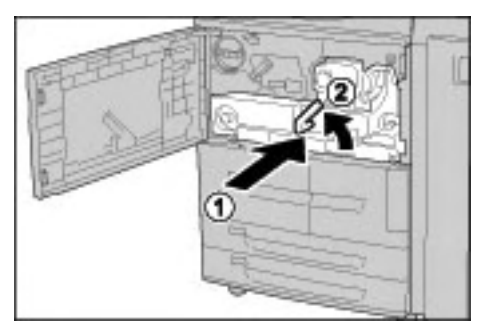

#### Hinweis

Kann der Griff nicht umgelegt werden, die Einheit halb herausziehen und richtig einschieben.

9. Die vordere Abdeckung schließen. Wird diese Abdeckung nicht richtig geschlossen, ist kein Gerätebetrieb möglich.

## Bereich hinter der linken Finishertür

#### Staubeseitigung an Griff 1a und Knopf 1c

Tipp

Stets darauf achten, dass alle Materialstaus behoben und sämtliches gestaute Material, selbst kleine Papierfetzen, aus dem Gerät entfernt wurden, bevor der Kopier- oder Druckauftrag fortgesetzt wird.

1. Sicherstellen, dass sich keine Aufträge in Verarbeitung befinden. Dann die linke Finishertür öffnen.

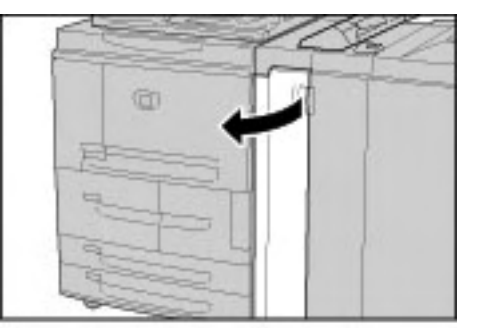

2. Griff 1a absenken und Knopf 1c nach links drehen. Gestautes Druckmaterial entfernen.

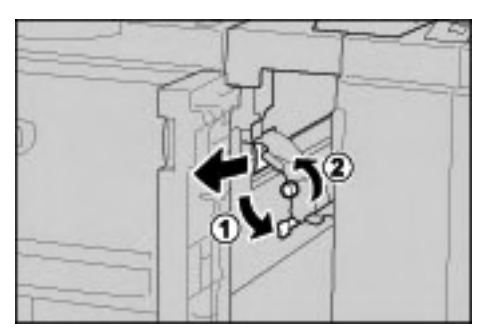

Hinweis

Darauf achten, dass keine Materialreste zurückbleiben.

3. Griff 1a wieder in die Ausgangsposition bringen.

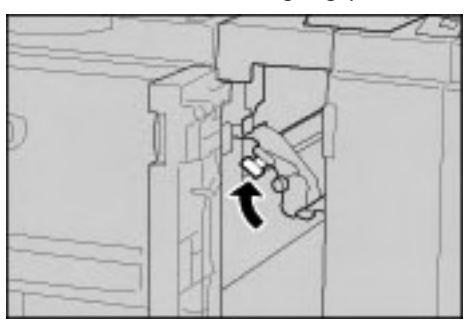

4. Die linke Finishertür schließen. Wird diese Tür nicht richtig geschlossen, ist kein Gerätebetrieb möglich.

#### Staubeseitigung an Griff 1d

Tipp

Stets darauf achten, dass alle Materialstaus behoben und sämtliches gestaute Material, selbst kleine Papierfetzen, aus dem Gerät entfernt wurden, bevor der Kopier- oder Druckauftrag fortgesetzt wird.

1. Sicherstellen, dass der Gerätebetrieb eingestellt wurde, und dann die linke Finishertür öffnen.

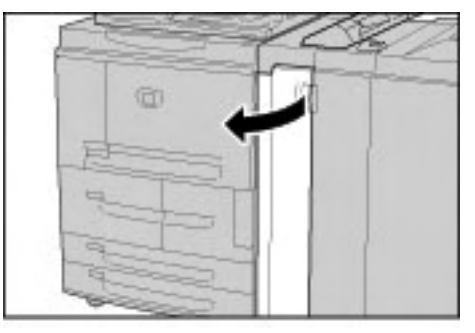

2. Griff 1d anheben und gestautes Druckmaterial entfernen.

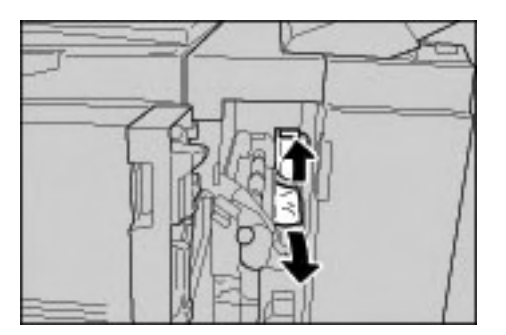

Hinweis

Darauf achten, dass keine Materialreste zurückbleiben.

3. Griff 1d wieder in die Ausgangsposition bringen.

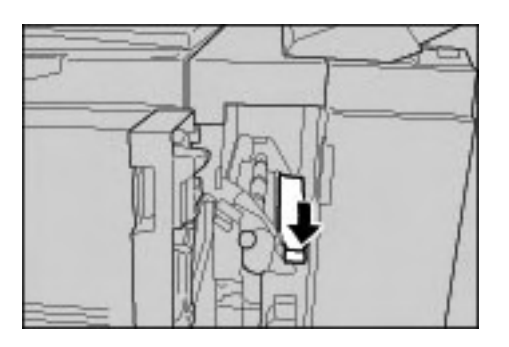

4. Die linke Finishertür schließen. Wird diese Tür nicht richtig geschlossen, ist kein Gerätebetrieb möglich.

#### Staubeseitigung an Griff 1b

#### Tipp

Stets darauf achten, dass alle Materialstaus behoben und sämtliches gestaute Material, selbst kleine Papierfetzen, aus dem Gerät entfernt wurden, bevor der Kopier- oder Druckauftrag fortgesetzt wird.

1. Sicherstellen, dass der Gerätebetrieb eingestellt wurde, und dann die linke Finishertür öffnen.

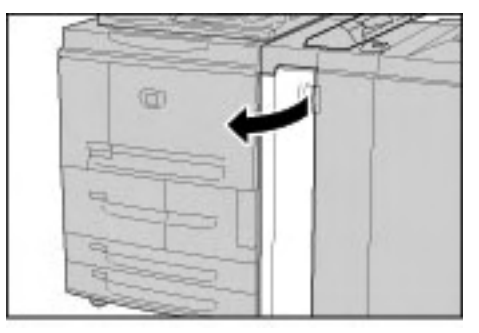

2. Griff 1b nach rechts schwenken und gestautes Material entfernen.

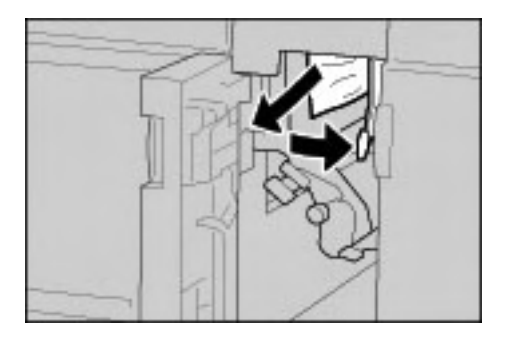

Hinweis

Darauf achten, dass keine Materialreste zurückbleiben.

3. Griff 1b wieder in die Ausgangsposition bringen.

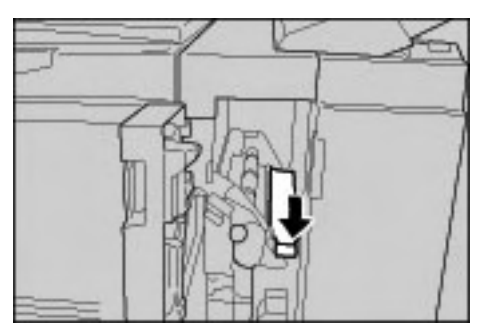

4. Die linke Finishertür schließen. Wird diese Tür nicht richtig geschlossen, ist kein Gerätebetrieb möglich.

## Bereich hinter der rechten Finishertür

#### Staubeseitigung an Griff 3b und Knopf 3d

Tipp

Stets darauf achten, dass alle Materialstaus behoben und sämtliches gestaute Material, selbst kleine Papierfetzen, aus dem Gerät entfernt wurden, bevor der Kopier- oder Druckauftrag fortgesetzt wird.

1. Sicherstellen, dass der Gerätebetrieb eingestellt wurde, und dann die rechte Finishertür öffnen.

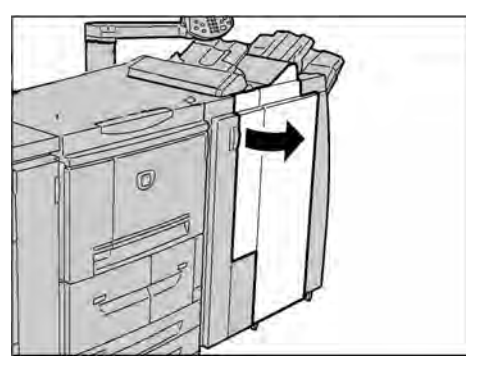

2. Griff 3b und 3d nach links umlegen und gestautes Material entfernen.

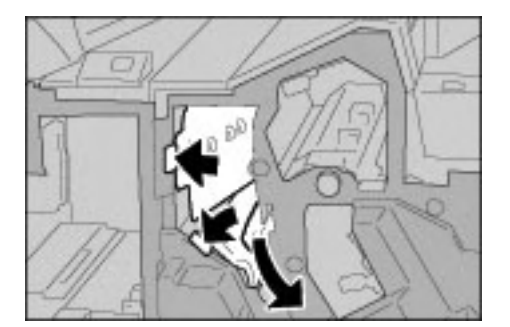

Hinweis

Darauf achten, dass keine Materialreste zurückbleiben.

3. Griffe 3b und 3d in die Ausgangsposition zurückbringen.

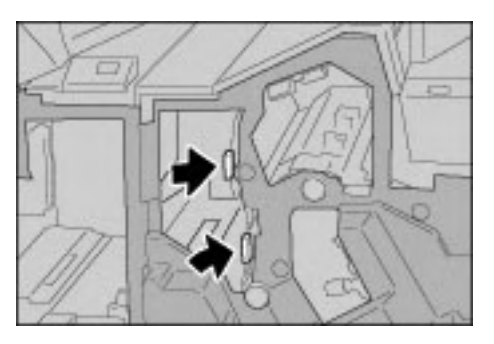

- 4. Die rechte Finishertür schlieβen. Wird diese Tür nicht richtig geschlossen, ist kein Gerätebetrieb möglich.
- 7-38 Xerox 4112/4127 EPS Benutzerhandbuch

#### Staubeseitigung an Griff 3e und Knopf 3c

#### Tipp

Stets darauf achten, dass alle Materialstaus behoben und sämtliches gestaute Material, selbst kleine Papierfetzen, aus dem Gerät entfernt wurden, bevor der Kopier- oder Druckauftrag fortgesetzt wird.

1. Sicherstellen, dass der Gerätebetrieb eingestellt wurde, und dann die rechte Finishertür öffnen.

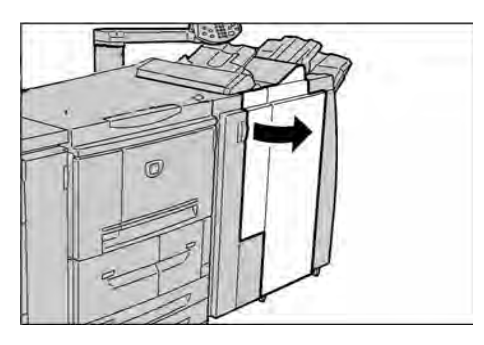

2. Griff 3e nach rechts umlegen, Knopf 3c nach rechts drehen und gestautes Material entfernen.

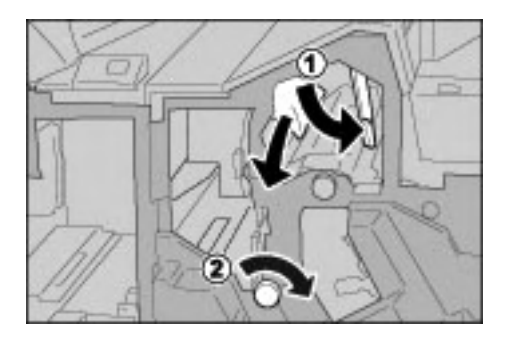

#### Hinweis

Darauf achten, dass keine Materialreste zurückbleiben.

3. Griff 3e wieder in die Ausgangsposition bringen.

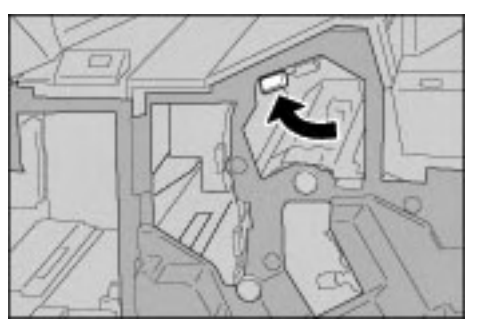

4. Die rechte Finishertür schließen. Wird diese Tür nicht richtig geschlossen, ist kein Gerätebetrieb möglich.

#### Staubeseitigung an Griff 3g und Knopf 3f

Tipp

Stets darauf achten, dass alle Materialstaus behoben und sämtliches gestaute Material, selbst kleine Papierfetzen, aus dem Gerät entfernt wurden, bevor der Kopier- oder Druckauftrag fortgesetzt wird.

1. Sicherstellen, dass der Gerätebetrieb eingestellt wurde, und dann die rechte Finishertür öffnen.

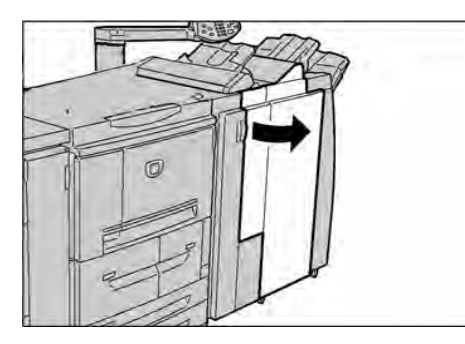

2. Griff 3g nach oben links umlegen, Knopf 3f nach links drehen und gestautes Material entfernen.

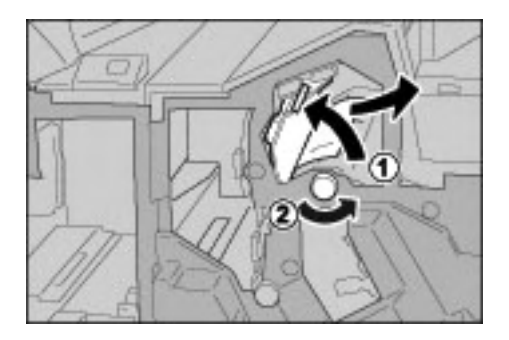

#### Hinweis

Darauf achten, dass keine Materialreste zurückbleiben.

3. Griff 3g in die Ausgangsposition zurückbringen.

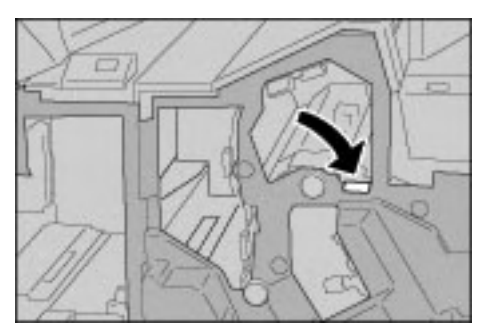

4. Die rechte Finishertür schlieβen. Wird diese Tür nicht richtig geschlossen, ist kein Gerätebetrieb möglich.

#### Staubeseitigung an Griff 4b und Knopf 3a

#### Tipp

Stets darauf achten, dass alle Materialstaus behoben und sämtliches gestaute Material, selbst kleine Papierfetzen, aus dem Gerät entfernt wurden, bevor der Kopier- oder Druckauftrag fortgesetzt wird.

1. Sicherstellen, dass der Gerätebetrieb eingestellt wurde, und dann die rechte Finishertür öffnen.

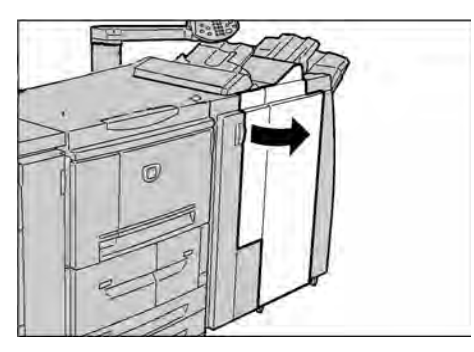

2. Griff 4b nach links umlegen, Knopf 3a nach rechts drehen und gestautes Material entfernen.

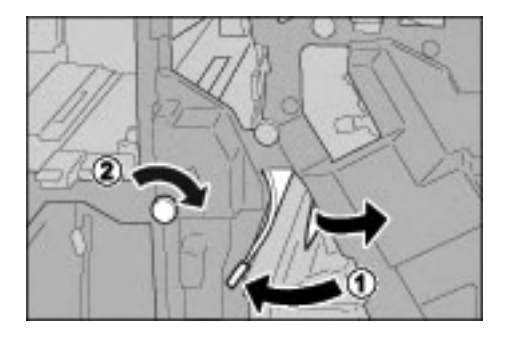

#### Hinweis

Darauf achten, dass keine Materialreste zurückbleiben.

3. Griff 4b wieder in die Ausgangsposition bringen.

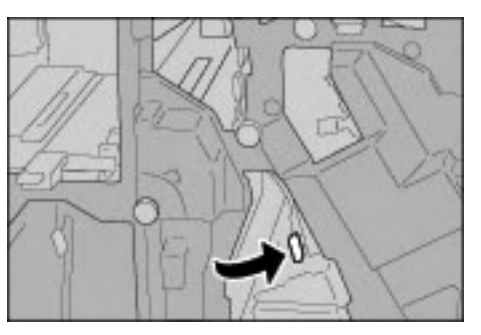

4. Die rechte Finishertür schließen. Wird diese Tür nicht richtig geschlossen, ist kein Gerätebetrieb möglich.

## Materialstaus an der Leporellofalzeinheit (Z-Falz)

#### Staubeseitigung an Griff 2a und Knopf 3a

Tipp

Stets darauf achten, dass alle Materialstaus behoben und sämtliches gestaute Material, selbst kleine Papierfetzen, aus dem Gerät entfernt wurden, bevor der Kopier- oder Druckauftrag fortgesetzt wird.

1. Sicherstellen, dass der Gerätebetrieb eingestellt wurde, und dann die rechte Finishertür öffnen.

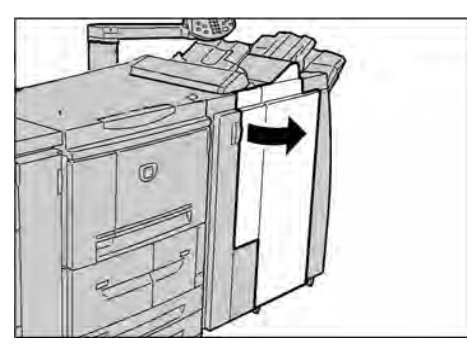

2. Griff 2a anheben und Knopf 3a nach links drehen. Gestautes Druckmaterial entfernen.

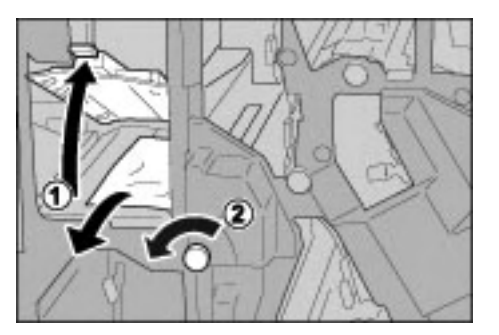

Hinweis

Darauf achten, dass keine Materialreste zurückbleiben.

3. Griff 2a wieder in die Ausgangsposition bringen.

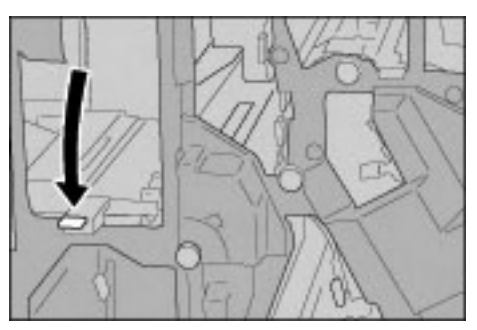

4. Die rechte Finishertür schlieβen. Wird diese Tür nicht richtig geschlossen, ist kein Gerätebetrieb möglich.
# Staubeseitigung an Griff 2b und Knopf 2c

### Tipp

Stets darauf achten, dass alle Materialstaus behoben und sämtliches gestaute Material, selbst kleine Papierfetzen, aus dem Gerät entfernt wurden, bevor der Kopier- oder Druckauftrag fortgesetzt wird.

1. Sicherstellen, dass der Gerätebetrieb eingestellt wurde, und dann die rechte Finishertür öffnen.

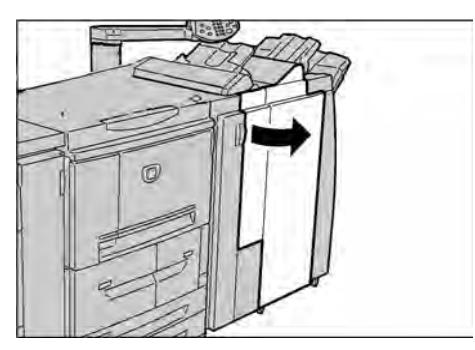

2. Griff 2b nach links schwenken, Knopf 2c nach rechts drehen und gestautes Material entfernen.

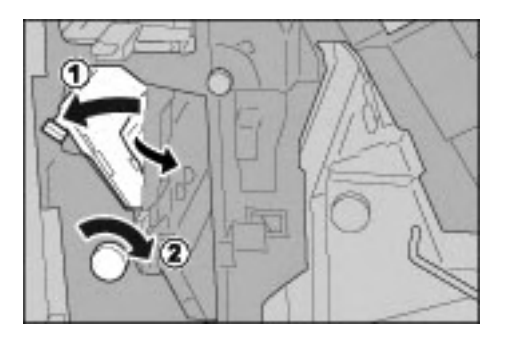

### Hinweis

Darauf achten, dass keine Materialreste zurückbleiben.

3. Griff 2b wieder in die Ausgangsposition bringen.

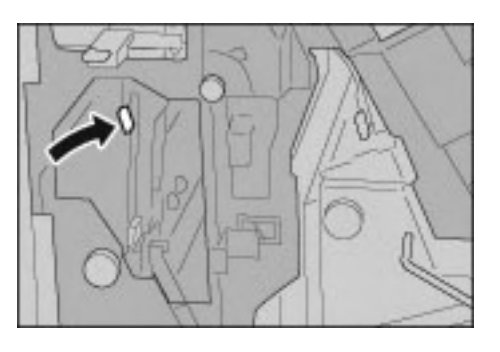

4. Die rechte Finishertür schließen. Wird diese Tür nicht richtig geschlossen, ist kein Gerätebetrieb möglich.

# Staubeseitigung an Knopf 2c, Griff 2e/2f und Falzausgabefach 2d

Tipp

Stets darauf achten, dass alle Materialstaus behoben und sämtliches gestaute Material, selbst kleine Papierfetzen, aus dem Gerät entfernt wurden, bevor der Kopier- oder Druckauftrag fortgesetzt wird.

1. Sicherstellen, dass der Gerätebetrieb eingestellt wurde, und dann die rechte Finishertür öffnen.

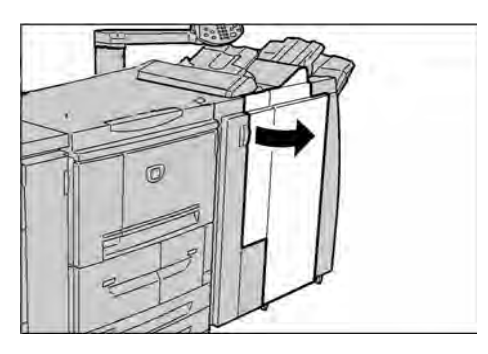

2. Falzausgabefach 2d herausziehen, Griff 2e nach rechts umlegen und gestautes Material entfernen.

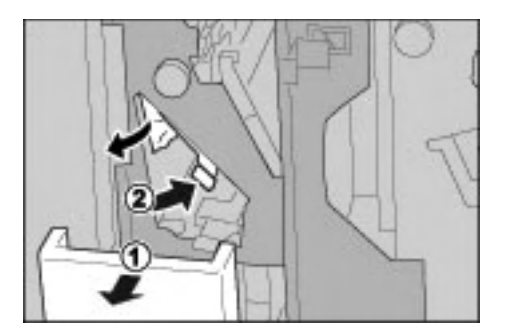

Hinweis

Darauf achten, dass keine Materialreste zurückbleiben.

3. Wenn der Stau dadurch nicht beseitigt werden kann, Knopf 2c nach rechts drehen und gestautes Material entfernen.

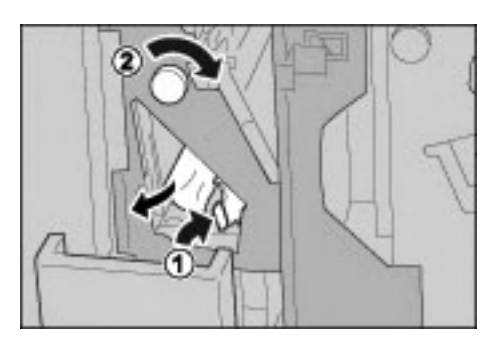

Hinweis

Darauf achten, dass keine Materialreste zurückbleiben.

4. Griff (2f oder 2e) wieder in die Ausgangsposition bringen und Falzausgabefach 2d zurückschieben.

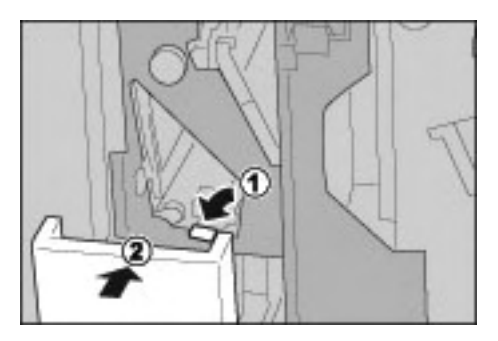

5. Die rechte Finishertür schließen. Wird diese Tür nicht richtig geschlossen, ist kein Gerätebetrieb möglich.

# Staubeseitigung an Falzausgabefach 2d und Griff 2g

Tipp

Stets darauf achten, dass alle Materialstaus behoben und sämtliches gestaute Material, selbst kleine Papierfetzen, aus dem Gerät entfernt wurden, bevor der Kopier- oder Druckauftrag fortgesetzt wird.

1. Sicherstellen, dass der Gerätebetrieb eingestellt wurde, und dann die rechte Finishertür öffnen.

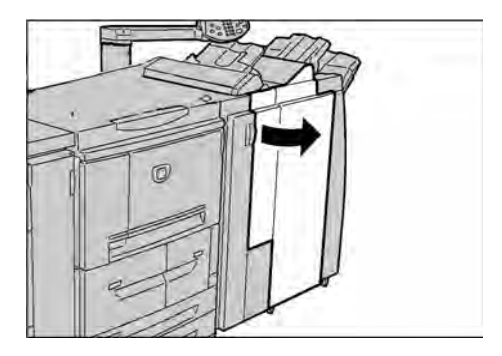

2. Falzausgabefach 2d herausziehen, Griff 2g nach rechts umlegen und gestautes Material entfernen.

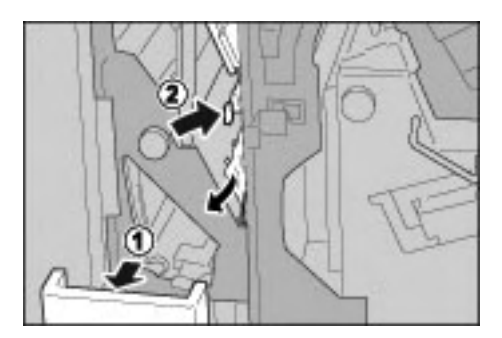

Hinweis Darauf achten, dass keine Materialreste zurückbleiben. 3. Griff 2g in die ursprüngliche Position zurückbringen und Falzausgabefach 2d wieder einschieben.

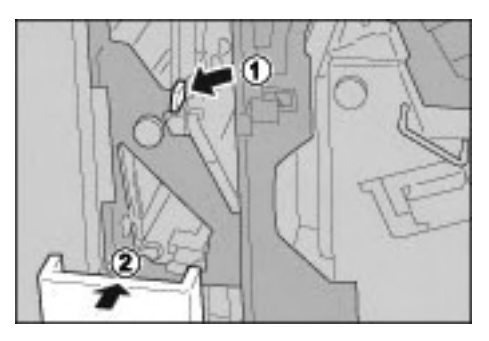

4. Die rechte Finishertür schließen. Wird diese Tür nicht richtig geschlossen, ist kein Gerätebetrieb möglich.

# Staubeseitigung an Einheit 4 und Knopf 4a

Tipp

Stets darauf achten, dass alle Materialstaus behoben und sämtliches gestaute Material, selbst kleine Papierfetzen, aus dem Gerät entfernt wurden, bevor der Kopier- oder Druckauftrag fortgesetzt wird.

1. Sicherstellen, dass der Gerätebetrieb eingestellt wurde, und dann die rechte Finishertür öffnen.

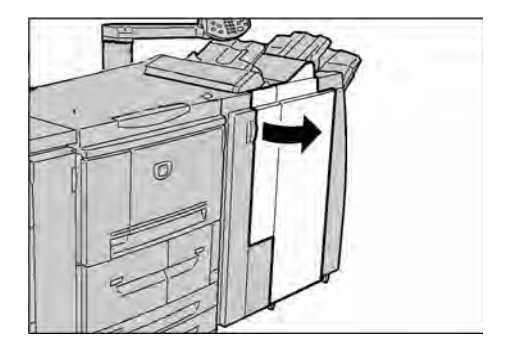

2. Einheit 4 herausziehen.

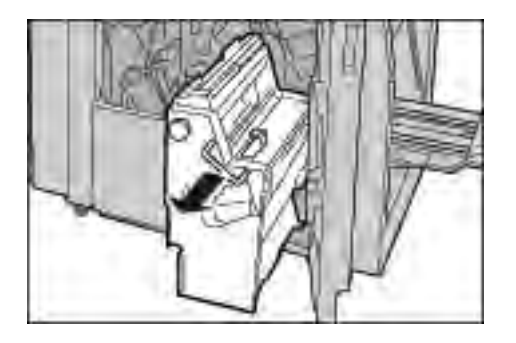

3. Knopf 4a nach links drehen und gestautes Material links neben der Einheit 4 beseitigen.

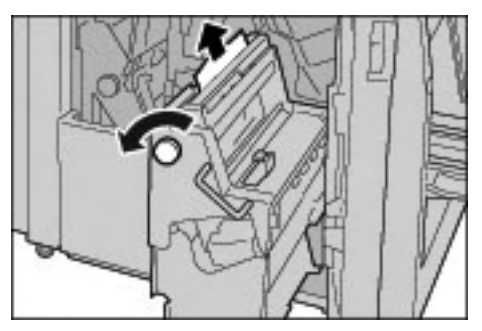

Hinweis

Darauf achten, dass keine Materialreste zurückbleiben.

4. Kann der Stau so nicht beseitigt werden, den grünen Griff an der rechten oberen Abdeckung von Einheit 4 nach oben ziehen und das gestaute Material entfernen.

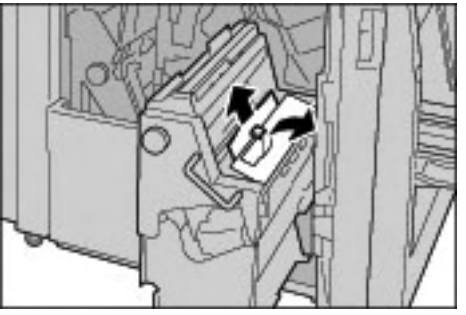

- 5. Einheit 4 wieder in die Ausgangsposition bringen.
- 6. Die rechte Finishertür schlieβen. Wird diese Tür nicht richtig geschlossen, ist kein Gerätebetrieb möglich.

# Staubeseitigung im Finisherausgabebereich

# Materialstaus im Hauptausgabefach

Tipp

Stets darauf achten, dass alle Materialstaus behoben und sämtliches gestaute Material, selbst kleine Papierfetzen, aus dem Gerät entfernt wurden, bevor der Kopier- oder Druckauftrag fortgesetzt wird.

1. Gestautes Material aus dem Ausgabefach entfernen.

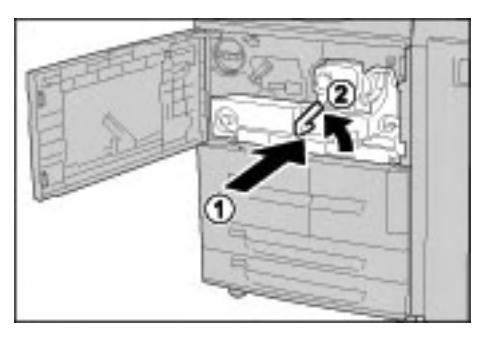

Hinweis

Darauf achten, dass keine Materialreste zurückbleiben.

2. Die rechte Finishertür öffnen und wieder schließen. Wird diese Tür nicht richtig geschlossen, ist kein Gerätebetrieb möglich.

# Materialstaus im Finisherfach

Tipp

Stets darauf achten, dass alle Materialstaus behoben und sämtliches gestaute Material, selbst kleine Papierfetzen, aus dem Gerät entfernt wurden, bevor der Kopier- oder Druckauftrag fortgesetzt wird.

1. Gestautes Material aus dem Finisherfach entfernen.

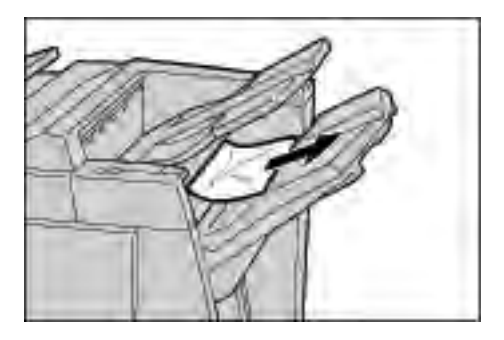

Hinweis

Darauf achten, dass keine Materialreste zurückbleiben.

2. Die rechte Finishertür öffnen und wieder schließen. Wird diese Tür nicht richtig geschlossen, ist kein Gerätebetrieb möglich.

# Materialstaus im Broschürenausgabefach

Tipp

Stets darauf achten, dass alle Materialstaus behoben und sämtliches gestaute Material, selbst kleine Papierfetzen, aus dem Gerät entfernt wurden, bevor der Kopier- oder Druckauftrag fortgesetzt wird.

1. Sicherstellen, dass der Gerätebetrieb eingestellt wurde, und dann die rechte Finishertür öffnen.

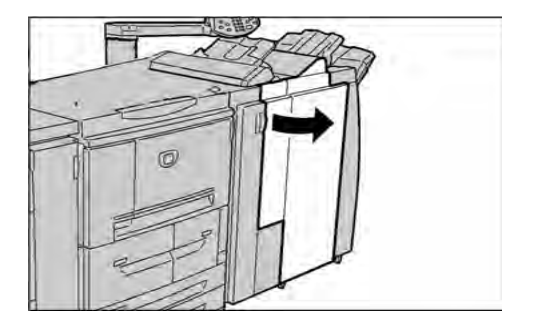

2. Knopf 4a nach rechts drehen und gestautes Material aus dem Broschürenausgabefach entfernen.

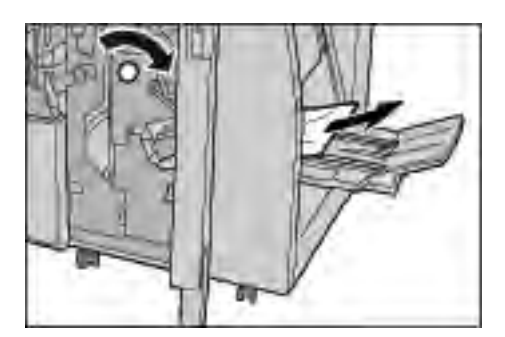

Hinweis Darauf achten, dass keine Materialreste zurückbleiben.

3. Die rechte Finishertür schließen. Wird diese Tür nicht richtig geschlossen, ist kein Gerätebetrieb möglich.

# Staubeseitigung im Großraumbehältermodul

# Hinter der linken unteren Abdeckung

Tipp

Stets darauf achten, dass alle Materialstaus behoben und sämtliches gestaute Material, selbst kleine Papierfetzen, aus dem Gerät entfernt wurden, bevor der Kopier- oder Druckauftrag fortgesetzt wird.

1. Vordere Abdeckung des Großraumbehältermoduls öffnen.

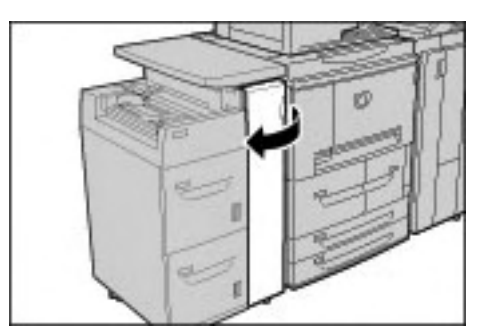

2. Mithilfe des Freigabehebels die linke untere Abdeckung öffnen.

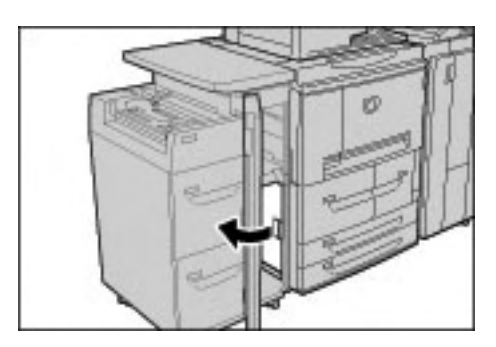

3. Gestautes Druckmaterial entfernen.

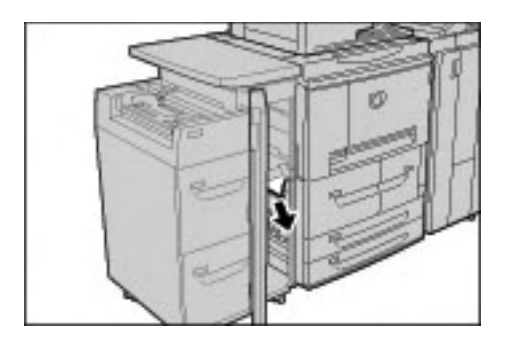

### Hinweis

Darauf achten, dass keine Materialreste zurückbleiben.

- 4. Linke untere Abdeckung schließen.
- 5. Vordere Abdeckung des Großraumbehältermoduls schließen. Wird diese Abdeckung nicht richtig geschlossen, ist kein Gerätebetrieb möglich.

# Staubeseitigung an Griff 1a und Knopf 1c

### Tipp

Stets darauf achten, dass alle Materialstaus behoben und sämtliches gestaute Material, selbst kleine Papierfetzen, aus dem Gerät entfernt wurden, bevor der Kopier- oder Druckauftrag fortgesetzt wird.

1. Vordere Abdeckung des Großraumbehältermoduls öffnen.

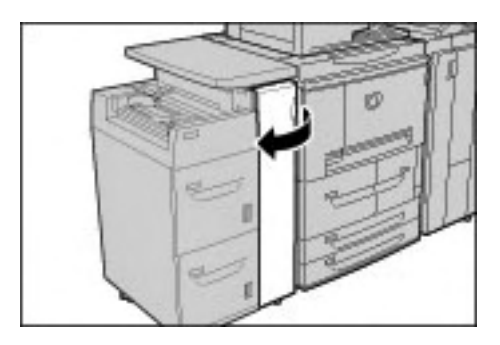

2. Griff 1a nach rechts schwenken und Knopf 1c nach rechts drehen. Gestautes Druckmaterial entfernen.

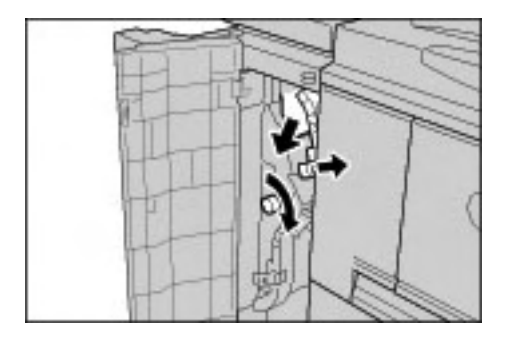

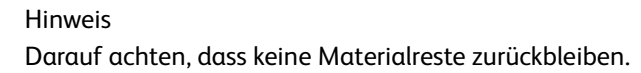

3. Griff 1a wieder in die Ausgangsposition bringen.

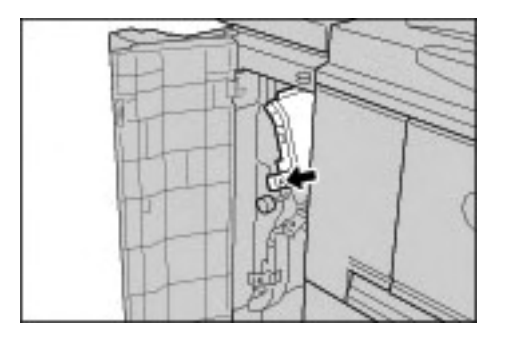

4. Vordere Abdeckung des Großraumbehältermoduls schließen. Wird diese Abdeckung nicht richtig geschlossen, ist kein Gerätebetrieb möglich.

# Staubeseitigung an Griff 1b

Tipp

Stets darauf achten, dass alle Materialstaus behoben und sämtliches gestaute Material, selbst kleine Papierfetzen, aus dem Gerät entfernt wurden, bevor der Kopier- oder Druckauftrag fortgesetzt wird.

1. Vordere Abdeckung des Großraumbehältermoduls öffnen.

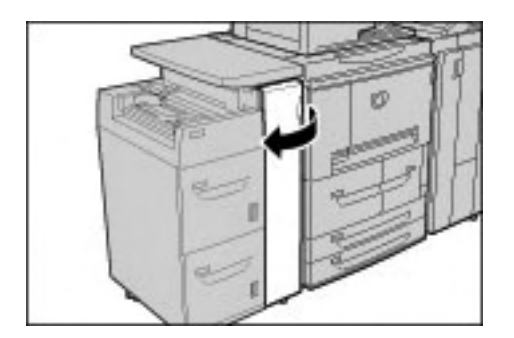

2. Griff 1b nach rechts schwenken und Knopf 1c nach rechts drehen. Gestautes Druckmaterial entfernen.

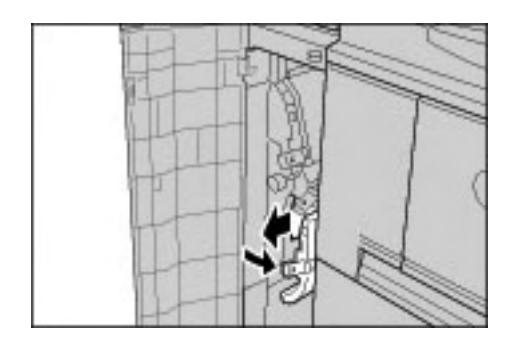

Hinweis

Darauf achten, dass keine Materialreste zurückbleiben.

3. Griff 1b wieder in die Ausgangsposition bringen.

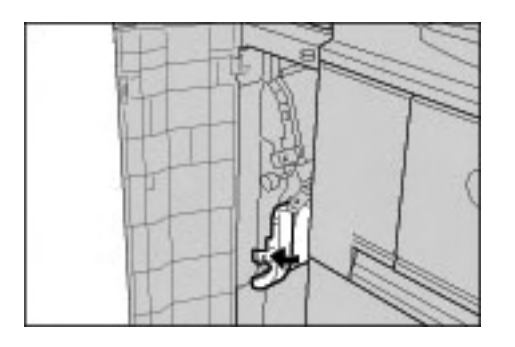

4. Vordere Abdeckung des Großraumbehältermoduls schließen. Wird diese Abdeckung nicht richtig geschlossen, ist kein Gerätebetrieb möglich.

### Staubeseitigung an Griff 1d

Tipp

Stets darauf achten, dass alle Materialstaus behoben und sämtliches gestaute Material, selbst kleine Papierfetzen, aus dem Gerät entfernt wurden, bevor der Kopier- oder Druckauftrag fortgesetzt wird.

1. Vordere Abdeckung des Großraumbehältermoduls öffnen.

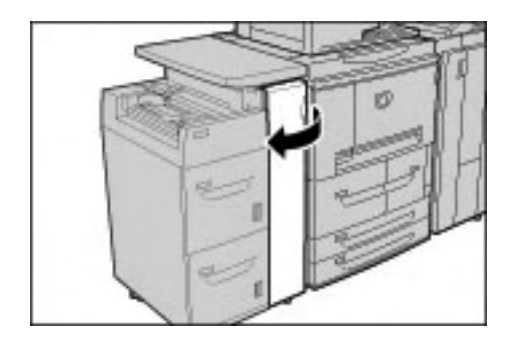

2. Griff 1d anheben und gestautes Druckmaterial entfernen.

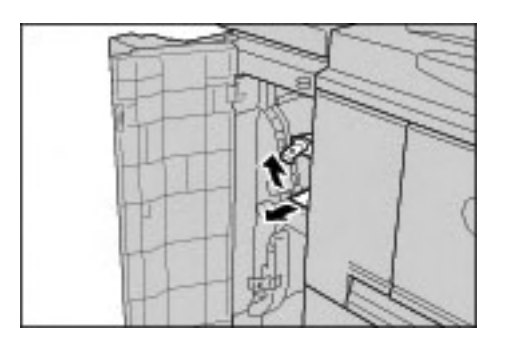

Hinweis

Darauf achten, dass keine Materialreste zurückbleiben.

3. Griff 1d wieder in die Ausgangsposition bringen.

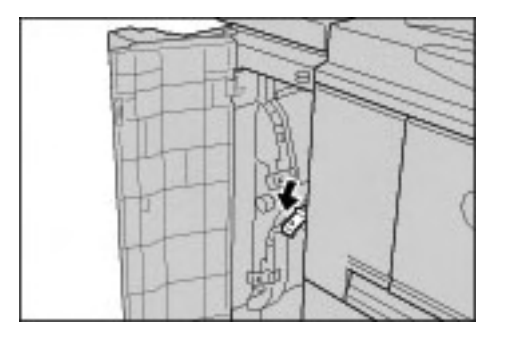

4. Vordere Abdeckung des Großraumbehältermoduls schließen. Wird diese Abdeckung nicht richtig geschlossen, ist kein Gerätebetrieb möglich.

# Hefterfehler

Werden Kopien nicht geheftet, oder sind die Heftklammern verbogen, wie im Folgenden erläutert vorgehen. Tritt der Fehler weiterhin auf, an den Kundendienst wenden.

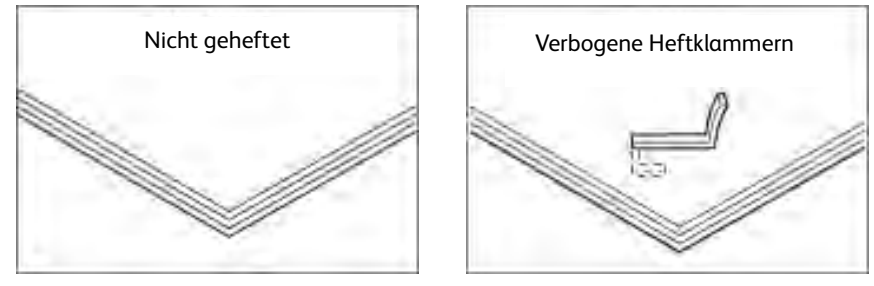

Bei den abgebildeten Hefterfehlern den Kundendienst verständigen.

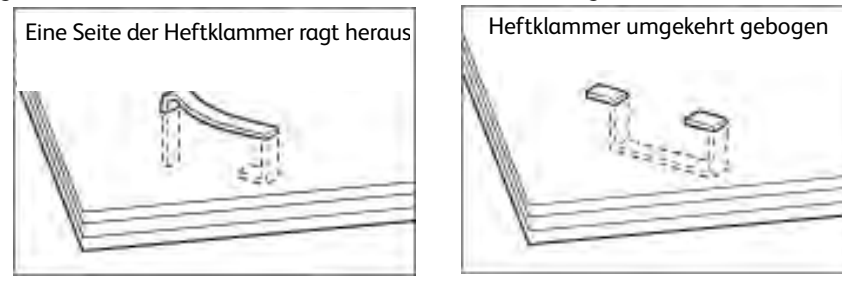

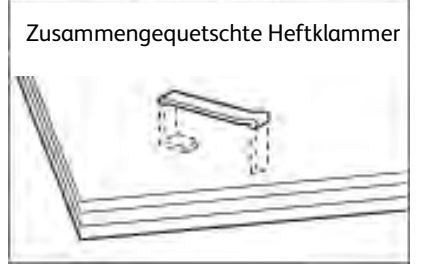

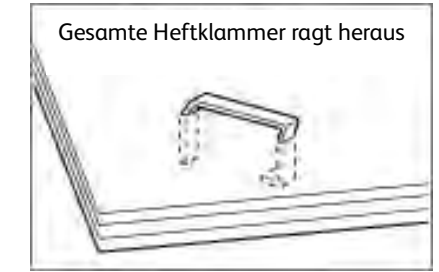

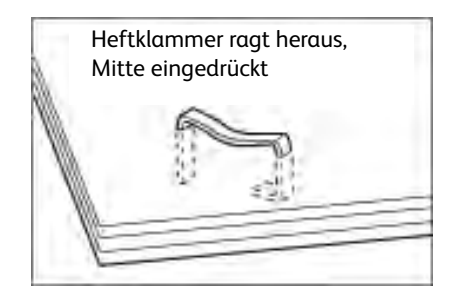

# Wichtig

Heftklammermagazinabdeckung nur beim Entfernen verbogener Heftklammern verwenden.

# Stau im Heftklammermagazin

# Stau im Heftklammermagazin des Standardfinishers

1. Sicherstellen, dass der Gerätebetrieb eingestellt wurde und vordere Finishertür öffnen.

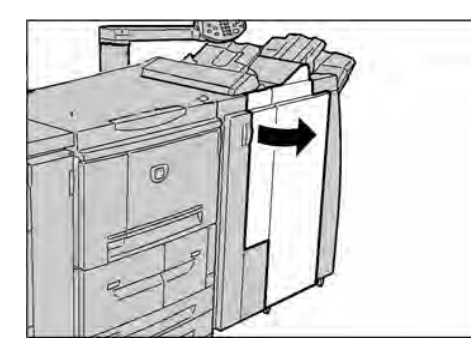

2. Griff R1 anfassen (s. Abbildung) und gerade aus dem Gerät ziehen.

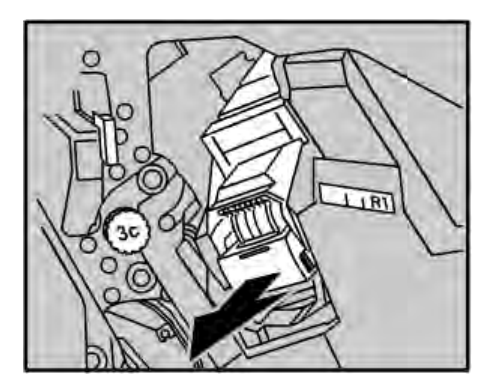

- 3. Heftklammermagazin entnehmen und den Innenraum des Finishers auf Heftklammern untersuchen.
- 4. Heftklammermagazin öffnen und die gestauten Heftklammern entfernen.

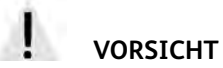

Heftklammern vorsichtig entfernen, Verletzungsgefahr.

5. Kann die Heftklammer nicht entfernt werden, die Heftklammer in die in der Abbildung gezeigte Richtung schieben.

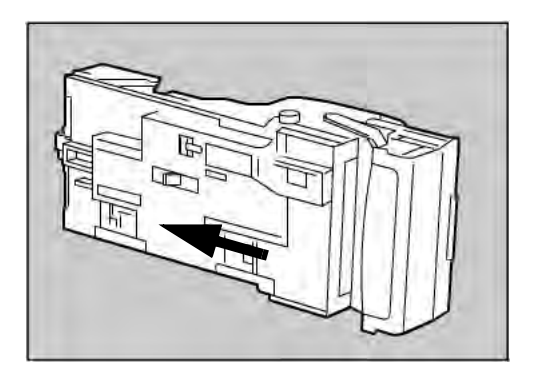

6. Heftklammermagazin wieder in das Gerät einsetzen.

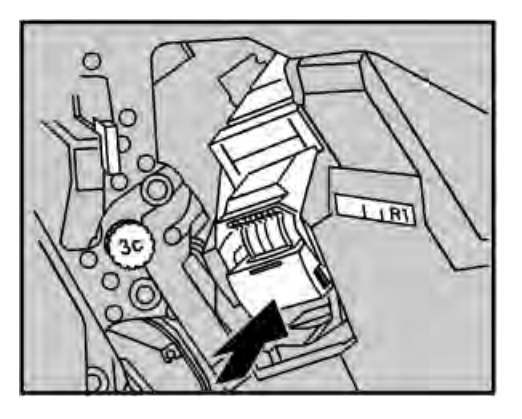

7. Die rechte Finishertür schließen. Wird diese Tür nicht richtig geschlossen, ist kein Gerätebetrieb möglich.

### Hinweis

Können gestaute Heftklammern auf diese Weise nicht entfernt werden, an den Kundendienst wenden.

# Stau im Heftklammermagazin des Booklet Maker

1. Sicherstellen, dass der Gerätebetrieb eingestellt wurde und vordere Finishertür öffnen.

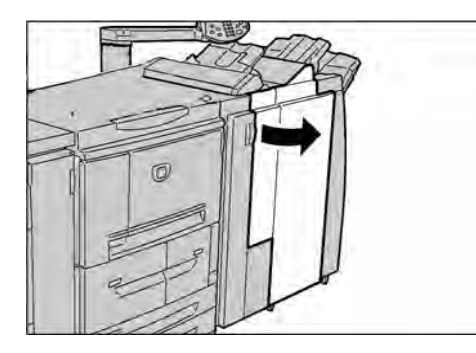

2. Griff nach rechts drücken und Heftklammermagazineinheit herausziehen.

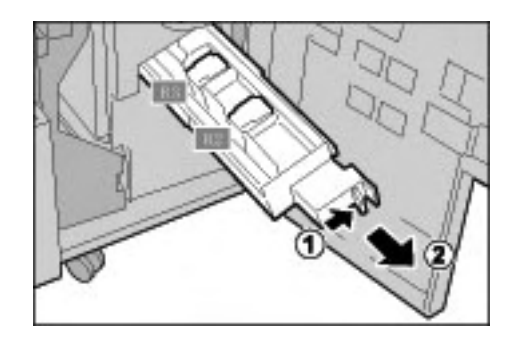

3. Heftklammermagazin aus dem Gehäuse nehmen.

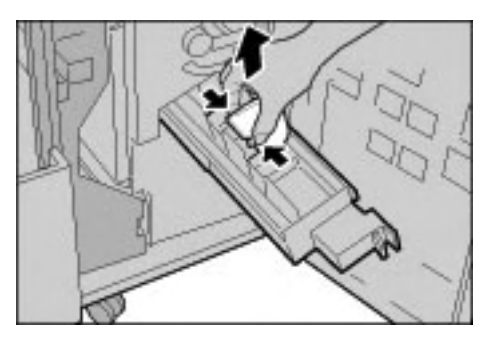

4. Gestaute Heftklammern wie gezeigt entfernen.

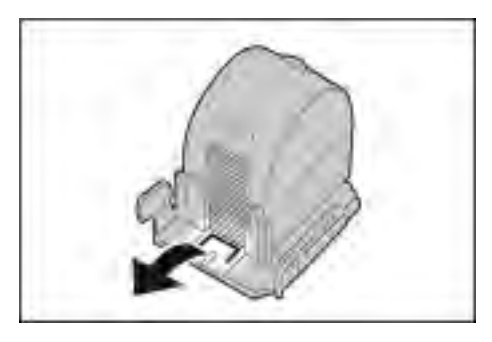

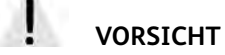

Heftklammern vorsichtig entfernen, Verletzungsgefahr.

5. Heftklammermagazin einsetzen und einrasten lassen.

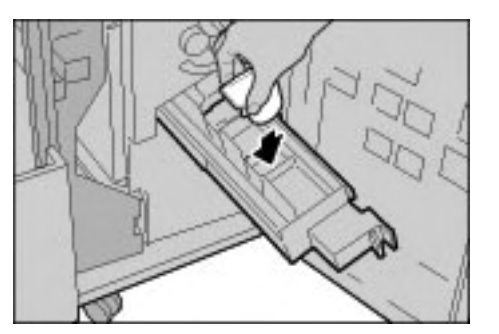

- 6. Einheit in die Betriebsposition zurückbringen.
- 7. Die rechte Finishertür schließen. Wird diese Tür nicht richtig geschlossen, ist kein Gerätebetrieb möglich.

### Hinweis

Können gestaute Heftklammern auf diese Weise nicht entfernt werden, an den Kundendienst wenden.

# Druckmaterialwellung

Sind ausgegebene Blätter stark gewellt, die Glättungstaste drücken.

Die Glättungstaste arbeitet bei laufendem Gerät im Ruhezustand.

1. Wellung prüfen.

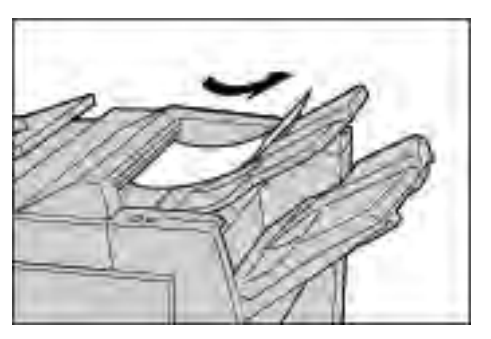

2. Glättungs-LEDs prüfen.

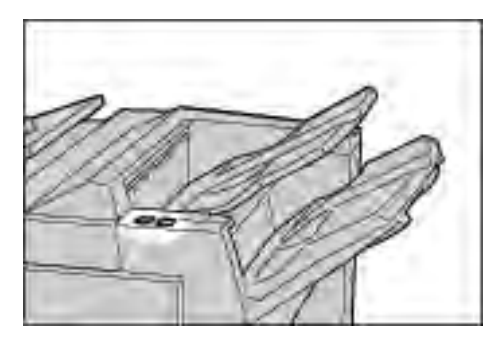

3. Die **Glättungstaste** drücken, bis die gewünschte Einstellung erreicht ist.

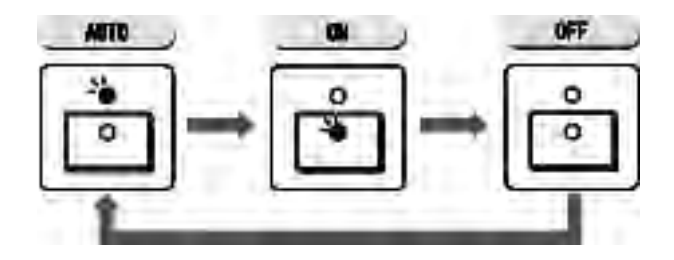

# Funktion der Glättung

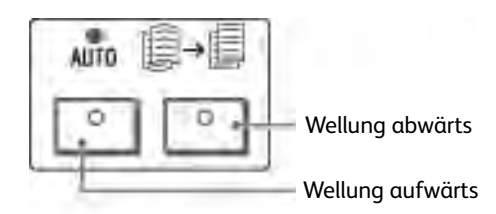

| Glättungstaste |                       | Further                                                                                                    |
|----------------|-----------------------|----------------------------------------------------------------------------------------------------|
| Anzeige        | Modus                 | Funktion                                                                                                    |
| ° °            | Automatisch           | Die Glättung erfolgt automatisch auf der Basis des<br>Materialformats oder der Ausrichtung.<br>Es wird empfohlen, diese Einstellung zu verwenden.<br>Sie wird aktiviert, wenn:<br>das Gerät eingeschaltet wird.<br>das Gerät vom Energiespar- in den Normalbetrieb<br>umschaltet. |
| °<br>* °       | Wellung nach oben     | Zur Korrektur einer nach oben weisenden Wellung.                                                                                                    |
| ° F            | Wellung nach<br>unten | Zur Korrektur einer nach unten weisenden Wellung.                                                                                                    |
| °°             | AUS                   | Keine Glättung                                                                                                    |

Fehlerbeseitigung

# 8

# Technische Daten

### Wichtig

Die in diesem Handbuch abgebildeten Anzeigen können von den Anzeigen auf dem verwendeten Gerät abweichen. Die Anzeigen der Bedienungsoberfläche sind systemabhängig, Die Abbildungen in diesem Handbuch haben daher lediglich Beispielcharakter.

# Druckmodul

| Element         | Technische Daten                                                                                                    |
|-----------------|----------------------------------------------------------------------------------------------------|
| Auflösung       | Ausgabe: 1200 × 1200 dpi<br>Datenverarbeitung: 1200 × 1200 dpi                                                                                                    |
| Graustufen      | 256 Graustufen                                                                                                    |
| Vorwärmzeit     | <b>4112</b> : max. 6 Minuten (bei 20 C)<br><b>4127</b> : max. 5 Minuten (bei 20 C)                                                                                                    |
| Materialformat  | <ul> <li>Max. A3 (330 × 488 mm) bzw. 11 x 17 Zoll</li> <li>Min. A5 (Postkarte für Zusatzzufuhr)</li> <li>Bildverlust:</li> <li>Führungskante/Hinterkante: max. 4 mm</li> <li>Vorne/hinten: max. 4 mm</li> </ul>                                                                                                    |
|                 | Behälter 1 und 2<br>• A4                                                                                                    |
|                 | Behälter 3 und 4         A5, A4, A4□, A3, B5, B4         8,5 × 11 Zoll, 8,5 × 11 Zoll□, 8,5 × 13 Zoll, 8,5 × 14 Zoll, 11 × 17 Zoll, 12,6 × 19,2 Zoll, 13 × 18 Zoll.         8K,16K□, Registermaterial (A4□/8,5 × 11 Zoll)         Sonderformat:         X-Richtung von 140 - 330 mm (5,5 - 13 Zoll)         Y-Richtung von 182 - 488 mm (7 - 19 Zoll)         Zusatzzufuhr         A6, A5, A4, A4□, A3, B6, B5, B5□, B4         8,5 × 11 Zoll, 8,5 × 11□ Zoll, 8,5 × 13 Zoll, 8,5 × 14 Zoll, 11 × 17 Zoll, 12 × 18 Zoll, 13 × 19 Zoll         8K,16K□, 16K, Registermaterial (A4□, 8,5 × 11 Zoll□)         Sonderformat:         X-Richtung von 148 - 488 mm (5,8 - 19 Zoll)         Y-Richtung von 148 - 488 mm (5,8 - 19 Zoll)         Y-Richtung von 100 - 330 mm (4 - 13 Zoll)         Hinweis         Wenn Dokumente mit Sonderformaten über         Behälter 3 oder 4 oder die Zusatzzufuhr 2-seitig         (im Duplexmodus) gedruckt werden, als X-Richtung         140 - 330 mm (5,5 - 13 Zoll) und als Y-Richtung |
| Materialgewicht | <ul> <li>Behälter 1 - 4, 6, 7: 52 - 216 g/m<sup>2</sup></li> <li>Zusatzzufuhr: 52 - 253 g/m<sup>2</sup></li> <li>Hinweis</li> <li>Von Xerox empfohlene Druckmaterialien verwenden.</li> </ul>                                                                                                    |

| Element                                                                                                    | Technische Daten                                                                                                    |
|----------------------------------------------------------------------------------------------------|----------------------------------------------------------------------------------------------------|
| Druckgeschwindigkeit<br>Hinweis<br>Je nach Bildqualitätseinstellung und<br>Druckmaterial ggf. langsamer.<br>Hinweis<br>Auch die Druckmaterialart wirkt sich<br>auf die Druckgeschwindigkeit aus. | 4112         • 1-seitige Drucke, keine Größenänderung         • B5[]: 116 S/Min         • A4 []: 110 S/Min         SSZ:         • A4 : 78 S/Min         • B5: 78 S/Min         • B4: 69 S/Min         • A3: 55 S/Min         • A3: 55 S/Min         • A3: 55 S/Min         • A4: 70 S/Min         • A4: 70 S/Min         • A4: 70 S/Min         • A4: 70 S/Min         • B5: 70 S/Min         • A4: 70 S/Min         • B5: 70 S/Min         • A4: 70 S/Min         • B5: 70 S/Min         • A4: 70 S/Min         • B5: 70 S/Min         • A4: 20 S/Min         • A3: 55 S/Min         • A4: 20 S/Min         • A3: 55 S/Min         • A4: 20 S/Min         • B5: 125 S/Min         • A4: 88 S/Min         • B5: 88 S/Min         • B4: 78 S/Min         • A3: 62 S/Min         • A4: 20 S/Min         • A3: 62 S/Min         • A4: 80 S/Min         • B5: 80 S/Min         • A4: 80 S/Min         • B5: 80 S/Min         • A4: 80 S/Min         • A4: 80 S/Min         • B5: 80 S/Min |
| PDL                                                                                                    | PCL5c, PostScript                                                                                                    |

| Element                             | Technische Daten                                                                                                    |
|-------------------------------------|----------------------------------------------------------------------------------------------------|
| Materialeinzug/<br>Fassungsvermögen | <ul> <li>Standard:</li> <li>Behälter 1: 1200 Blatt</li> <li>Behälter 2: 1800 Blatt</li> <li>Behälter 3 und 4: je 600 Blatt</li> <li>Zusatzzufuhr: 280 Blatt</li> <li>Behälter 6 und 7 (optionale<br/>Groβraumbehälter): je 2300 Blatt</li> <li>Maximale Materialkapazität: 9080 Seiten<br/>(mit Behälter 6 und 7)</li> <li>Hinweis</li> <li>Die maximale Materialkapazität von 9080 Blatt bezieht sich<br/>auf ein Materialgewicht von 75 g/m<sup>2</sup>.</li> </ul> |
| Max. Auflage                        | 9999<br>Hinweis<br>Die Ausgabe wird u. U. zur Justierung der Bildqualität<br>unterbrochen                                                                                                    |
| Betriebssysteme                     | PCL5c:         Microsoft Windows 2000         Microsoft Windows XP         Microsoft Windows Server 2003         Microsoft Windows Vista         PostScript:         Microsoft Windows 2000         Microsoft Windows XP         Microsoft Windows XP         Microsoft Windows XP         Microsoft Windows XP         Microsoft Windows Vista         Microsoft Windows Vista         Mac OS X 10.x oder höher                                                      |
| Emulation                           | ESC/P (VP-1000), HP-GL (HP7586B), HP-GL2/RTL (HP Design<br>Jet 750C Plus), PCL5c/PCLXL (HP Color Laser Jet 5500),<br>ESCP/K, KS/KSSM                                                                                                    |
| Speicherkapazität                   | 512 MB (max. 512 MB)                                                                                                    |
| Residente Schriften                 | <ul> <li>PCL: 81 europäische Schriftsätze, 35 Symbolsätze</li> <li>PostScript: 136 europäische Schriftsätze</li> </ul>                                                                                                    |
| Schnittstelle                       | Standard: Ethernet (100Base-TX/10Base-T)<br>Option: USB 2.0                                                                                                    |
| Unterstütztes Protokoll             | Ethernet: TCP/IP (SMB, LPD, Port9100, IPP), NetBEUI<br>(SMB), IPX, SPX (NetWare), Ether Talk (Apple Talk)                                                                                                    |
| Stromversorgung                     | 200 - 240 V, 15 A                                                                                                    |
| Leistungsaufnahme                   | <ul> <li>Max. Leistungsaufnahme: 2,8 - 3,1 kVA</li> <li>Reduzierter Betrieb: 225 W</li> <li>Ruhezustand: 15 W</li> </ul>                                                                                                    |
| Abmessungen (Breite x Tiefe x Höhe) | <ul> <li>50,2 × 30,8 × 57,3 Zoll</li> <li>1275 × 781 × 1455 mm</li> </ul>                                                                                                    |

| Element                             | Technische Daten                                                                                              |
|-------------------------------------|----------------------------------------------------------------------------------------------------|
| Gewicht                             | <b>4112</b> : 268 kg<br><b>4127</b> : 266 kg                                                                  |
|                                     | Hinweis<br>Gewicht ohne Druckmaterialien, Toner und Optionen                                                  |
| Mindestplatzbedarf (Breite x Tiefe) | <ul> <li>Mit Standardfinisher</li> <li>2294 × 781 mm - bei vollständig geöffneter<br/>Zusatzzufuhr</li> </ul> |
|                                     | <ul> <li>Mit Booklet Maker</li> <li>2229 × 781 mm - bei vollständig geöffneter<br/>Zusatzzufuhr</li> </ul>    |

# Behälter 6 und 7 (opt. Großraumbehälter) Technische Daten

| Element                                        | Technische Daten                                                                                                    |
|------------------------------------------------|----------------------------------------------------------------------------------------------------|
| Materialformat/Materialart                     | Materialformate:<br>Max.: A4 bzw. 8,5 × 11 Zoll<br>Min.: B5 bzw. 7,25 x 10,5 Zoll (Executive)<br>Gewicht: 52 - 216 g/m <sup>2</sup> |
| Behälterkapazität                              | 2300 Blatt x 2 Stufen<br>Hinweis                                                                                                    |
|                                                | Bei Verwendung von Xerox-Material mit einem Gewicht von 75 g/m².                                                                    |
| Abmessungen (Breite x Tiefe x Höhe)<br>Gewicht | Abmessungen: 597 x 694 x 992 mm<br>Gewicht: 72 kg                                                                                   |
|                                                | Hinweis<br>Gewicht ohne Druckmaterial                                                                                               |

# Behälter 6 (Großraumzufuhr für Überformate, Ein-Behälter-Modul) – optional

Hinweis

Wenn das System über die optionale Großraumzufuhr für Überformate (Zwei-Behälter-Modul) verfügt, siehe unter *Optionaler Großraumbehälter (Zwei-Behälter-Modul) für Überformate (Behälter 6 und 7) auf Seite 9-1*. Dieser Abschnitt enthält spezielle Informationen dazu. Die optionale Großraumzufuhr für Überformate (Zwei-Behälter-Modul) ist möglicherweise nicht in jedem Vertriebsbereich verfügbar

| Element                             | Technische Daten                                                                                                    |
|-------------------------------------|----------------------------------------------------------------------------------------------------|
| Materialformat                      | <ul> <li>SSZ:</li> <li>A4 bzw. 8,5 x 11 Zoll</li> <li>8,5 x 13 Zoll</li> <li>8,5 x 14 Zoll</li> <li>B4 bzw. 10 x 14 Zoll</li> <li>A3 bzw. 11 x 17 Zoll</li> <li>12 x 18 Zoll</li> <li>SRA3 bzw. 12,6 x 17,7 Zoll</li> <li>12,6 x 19,2 Zoll</li> <li>13 x 18 Zoll</li> <li>13 x 19 Zoll</li> <li>LSZ: B5, 7,25 x 10,5 Zoll (Executive), A4, 8,5 x 11 Zoll, 8,0 x 10 Zoll</li> <li>Sonderformat: 210 x 182 mm - 330 x 488 mm</li> </ul> |
| Materialgewicht                     | 64 - 300 g/m²                                                                                                    |
| Behälterkapazität                   | 2000 Blatt<br>Hinweis<br>Bei Verwendung von Xerox-Material mit einem Gewicht von<br>90 g/m².                                                                                                    |
| Abmessungen (Breite x Tiefe x Höhe) | 39 x 32 x 37 Zoll<br>988 × 785 × 930 mm<br>Hinweis<br>Gewicht ohne Druckmaterial.                                                                                                    |
| Gewicht                             | 115 kg (ohne Druckmaterial)                                                                                                    |
| Leistungsaufnahme                   | max. 300 W                                                                                                    |

# Standardfinisher Technische Daten

| Element                 | Technische Daten                                                                                                    |
|-------------------------|----------------------------------------------------------------------------------------------------|
| Fächer                  | <ul> <li>Ausgabefach: Sortiert/Unsortiert</li> <li>Finisherfach: Sortiert/Unsortiert<br/>(versetzte Ausgabe möglich)</li> <li>Broschürenfach: Sortiert/Unsortiert</li> </ul>                                                                                  |
| Materialformat          | Oberes Ausgabefach:<br>Max.: A3, 330 x 488 mm (12,6 x 19,2 Zoll)<br>Min.: A6 (Postkarte)                                                                                                    |
|                         | Finisherfach:<br>• Max.: 330 x 488 mm (12,6 x 19,2 Zoll)<br>• Min.: B5 <b>]</b>                                                                                                    |
| Materialgewicht         | Oberes Ausgabefach und Finisherfach: 52 - 253 g/m²                                                                                                    |
|                         | Fassungsvermögen<br>500 Blatt                                                                                                    |
|                         | Hinweis<br>Bei Verwendung von Xerox-Material mit einem Gewicht von<br>75 g/m².                                                                                                    |
| Fassungsvermögen        | Oberes Ausgabefach: 500 Blatt<br>Finisherfach: 3000 Blatt, 200 Sätze*                                                                                                    |
|                         | Hinweis<br>Nur bei Verwendung von A4, B5, 8,5 × 11 Zoll,<br>8 x 10 Zoll, 7,5 x 10,5 Zoll, 16K. Alle anderen Formate:<br>1.500 Blatt, 100 Sätze.                                                                                                    |
| Heften (variable Länge) | Fassungsvermögen mit Heftung: 100 Blatt                                                                                                    |
|                         | Hinweis<br>Bei Formaten über A4 bzw. 8,5 x 11 Zoll können maximal<br>65 Blatt geheftet werden.                                                                                                    |
|                         | Hinweis<br>Bei bestimmten Materialarten können sich die Heftklammern<br>verbiegen.                                                                                                    |
|                         | <ul> <li>Materialformat:</li> <li>Max.: A3 bzw. 11 x 17 Zoll</li> <li>Min.: B5</li> <li>Heftposition:</li> <li>Einzelheftung (vorne: Winkelheftung,<br/>Mitte: Parallelheftung, hinten: Parallelheftung)*</li> <li>Doppelheftung (Parallelheftung)</li> </ul> |
|                         | Hinweis: * Winkelheftung für A3 und A4                                                                                                    |

| Element                                                                                                    | Technische Daten                                                                                                    |
|----------------------------------------------------------------------------------------------------|----------------------------------------------------------------------------------------------------|
| Lochung                                                                                                    | Materialformat:<br>• Max.: A3 bzw. 11 x 17 Zoll<br>• Min.: B5 (2 Löcher), A4 (4 Löcher)<br>Anzahl Löcher: 2, 4, 3 (optional)<br>Materialaewicht: 52 - 200 g/m <sup>2</sup>                                                                                                    |
| Falzen                                                                                                    | Siehe Technische Daten zum Booklet Maker                                                                                                    |
| Zuschieβeinheit (Behälter 8)                                                                                     | Materialformat:<br>Max.: A3 bzw. 11 x 17 Zoll<br>Min.: B5<br>Hinweis<br>Material in der Zuschießeinheit wird nicht bedruckt.<br>Kapazität: 200 Blatt<br>Hinweis<br>Bei Verwendung von Xerox-Material mit einem Gewicht von<br>75 g/m <sup>2</sup> .<br>Materialgewicht: 60 - 220 g/m <sup>2</sup> |
| Abmessungen (Breite x Tiefe x Höhe)<br>Gewicht<br>(Mit Heftklammermagazin)                                       | Abmessungen: 1045 x 725 x 1165 mm<br>Gewicht: 105 kg                                                                                                    |
| Platzbedarf (Breite x Tiefe)<br>(mit angeschlossenem Finisher und<br>bei vollständig geöffneter<br>Zusatzzufuhr) | 2294 x 781 mm                                                                                                    |

# **Booklet Maker**

| Element | Technische Daten                                                                                                    |
|---------|----------------------------------------------------------------------------------------------------|
| Fächer  | <ul> <li>Ausgabefach: Sortiert/Unsortiert</li> <li>Finisherfach: Sortiert/Unsortiert<br/>(versetzte Ausgabe möglich)</li> <li>Broschürenfach: Sortiert/Unsortiert</li> </ul> |

| Element          | Technische Daten                                                                                                    |
|------------------|----------------------------------------------------------------------------------------------------|
| Materialformat   | Oberes Ausgabefach:<br>Max.: A3, 330 x 488 mm (12,6 x 19,2 Zoll)<br>Min.: A6 (Postkarte)                                                            |
|                  | Finisherfach:<br>Max.: 330 x 488 mm (12,6 x 19,2 Zoll)<br>Min.: B5                                                                                  |
|                  | Broschürenfach:<br>Max.: A3 bzw. 13 x 18 Zoll<br>Min.: A4 bzw. 8,5 x 11 Zoll                                                                        |
| Materialgewicht  | Oberes Ausgabefach und Finisherfach: 52 - 253 g/m²                                                                                                  |
|                  | Broschürenfach: Mittenbindung 60 - 90 g/m²,<br>Mittenfalz 600 - 105 g/m²                                                                            |
|                  | Hinweis<br>Max. Gewicht für Deckblätter beträgt 220 g/m².                                                                                           |
|                  | Hinweis<br>Für Deckblätter mit einem Gewicht von 91 - 220 g/m² muss<br>der Hauptteil mit einem Materialgewicht von 60 - 80 g/m²<br>erstellt werden. |
| Fassungsvermögen | Oberes Ausgabefach: 500 Blatt<br>Finisherfach: 2000 Blatt, 200 Sätze*                                                                               |
|                  | Hinweis<br>* Nur bei Verwendung von A4, B5, 8,5 × 11 Zoll,<br>8 x 10 Zoll, 7,5 x 10,5 Zoll, 16K, Alle anderen Formate:<br>1.500 Blatt, 100 Sätze.   |
|                  | Broschürenfach: 20 Sätze                                                                                                    |
|                  | Hinweis<br>Manche Materialarten sind nicht zulässig.                                                                                                |

| Element                 | Technische Daten                                                                                                    |
|-------------------------|----------------------------------------------------------------------------------------------------|
| Heften (variable Länge) | Fassungsvermögen mit Heftung: 100 Blatt                                                                                                    |
|                         | Hinweis<br>Bei Formaten über A4 bzw. 8,5 x 11 Zoll können maximal<br>65 Blatt geheftet werden.<br>Hinweis<br>Bei bestimmten Materialarten können sich die                                                                                                    |
|                         | Heftklammern verbiegen.<br>Materialformat:<br>Max.: A3 bzw. 11 x 17 Zoll<br>Min.: B5<br>Heftposition:<br>Einzelheftung (vorne: Winkelheftung,                                                                                                    |
|                         | <ul> <li>Doppelheftung (Parallelheftung)</li> <li>Hinweis</li> <li>* Winkelheftung f</li></ul>                                                                                                    |
| Lochung                 | Materialformat:<br>• Max.: A3 bzw. 11 x 17 Zoll<br>• Min.: B5 (2 Löcher), A4 (4 Löcher)<br>Anzahl Löcher: 2, 4, 3 (optional)                                                                                                    |
|                         | Materialgewicht: 52 - 200 g/m²                                                                                                    |
| Broschüre/Einbruchfalz  | Max. Blattanzahl:<br>Falzen und heften: 25 Blatt<br>Nur falzen: 5 Blatt<br>Hinweis<br>Bei Verwendung von Xerox-Material mit einem Gewicht von<br>75 g/m².                                                                                                    |
|                         | Hinweis<br>Mit Deckblatt können nur 19 Seiten geheftet werden.                                                                                                    |
|                         | Materialformat:<br>• Max.: A3 bzw. 13 x 18 Zoll<br>• Min.: A4 SSZ, 8,5 x 11 Zoll SSZ                                                                                                    |
|                         | Materialgewicht:<br>Falzen und heften: 60 - 90 g/m²<br>Nur falzen: 60 - 105 g/m²                                                                                                    |
|                         | Materialgewicht/Broschürenstärke:<br>64 - 80 g/m², ungestrichen: 25 Blatt<br>81 - 90 g/m², ungestrichen: 20 Blatt<br>91 - 105 g/m², ungestrichen: 10 Blatt<br>106 - 128 g/m², ungestrichen: 10 Blatt, gestrichen: 10 Blatt<br>129 - 150 g/m², ungestrichen: 10 Blatt, gestrichen: 10 Blatt<br>151 - 176 g/m², ungestrichen: 10 Blatt, gestrichen: 10 Blatt<br>171 - 220 g/m², ungestrichen: 5 Blatt, gestrichen: 5 Blatt |

| Element                                                                          | Technische Daten                                                                                                    |
|----------------------------------------------------------------------------------|----------------------------------------------------------------------------------------------------|
| Falzen                                                                           | <b>Hinweis:</b> Gefalzte Sätze ohne Heftung: max. 5 Blatt<br>Technische Daten zum Falzmodul siehe Seite 8-12.                                                                                                    |
| Zuschieβeinheit (Behälter 8)                                                     | Materialformat:<br>Max.: A3 bzw. 11 x 17 Zoll<br>Min.: B5<br>Hinweis<br>Material in der Zuschießeinheit wird nicht bedruckt.<br>Kapazität: 200 Blatt<br>Hinweis<br>Bei Verwendung von Xerox-Material mit einem Gewicht von<br>75 g/m <sup>2</sup> .<br>Materialgewicht: 60 - 220 g/m <sup>2</sup> |
| Abmessungen (Breite x Tiefe x Höhe)<br>Gewicht                                   | Abmessungen: 1050 x 725 x 1165 mm bzw.<br>41,3 x 28,5 x 45,9 Zoll                                                                                                    |
| (Mit Heftklammermagazin und<br>Broschüren-Heftklammermagazin)                    | Gewicht: 130 kg                                                                                                    |
| Platzbedarf (Breite x Tiefe)                                                     | Breite x Tiefe: 2299 x 1140 mm bzw. 90,5 x 44,9 x Zoll                                                                                                    |
| (mit angeschlossenem Finisher und<br>bei vollständig geöffneter<br>Zusatzzufuhr) |                                                                                                    |

# Falzeinheit Technische Daten

| Element                                        |                                              | Technische Daten                                                                                                    |
|------------------------------------------------|----------------------------------------------|----------------------------------------------------------------------------------------------------|
| Z-Falz, halbes<br>Blatt                        | Materialformat für Z-Falz<br>(Leporellofalz) | A3, B4, 11 x 17 Zoll, 10 x 14 Zoll, 8K                                                                                                    |
|                                                | Fassungsvermögen                             | Max.: 80 Blatt (Standardfinisher)<br>(A3 bzw. 11 x 17 Zoll, Xerox-Material mit einem<br>Gewicht von 75 g/m², Z-Falz)<br>20 Blatt für B4, 10 x 14 Zoll und 8K |
|                                                | Materialgewicht                              | 60 - 90 g/m²                                                                                                    |
|                                                | Ausgabefach                                  | Finisherfach                                                                                                    |
| Wickelfalz                                     | Materialformat                               | A4 bzw. 8,5 × 11 Zoll                                                                                                    |
| Z-Falz<br>(Leporellofalz)                      | Anzahl der zu falzenden<br>Blätter           | 1 Blatt                                                                                                    |
|                                                | Fassungsvermögen                             | 40 Blatt                                                                                                    |
|                                                |                                              | Hinweis<br>Bei Verwendung von Xerox-Material mit einem<br>Gewicht von 75 g/m².                                                                               |
|                                                | Materialgewicht                              | 60 - 90 g/m²                                                                                                    |
|                                                | Ausgabefach                                  | Falzausgabefach                                                                                                    |
| Einbruchfalz                                   |                                              | Siehe <b>Broschüre/Einbruchfalz</b> in der Tabelle<br>"Booklet Maker"                                                                                        |
| Abmessungen (Breite x Tiefe x Höhe)<br>Gewicht |                                              | 7,9 x 28,5 x 43,9 Zoll<br>200 x 725 x 1115 mm<br>40 kg                                                                                                    |

# Lagerung von Druckmaterial

- Druckmaterial trocken aufbewahren. Feuchtes Material kann Staus oder verminderte Bildqualität verursachen.
- Druckmaterial immer flach lagern.
- Ausgepacktes Material vor dem Lagern wieder verpacken. Feuchtigkeitsgeschützte Verpackungen werden empfohlen.

### Hinweis

Durch Feuchtigkeit können Ausdrucke verblassen. Weitere Informationen können vom Xerox Customer Support Center erfragt werden.

# Druckbereich

# Standarddruckbereich

Der Standarddruckbereich entspricht dem Materialformat abzüglich eines Rands von 4,1 mm an allen vier Seiten. Bei SRA3-Format bzw. einer Breite von 320 mm beträgt der Rand rechts und links 11,5 mm.

Hinweis

Der tatsächliche Druckbereich hängt auch von der verwendeten PDL ab.

# Erweiterter Druckbereich

Der erweiterte Druckbereich beträgt max. 305 x 480 mm (12,01 x 18,90 Zoll). Der Druckbereich hängt von dem verwendeten Materialformat ab.

Hinweis

Zur Erweiterung des Druckbereichs den PCL-Druckertreiber oder das Steuerpult verwenden.

Hinweis

Weitere Informationen zur Einstellung von Druckertreiberoptionen sind der Onlinehilfe des Druckertreibers zu entnehmen.

Hinweis

Informationen zur Einstellung der entsprechenden Option am Steuerpult sind dem Systemhandbuch zu entnehmen.

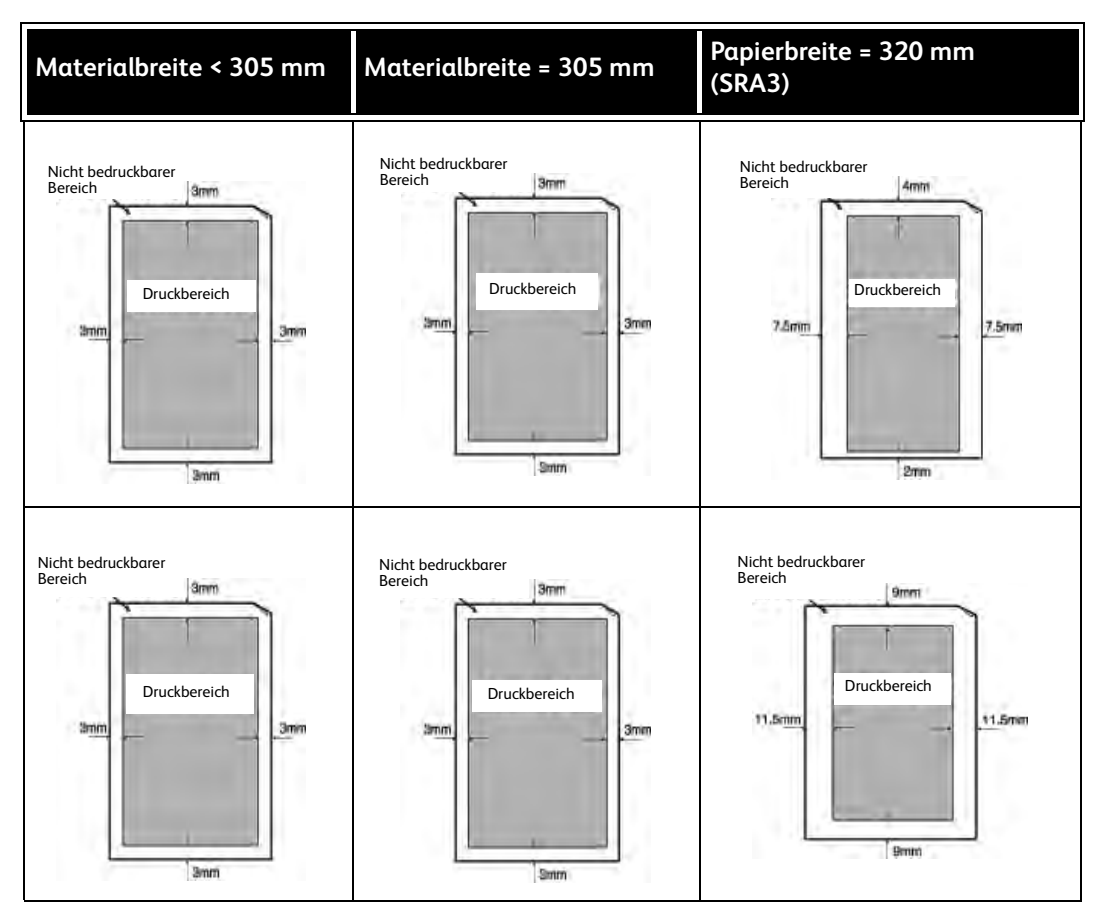

# Verfügbare Optionen:

| Modul                    | Beschreibung                                                                                                    |
|--------------------------|----------------------------------------------------------------------------------------------------|
| Druckererweiterungsmodul | Damit kann eine DC-Konfiguration (reines Kopiergerät) zur<br>ST-Konfiguration für den Netzwerkdruck nachgerüstet<br>werden. |
| Transportuntersätze      | Zum Aufstellen des Systems auf unebenem Untergrund oder dickem Teppich.                                                     |
| Datensicherheit          | Sorgt für Sicherheit der Daten auf der Festplatte.                                                                          |

Hinweis

Aktuelle Informationen können beim Kundendienst eingeholt werden.

# **Besondere Hinweise**

# Hinweise zum Betrieb

# Druckergebnis nicht wie erwartet

Wenn der Druckerpuffer zu klein ist, können folgende Fehler auftreten, die zu einem unerwarteten Druckergebnis führen. In diesem Fall ist die Installation von mehr Speicher empfehlenswert.

- Duplex angefordert, doch Druckausgabe erfolgt einseitig.
- Aufträge werden abgebrochen.

# Installation und Umsetzen des Geräts

- Zum Umstellen des Geräts an den Kundendienst wenden.
- Gerät vorsichtig umstellen.
- Vorsicht beim Schließen der Vorlagenabdeckung, damit die Finger nicht eingeklemmt werden.
- Keine Gegenstände in Nähe der Lüftungsschlitze ablegen.

# Zähler bei Duplexbetrieb

Beim Duplexbetrieb werden ggf. leere Seiten in das Dokument eingefügt. Diese werden im Druckzähler mitgezählt.

# Datenschutz im Netzwerk

Der Datenschutz im Netzwerk kann nicht garantiert werden.

# Zeichensatz

Es können nur die folgenden Zeichensätze vom Gerät gedruckt werden:

- Englisch: CP1252
- Traditionelles Chinesisch: Big5 (CNS 11643-1, CNS 11643-2)
- Vereinfachtes Chinesisch: GB2312

Technische Daten

# 9

# Anhang

# Optionaler Großraumbehälter (Zwei-Behälter-Modul) für Überformate (Behälter 6 und 7)

# Tipp

Dieses Zubehörteil ist möglicherweise nicht in jedem Vertriebsbereich verfügbar.

# Übersicht

Die optionale Großraumzufuhr mit zwei Behältern für Überformate kann eine Vielzahl an Druckmaterialformaten zuführen, einschließlich der Standardformate und Überformate bis zu 330,2 x 488 mm. Jeder Behälter hat ein Fassungsvermögen von 2.000 Blatt.

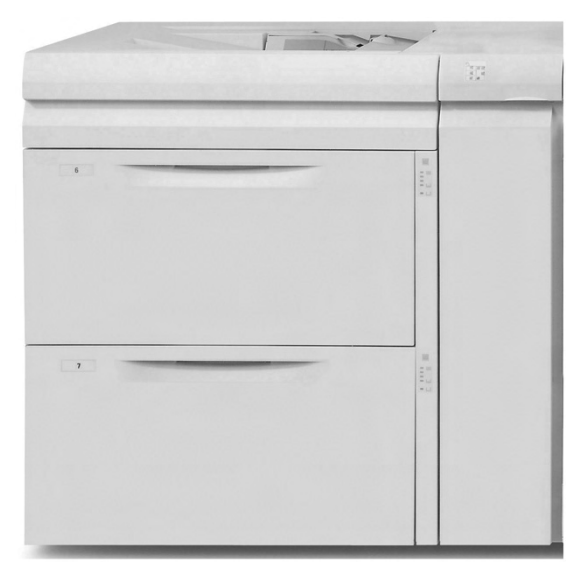

### Hinweis

Die Großraumzufuhr für Überformate ist werkseitig mit dem Postkarten-Kit ausgestattet.

# Druckmaterial in die Großraumzufuhr für Überformate einlegen

# Druckmaterial in die Großraumzufuhr für Überformate einlegen

Mit dem folgenden Verfahren wird Druckmaterial in die Behälter der Großraumzufuhr für Überformate eingelegt.

- 1. Das entsprechende Druckmaterial für den Auftrag wählen.
- 2. Den Behälter langsam bis zum Anschlag herausziehen.
- 3. Ein Paket Papier mit der Klebeseite nach oben öffnen.
- 4. Die Blätter vor dem Einlegen in den Behälter auffächern.
- 5. Das Druckmaterial in Behälter einlegen.
- 6. Die Papierführungen lösen und vorsichtig verschieben, bis sie leicht an der Kante des Druckmaterialstapels im Behälter anliegen.

Die maximale Füllmarkierung auf der hinteren Führungsschiene nicht überschreiten.

- 7. Falls erforderlich, die Schieflaufkorrekturhebel in die für den Druckauftrag gewünschte Stellung bringen. *Schieflaufkorrekturhebelauf Seite 9-9*.
- 8. Den Behälter vorsichtig bis zum Anschlag in das Gerät einschieben.
- 9. Sofern vom Systemadministrator aktiviert, wird der Bildschirm mit den Behältereinstellungen auf der Benutzeroberfläche angezeigt.

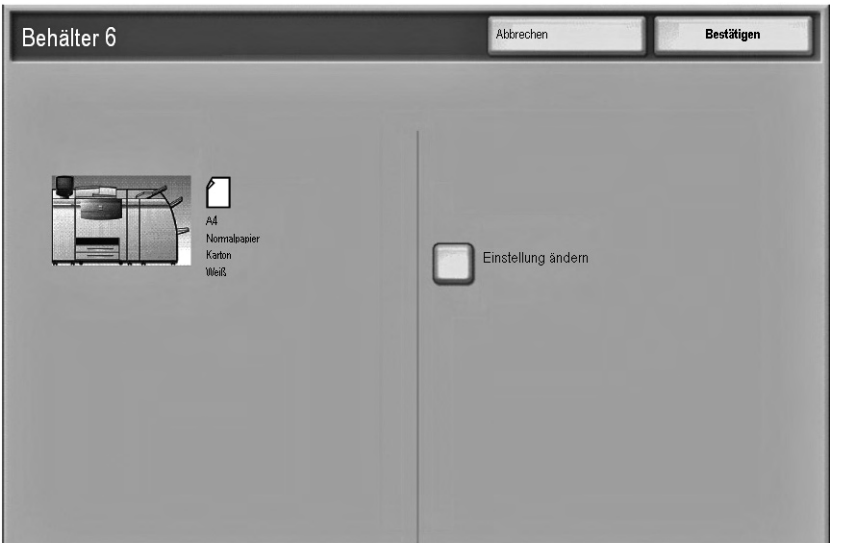

- a. Werden auf dem Bildschirm mit den Behältereinstellungen die Materialart, das Materialgewicht und das Materialformat korrekt angezeigt, die Schaltfläche **Bestätigen** berühren.
- Müssen die Behältereinstellungen geändert werden, die Schaltfläche Einstellung ändern berühren. Daraufhin wird der Bildschirm mit den Behältereigenschaften angezeigt.
- 10. Auf diesem Bildschirm die gewünschte Option wählen (Materialformat, Materialart/ Materialgewicht etc.).
- 11. An dieser Option die erforderlichen Änderungen vornehmen (z. B. Materialformat).
- 12. Zum Fortfahren Speichern wählen.
- 13. Zum Fortfahren **Speichern** wählen.
- 14. Die Schaltfläche **Bestätigen** berühren, um die Daten zu speichern und den Bildschirm mit den Behältereinstellungen zu schließen.
- 9-2 Xerox 4112/4127 EPS Benutzerhandbuch
#### Registermaterial in die Großraumzufuhr für Überformate einlegen

#### Hinweis

Wenn der optionale GBC AdvancedPunch-Locher an das System angeschlossen wird, ist Registermaterial wie in der GBC AdvancedPunch-Kundendokumentation beschrieben in die Behälter einzulegen.

Mit dem folgenden Verfahren wird Registermaterial in die Behälter der Großraumzufuhr für Überformate eingelegt.

- 1. Das entsprechende Registermaterial für den Auftrag wählen.
- 2. Den Behälter langsam bis zum Anschlag herausziehen.
- 3. Die Registerblätter vor dem Einlegen in den Behälter auffächern.
- 4. Das Registerpapier einlegen und wie in der folgenden Abbildung gezeigt gegen die rechte Kante des Behälters in LSZ-Ausrichtung (Längsseitenzufuhr) ausrichten:

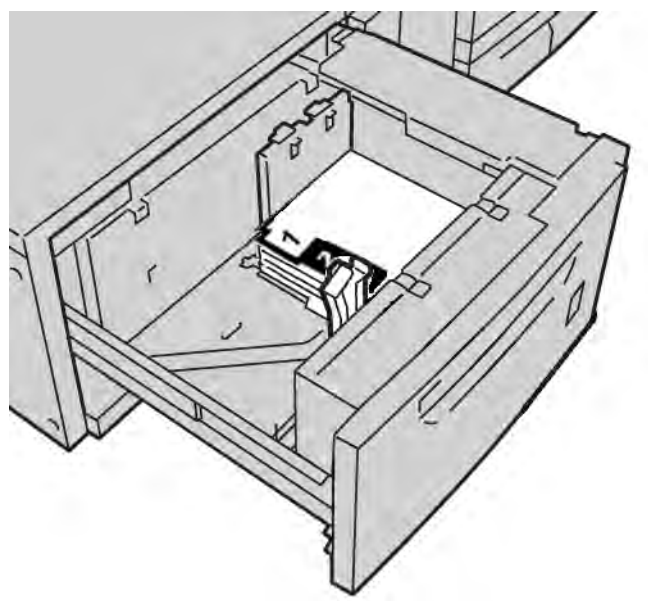

5. Die Papierführungen lösen und vorsichtig verschieben, bis sie leicht an der Kante des Druckmaterialstapels im Behälter anliegen.

Die maximale Füllmarkierung auf der hinteren Führungsschiene nicht überschreiten.

- 6. Falls erforderlich, die Schieflaufkorrekturhebel in die für den Druckauftrag gewünschte Stellung bringen. *Schieflaufkorrekturhebelauf Seite 9-9.*
- 7. Den Behälter vorsichtig bis zum Anschlag in das Gerät einschieben.

8. Sofern vom Systemadministrator aktiviert, wird der Bildschirm mit den Behältereinstellungen auf der Benutzeroberfläche angezeigt.

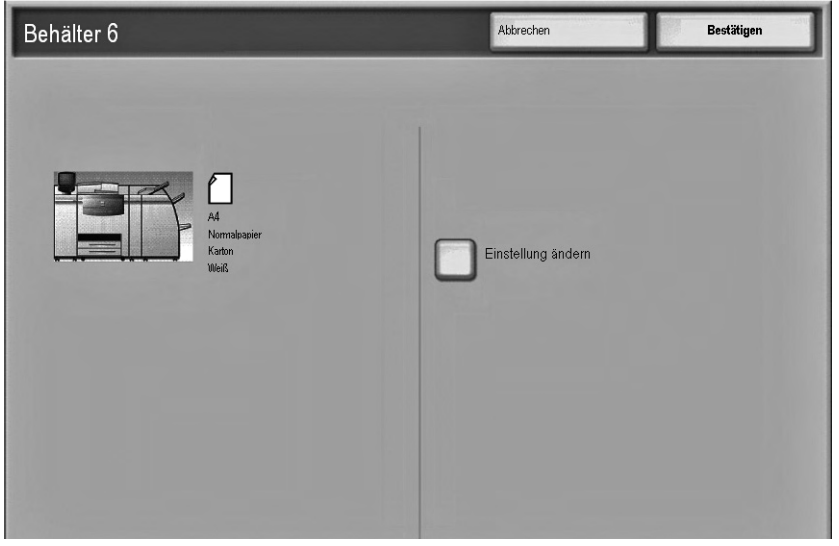

- a. Werden auf dem Bildschirm mit den Behältereinstellungen die Materialart, das Materialgewicht und das Materialformat korrekt angezeigt, die Schaltfläche **Bestätigen** berühren.
- b. Müssen die Behältereinstellungen geändert werden, die Schaltfläche **Einstellung ändern** berühren. Daraufhin wird der Bildschirm mit den Behältereigenschaften angezeigt.
- 9. Auf diesem Bildschirm die gewünschte Option wählen (Materialformat, Materialart/ Materialgewicht etc.).
- 10. An dieser Option die erforderlichen Änderungen vornehmen (z. B. Materialformat).
- 11. Zum Fortfahren Speichern wählen.
- 12. Zum Fortfahren Speichern wählen.
- 13. Die Schaltfläche **Bestätigen** berühren, um die Daten zu speichern und den Bildschirm mit den Behältereinstellungen zu schließen.

#### Klarsichtfolien in die Großraumzufuhr für Überformate einlegen

Mit dem folgenden Verfahren werden Klarsichtfolien in die Behälter der Großraumzufuhr für Überformate eingelegt.

- 1. Das entsprechende Folienmaterial für den Auftrag wählen.
- 2. Den Behälter langsam bis zum Anschlag herausziehen.
- 3. Die Klarsichtfolien vor dem Einlegen in den Behälter auffächern, damit sie nicht zusammenkleben.
- 4. Die Klarsichtfolien auf einen kleinen Stapel Papier des gleiche Formats legen und die Kante der Folien wie in der folgenden Abbildung gezeigt gegen die rechte Kante des Behälters ausrichten:

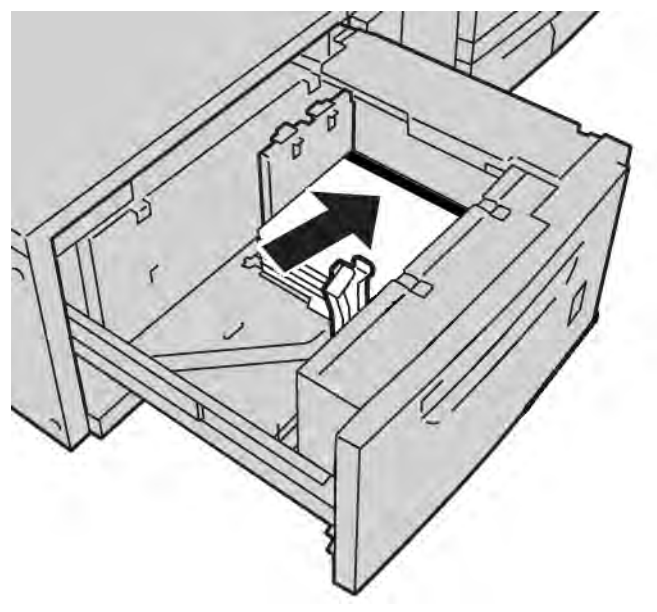

5. Die Papierführungen lösen und vorsichtig verschieben, bis sie leicht an der Kante des Druckmaterialstapels im Behälter anliegen.

Die maximale Füllmarkierung auf der hinteren Führungsschiene nicht überschreiten.

- 6. Falls erforderlich, die Schieflaufkorrekturhebel in die für den Druckauftrag gewünschte Stellung bringen. *Schieflaufkorrekturhebelauf Seite 9-9.*
- 7. Den Behälter vorsichtig bis zum Anschlag in das Gerät einschieben.

8. Sofern vom Systemadministrator aktiviert, wird der Bildschirm mit den Behältereinstellungen auf der Benutzeroberfläche angezeigt.

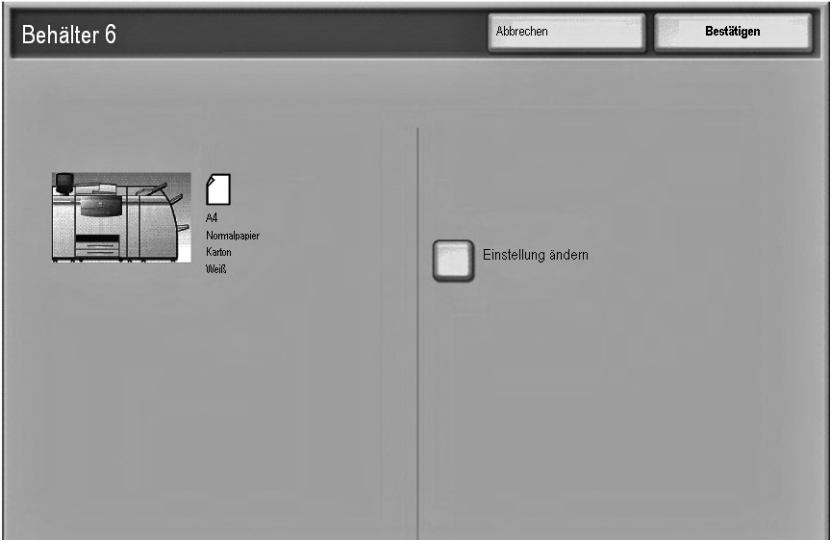

- a. Werden auf dem Bildschirm mit den Behältereinstellungen die Materialart, das Materialgewicht und das Materialformat korrekt angezeigt, die Schaltfläche **Bestätigen** berühren.
- b. Müssen die Behältereinstellungen geändert werden, die Schaltfläche **Einstellung ändern** berühren. Daraufhin wird der Bildschirm mit den Behältereigenschaften angezeigt.
- 9. Auf diesem Bildschirm die gewünschte Option wählen (Materialformat, Materialart/ Materialgewicht etc.).
- 10. An dieser Option die erforderlichen Änderungen vornehmen (z. B. Materialformat).
- 11. Zum Fortfahren Speichern wählen.
- 12. Zum Fortfahren Speichern wählen.
- 13. Die Schaltfläche **Bestätigen** berühren, um die Daten zu speichern und den Bildschirm mit den Behältereinstellungen zu schließen.

## Vorgelochtes Material für 1-seitige oder 2-seitige Aufträge in die Großraumzufuhr für Überformate einlegen

Mit dem folgenden Verfahren wird Druckmaterial in die Behälter der Großraumzufuhr für Überformate eingelegt.

- 1. Das entsprechende Druckmaterial für den Auftrag wählen.
- 2. Den Behälter langsam bis zum Anschlag herausziehen.
- 3. Ein Paket Papier mit der Klebeseite nach oben öffnen.
- 4. Die Blätter vor dem Einlegen in den Behälter auffächern.
- 5. Das vorgelochte Papier wie nachstehend gezeigt fin LSZ- oder SSZ-Ausrichtung einlegen und gegen die rechte Behälterseite anlegen:

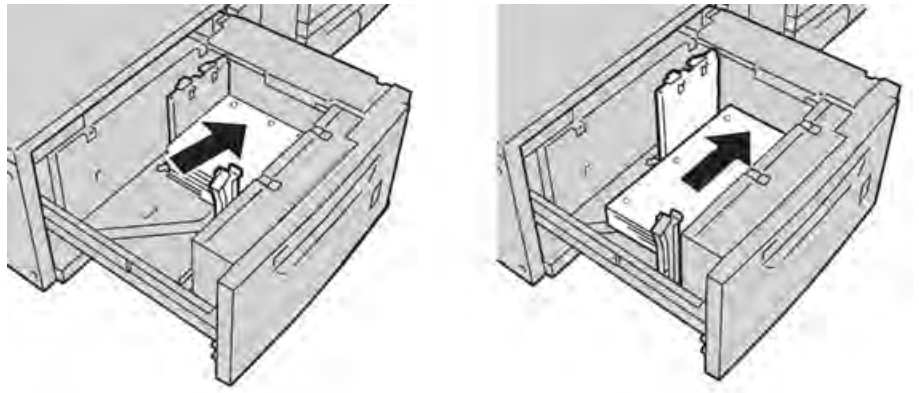

6. Die Papierführungen lösen und vorsichtig verschieben, bis sie leicht an der Kante des Druckmaterialstapels im Behälter anliegen.

Die maximale Füllmarkierung auf der hinteren Führungsschiene nicht überschreiten.

- 7. Falls erforderlich, die Schieflaufkorrekturhebel in die für den Druckauftrag gewünschte Stellung bringen. *Schieflaufkorrekturhebelauf Seite 9-9*.
- 8. Den Behälter vorsichtig bis zum Anschlag in das Gerät einschieben.
- 9. Sofern vom Systemadministrator aktiviert, wird der Bildschirm mit den Behältereinstellungen auf der Benutzeroberfläche angezeigt.

| Behälter 6                          | Abbrechen Bestätigen |
|-------------------------------------|----------------------|
| A<br>Mornaleanier<br>Karlon<br>Werß | Einstellung ändem    |
|                                     |                      |

- a. Werden auf dem Bildschirm mit den Behältereinstellungen die Materialart, das Materialgewicht und das Materialformat korrekt angezeigt, die Schaltfläche **Bestätigen** berühren.
- b. Müssen die Behältereinstellungen geändert werden, die Schaltfläche **Einstellung ändern** berühren. Daraufhin wird der Bildschirm mit den Behältereigenschaften angezeigt.
- 10. Auf diesem Bildschirm die gewünschte Option wählen (Materialformat, Materialart/ Materialgewicht etc.).
- 11. An dieser Option die erforderlichen Änderungen vornehmen (z. B. Materialformat).
- 12. Zum Fortfahren Speichern wählen.
- 13. Zum Fortfahren Speichern wählen.
- 14. Die Schaltfläche **Bestätigen** berühren, um die Daten zu speichern und den Bildschirm mit den Behältereinstellungen zu schließen.

#### Schieflaufkorrekturhebel

Die Hebel zur Korrektur von Schieflauf befinden sich in allen Papierbehältern. Mithilfe dieser Hebel wird die Zufuhrgenauigkeit des Papiers erhöht und Schieflaufprobleme werden verringert.

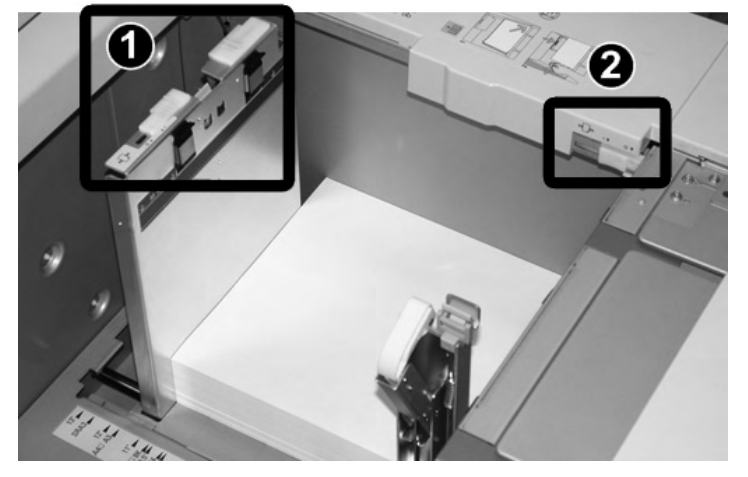

| Artikelnummer | Beschreibung                      |
|---------------|-----------------------------------|
| 1             | Hinterer Schieflaufkorrekturhebel |
| 2             | Rechter Schieflaufkorrekturhebel  |

Hinweis

- Diese Hebel müssen in ihrer Standardstellung verbleiben. Die Hebelstellung sollte nur dann geändert werden, wenn beim Ausführen eines spezifischen Druckauftrags und/oder bei der Verarbeitung eines bestimmten Druckmaterialtyp ein Schieflaufproblem auftritt.
- Eine Verstellung der Schieflaufkorrekturhebel aus der Ausgangsstellung kann bei Verwendung bestimmter Materialarten, z. B. gestrichenes Material, Etiketten oder Klarsichtfolien, weitere Schieflaufprobleme verursachen.

Mit dem folgenden Verfahren werden die Schieflaufkorrekturhebel eingestellt.

- 1. Den Behälter langsam bis zum Anschlag herausziehen.
- 2. Den hinteren Schieflaufkorrekturhebel wie in der obigen Abbildung gezeigt nach rechts schieben.
- 3. Den Behälter vorsichtig bis zum Anschlag in das Gerät einschieben.

4. Sofern vom Systemadministrator aktiviert, wird der Bildschirm mit den Behältereinstellungen auf der Benutzeroberfläche angezeigt.

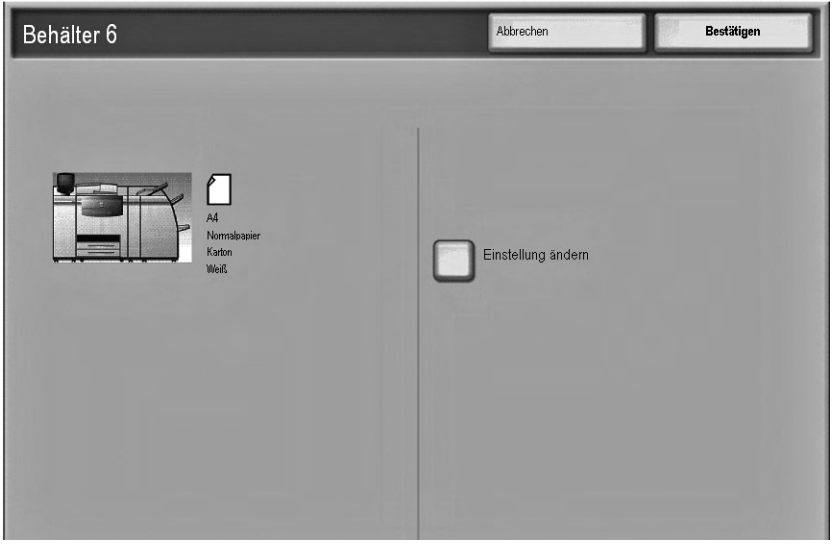

- a. Werden auf dem Bildschirm mit den Behältereinstellungen die Materialart, das Materialgewicht und das Materialformat korrekt angezeigt, die Schaltfläche **Bestätigen** berühren.
- b. Müssen die Behältereinstellungen geändert werden, die Schaltfläche **Einstellung ändern** berühren. Daraufhin wird der Bildschirm mit den Behältereigenschaften angezeigt.
- 5. Auf diesem Bildschirm die gewünschte Option wählen (Materialformat, Materialart/ Materialgewicht etc.).
- 6. An dieser Option die erforderlichen Änderungen vornehmen (z. B. Materialformat).
- 7. Zum Fortfahren Speichern wählen.
- 8. Zum Fortfahren Speichern wählen.
- 9. Die Schaltfläche **Bestätigen** berühren, um die Daten zu speichern und den Bildschirm mit den Behältereinstellungen zu schließen.
- 10. Den Druckauftrag ausführen.
  - Wenn das Papier ohne Schieflauf korrekt zugeführt wird und die ausgegebenen Drucke zufriedenstellend sind, ist die Aufgabe abgeschlossen.
  - Wenn das Papier verzogen und die Druckausgabe nicht zufriedenstellend ist, weiter mit dem nächsten Schritt.
- 11. Den Behälter langsam bis zum Anschlag herausziehen.
- 12. Den hinteren Schieflaufkorrekturhebel nach links in die Ausgangsposition zurückstellen.
- 13. Den rechten Schieflaufkorrekturhebel in Richtung Vorderseite des Papierbehälters schieben.
- 14. Den Behälter vorsichtig bis zum Anschlag in das Gerät einschieben.
- 15. Sofern vom Systemadministrator aktiviert, wird der Bildschirm mit den Behältereinstellungen auf der Benutzeroberfläche angezeigt.
  - a. Werden auf dem Bildschirm mit den Behältereinstellungen die Materialart, das Materialgewicht und das Materialformat korrekt angezeigt, die Schaltfläche **Bestätigen** berühren.
  - b. Müssen die Behältereinstellungen geändert werden, die Schaltfläche **Einstellung ändern** berühren. Daraufhin wird der Bildschirm mit den Behältereigenschaften angezeigt.
- 16. Auf diesem Bildschirm die gewünschte Option wählen (Materialformat, Materialart/ Materialgewicht etc.).
- 9-10 Xerox 4112/4127 EPS Benutzerhandbuch

- 17. An dieser Option die erforderlichen Änderungen vornehmen (z. B. Materialformat).
- 18. Zum Fortfahren Speichern wählen.
- 19. Zum Fortfahren Speichern wählen.
- 20. Die Schaltfläche **Bestätigen** berühren, um die Daten zu speichern und den Bildschirm mit den Behältereinstellungen zu schließen.
- 21. Den Druckauftrag ausführen.
  - Wenn das Papier ohne Schieflauf korrekt zugeführt wird und die ausgegebenen Drucke zufriedenstellend sind, ist die Aufgabe abgeschlossen.
  - Wenn das Papier verzogen und die Druckausgabe nicht zufriedenstellend ist, weiter mit dem nächsten Schritt.
- 22. Den Behälter langsam bis zum Anschlag herausziehen.
- 23. Den rechten Schieflaufkorrekturhebel wieder in die Standardstellung, d. h. zur Rückseite des Papierbehälters zurückschieben.
- 24. Den Behälter vorsichtig bis zum Anschlag in das Gerät einschieben.
- 25. Bei fortgesetzten Schieflaufkorrektur-Problemen siehe den Abschnitt über die Ausrichtungseinstellungen im Systemadministrator-Handbuch.

#### Großraumzufuhr für Überformate – Problemlösung

#### Großraumzufuhr für Überformate – Staubehebung

#### Tipp

Es muss immer sichergestellt werden, dass alle Papierstaus vor der Wiederaufnahme der Aufträge vollständig behoben werden. Auch kleinste Papierfetzen sind unbedingt zu entfernen.

In diesem Abschnitt wird die Staubeseitigung in folgenden Bereichen erläutert:

- Papierstaus in den Behältern der Großraumzufuhr für Überformate
- Staus an Hebel 1a und Knopf 1c
- Staus an Hebel 1b und Knopf 1c
- Staus an Hebel 1d und Knopf 1c

#### Hinweis

Die Staubeseitigungsmethode hängt von der Position des gestauten Materials ab. Der Stau ist entsprechend den Anweisungen im Display zu beseitigen.

#### Papierstaus in den Behältern der Großraumzufuhr für Überformate

#### Tipp

Papierstaus müssen vor der Wiederaufnahme der Aufträge stets vollständig zu behoben werden. Auch kleinste Papierfetzen sind unbedingt zu entfernen.

1. Den Behälter herausziehen, in dem der Materialstau aufgetreten ist.

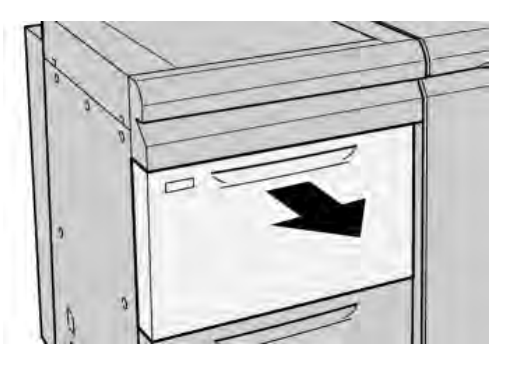

2. Das gestaute Material entfernen.

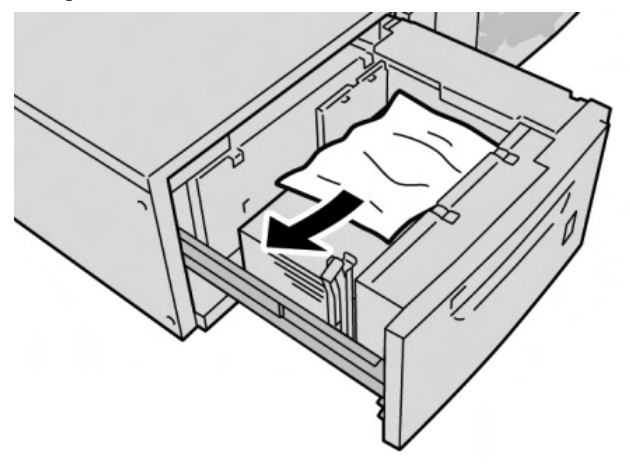

Hinweis Darauf achten, dass keine Materialreste im Geräteinneren zurückbleiben.

3. Den Behälter vorsichtig bis zum Anschlag in das Gerät einschieben.

#### Papierstaus in den Behältern der Großraumzufuhr für Überformate an Hebel 1a und Knopf 1c

1. Die vordere Abdeckung der Großraumzufuhr öffnen.

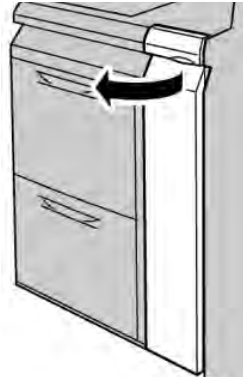

2. Den Hebel **1a** nach rechts umlegen und den Knopf **1c** nach rechts drehen. Das gestaute Material entfernen.

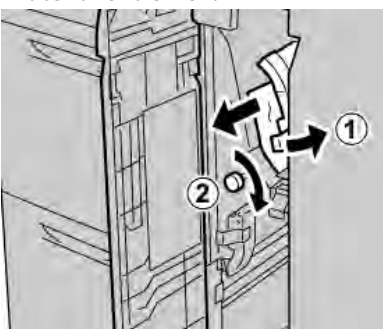

Hinweis Darauf achten, dass keine Materialreste im Geräteinneren zurückbleiben.

3. Den Hebel **1a** wieder in die Ausgangsposition bringen.

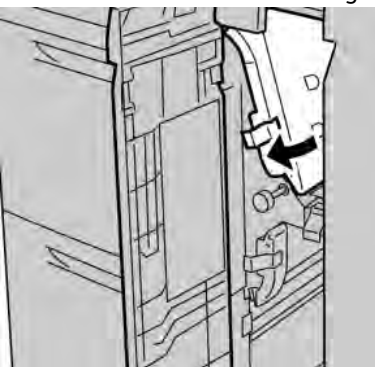

4. Die vordere Abdeckung der Großraumzufuhr schließen.

#### Hinweis

Wenn die vordere Abdeckung der Großraumzufuhr nicht vollständig geschlossen wird, wird eine Fehlermeldung angezeigt und das Gerät arbeitet nicht.

#### Papierstaus in den Behältern der Großraumzufuhr für Überformate an Hebel 1b und Knopf 1c

1. Die vordere Abdeckung der Großraumzufuhr öffnen.

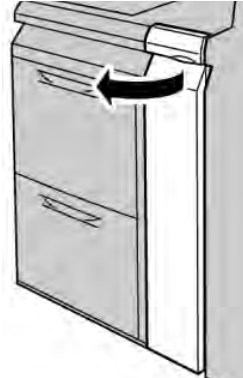

2. Den Hebel **1b** nach rechts umlegen und den Knopf **1c** nach rechts drehen. Das gestaute Material entfernen.

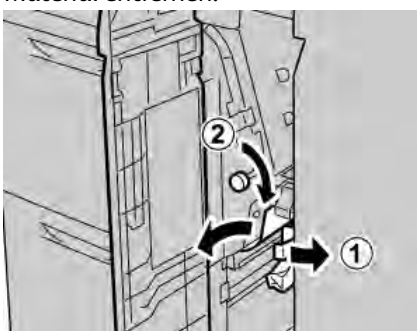

Hinweis

Darauf achten, dass keine Materialreste im Geräteinneren zurückbleiben.

3. Den Hebel **1b** wieder in die Ausgangsposition bringen.

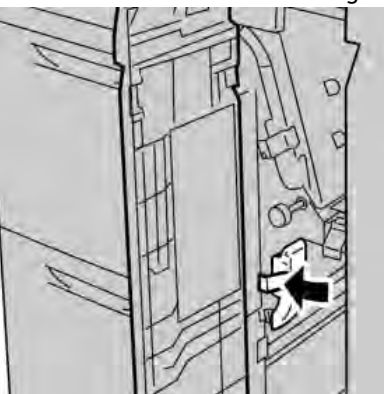

4. Die vordere Abdeckung der Großraumzufuhr schließen.

#### Hinweis

Wenn die vordere Abdeckung der Großraumzufuhr nicht vollständig geschlossen wird, wird eine Fehlermeldung angezeigt und das Gerät arbeitet nicht.

#### Papierstaus in den Behältern der Großraumzufuhr für Überformate an Hebel 1d und Knopf 1c

1. Die vordere Abdeckung der Großraumzufuhr öffnen.

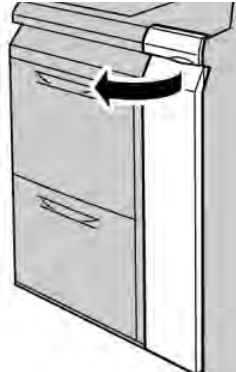

2. Den Hebel **1d** anheben und das gestaute Papier entfernen.

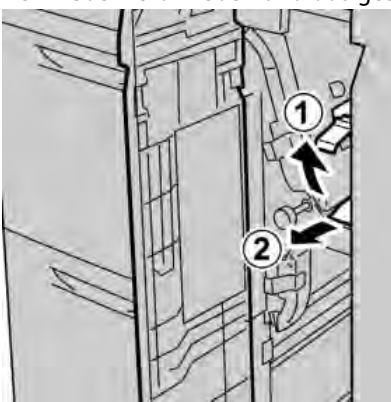

Hinweis

Darauf achten, dass keine Materialreste im Geräteinneren zurückbleiben.

3. Wenn sich das Papier nicht entfernen lässt, den Knopf **1c** nach rechts drehen und das gestaute Papier entfernen.

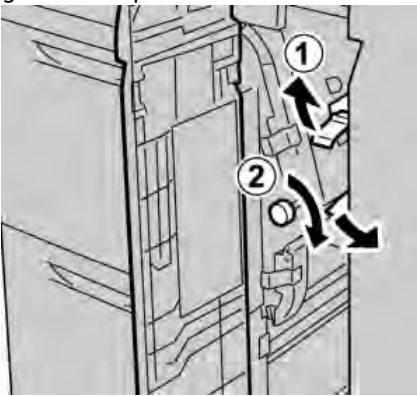

#### Hinweis

Darauf achten, dass keine Materialreste im Geräteinneren zurückbleiben.

4. Den Hebel **1d** wieder in die Ausgangsposition bringen.

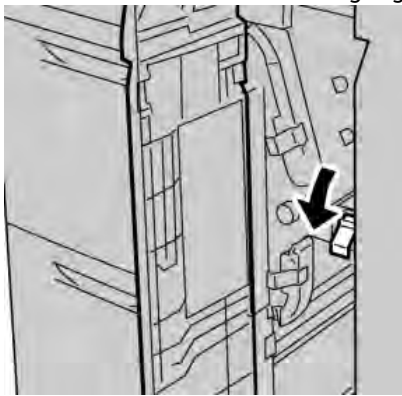

5. Die vordere Abdeckung der Großraumzufuhr schließen.

#### Hinweis

Wenn die vordere Abdeckung der Großraumzufuhr nicht vollständig geschlossen wird, wird eine Fehlermeldung angezeigt und das Gerät arbeitet nicht.

### Großraumzufuhr für Überformate - Fehlercodes

Wenn in der Großraumzufuhr für Überformate ein Stau/Fehler auftritt, erscheint auf der Benutzeroberfläche des Geräts eine entsprechende Meldung. Die folgende Tabelle enthält die Fehlercodes der Großraumzufuhr für Überformate und eine Liste zugehöriger Finisher-Fehlercodes.

| Fehlercode                    | Mögliche Ursache                                                                      | Empfohlene Lösung                                                                                                    |
|-------------------------------|---------------------------------------------------------------------------------------|----------------------------------------------------------------------------------------------------|
| 024 955<br>024 956            | Ein Behälter der<br>Großraumzufuhr für<br>Überformate ist leer.                       | Druckmaterial in den betreffenden Behälter<br>einlegen.                                                                                                    |
| 077 210                       | Ein Behälter der<br>Großraumzufuhr für<br>Überformate ist defekt.                     | <ol> <li>Das Gerät aus- und wieder einschalten.</li> <li>Treten weiterhin Probleme auf, den<br/>Kundendienst verständigen. Die anderen<br/>Behälter können weiterhin verwendet<br/>werden.</li> </ol>                                                                                   |
| 078 100<br>078 101<br>078 102 | Fehlfunktion in einem<br>Behälter der<br>Großraumzufuhr für<br>Überformate            | <ol> <li>Das in den betreffenden Behälter<br/>eingelegte Material überprüfen.</li> <li>Das Gerät aus- und wieder einschalten.</li> <li>Treten die Fehler weiterhin auf, den<br/>Kundendienst verständigen.</li> </ol>                                                                   |
| 078 210<br>078 211            | Fehlfunktion in einem<br>optionalen Behälter der<br>Großraumzufuhr für<br>Überformate | <ol> <li>Die Materialeinstellung der Behälter<br/>überprüfen und das Gerät aus- und<br/>wieder einschalten.</li> <li>Treten weiterhin Probleme auf, den<br/>Kundendienst verständigen.</li> <li>Hinweis</li> <li>Die anderen Behälter können weiterhin<br/>verwendet werden.</li> </ol> |

| Fehlercode                                                                                                    | Mögliche Ursache                                                           | Empfohlene Lösung                                                                                                    |
|----------------------------------------------------------------------------------------------------|----------------------------------------------------------------------------|----------------------------------------------------------------------------------------------------|
| 078 260<br>078 261<br>078 262<br>078 263<br>078 263<br>078 264<br>078 265<br>078 266<br>078 267<br>078 268<br>078 269<br>078 270<br>078 270<br>078 271<br>078 272<br>078 273<br>078 274<br>078 275<br>078 275<br>078 276<br>078 277<br>078 277<br>078 278<br>078 279<br>078 280 | Fehlfunktion in einem<br>Behälter der<br>Großraumzufuhr für<br>Überformate | <ol> <li>Das in die Behälter eingelegte Material<br/>überprüfen.</li> <li>Das Gerät aus- und wieder einschalten.</li> <li>Treten weiterhin Probleme auf, den<br/>Kundendienst verständigen.</li> </ol>                |
| 078 300<br>078 301<br>078 500<br>078 901<br>078 941<br>078 942<br>078 943                                                                                                    | Fehlfunktion in einem<br>Behälter der<br>Großraumzufuhr für<br>Überformate | <ol> <li>Das in den betreffenden Behälter<br/>eingelegte Material überprüfen.</li> <li>Das Gerät aus- und wieder einschalten.</li> <li>Treten die Fehler weiterhin auf, den<br/>Kundendienst verständigen.</li> </ol> |

## Großraumzufuhr für Überformate – Technische Daten

Großraumzufuhr für Überformate (Behälter 6 und 7)

| Element                | Technische Daten                                                                                                    |
|------------------------|----------------------------------------------------------------------------------------------------|
| Blattformat            | LSZ:<br>• B5<br>• 7,25 x 10,5 Zoll (Executive)<br>• A4 bzw. 8,5 x 11 Zoll<br>• 8,0 x 10 Zoll<br>SSZ:<br>• A4 bzw. 8,5 x 11 Zoll<br>• 8,5 x 13 Zoll<br>• 8,5 x 14 Zoll<br>• 84 bzw. 10 x 14 Zoll<br>• B4 bzw. 10 x 14 Zoll<br>• A3 bzw. 11 x 17 Zoll<br>• 12 x 18 Zoll<br>• SRA3 bzw. 12,6 x 17,7 Zoll<br>• 13 x 18 Zoll<br>• 13 x 19 Zoll<br>• 12,6 x 19,2 Zoll<br>• B5<br>• 101,6 x 152,4 mm bzw. 4 x 6 Zoll (Postkarte)<br>Benutzerdefinierte Formate: Breite: 182-330 mm und Länge: 182-488 mm |
| Materialge-<br>wicht   | 55 - 350 g/m²                                                                                                    |
| Behälterkapazi-<br>tät | 2.000 Blatt-Behälter<br><b>Wichtig:</b> Bei Verwendung von Xerox Material mit einem Gewicht von bis zu 90 g/m².                                                                                                    |
| Abmessungen            | B x T x H: 39 x 30 x 39 Zoll<br>B x T x H: 988 x 762 x 992 mm (+/- 5 mm)                                                                                                    |
| Gewicht                | 115 kg (254 lb.)<br><b>Wichtig:</b> In diesem Gewicht ist kein Druckmaterial enthalten.                                                                                                    |

## Schnittstellenmodul (IM)

Das Schnittstellenmodul ist ein optionales Zusatzgerät für die Endverarbeitung, das mit anderen optionalen Endverarbeitungsgeräten (z. B. Großraumstapler, Standard Finisher oder Booklet Maker) kombiniert werden kann. Das Schnittstellenmodul dient als Kommunikationsgerät und Papierweg zwischen dem Drucker und einem optionalen Endverarbeitungsgerät wie dem Großraumstapler.

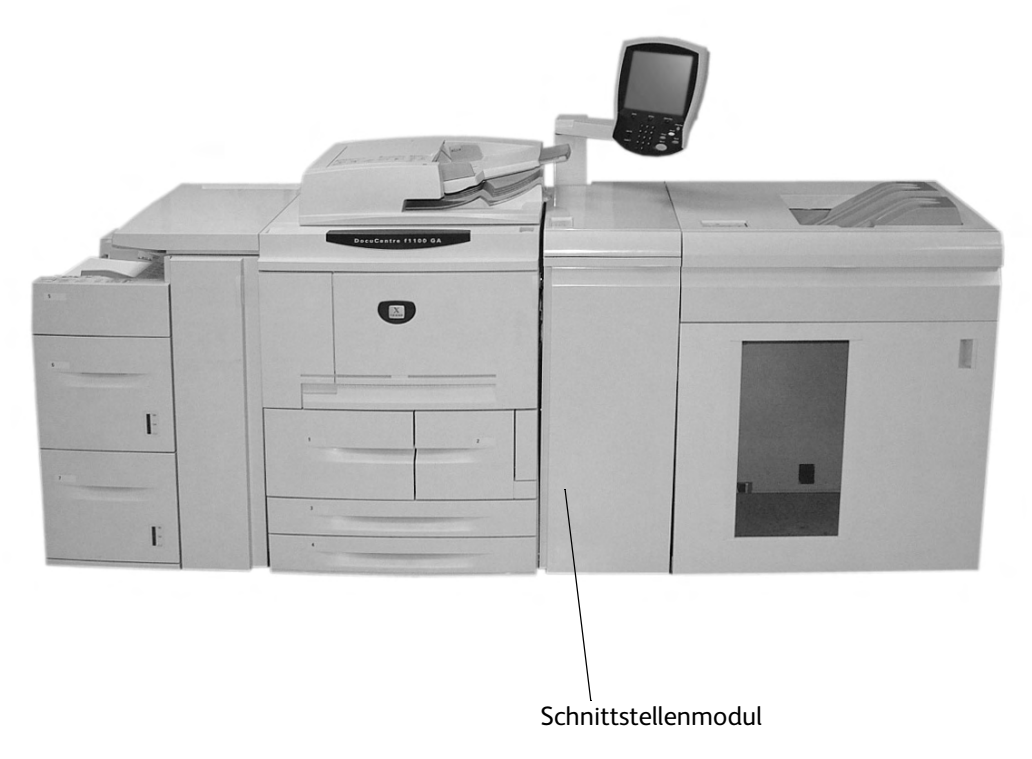

#### Steuerpult

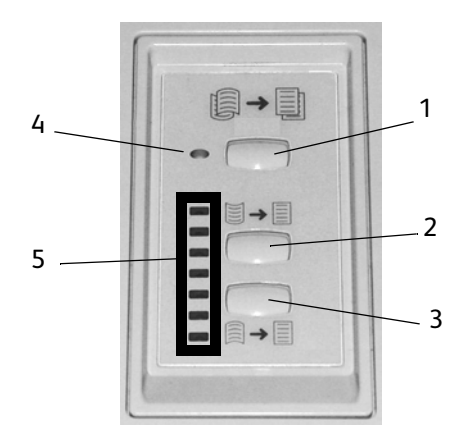

Komponenten des Steuerpults:

- 1. Automatische Glättung: Über diese Taste wird die automatische Glättungsfunktion aktiviert.
- 2. Wellung nach oben: Über diese Taste werden die drei Einstellungen für die manuelle Korrektur der Materialwellung nach oben ausgewählt.
- 3. Wellung nach unten: Über diese Taste werden die drei Einstellungen für die manuelle Korrektur der Materialwellung nach unten ausgewählt.
- 4. LED für automatische Glättung: Leuchtet, wenn die automatische Glättung aktiviert ist.
- 5. **LEDs für Wellung nach oben/unten:** Geben an, in welchem Umfang die Materialwellung (nach oben oder unten) korrigiert wird.

#### Papierweg

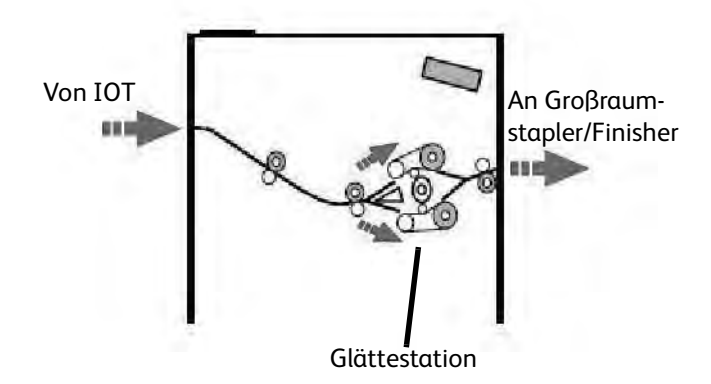

Das Druckmaterial wird im Schnittstellenmodul der Glättestation zugeführt. Die Glättestation ist mit Glättungswalzen ausgestattet, die anhand der folgenden Kriterien von oben und unten auf das Druckmaterial einwirken:

- Systemstandard
- Im Verwaltungsmodus gewählte Glättungseinstellungen
- Am Steuerpult der Glättestation gewählte Einstellungen

Je nach den Glättungseinstellungen wird das Druckmaterial in den Papierweg für nach oben bzw. nach unten gewelltes Material weitergeleitet. Die Stärke, mit der die Walzen von oben und unten auf das Material einwirken, wird jeweils separat eingestellt. Nach der Glättung wird das Druckmaterial abgekühlt und anschließend vom Schnittstellenmodul an den Großraumstapler und andere angeschlossene Endverarbeitungsgeräte weitergeleitet.

#### Materialwellung

Wenn Material hohen Temperaturen ausgesetzt ist, verliert es an Feuchtigkeit und wellt sich zur Wärmequelle hin. Die Rollneigung ist bei Aufträgen, bei denen das Druckmaterial ganz oder fast ganz bedruckt wird, in der Regel stärker ausgeprägt, weil der Toner die Materialoberfläche weich macht. Mithilfe eines mechanischen Glättungsgeräts, das in das Schnittstellenmodul integriert ist, wird die Wellung weitgehend ausgeglichen.

Folgende Faktoren wirken sich auf die Materialwellung aus:

- Welches Gewicht das Material hat und ob es gestrichen bzw. ungestrichen ist
- Wie viel Toner verwendet wird und wie stark die einzelnen Blätter bedruckt sind
- Wie das Material in den Behälter eingelegt wird
- Welche Umgebungsbedingungen bei der Druckmateriallagerung und am Druckerstandort vorherrschen
- Wie hoch die beim Fixieren erzeugten Temperaturen sind

Ist die Wellung nicht akzeptabel, kann die Einstellung geändert werden.

#### Automatische Glättung

Bei der automatischen Glättung müssen im Verwaltungsmodus geeignete Einstellungen gewählt werden. Wie folgt vorgehen:

- 1. Als Administrator anmelden.
- 2. Die Taste Gerätestatus drücken.
- 3. Das Register Verwaltung öffnen.
- 4. Systemeinstellungen > Allgemeine Funktionen > Wartung antippen.
- 5. Glättestation einrichten.

#### Festwerte für die Glättestation

Das System ist mit mehreren automatischen Festwerten für die Eindämmung der Materialwellung ausgestattet. Falls diese Werte verwendet werden, wird der Umfang der Glättung in der Glättestation automatisch festgelegt. Falls Materialwellung auftritt, das Problem mit einem der Festwerte der Glättestation beheben.

Während das Material die Glättestation durchläuft, wird die gegenwärtige Stärke der Glättung anhand verschiedener LEDs auf dem Steuerpult des Schnittstellenmoduls angegeben. Neben der automatischen Glättung stehen auf dem Steuerpult des Schnittstellenmoduls auch manuelle Korrekturfunktionen zur Verfügung.

#### Manuelle Glättung

Für die **Manuelle Glättung** stehen auf dem Steuerpult des Schnittstellenmoduls sieben Korrekturstufen zur Auswahl. Es gibt jeweils drei Stufen für die Korrektur der Wellung nach oben und nach unten sowie eine neutrale Stufe (keine Korrektur).

Die Stärke der Glättung wird durch Drücken der entsprechenden Taste geändert. Die aktuelle Korrekturstufe wird von den LEDs auf dem Steuerpult angegeben.

#### Staubeseitigung

Bei einem Stau wird der Druckvorgang angehalten und eine Meldung eingeblendet. Die angezeigten Anweisungen vollständig und in der angegebenen Reihenfolge ausführen.

#### Staus am Schnittstellenmodul

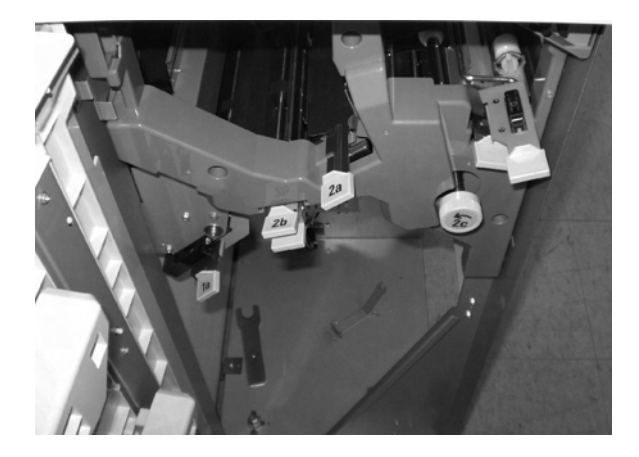

Die folgenden Schritte ausführen, um Staus im Schnittstellenmodul zu beseitigen und den Druckvorgang fortzusetzen:

- 1. Vordere Abdeckung des Schnittstellenmoduls öffnen.
- 2. Grüne Griffe anheben bzw. den grünen Knopf drehen und das gestaute Material sowie Materialreste entfernen.
- 3. Vordere Abdeckung des Schnittstellenmoduls schließen.
- 4. Falls ein Stau im digitalen Drucksystem gemeldet wird, die angezeigten Anweisungen befolgen und Druckmaterial aus dem angegebenen Bereich entfernen. Siehe auch Kapitel zur Fehlerbeseitigung in diesem Handbuch.
- 5. Die für das digitale Drucksystem angezeigten Anweisungen befolgen, um den Druckvorgang fortzusetzen.

#### Behebung einfacher Störungen

Bei Problemen mit dem Schnittstellenmodul werden ggf. Anweisungen eingeblendet. Die Informationen in diesem Abschnitt können zur Beseitigung des Problems beitragen.

Die nachfolgende Fehlercodetabelle enthält Probleme und Lösungsvorschläge für das Schnittstellenmodul. Sollte sich das Problem anhand der Anweisungen nicht beheben lassen, Xerox-Kundendienst verständigen.

#### Fehlercodes

| Fehlercode                                                                | Mögliche Ursache                                                                                          | Empfohlene Lösung                                                                                                    |
|---------------------------------------------------------------------------|----------------------------------------------------------------------------------------------------|----------------------------------------------------------------------------------------------------|
| 048 100<br>048 102<br>048 103<br>048 900<br>048 901<br>048 903            | <ul> <li>Materialstau</li> <li>Stau bei Materialzufuhr</li> <li>Staumeldung wird<br/>angezeigt</li> </ul> | <ul> <li>Vordertür öffnen.</li> <li>Blätter und Materialreste vorsichtig aus<br/>allen betroffenen Bereichen entfernen.</li> <li>Vordertür schlieβen.</li> <li>Sicherstellen, dass das verwendete Material<br/>für das Gerät geeignet ist.</li> </ul> |
| 048 300                                                                   | Vordertür ist offen                                                                                       | Vordertür schließen.                                                                                                    |
| 048 310<br>048 311<br>048 312<br>048 313<br>048 314<br>048 315<br>048 316 | Problem mit Sensor oder<br>Riemen der Glättestαtion                                                       | Ausschalten und wieder einschalten.                                                                                                    |
| 048 318<br>048 319                                                        | Störung beim<br>Kühlungsventilator                                                                        | Ausschalten und wieder einschalten.                                                                                                    |
| 048 320<br>048 321<br>048 322                                             | Kommunikations- oder<br>Verbindungsfehler                                                                 | <ul> <li>Verbindung zwischen Schnittstellenmodul<br/>und Endverarbeitungsgerät überprüfen</li> <li>Ausschalten und wieder einschalten.</li> </ul>                                                                                                    |
| 048 323                                                                   | Störung beim<br>Schnittstellenmodul                                                                       | Ausschalten und wieder einschalten.                                                                                                    |

#### Technische Daten

#### Stromzufuhr

100 V bis 240 V

Frequenz: 50/60 Hz

#### Temperatur und Luftfeuchtigkeit

10 bis 32°C, 15 bis 85 % relative Luftfeuchtigkeit

Hinweis

Bei Temperaturen über 28°C ist eine geringere Luftfeuchtigkeit erforderlich, damit die angegebene Leistung aufrecht erhalten werden kann.

## Großraumstapler

Der Großraumstapler ist ein optionales Endverarbeitungsgerät mit Stapler- und Versatzfunktionen für die Ausgabe in einem Staplerfach. Er ist über das Schnittstellenmodul mit der rechten Seite des digitalen Drucksystems verbunden. Er ersetzt das Versatzausgabefach.

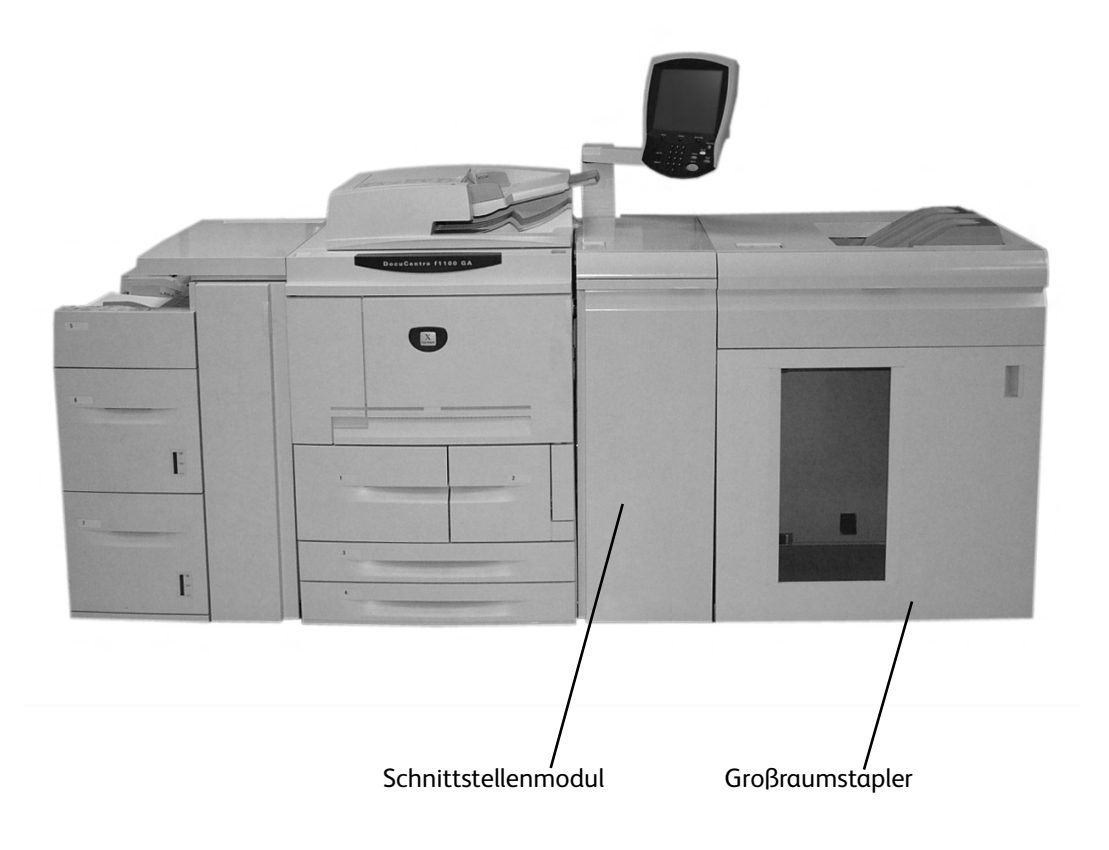

#### Komponenten

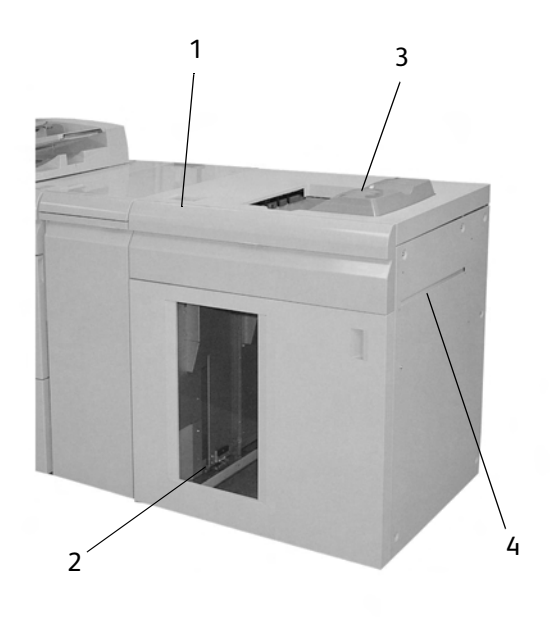

- 1. Ermöglicht die manuelle Steuerung der verschiedenen Funktionen des Großraumstaplers.
- 2. Sortierte Sätze (maximal 5000 Blatt) werden im Staplerfach, das sich in einem herausfahrbaren Staplerwagen befindet, ausgegeben.
- 3. Maximal 500 Blatt werden im oberen Ausgabefach ausgegeben:
  - Wenn Blätter nach einem Materialstau ausgestoßen werden
  - Wenn die Taste "Probeexemplar" gedrückt wurde
  - Wenn es für die Ausgabe ausgewählt wurde; beispielsweise werden Etiketten grundsätzlich im oberen Ausgabefach ausgegeben
- 4. Wird nur verwendet, wenn ein zweites Stapler-/Endverarbeitungsgerät vorhanden ist. Sortierte Sätze werden durch den Großraumstapler an ein angeschlossenes Endverarbeitungsgerät oder einen zweiten Großraumstapler weitergeleitet.

#### Steuerpult

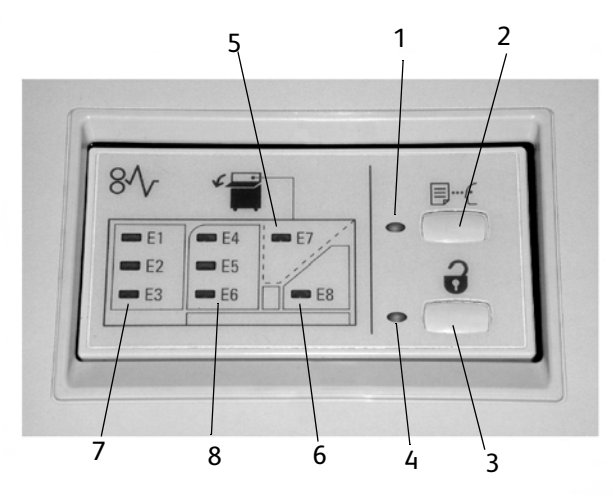

- 1. Probeexemplar-Lampe: Blinkt, bis ein Probeexemplar im oberen Fach ausgegeben wird.
- 2. **Probeexemplar-Taste**: Diese Taste drücken, wenn der nächste sortierte Satz im oberen Fach ausgegeben werden soll.
- 3. **Entladetaste**: Einmal drücken, um das Staplerfach nach unten zu fahren und die Vordertür zu entriegeln.
- 4. **Entladelampe**: Leuchtet auf, wenn das Staplerfach nach unten gefahren wurde und die Vordertür geöffnet werden kann.
- 5. Stau im oberen Fach: Blinkt bei einem Stau im oberen Ausgabefach (E7).
- 6. Stau im Ausgangsbereich: Blinkt bei einem Stau im Ausgangsbereich (E8).
- 7. Stau im Staplereingangsbereich: Blinkt bei einem Stau im Staplereingangsbereich (E1, E2 oder E3).
- 8. Stau im Staplertransportbereich: Blinkt bei einem Stau im Staplertransportbereich (E4, E5 oder E6).

#### Großraumstaplerfächer

#### **Oberes Fach**

Funktionen des oberen Faches:

- Kopien und Drucke werden bei der Ausgabe glatt ausgerichtet.
- Die Herausnahme der ausgegebenen Kopien und Drucke kann durch Anhalten des Großraumstaplers erleichtert werden. Dazu die Taste Stopp auf dem Steuerpult des Geräts drücken.

#### Probeexemplarfunktion

Probeexemplare werden wie folgt ausgegeben:

- 1. Auf dem Register Kopieren die Schaltfläche Ausgabe antippen und folgende Schritte ausführen:
  - a. Sortieren oder Unsortiert antippen.
  - b. Unter Ausgabeziel/Versatz den Stapler auswählen.
- 2. Stapler (Staplerwagen) und dann Paralleles Probeexemplar antippen.
- 3. Ein antippen.

Die Seiten oder Sätze werden im oberen Fach des Großraumstaplers ausgegeben. Die Seiten können überprüft werden, während der Auftrag in den Staplerwagen ausgegeben wird.

- Bei einer sortierten Ausgabereihenfolge von 100 Exemplaren eines 50 seitigen Auftrags können zwischen 1 und 3 Probeexemplarsätze angefordert werden.
- Bei einer unsortierten Ausgabereihenfolge von 100 Exemplaren eines 50 seitigen Auftrags können zwischen 1 und 3 Probeexemplarseiten angefordert werden.
- 4. Die gewünschte Anzahl Seiten bzw. Sätze unter **Probe 1**, **Probe 2** und **Probe 3** angeben.
- 5. Speichern antippen.

#### Staplerfach entladen

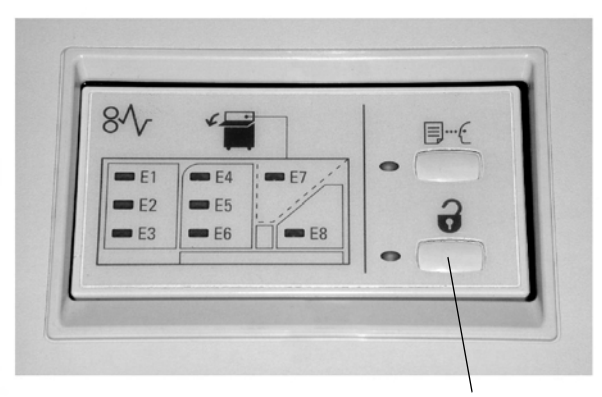

#### Entladetaste

Das Staplerfach wie im Folgenden beschrieben entladen, wenn das Fach voll ist oder einen fertigen Auftrag enthält:

- 1. Die Entladetaste am Steuerpult des Großraumstaplers drücken. Eine Lampe blinkt, bis das Staplerfach ganz nach unten gefahren wurde.
- 2. Vordertür öffnen, wenn die Entladelampe aufleuchtet.
- 3. Sicherungsschiene auf dem Materialstapel platzieren.
- 4. Staplerwagen gerade herausziehen. Sicherungsschiene abnehmen.
- 5. Material aus dem Staplerfach nehmen.
- 6. Leeren Staplerwagen wieder in Großraumstapler einschieben.
- 7. Sicherungsschiene im Großraumstapler befestigen.
- 8. Tür schließen. Das Fach wird in die Betriebsposition hochgefahren.

#### Staubeseitigung

Bei einem Stau wird der Druckvorgang angehalten und eine Meldung eingeblendet. Die angezeigten Anweisungen vollständig und in der angegebenen Reihenfolge ausführen.

#### Staus im Eingangsbereich des Großraumstaplers (E1, E2 und E3)

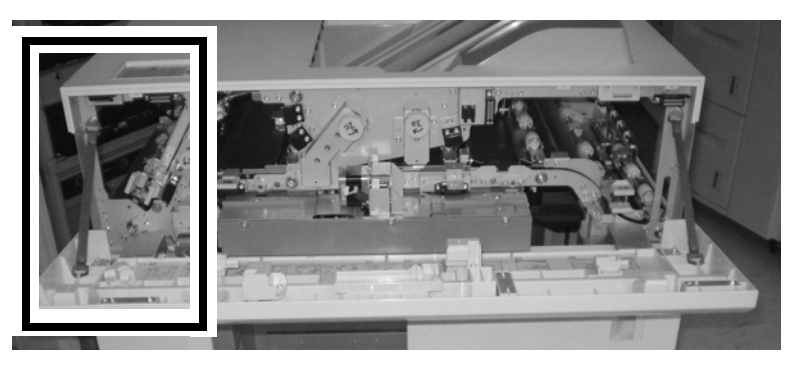

Die folgenden Schritte ausführen, um Staus im Eingangsbereich des Großraumstaplers zu beseitigen und den Druckvorgang fortzusetzen:

- 1. Die vordere Abdeckung des Großraumstaplers öffnen. Die Anweisungen auf der Innenseite der vorderen Abdeckung befolgen und den Stau im Bereich E1, E2 oder E3 beseitigen.
- 2. Grünen Griff anheben bzw. den grünen Knopf drehen und das gestaute Material aus dem Eingangsbereich entfernen.
- 3. Grünen Griff in Ausgangsposition zurückbringen.
- 4. Die vordere Abdeckung des Großraumstaplers schließen.
- 5. Falls ein Stau im digitalen Drucksystem gemeldet wird, die angezeigten Anweisungen befolgen und Druckmaterial aus dem angegebenen Bereich entfernen. Siehe auch Kapitel zur Fehlerbeseitigung in diesem Handbuch.
- 6. Die für das digitale Drucksystem angezeigten Anweisungen befolgen, um den Druckvorgang fortzusetzen.

#### Staus im Transportbereich des Großraumstaplers (E4, E5 und E6)

Die folgenden Schritte ausführen, um Staus im Transportbereich des Großraumstaplers zu beseitigen und den Druckvorgang fortzusetzen:

- 1. Die vordere Abdeckung des Großraumstaplers öffnen. Die Anweisungen auf der Innenseite der vorderen Abdeckung befolgen und den Stau im Bereich E4, E5 oder E6 beseitigen.
- 2. Grünen Griff anheben bzw. den grünen Knopf drehen und das gestaute Material aus dem Transportbereich entfernen.
- 3. Grünen Griff in Ausgangsposition zurückbringen.
- 4. Die vordere Abdeckung des Großraumstaplers schließen.
- 5. Falls ein Stau im digitalen Drucksystem gemeldet wird, die angezeigten Anweisungen befolgen und Druckmaterial aus dem angegebenen Bereich entfernen. Siehe auch Kapitel zur Fehlerbeseitigung in diesem Handbuch.
- 6. Die für das digitale Drucksystem angezeigten Anweisungen befolgen, um den Druckvorgang fortzusetzen.

#### Stau im oberen Fach des Großraumstaplers (E7)

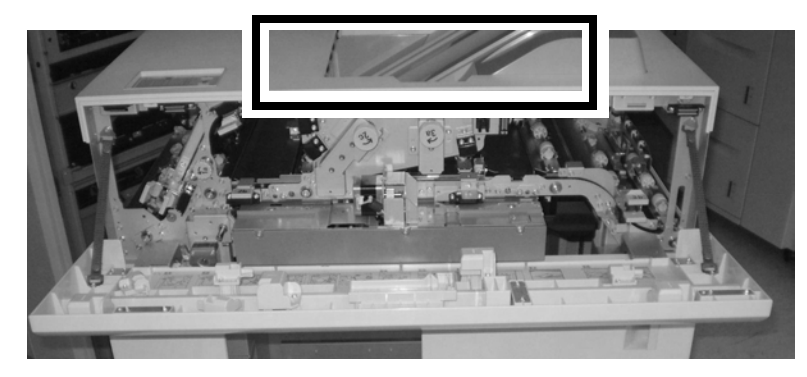

Die folgenden Schritte ausführen, um Staus im oberen Fach des Großraumstaplers zu beseitigen und den Druckvorgang fortzusetzen:

- 1. Die vordere Abdeckung des Großraumstaplers öffnen.
- 2. Gestautes Druckmaterial aus dem oberen Fach nehmen.
- 3. Die vordere Abdeckung des Großraumstaplers schließen.
- 4. Falls ein Stau im digitalen Drucksystem gemeldet wird, die angezeigten Anweisungen befolgen und Druckmaterial aus dem angegebenen Bereich entfernen. Siehe auch Kapitel zur Fehlerbeseitigung in diesem Handbuch.
- 5. Die für das digitale Drucksystem angezeigten Anweisungen befolgen, um den Druckvorgang fortzusetzen.

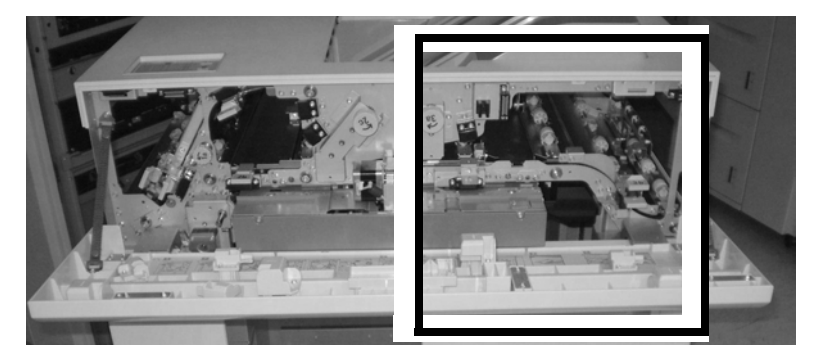

#### Stau im Ausgangsbereich des Großraumstaplers (E8)

Die folgenden Schritte ausführen, um Staus im Ausgangsbereich des Großraumstaplers zu beseitigen und den Druckvorgang fortzusetzen:

- 1. Die vordere Abdeckung des Großraumstaplers öffnen. Die Anweisungen auf der Innenseite der vorderen Abdeckung befolgen und den Stau im Ausgangsbereich (E8) beseitigen.
- 2. Grünen Griff anheben bzw. den grünen Knopf drehen und das gestaute Material aus dem Ausgangsbereich entfernen.
- 3. Die vordere Abdeckung des Großraumstaplers schließen.
- 4. Falls ein Stau im digitalen Drucksystem gemeldet wird, die angezeigten Anweisungen befolgen und Druckmaterial aus dem angegebenen Bereich entfernen. Siehe auch Kapitel zur Fehlerbeseitigung in diesem Handbuch.
- 5. Die für das digitale Drucksystem angezeigten Anweisungen befolgen, um den Druckvorgang fortzusetzen.

#### Hinweise und Tipps zum Einsatz des Großraumstaplers

- 1. Druckmaterial im Staplerfach auf Wellung prüfen.
  - Keine Wellung: An den Kundendienst wenden.
    - Wenn die Ausgabequalität akzeptabel ist und den Erwartungen des Kunden entspricht, ist das Verfahren beendet.
    - Ist die Ausgabequalität **nicht** akzeptabel, den Kundendienst verständigen.
  - Wellung: Mit dem nächsten Schritt fortfahren.
- 2. Die Rollneigung des Papiers mithilfe der Glättestation-Steuerung auf der Oberseite des Schnittstellenmoduls korrigieren. Weitere Informationen zur Korrektur der Rollneigung siehe *Seite 9-21*.
- 3. Besteht die Wellung weiterhin, weitere Einstellungen vornehmen.
- 4. Lässt sich die Ausgabe so nicht verbessern, an den Kundendienst wenden.

#### Fehlercodes

| Fehlercode                                                                                                    | Mögliche Ursache                                                                                        | Empfohlene Lösung                                                                                                    |
|----------------------------------------------------------------------------------------------------|----------------------------------------------------------------------------------------------------|----------------------------------------------------------------------------------------------------|
| 049 100<br>049 101<br>049 102<br>049 104<br>049 106<br>049 108<br>049 113<br>049 113<br>049 114<br>049 115<br>049 115<br>049 117<br>049 119<br>049 121<br>049 900<br>049 901<br>049 902<br>049 903<br>049 905<br>049 907<br>049 908 | Materialstau<br>• Stau bei Materialzufuhr<br>• Staumeldung wird<br>angezeigt                            | <ul> <li>Vordertür öffnen.</li> <li>Blätter und Materialreste vorsichtig aus<br/>allen betroffenen Bereichen entfernen.</li> <li>Vordertür schließen.</li> <li>Sicherstellen, dass das verwendete Material<br/>für das Gerät geeignet ist.</li> </ul> |
| 049 210<br>049 211                                                                                                    | Störung bei Vordertürsensor                                                                             | Ausschalten und wieder einschalten.                                                                                                    |
| 049 212<br>049 213                                                                                                    | Das Stapelfach wurde nicht<br>ordnungsgemäß angehoben<br>oder abgesenkt.                                | Ausschalten und wieder einschalten.                                                                                                    |
| 049 214<br>049 215<br>049 216<br>049 217<br>049 218                                                                                                    | Sensorproblem/-störung                                                                                  | Ausschalten und wieder einschalten.                                                                                                    |
| 049 219                                                                                                    | Störung bei Vordertürsoftware                                                                           | Offene Vordertür wird gemeldet, aber die<br>Vordertür ist geschlossen (verriegelt).<br>Ausschalten und wieder einschalten.                                                                                                    |
| 049 220<br>049 221                                                                                                    | <ul> <li>Staplerfehler - obere<br/>Begrenzung</li> <li>Staplerfehler - untere<br/>Begrenzung</li> </ul> | Ausschalten und wieder einschalten.                                                                                                    |

| Fehlercode                                                                                                    | Mögliche Ursache                                                                                     | Empfohlene Lösung                        |
|----------------------------------------------------------------------------------------------------|----------------------------------------------------------------------------------------------------|------------------------------------------|
| 049 222<br>049 223<br>049 224<br>049 225<br>049 228<br>049 229<br>049 232<br>049 232<br>049 233<br>049 234<br>049 235<br>049 236<br>049 237<br>049 238<br>049 237<br>049 238<br>049 239<br>049 240<br>049 241<br>049 242<br>049 243<br>049 242<br>049 243<br>049 244<br>049 245<br>049 245<br>049 248<br>049 249<br>049 250<br>049 251<br>049 252<br>049 253 | Sensorproblem/-störung                                                                               | Ausschalten und wieder einschalten.      |
| 049 280<br>049 281<br>049 282<br>049 283<br>049 284                                                                                                    | Sensorproblem/-störung                                                                               | Ausschalten und wieder einschalten.      |
| 049 285<br>049 286                                                                                                    | EEPROM-Fehler                                                                                        | Ausschalten und wieder einschalten.      |
| 049 287                                                                                                    | Systemfehler                                                                                         | Ausschalten und wieder einschalten.      |
| 049 288                                                                                                    | Eine Karte im Gerät oder im<br>Großraumstapler ist<br>möglicherweise nicht richtig<br>angeschlossen. | Ausschalten und wieder einschalten.      |
| 049 300                                                                                                    | Obere Abdeckung ist offen                                                                            | Obere Abdeckung schließen                |
| 049 310                                                                                                    | Der Staplerwagen wurde nicht<br>abgesenkt.                                                           | Ausschalten und wieder einschalten.      |
| 049 700                                                                                                    | Fehler beim Stapeln des<br>Ausgabematerials                                                          | Druckmaterial aus dem Staplerfach nehmen |
| 049 940                                                                                                    | Vordertür ist offen                                                                                  | Vordertür schließen.                     |

| Fehlercode                                                                                                 | Mögliche Ursache                                                                | Empfohlene Lösung                                                                                                    |
|----------------------------------------------------------------------------------------------------|---------------------------------------------------------------------------------|----------------------------------------------------------------------------------------------------|
| 049 941                                                                                                    | Meldung, dass Staplerwagen<br>oder Staplerfach zurückgesetzt<br>werden muss     | <ol> <li>Entladetaste drücken. Eine Lampe blinkt, bis<br/>das Staplerfach ganz nach unten gefahren<br/>wurde.</li> <li>Wenn das Staplerfach nach unten gefahren<br/>wurde, die Vordertür öffnen.</li> <li>Staplerwagen wieder in Großraumstapler<br/>einschieben.</li> <li>Vordertür schließen.</li> </ol>                                                                                                    |
| 049 945                                                                                                    | Meldung, dass das obere Fach<br>voll ist                                        | Druckmaterial aus dem oberen Fach nehmen                                                                                                    |
| 049 960                                                                                                    | Es wird eine Meldung<br>angezeigt, dass das Staplerfach<br>geleert werden muss. | <ul> <li>Das Staplerfach leeren.</li> <li>Prüfen, ob die Wellung nicht mehr als 25,4 mm (1 Zoll) beträgt.</li> <li>Bei stärkerer Wellung (mehr als 25,4 mm bzw. 1 Zoll) die Rollneigung des Papiers am Schnittstellenmodul korrigieren (genaue Anweisungen siehe Seite <i>Seite 9-22</i>).</li> </ul>                                                                                                    |
| 049 960<br>049 961<br>049 962<br>049 963<br>049 964<br>049 967<br>049 969<br>049 970<br>049 971<br>049 972 | Meldung, dass der<br>Materialstapel entnommen<br>werden muss                    | <ol> <li>Entladetaste drücken. Eine Lampe blinkt, bis<br/>das Staplerfach ganz nach unten gefahren<br/>wurde.</li> <li>Wenn das Staplerfach nach unten gefahren<br/>wurde, die Vordertür öffnen.</li> <li>Staplerwagen herausziehen.</li> <li>Materialstapel entfernen.</li> <li>Staplerwagen wieder in Großraumstapler<br/>einschieben.</li> <li>Vordertür schließen.</li> <li>Ausschalten und wieder einschalten.</li> </ol> |

### Unterbrechung der Stromzufuhr

Bei unterbrochener Stromzufuhr zum Großraumstapler wie folgt vorgehen:

- Sicherstellen, dass das Netzkabel in die richtige Steckdose eingesteckt ist.
- Sicherstellen, dass das Gerät eingeschaltet ist.
- Sicherstellen, dass die Masse-Anzeige eingeschaltet ist.
- Besteht das Problem weiterhin, Kundendienst verständigen.

#### Technische Daten

#### Druckmaterial

- In das Staplerfach kann (gestrichenes oder ungestrichenes) Material mit 64 280 g/m<sup>2</sup> eingelegt werden; es besteht die Möglichkeit von verminderter Druckmaterialqualität und erhöhtem Auftreten von Staus.
- Klarsichtfolien können im oberen Fach oder im Staplerfach ausgegeben werden. Maximal 100 Klarsichtfolien sind empfehlenswert.
- Gestrichenes Papier mit einem Gewicht unter 100 g/m<sup>2</sup> wird möglicherweise nicht so zuverlässig verarbeitet wie gestrichenes Papier über 100 g/m<sup>2</sup>.
- Sonderdruckmaterial mit einer Länge von mehr als 305 mm in Zufuhrrichtung muss eine Breite von mindestens 210 mm quer zur Zufuhrrichtung aufweisen.
- Sonderdruckmaterial mit einer Länge von weniger als 254 mm quer zur Zufuhrrichtung muss eine Länge von mindestens 330 mm in Zufuhrrichtung aufweisen.

#### Stromzufuhr

100 V bis 240 V

Frequenz: 50/60 Hz

#### Temperatur und Luftfeuchtigkeit

10 bis 32°C, 15 bis 85 % relative Luftfeuchtigkeit

Hinweis

Bei Temperaturen über 28°C ist eine geringere Luftfeuchtigkeit erforderlich, damit die angegebene Leistung aufrecht erhalten werden kann.

# Glossar

| 2D-Doppeldruck     | 2D-Doppeldruck ist eine PCL-Bildqualitätskontrolle, bei der jede Linie<br>um jeweils ein Pixel in der schnellen und der langsamen Scanrichtung<br>verschoben und mit der ursprünglichen Scanlinie verschmolzen wird.<br>Dadurch werden sehr dunkle Muster als durchgängig schwarze Linie<br>gedruckt.                                                                |
|--------------------|----------------------------------------------------------------------------------------------------|
| 2-seitig           | Über die Auswahl "2-seitig" wird das Drucken auf Vorder- und Rückseite aktiviert bzw. deaktiviert.                                                                                                    |
| 2x-Skalierung      | 2x-Skalierung ist eine PCL-Bildqualitätskontrolle, bei der die Muster um<br>einen Faktor 2 skaliert werden. Dies ist gut geeignet zum Drucken von<br>benutzerdefinierten, auf 300 dpi ausgelegten Mustern.                                                                                                    |
| Abbrechen          | Beendigung eines Programms, Druckvorgangs oder einer anderen<br>Aktion vor dem normalen Abschluss.                                                                                                    |
| Abmeldung          | Beendigung einer Benutzersitzung auf einem System.                                                                                                    |
| Achtung            | Hinweis auf Sicherheitsinformationen zum Verhüten von<br>Geräteschäden.                                                                                                    |
| Anmeldung          | Zugriff auf ein System durch Eingabe eines Benutzernamens und, optional, eines Kennworts.                                                                                                    |
| Anwendungssoftware | Software auf der Client-Workstation zum Drucken von Dokumenten.                                                                                                    |
| Anwendungssoftware | Software auf der Client-Workstation zum Erstellen von<br>Druckdokumenten.                                                                                                    |
| AppleTalk          | Netzwerkkommunikationsprotokoll für das Apple Macintosh<br>Betriebssystem.                                                                                                    |
| Arbeitsablauf      | Weg eines Auftrags von der Erstellung bis zur Fertigstellung am Drucker.                                                                                                    |
| ASCII              | (= American Standard Code for Information Interchange) Standard-<br>Code zur Darstellung von Buchstaben, Zahlen und anderen Zeichen,<br>geschaffen, um Kompatibilität zwischen Datenverarbeitungs- und<br>Datenübertragungsgeräten zu sichern.                                                                                                    |
| Auflösung          | Das Maß der Anzahl an Bildelementen (Pixeln oder Punkten) pro<br>Quadrateinheit.                                                                                                    |
| Auftrag            | Datei mit einem Satz Druckanweisungen. Druckdaten, Druckopti-<br>onsdaten und weitere, zum Verarbeiten und Drucken eines Dokuments<br>erforderliche Informationen.                                                                                                    |
| Auftragsprofil     | Datei mit allen Einstellungen, die festlegen, wie der Drucker das<br>Dokument drucken wird. Beispiel: Ein gewöhnliches Auftragsprofil<br>enthält Informationen wie Materialart, Simplex- oder Duplexdruck,<br>gelochte oder Registerseiten und Auflage. Zusätzlich enthalten sind<br>Angaben wie eingestellte Endverarbeitungsoptionen, z. B. Heften,<br>Binden usw. |

| Auftragsstatus        | Status eines Druckauftrags in der Druckwarteschlange.                                                                                                    |
|-----------------------|----------------------------------------------------------------------------------------------------|
| Auftragsübermittlung  | Übersendung eines Dokuments mit Auftragsprofil an den Server.                                                                                                    |
| Auftragsumfang        | Größe der Hauptdruckdatendatei, in Byte.                                                                                                    |
| Auftragsverwaltung    | Druckersteuerungsmodul, mit dem Aufträge, sobald sie empfangen<br>werden und bis zu dem Moment des Drucken verwaltet und verarbeitet<br>werden.                                                                                                    |
| Auftragsweiterleitung | Option des FreeFlow Druckservers, mit der man einen Auftrag von einem System zu einem anderen weiterleiten kann.                                                                                                    |
| Ausnahmeseiten        | Seiten innerhalb eines Auftrags, für die besondere Seiteneigenschaften<br>eingestellt sind. Ausnahmeseiten können ein anderes Druckmateri-<br>alformat, eine andere Farbe, bedruckte Seite oder andere auf dem<br>FreeFlow-Druckserver verfügbare Optionen haben.                                                                       |
| Ausrichtung           | Die Position des Seitenbildes in Bezug zur Seite; Beschreibung, ob das<br>Druckbild parallel zur Längsseite (Querformat) oder zur Schmalseite<br>(Hochformat) ist.                                                                                                    |
| Ausschalten           | Zum Herunterfahren des Systems.                                                                                                    |
| Auswählen             | Eine Auswahl aus einer Liste von Optionen, z. B. in einem Menü, treffen.                                                                                                    |
| Bedienungskraft       | Anmeldestufe für das FreeFlow Druckserversystem. Die Bedienungs-<br>kraft, gewöhnlich gleichbedeutend mit dem Druckbediener, hat weniger<br>Zugriffsrechte als der Systemadministrator und mehr als ein lokaler<br>Benutzer.                                                                                                    |
| Befehl                | Statement, mit dem das System zur Ausführung eines spezifischen<br>Vorgangs angewiesen wird.                                                                                                    |
| Befehlszeile          | Reihe von Statements mit möglichen Argumenten, mit denen das<br>System zur Durchführung eines oder mehrerer Vorgänge veranlasst<br>wird.                                                                                                    |
| Begleitblatt          | Mit jedem Druckauftrag gedruckte Seite. Enthält den Auftraggeber des<br>Druckauftrags, die Auftragsnummer, den Zeitpunkt des Druckens und<br>weitere Informationen zum Druckauftrag.                                                                                                    |
| Betriebssystem        | Software zur Steuerung der niederstufigen Funktionen der Computer-<br>Hardware, einschließlich Speicherein- und -ausgang, Plattenlaufwerke<br>und Peripheriegeräte.                                                                                                    |
| Bild                  | Rechteckige Anordnung von Probewerten. Jeder Probewert stellt einen<br>Graustufenwert oder ein Farbe dar. Wird auch "Aufnahmebild" genannt.                                                                                                    |
| Bildlaufleiste        | Steuerelement zum Bewegen der in einem Fenster oder Arbeitsplatz<br>angezeigten Datenansicht.                                                                                                    |
| Bildverschiebung      | Auftragsoption zum Verstellen der Stelle auf einer Seite, auf die das Bild<br>gedruckt wird. Dabei wird das Bild einer X- und/oder Y-Achse entlang<br>verschoben.                                                                                                    |
| Binden                | Zusammenfügen einzelner Seiten und Deckblätter zu einem Buch.                                                                                                    |
| Bindexer              | Sortierer im Finisher. Sortiert die Seiten für jeden Drucksatz.                                                                                                    |
| Bitmap                | Elektronisches Bild. Besteht aus einer Matrix von Bildelementen<br>(Pixel oder Punkte). Ein Bitwert von 1 bedeutet, dass das Bildelement<br>ein Bild enthält, ein Bitwert von 0 bedeutet, dass das Bildelement kein<br>Bild enthält. Die Anzahl an Bildelementen in einem Quadrat ist eine<br>Funktion der Auflösung der Geräteanzeige. |

| Boot                  | Laden der Hochfahranweisungen in den Computerspeicher. Diese<br>Anweisungen führen dann den Ladevorgang für das restliche Programm<br>durch.                                                                                                    |
|-----------------------|----------------------------------------------------------------------------------------------------|
| Client-Software       | Software, mit der die Übertragung von Druckaufträgen an den<br>Druckserver erfolgt.                                                                                                    |
| Controller            | Eine primäre Komponente des Drucksystems zur Verwaltung von<br>Warteschlangen und Verarbeitung von über das Netzwerk gesendeten<br>Druckaufträgen sowie verschiedenen anderen Aufgaben.                                                                                            |
| Dateiname             | Name einer Datei oder eines Verzeichnisses.                                                                                                    |
| Datenstrom            | Format der von einem Gerät zu einem anderen übertragenen Daten.                                                                                                    |
| Decomposer            | Druckserver-Teilsystem, das das auf der PDL-Datei basierende Bitmap-<br>Bild erstellt.                                                                                                    |
| Decomposition-Service | Ein Prozess im Druckservice, mit dem mittels verschiedener<br>Anwendungen und Optionen das Speichern von Dateien als TIFF-<br>Bilddateien möglich ist.                                                                                                    |
| Diagnose              | Programme, die zur Diagnose von Störungen im System verwendet<br>werden oder dem Wartungspersonal bei der Feststellung solcher<br>Störungen behilflich sind.                                                                                                    |
| DocuSP                | Xerox Anwendungssoftware, die auf der Workstation ausgeführt wird,<br>die die Verbindungsstelle zwischen Client und Drucker ist. DocuSP wird<br>nunmehr "Xerox FreeFlow Druckserver" genannt.                                                                                      |
| dpi                   | Dots per inch, Punkte je Zoll                                                                                                    |
| Drehung               | Drehen eines Seitenbildes von der gegenwärtigen Position. 0° bedeutet keine Drehung.                                                                                                    |
| Druckauftrag          | Anforderung, ein oder mehrere Dokumente zusammen auf einem<br>logischen Drucker zu drucken.                                                                                                    |
| Druckbildqualität     | Option, mit der der Systemadministrator eine Vielzahl an Funktionen<br>zur Verbesserung des gedruckten Bildes einstellen kann, basierend auf<br>dem Typ der PDL-Datei und der verwendeten Schriftarten.                                                                            |
| Druck-Client          | Die Anwendung oder Maschine im dezentralen System, in der eine<br>Wartungsanforderung erstellt und an den Server übermittelt wird.                                                                                                    |
| Druckdienste          | Ein Druckdienst nimmt Druckanfragen entgegen und führt die entsprechenden Aktionen aus.                                                                                                    |
| Drucker               | Die Hardware, mittels der das Seitenbild auf eine physische Seite aufgebracht wird.                                                                                                    |
| Druckerverwaltung     | Teil der Software, mit der Druckerfunktionen wie Materialbehälter,<br>Druckmaterialien, Stapeln und Druckmaterialformat-Überprüfung<br>eingerichtet und verwaltet werden.                                                                                                    |
| Druckerwarteschlange  | Warteschlange, in der Druckaufträge, die über das Netzwerk gesendet wurden, zeitweilig gespeichert werden.                                                                                                    |
| Druckoptionen         | Zum Steuern der Verarbeitung eines Druckauftrags verfügbarer Optio-<br>nensatz. Druckoptionen wie Seitenaufdruck, Materialwahl, Sortierung,<br>Heftung usw. können als Teil eines Auftrags an den Druckserver<br>gesendet werden und sorgen für automatische Auftragsverarbeitung. |
| Duplex                | Bedrucken von beiden Seiten eines Blatts.                                                                                                    |

| Durchsatz        | Maß der Druckergeschwindigkeit, ausgedrückt in Seiten pro Minute.                                                                                                    |
|------------------|----------------------------------------------------------------------------------------------------|
| Einschalten      | Zum Hochfahren des Systems.                                                                                                    |
| Einstellungen    | Vorzugseinstellungen, die zur Regelung von beispielweise Sprachen und<br>Schriftarten innerhalb der Software festgelegt werden können.                                                                                                    |
| Einstellungen    | Steuerungen zum Definieren von Werten.                                                                                                    |
| Endverarbeitung  | Vorgänge, die nach der Druckverarbeitung ausgeführt werden, z. B.<br>Bindung oder Heftung.                                                                                                    |
| Energiesparmodus | Druckermodus, bei dem die Leistungsaufnahme des Druckers in Zeiten<br>ohne Beanspruchung minimiert wird. Der Energiesparmodus kann<br>manuell und automatisch aktiviert werden.                                                                                                    |
| Erneut drucken   | Komponente der Software zum Neudrucken von Aufträgen, die durch den Decomposition-Service gespeichert wurden.                                                                                                    |
| Erweiterung      | Der Teil des Dateinamens, der auf den Punkt folgt. In manchen Fällen<br>kennzeichnet die Erweiterung den Dateityp. Beispiel: .ps kennzeichnet<br>eine PostScript-Datei.                                                                                                    |
| Ethernet         | Netzwerkarchitektur-Standard aus einem Koaxkabel und zugehörigen<br>Komponenten zum Verbinden von Computern untereinander und mit<br>Dateiservern und Peripheriegeräten. Mit diesem Kommunikations-<br>system können Workstation-Benutzer Informationen und Dienste teilen.                                                                                                    |
| Fehlausrichtung  | Ergebnis von aufgrund von zahlreichen Faktoren wie Materialdehnung<br>und Druckmaschinenausrichtung unsachgemäß ausgerichteten Farben.<br>Fehlausrichtung führt zu weißen Leerstellen und verschobenen<br>Farbtönen. Siehe auch "Überfüllen".                                                                                                    |
| Fehler           | Zustand, der die ordnungsgemäße Verarbeitung eines Druckauftrags<br>verhindert und einen Bedienereingriff erforderlich macht. Beispiel. Ein<br>Materialstau ist ein Fehler.                                                                                                    |
| Fehlermeldung    | Auf dem System angezeigte bzw. ausgedruckte Meldung eines bei der<br>Verarbeitung des Auftrags aufgetretenen Fehlers oder Defekts.                                                                                                    |
| Fehlerseite      | Eine am Ende eines Druckauftrags gedruckte Seite mit evtl.<br>aufgetretenen Fehlermeldungen.                                                                                                    |
| Festplatte       | Fest im Computer installiertes Plattenlaufwerk. Entspricht<br>Speicherplatte.                                                                                                    |
| Festplatte       | Fest im Computer installiertes Plattenlaufwerk. Entspricht<br>Speicherplatte.                                                                                                    |
| FM-Raster        | Prozess der Verwendung durch Zufallsbestimmung verteilter Punkte an<br>Stelle der traditionellen Rasterpunkte, die zwischen vorbestimmten<br>Rasterwinkeln ausgerichtet sind. Das Konzept des FM-Rasters ist, dass<br>durch Zufall verteilte Punkte keine Moiré-Muster verursachen werden.<br>Der FM-Raster verhindert Rasterinterferenzmuster, er kann jedoch zu<br>Körnigkeit und andere sichtbaren Defekten führen. |
| Font-Renderer    | Option, mit der der Systemadministrator den Rasterizer zur<br>Verarbeitung von PCL-Aufträgen mit skalierbaren Schriftarten auswählt.<br>Für den ausgewählten Rasterizer können zusätzliche Parameter gesetzt<br>werden, um die Druckqualität von Intellifont- und TrueType-Schriftarten<br>zu verbessern.                                                                                                    |
| Format                            | Layout eines Dokuments, einschließlich Ränder, Seitenlänge,<br>Zeilenabstände und Schriftart; Vorbereitung einer Platte für die<br>Aufnahme von Daten.                                                                                                    |
|-----------------------------------|----------------------------------------------------------------------------------------------------|
| Frame                             | Einheit von Daten innerhalb eines Pakets, deren Spezifikationen durch<br>Netzwerkarchitektur und Netzwerkkommunikationsprotokoll definiert<br>werden.                                                                                                    |
| FreeFlow Druckserver              | Xerox Anwendungssoftware, die auf der Workstation ausgeführt wird, die die Verbindungsstelle zwischen Client und Drucker ist.                                                                                                    |
| Freigabe                          | Ermöglicht, dass der ausgewählte gehaltene Auftrag gedruckt wird. Der<br>Auftrag wird direkt hinter alle druckenden oder anstehenden Aufträge<br>in der Warteschlange platziert.                                                                                                    |
| FTP                               | (=File Transfer Protocol) Netzwerk-Protokollschicht für die zuverlässige<br>Übertragung von Dateien über ein Netzwerk, basierend auf TCP/IP.                                                                                                    |
| Füllen                            | Der PostScript-Vorgang, bei dem das Innere einer Form mit einer Farbe gefüllt wird, z. B. mit Schwarz oder einem Muster.                                                                                                    |
| Gateway                           | Netzwerkschalter zur Verbindung von nicht kompatiblen Netzwerken.                                                                                                    |
| Gerät                             | Jedes Gerät, das PDL-Aufträge annimmt und Ausgaben daraus erstellt.<br>Ein Laserdrucker, der PDL interpretieren und Text und Bilder ausgeben<br>kann, ist ein Gerät. Die Ausdrücke "Drucker", "Druckgerät" und<br>"Rastergerät".werden synonym für "Gerät" verwendet.                                                                                                    |
| Geräteabhängige Funktion          | Mit einem bestimmten Gerätemodell verbundene Funktion.<br>Geräteabhängige Funktionen ergeben Ausgaben, die von einem<br>Druckgerät zum nächsten unterschiedlich sein können.                                                                                                    |
| Gesperrter Auftrag                | Auftrag, dessen Ressourcen dem Drucker nicht zur Verfügung stehen<br>(z. B. gelbes Papier, Registermaterial usw.). Sobald die entsprechenden<br>Ressourcen verfügbar werden, wird der Auftrag gedruckt.                                                                                                    |
| Gewicht                           | Materialgewicht (Grammatur) in g/m². Das Materialgewicht wird gewöhnlich auf die Verpackung aufgedruckt.                                                                                                    |
| Grafische<br>Bedienungsoberfläche | Eine grafikorientierte Bedienungsoberfläche. Intuitiver und effizienter<br>Eingang/Ausgangansatz für Benutzer. Grafische Bedienungsober-<br>flächen enthalten Fenster, Symbole, Dropdown-Listen und Popup-<br>Menüs.                                                                                                    |
| Graustufe                         | Bild, in dem jedes Bildelement (Pixel oder punkt) als ein Grauwert<br>definiert ist, im Gegensatz zu Schwarz- oder Weißwerten. Abhängig von<br>der Auflösung kann eine Bilddatei unterschiedliche Anzahlen an<br>Grauwerten aufweisen. Ein Raster wird auf Graustufenbilder<br>angewendet, um sie auf den Druck auf Geräten vorzubereiten, die nur<br>durchgängig schwarze Punkte drucken können. |
| GUI                               | Siehe Grafische Bedienungsoberfläche                                                                                                    |
| Halten                            | Verzögerung des Drucks eines ausgewählten Auftrags.                                                                                                    |
| Heften                            | Endverarbeitungsoption zum Zusammenheften von Drucksätzen                                                                                                    |
| Hefter                            | Endverarbeitungsoption, die die Heftklammern zuschneidet und in jeden Drucksatz einfügt.                                                                                                    |
| Hochformat                        | Seitenausrichtung, bei der die Bilder senkrecht auf der Seite<br>ausgerichtet sind, so dass das Bild höher als breit ist, im Gegensatz<br>zum Querformat.                                                                                                    |

| НТТР                    | (=HyperText Transfer Protocol) Das auf dem World Wide Web<br>verwendete Kommunikationsprotokoll.                                                                                                    |
|-------------------------|----------------------------------------------------------------------------------------------------|
| Interne Schriftart      | Eine der bei der Installation geladenen Schriftarten.                                                                                                    |
| Interpolierung          | Algorithmus zu Umwandlung von Bitmap-Daten mit einer Auflösung zu<br>einer Bitmap mit einer anderen Auflösung.                                                                                                    |
| Interposer              | Gerät mit zusätzlichen Materialbehältern, aus dem vorgedruckte<br>Formulare oder Einlagen eingefügt werden können, ohne dass diese<br>durch die Fixieranlage geleitet zu werden brauchen. Wird auch als<br>Inserter oder Zuschießeinheit bezeichnet.         |
| IOT                     | Image Output Terminal, Bildausgabeterminal: Teil eines Druckers, von<br>dem das Druckbild auf das Druckmaterial übertragen wird.                                                                                                    |
| IP                      | Internet-Protokoll der TCP/IP-Kommunikationssuite.                                                                                                    |
| Jetzt drucken           | Auftragsverwaltungsoption, mit der ein im Druck befindlicher Auftrag unterbrochen und ein anderer Auftrag gedruckt werden kann.                                                                                                    |
| Kassettenfont           | Schriftarten, die mittels Floppy, CD-ROM, UNIX-Verzeichnis oder<br>Warteschlange als Teil der Auftragsanforderung auf den Druckserver<br>geladen werden. Diese Schriftarten können aus dem System gelöscht<br>werden, wenn sie nicht mehr erforderlich sind. |
| Kennwort                | Einem Benutzernamen zugeordnete Kombination von Buchstaben und<br>Zahlen. Ein Kennwort verleiht einem Benutzerkonto ein Ausmaß an<br>Sicherheit.                                                                                                    |
| Kopf-Fuß                | Drucken der umgekehrten Seite eines Blatts, so dass das fertige<br>Dokument sich wie ein Kalender blättern lässt.                                                                                                    |
| Kopf-Kopf               | Drucken der umgekehrten Seite eines Blatts, so dass das fertige<br>Dokument sich wie ein Buch blättern lässt.                                                                                                    |
| Kostenstelle            | Methode zum Kennzeichnen eines Auftrags. Eine Kostenstelle kann aus<br>einer Kombination von Buchstaben, Zahlen und Symbolen bestehen.<br>Wenn keine Kostenstelle eingegeben wird, wird "Keine Angabe"<br>angezeigt.                                         |
| LAN                     | (=Local Area Network) Netzwerk, mit dem Computer und<br>Peripheriegeräte mithilfe von Kabeln verbunden werden.                                                                                                    |
| Längsseitenzufuhr (LSZ) | Ausrichtung, bei der das Druckmaterial mit der langen Kante als<br>Führungskante zugeführt wird. Siehe auch "Schmalseitenzufuhr (SSZ)".                                                                                                    |
| Lokaler Benutzer        | Hat die Mindest-Zugriffsrechte. Zur Anmeldung ist kein Kennwort erforderlich.                                                                                                    |
| LPR                     | Betrifft sowohl das in der Internet-Protokollsuite enthaltene<br>Druckprotokoll als auch das Programm, das einen Teil dieses Protokolls<br>ausführt. Befehl, mit dem ein Auftrag übertragen wird.                                                            |
| Luftfeuchtigkeit        | Ausmaß der Feuchtigkeit im Drucker.                                                                                                    |
| Markierung              | Anzeige, dass sich ein Objekt in einem besonderen Status befindet. Wird oft zur Anzeige verwendet, dass ein Element ausgewählt ist.                                                                                                    |
| Material                | Die unterschiedlichen zum Drucken verwendeten Druckmaterialarten.                                                                                                    |
| Materialliste           | Eine auf der Bedienungsoberfläche verfügbare Liste mit allen<br>Druckmaterialarten, die auf dem Drucker geladen sind oder zum Laden<br>zur Verfügung stehen.                                                                                                 |

| Materialname                          | Spezifischer Name für ein bestimmtes Druckmaterial, damit es mit<br>seinen zugehörigen Eigenschaften (Farbe, Gewicht, Format usw.) in der<br>Materialliste leichter erkennbar ist.                                                                                                    |
|---------------------------------------|----------------------------------------------------------------------------------------------------|
| Menü                                  | Gruppe von Steuerungen in einer Liste von Optionen.                                                                                                    |
| Mindestverdickung                     | In Pixeln gemessene Breite eines minimalen Striches                                                                                                    |
| Module                                | Einzelne Steuereinheiten innerhalb der Software. FreeFlow Druckserver<br>setzt sich aus folgenden Modulen zusammen: Auftragsverwaltung,<br>Druckerverwaltung, Warteschlangenverwaltung, Farbverwaltung,<br>Systemverwaltung und Auftragsnachdruck.                                                               |
| Moiré                                 | Muster, das entsteht, wenn ein Rasterwinkel bei Drucken in Farbe<br>andere Rasterwinkel überdruckt.                                                                                                    |
| Neu starten                           | Erneutes Laden der Hochfahranweisungen in den Computerspeicher.<br>Diese Anweisungen führen dann den Ladevorgang für das restliche<br>Programm durch.                                                                                                    |
| Nicht spezifiziertes<br>Druckmaterial | Ein Druckmaterialname, der dem System minimale Beschränkungen<br>zum Drucken auferlegt.                                                                                                    |
| Öffentliches Netzwerk                 | Hauptnetzwerk für das gesamte Unternehmen des Kunden, das<br>möglicherweise viele durch Gateways und Router verbundene<br>Segmente enthält.                                                                                                    |
| Offsetpapier                          | Stapelmethode, bei der die Ausgabe jedes gedruckten Satzes um einige<br>Zentimeter vom vorherigen Satz versetzt abgelegt wird.                                                                                                    |
| PCL                                   | (=Printer command Language) Textorientierte, von Hewlett Packard<br>hauptsächlich zur Verwendung mit den eigenen Druckern entwickelte<br>Sprache. Sie ist auch kompatibel mit zahlreichen Druckern anderer<br>Hersteller. Sie unterstützt Grafiken, Text und Bilder mit einer großen<br>Auswahl an Schriftarten. |
| PDL                                   | (=Page Description Language) Dateiformat mit Anweisungen für den<br>Drucker, in denen das Erscheinungsbild einer oder mehrerer Seiten<br>beschrieben wird. PostScript und PCL sind Beispiele für<br>Seitenbeschreibungssprachen.                                                                                 |
| Peripheriegerät                       | Gerät, das zusammen mit einem Computer bzw. einer Workstation<br>verwendet wird, gewöhnlich für Eingabe oder Ausgabe. Beispiele sind<br>Drucker und Modems.                                                                                                    |
| Pfad                                  | Der Weg zu einer Datei auf einer Platte.                                                                                                    |
| Pixel                                 | Abkürzung für "Picture element", d. h. Bildelement. Kleinstes adressier-<br>bares Element auf der Scanzeile des Ausgabegeräts. Pixel haben eine<br>endliche Größe, die von der Geräteauflösung bestimmt wird. Beispiel:<br>Auf einem 300 spi-Drucker ist ein Pixel ein Dreihunderstel Zoll breit.                |
| Pixelausgleich                        | Funktion, die eine teilweise Positionsänderung eines Pixels durch<br>Drucken jedes zweiten Pixels simuliert und den Drucker die Wellung<br>glätten lässt. Das Ergebnis ist eine Glättung der Pixel-Spitzen und -<br>Tiefen.                                                                                      |
| Plattform                             | Kombination von Hardware und Betriebssystemsoftware.                                                                                                    |
| PostScript                            | Von Adobe Systems, Inc. entwickelte Seitenbeschreibungssprache. Sie<br>unterstützt Grafiken, Text und Bilder mit einer großen Auswahl an<br>Schriftarten. Auf Unabhängigkeit von Druckern ausgelegt.                                                                                                    |

Glossar

| PostScript-Auftrag               | Ein PostScript-Programm, z. B. endgültiges Dokument eines Erstellers.<br>Wird auch als "PostScript-Master" oder "PDL-Datei" bezeichnet.                                                                                                    |
|----------------------------------|----------------------------------------------------------------------------------------------------|
| PostScript-Strichbefehl          | Der PostScript-Vorgang, bei dem die Länge eines Pfads mit einer Farbe gezeichnet wird, z. B. schwarz.                                                                                                    |
| ppm (S/Min)                      | Seiten pro Minute.                                                                                                    |
| Primärdruckmaterial              | Das Primärdruckmaterial ist das am häufigsten verwendete<br>Druckmaterial im Drucker.                                                                                                    |
| Priorität                        | Reihenfolge, in der Warteschlangen behandelt werden.                                                                                                    |
| Probeexemplar                    | Eine Druckdatei in einem spezifischen PDL-Format, deren Druckergebnis<br>bekannt ist. Die Ausgabe des Probeexemplars auf einem Drucker wird<br>mit dem bekannten Ergebnis verglichen. Dies ist eine Diagnose-<br>maßnahme zur Bestimmung, ob der Drucker ordnungsgemäß arbeitet.                                                                                                    |
| Programmiertes Material          | Bestimmtes Druckmaterial, dem ein spezifischer Name zugeteilt wurde,<br>damit er mit seinen zugehörigen Eigenschaften (Farbe, Gewicht, Format<br>usw.) in der Materialliste leichter erkennbar ist.                                                                                                    |
| Protokoll                        | Datei mit Aufzeichnungen von Ereignissen wie Meldungen, Fehler sowie<br>Auftrags- und Kostenstelleninformationen.                                                                                                    |
| Prüfexemplar                     | Auftragsoption, aktiviert mit [Auftrag: Probeexemplar]. Wenn diese<br>Option ausgewählt ist, wird eine einzelne Kopie des Dokuments<br>gedruckt. Dies hat den Vorzug, dass der Druckerbediener das Dokument<br>überprüfen kann, bevor der Druck einer großen Auflage beginnt. Wenn<br>ein Auftrag geprüft wird, wird er nicht aus der Warteschlange entfernt,<br>wie das der Fall ist, wenn der Auftrag dem Drucker freigegeben wird.<br>Damit wird auch vermieden, dass der Auftrag von der Workstation<br>erneut übertragen werden muss. |
| Puffer                           | Speicherbereich für zeitweilige Datenablage beim Übertragen von<br>Daten.                                                                                                    |
| Querformat                       | Seitenausrichtung, bei der die Bilder waagerecht auf der Seite<br>ausgerichtet sind, so dass das Bild breiter als hoch ist, im Gegensatz<br>zum Hochformat.                                                                                                    |
| RAM                              | Direct Memory Access, Direkter Speicherzugriff. Flüchtiger Speicher für<br>zeitweilige Ablage von Daten und Software-Befehlen, wird von<br>Programmen zur sofortigen Aufgabenverarbeitung verwendet.                                                                                                    |
| Raster                           | Im Offset-Druck, Typensetzen und Laserdrucken verwendetes Verfahren<br>zum Umwandeln eines echten Halbtonbilds (Fotos) zu Punkten.<br>Dadurch kann das Bild mittels eines der Druckverfahren gedruckt<br>werden.                                                                                                    |
| Rastern                          | Teil der Software, die aus Vektoren oder Liniensegmenten bestehende<br>Grafikobjekte für die Ausgabe zu Rastergrafik-Bildschirmen und<br>Druckern in Punkte umwandelt,                                                                                                    |
| Residente Schriftarten           | Die zum Zeitpunkt der Installation auf dem Server geladenen<br>Schriftarten. Sie können nicht gelöscht werden.                                                                                                    |
| RIP                              | Siehe Rasterbildverarbeitung.                                                                                                    |
| RIP (Raster Image<br>Processing) | Hardware und/oder Software, mit der ein Bild durch Änderung von Text<br>und Bildern zum Drucken in eine Anordnung von Pixeln gerastert wird.                                                                                                    |
| Rollen                           | Verwendung der Bildlaufleiste zur Ansicht von Daten, die nicht vollständig in ein Fenster passen.                                                                                                    |

| Router                   | Ein Gerät zum Verbinden von Netzwerken oder unterschiedlichen<br>Architekturen zum Isolieren von Datenübertragungen innerhalb jedes<br>Netzwerks.                                                                                                    |
|--------------------------|----------------------------------------------------------------------------------------------------|
| SBM                      | Booklet Marker                                                                                                    |
| Schieber                 | Regler zum Einstellen eines Wertes und zur Anzeige der Einstellung.                                                                                                    |
| Schmalseitenzufuhr (SSZ) | Ausrichtung, bei der das Druckmaterial mit der schmalen Kante als<br>Führungskante zugeführt wird. Siehe auch "Längsseitenzufuhr (LSZ)".                                                                                                    |
| Schriftart               | Ein vollständiger Satz alphanumerischer Zeichen und Symbole mit<br>gemeinsamen Eigenschaften, z. B. Stil (Schriftart), Punktgröße, Gewicht<br>und Stärke. Auf Computern werden Schriftartbilder im Bitmap- oder<br>Contourformat in Dateien gespeichert. Beispiel: 10 Point Helvetica<br>Light Italic.                           |
| Schwarzschreiben         | Der Laser markiert die Stelle auf dem Fotorezeptor, wo schwarzer Druck<br>aufgebracht werden soll. Mit dieser Technik wird die Fähigkeit<br>verbessert, feine Details von Linien, Text und Rasterpunkten konsistent<br>zu drucken und dadurch gleichförmige, glatte Grautöne und Grafiken<br>zu erstellen.                       |
| Seiteneinlagen           | Blätter, mit denen spezifische Teile eines Auftrags voneinander getrennt werden.                                                                                                    |
| Server                   | Eine Einheit in einem Computernetzwerk, die Netzwerkbenutzern einen spezifischen Dienst leistet (z. B. Datenspeicher- und Computerdienste)                                                                                                    |
| Simplex                  | Bei Simplex wird nur auf eine Seite gedruckt.                                                                                                    |
| Skalierbare Schriftarten | Mathematische Gleichung, die dem Drucker beschreibt, wie die Zeichen<br>einer Schriftart zu zeichnen sind. Da zum Produzieren eines Zeichens in<br>unterschiedlichen Größen nur eine Gleichung gespeichert werden muss,<br>ist die erforderliche Speicherkapazität viel geringer als für Bitmap-<br>Schriftarten.                |
| SNMP                     | (=Simple Network Management Protocol) Häufig verwendetes Protokoll<br>zum Verwalten von Netzwerken.                                                                                                    |
| Softfonts                | Schriftarten, die nach der ursprünglichen Installation mittels Floppy,<br>CD-ROM, UNIX-Verzeichnis oder Warteschlange als Teil der Auftragsan-<br>forderung auf den Druckserver geladen werden. Diese Schriftarten<br>können aus dem System gelöscht werden, wenn sie nicht mehr benötigt<br>werden.                             |
| Solaris                  | Software-Paket von Sun Microsystems, das das Sun-Betriebssystem enthält.                                                                                                    |
| Sortiert                 | Methode der Druckausgabe. Die Drucker werden in einer Seitenrei-<br>henfolge von 1-2-3, 1-2-3, 1-2-3 ausgegeben. Siehe auch "Unsortiert".                                                                                                    |
| spi                      | Spots per inch = Punkte pro Zoll                                                                                                    |
| Spool-Speicher           | Auf einem Druckserver zum Speichern von Anforderungen in der<br>Druckwarteschlange zugeteilter Speicher.                                                                                                    |
| Standard                 | Spezielle Einstellung oder Wert einer Variablen, die automatisch von der<br>Software zugewiesen wird und aktiv bleibt, bis sie vom Bediener<br>abgebrochen oder geändert wird. Diese Einstellung ist darauf<br>ausgelegt, mittels der verfügbaren Einstellungen die besten Resultate zu<br>erzielen. Siehe auch "Systemvorgabe". |
| Status                   | Aktueller Zustand einer Systemkomponente.                                                                                                    |

| Statusmeldung                                                                                  | Von einer Anwendung erstellte Informationen über den Fortschritt eines<br>Verfahrens.                                                                                                    |
|------------------------------------------------------------------------------------------------|----------------------------------------------------------------------------------------------------|
| Stroke                                                                                         | Gewicht oder Dicke eines Zeichens bzw. einer Linie                                                                                                    |
| Symbol                                                                                         | Kleine bildliche Darstellung eines Grundfensters. Wenn ein Symbol<br>verwendet wird, wird dadurch Platz auf dem Bildschirm eingespart und<br>das Fenster bleibt schnell zugänglich.                                                                                                    |
| Systemadministrator                                                                            | Die im Allgemeinen für Konfiguration, Betrieb und Aufrechterhaltung<br>von Netzwerksystemen und Workstations verantwortliche Person. Der<br>Systemadministrator hat Zugriff auf alle System- und Auftragsdaten<br>mit Ausnahme von Wartungsdaten und -funktionen.                                                                                                    |
| Systemvorgabe                                                                                  | Das System bestimmt die für den jeweiligen Auftrag am besten<br>passenden Einstellungen. Dabei kann es sich um eine Ausgabestelle,<br>Ausgabereihenfolge oder Auflösung handeln. Systemvorgabe-<br>Einstellungen können generell über verschiedene FreeFlow Druckserver-<br>Systemoptionen in der Anzeige "Einrichtung: Systemeinstellungen"<br>geändert werden. Siehe auch "Standard". |
| TCP/IP                                                                                         | (=Transmission Control Protocol/Internet Protocol) Allgemein<br>verwendetes Netzwerkkommunikationsprotokoll, das vom FreeFlow<br>Druckserver unterstützt wird. Es handelt sich hierbei um eine Reihe von<br>Datenkommunikationsprotokollen oder eine Art Sprache, die die Geräte<br>zur Verständigung untereinander verwenden.                                                          |
| Teilnetzmaske                                                                                  | Serie von 4 Byte, deren Bits die entsprechenden Bits in einem 4 Byte-<br>Netzwerk kenntlich machen - Hostadressen. Die "1" in der Maske<br>entsprechen den für die Netzwerkadresse verwendeten Bits. Die "0" in<br>der Maske entsprechen den für die Hostadresse verwendeten Bits.                                                                                                    |
| TIFF                                                                                           | Siehe Tagged Image File Format. TIF-Format; Dateiformat für<br>Bitabbildungen                                                                                                    |
| TIFF (Tag Image File<br>Format)                                                                | Häufig verwendetes Format, entwickelt von Aldus und Microsoft, für<br>gescannte Farb- und Schwarzweißbilder. Ein vielseitiges, zuverlässiges<br>und weitgehend unterstütztes Bitmap-Format zum Austauschen von<br>digitalen Informationen.                                                                                                    |
| Toner                                                                                          | Die winzigen Teilchen aus Kunststoff und Kohlenstofftoner, die zum<br>Erstellen von Bildern auf der Seite abgelegt und dort fixiert werden.                                                                                                    |
| Toner                                                                                          | Teilchen aus Kunststoff und Kohlenstoff. Toner nimmt eine elektrische<br>Ladung auf und wird zum Erstellen xerographischer Drucke verwendet.                                                                                                    |
| Treiber                                                                                        | Statement, mit dem das Betriebssystem mit einem Peripheriegerät verbunden wird.                                                                                                    |
| Überfüllen                                                                                     | Eine Bildverarbeitungsmethode, mit der die Fehlausrichtung in einem<br>Druckwerk oder einer Druckmaschine kompensiert werden kann.                                                                                                    |
| UFST (Universal Font<br>Scaling Technology =<br>Universelle Schriftart-<br>Skalierungstechnik) | Die UFST von Agfa ist einer von mehreren Schriftart-Rasterizern. Mit der<br>USFT-Regelung wird das Ausmaß an Verdickung für skalierbare<br>Intellifont-Schriftarten geregelt.                                                                                                    |
| UNIX                                                                                           | Betriebssystem für Computer, wird gewöhnlich in Netzwerkumge-<br>bungen eingesetzt. Es besteht aus einem hierarchisch angeordneten<br>System von Befehlen, Shells und Verzeichnissen.                                                                                                    |

| Unsortiert                 | Methode der Druckausgabe. Die Dateien werden in der Seiten-<br>Reihenfolge gedruckt. Beim Drucken von zwei Sätzen à drei Seiten<br>werden diese wie folgt ausgegeben: 1-1-1, 2-2-2, 3-3-3. Siehe auch<br>"Sortiert".                                                                                                    |
|----------------------------|----------------------------------------------------------------------------------------------------|
| Verklebung der Fixierrolle | Vorgang, bei dem das Druckmaterial an der Fixierrolle festklebt und sich<br>um die Rolle wickelt, was zu einem Materialstau führt.                                                                                                    |
| Versatzausgabe             | Zum Versetzen von Stapeln für die sortierte Ausgabe, unsortierte<br>Ausgabe oder beides. Dadurch können Stapel oder Sätze von<br>Ausdrucken gestaffelt ausgegeben werden.                                                                                                    |
| Verzeichnis                | Logische Gruppierung von Dateien und Unterverzeichnissen, namentlich gekennzeichnet.                                                                                                    |
| VIPP                       | (=Variable Data Internet PostScript PrintWare) Durch die Einrichtung<br>und Verwendung eines "VIPP-Caches" kann man gewünschte<br>Dokumentobjekte, die bereits gerippt wurden, wieder verwenden.                                                                                                    |
| Virtuelle Drucker          | Logische Bezeichnungen für den Drucker, mittels derer unterschiedliche<br>Attributsätze auf übertragene Aufträge angewendet werden können.<br>Der Druckbediener und der Systemadministrator legen die Namen für<br>virtuelle Drucker zusammen mit den zugehörigen Attributen und<br>Werten fest.                                                                                                    |
| Vorderkantenausblendung    | Mit der Vorderkantenausblendung wird verhindert, dass sich<br>Dokumente um den Fixierer wickeln, die Kante-an-Kante gedruckt<br>werden. Dazu wird das Bild entlang der Führungskante aufgehellt, d. h.<br>die Tonermenge wird verringert. Manche Dokumente enthalten ein<br>dichtes Bild entlang einer Blattkante, wodurch die Tonermenge in<br>diesem Bereich erhöht wird. Wenn dieser Bereich an der Führungskante<br>des Blatts liegt, kann der überschüssige Toner dazu führen, dass sich das<br>Blatt um den Fixierer wickelt und einen Materialstau verursacht. |
| Vorsicht                   | Hinweis auf Sicherheitsinformationen zum Verhüten von Verletzungen.                                                                                                    |
| Vorsortiertes Material     | Druckmaterial, das in einer bestimmten Reihenfolge in einen Behälter eingelegt wird, z. B. Registermaterial.                                                                                                    |
| Vorziehen                  | Einen Auftrag vor alle in der Warteschlange anstehenden Aufträge ziehen.                                                                                                    |
| Vorzugsbehälter            | Der Behälter im Drucker, der das am häufigsten verwendete<br>Druckmaterial enthält. Dieser Behälter kann als Standardbehälter<br>verwendet werden, bis er leer ist.                                                                                                    |
| Warmstart                  | Neustart des Druckservers bei eingeschaltetem Gerät.                                                                                                    |
| Warteschlange              | Unterverzeichnis aus einem Druckserver, wo Aufträge zwischenge-<br>speichert werden, bis sie vom Druckserver an den Drucker geliefert<br>werden können.                                                                                                    |
| Warteschlangenverwaltung   | Komponente der Software, mit der Warteschlangen erstellt, verwaltet<br>und geändert werden können.                                                                                                    |
| Weißschreiben              | Der Laser markiert die Stelle auf dem Fotorezeptor, wo weißer Druck aufgebracht werden soll.                                                                                                    |
| Workstation                | Computer, der zur Datenverarbeitung fähig ist, jedoch hauptsächlich auf die Interaktion mit einem Netzwerk ausgelegt ist.                                                                                                    |
| X-Achse                    | Horizontale Achse in einem Koordinatensystem.                                                                                                    |
| Y-Achse                    | Vertikale Achse in einem Koordinatensystem.                                                                                                    |

| Zeichenbreite        | Anzahl an Zeichen pro Zoll.                                                                                               |
|----------------------|----------------------------------------------------------------------------------------------------|
| Zeichenkette         | Folge von alphanumerischen Zeichen, die von einem Programm als eine<br>Dateneinheit behandelt wird.                       |
| Zone                 | Logische benutzerdefinierte Gerätegruppe in einem AppleTalk-Intranet, das das Auffinden von Netzwerkdiensten erleichtert. |
| Zugriffsberechtigung | Attribut einer Datei oder eines Verzeichnisses, mit dem festgelegt wird, wer Lese-, Schreib- oder Ausführrechte besitzt.  |
| Zwischenblätter      | Zusätzliches Druckmaterial, das zwischen den Sätzen eines<br>Druckauftrags eingelegt wird.                                |

# Index

# A

Abdeckung des Tonersammelbehälters, 1-2 Abmessungen, 8-4 Abmessungen/Gewicht, 8-5 Aktuelle Aufträge prüfen, 4-2 Aktuelle Fehler, 5-20 Aktuelle Meldungen, 5-21 Anstehende Aufträge prüfen, 4-2 Anstehende Druckaufträge bevorzugt ausgeben lassen, 4-4 Auflösung, 8-2 Auflösung, Datenverarbeitung, 8-2 Auftragsstatus Übersicht, 4-1 Ausschalten, 1-12 Austauschmodule, Register, 5-22

# В

Bedienungsoberfläche, 1-1 Behälter 1, 1-1 Behälter 2, 1-1 Behälter 3, 1-1 Behälter 4, 1-1 Behälterkapazität, 8-4 Berichte drucken, 5-4 Betriebsschalter, 1-1 Betriebssysteme, 8-4 Bildqualität Fehler, 7-6

# С

CentreWare Internet-Services, 3-5

# D

Datenverarbeitung, 8-2 drucken, 3-1 Drucken nicht möglich, 7-10 Druckmodus, 5-7

#### Ε

Einrichtung, 5-12 Einschalten, 1-12 Einstellung löschen, 5-17 speichern, 5-17 Einstellungen beim Systemstart, 5-18 Energiesparbetrieb, 1-13 Energiesparbetrieb beenden, 1-13 Erweiterter Druckbereich, 8-13

#### F

Fehlercodes, 7-14 Fehlerprotokoll, 5-21 Fertig gestellte Aufträge prüfen, 4-3 Festplatte überschreiben, 5-5 Fixieranlage, 1-2

# G

Gerätekonfiguration, 5-2 Geräteseriennummer, 5-2 Graustufen, 8-2 Großraumbehälter Abmessungen, 8-6 Kapazität, 8-6 Materialformat, 8-6 Technische Daten, 8-6

# Η

Hefterfehler, 7-54 Heftklammermagazin, 1-4 Hinweise, 8-14 HP-GL/2-Emulation, 5-11

# Κ

Kapazität, 8-5

# L

Leistungsaufnahme, 8-4 Löschen Einstellung, 5-17

#### Μ

Materialbehälterstatus, 5-4 Materialformat, 8-5 Materialstaus, 7-24 Max. Auflage, 8-4

Index-1

#### Index

Mindestplatzbedarf, 8-5

#### Ν

Netzanschluss, 8-4

# Ρ

PCL-Emulation, 5-8 PDF-Direktdruck, 5-18 PDL, 8-3 Problembehandlung, 7-1 Protokoll, 8-4 Prüfen aktuelle Aufträge, 4-2 anstehende Aufträge, 4-2 fertig gestellte Aufträge, 4-3

# R

Rechte Gerätetür, 1-1 Reduzierter Betrieb, 1-13 Residente Schriften, 8-4 Ruhezustand, 1-13

#### S

Schlechte Bildqualität, 7-6 Schnittstelle, 8-4 Seriennummer, 5-2 Softwareversion, 5-3 Speicher, 8-4 Speichern der Einstellung, 5-17 Standarddruckbereich, 8-13 Standardfinisher, 1-1

#### Т

Tonermodule, 1-2, 6-1, 6-3, 6-5 Tonersammelbehälter, 1-2, 6-1

#### V

Vorwärmzeit, 8-2

#### Ζ

Zusatzzufuhr, 1-1

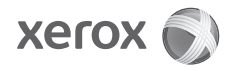